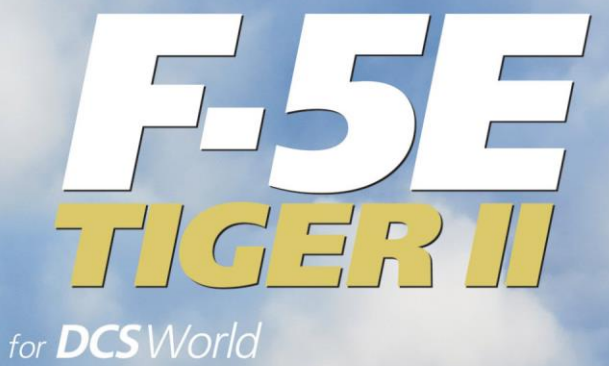

005

# Flight manual

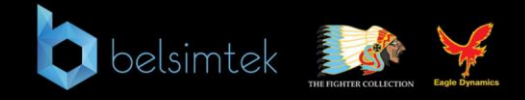

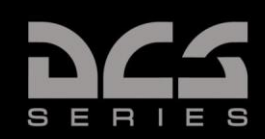

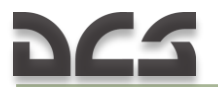

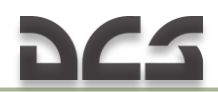

# TABLE OF CONTENTS

|   | ١N                                                                                                    | NTRODUCTION                                                                                                    | 8                                                                                                    |
|---|----------------------------------------------------------------------------------------------------|----------------------------------------------------------------------------------------------------|----------------------------------------------------------------------------------------------------|
| 1 | A                                                                                                    | BOUT THE F-5E                                                                                                    | 10                                                                                                    |
|   | 1.1<br>1.2<br>1.3                                                                                           | F-5 HISTORY<br>MAIN F-5 VERSIONS: FROM PROTOTYPES TO FINAL VERSIONS<br>F-5 EXPORT                                                                                                    | 10<br>30<br>35                                                                                                    |
| 2 | G                                                                                                    | ENERAL DESCRIPTION                                                                                                    | 38                                                                                                    |
|   | 2.1                                                                                                    | F-5E-3 SPECIFICATIONS                                                                                                    | 40                                                                                                    |
| 3 | A                                                                                                    | IRCRAFT DESIGN                                                                                                    | 43                                                                                                    |
|   | Gi<br>Fu<br>Ca<br>W<br>Sp<br>Er<br>La                                                                       | eneral<br>uselage<br>ockpit<br>/ing<br>peed Brake System<br>mpennage (Tail)<br>anding gear                                                                                                    | 43<br>45<br>46<br>46<br>48<br>50<br>50                                                                                                    |
| 4 | C                                                                                                    | OCKPIT                                                                                                    | 53                                                                                                    |
|   | 4.1<br>Cr<br>Ri<br>4.2<br>4.3<br>FI<br>AI<br>Pi<br>AI<br>CI<br>H <sup>i</sup><br>Er<br>AI<br>CI<br>EN<br>EN | AIRCRAFT CONTROLS<br>ontrol stick<br>hrottle<br>udder pedals<br>INSTRUMENT PANEL<br>INSTRUMENT PANEL INDICATORS AND INSTRUMENTS<br>ap Position Indicator<br>VU-8 Airspeed/Mach Indicator<br>RU-20/A Attitude Indicator<br>RU-20/A Attitude Indicator<br>ngle-Of-Attack Indexer<br>lock<br>ydraulic Pressure Indicators<br>ngine Tachometers (L&R)<br>ux Intake Doors Indicator<br>il Pressure Indicator (Dual)<br>ockpit Pressure Altimeter<br>xhaust Gas Temperature Indicators (L&R)<br>uel Quantity Indicator (dual) | 54<br>55<br>55<br>55<br>56<br>57<br>58<br>58<br>58<br>58<br>58<br>58<br>58<br>59<br>60<br>60<br>61<br>61<br>61<br>61<br>61<br>61<br>62<br>63<br>63<br>63<br>64<br>64<br>64 |

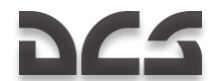

|   | Fuel flow indicator (dual)          | .65 |
|---|-------------------------------------|-----|
|   | Master Caution Light                | .65 |
|   | Accelerometer                       | .65 |
|   | Horizontal Situation Indicator      | .66 |
|   | AAU-34/A Altimeter                  | .67 |
|   | Standby Attitude Indicator          | .67 |
|   | Angle-Of-Attack Indicator           | .68 |
|   | Vertical Velocity Indicator         | .69 |
|   | 4.4 LEFT VERTICAL PANEL             | .70 |
|   | 4.5 RIGHT VERTICAL PANEL            | .71 |
|   | 4.6 LEFT CONSOLE PANEL              | .72 |
|   | 4.7 RIGHT CONSOLE PANEL             | .73 |
|   | 4.8 PEDESTAL PANEL                  | .74 |
| 5 | J85-GE-21 ENGINE                    | .76 |
|   | Compressor (1)                      | .76 |
|   | Turbine (7)                         | .77 |
|   | Variable Exhaust Nozzle (5)         | .77 |
|   | Accessory Gearbox (10)              | .77 |
|   | 5.1 AUXILIARY INTAKE DOORS          | .77 |
|   | 5.2 IGNITION SYSTEM                 | .78 |
|   | 5.3 ENGINE CONTROLS / INDICATORS    | .79 |
|   | 5.4 Engine Fuel Control System      | .80 |
|   | Main Fuel Pump                      | .80 |
|   | Main Fuel Control                   | .80 |
|   | Overspeed Governor                  | .80 |
|   | Variable Exhaust Nozzle Operation   | .80 |
|   | T5 Amplifier System                 | .81 |
|   | Engine Inlet Temperature (T2)       | .81 |
|   | Afterburner System                  | .82 |
|   | 5.5 ENGINE OPERATION                | .82 |
|   | Ground start                        | .82 |
|   | Crossbleed start                    | .82 |
|   | Airstart                            | .83 |
|   |                                     | .83 |
|   | 5.6 COMPRESSOR STALL                | .84 |
| 6 | AIRCRAFT SYSTEMS                    | .87 |
|   | 6.1 FUEL SYSTEM                     | .87 |
|   | Fuel Boost Pump                     | .87 |
|   | Fuel Float Switch                   | .88 |
|   | 6.2 FUEL QUANTITY DATA              | .88 |
|   | 6.3 COCKPIT CONTROLS AND INDICATORS | .89 |
|   | 6.4 FUEL SYSTEM MANAGEMENT          | .91 |

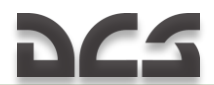

| Autobalance Operation                              | 91  |
|----------------------------------------------------|-----|
| Manual Balancing                                   | 92  |
| Low Fuel Operation                                 | 93  |
| Single Engine Operation                            | 93  |
| External Fuel Sequencing                           | 93  |
| 6.5 ELECTRICAL SYSTEM                              | 94  |
| AC Power System                                    | 94  |
| DC Power System                                    | 95  |
| Static Inverter                                    | 95  |
| 6.6 Hydraulic Systems                              | 95  |
| Hydraulic Caution Lights                           | 96  |
| 6.7 LANDING GEAR SYSTEM                            | 96  |
| Cockpit Controls and Indicators                    | 97  |
| Nose Gear Strut Hike-Dehike System                 | 98  |
| Landing Gear Alternate Extension                   | 99  |
| Landing Gear Downlock Override                     | 100 |
| Nosewheel Steering System                          | 100 |
| Wheel Brake System                                 | 101 |
| 6.8 Arresting Hook System                          | 101 |
| 6.9 Drag Chute System                              | 102 |
| 6.10 FLIGHT CONTROL SYSTEM                         | 103 |
| Controls and Indicators                            | 104 |
| Stability Augmenter System (Damping System)        | 105 |
| Rudder Travel                                      | 106 |
| Horizontal Tail Travel                             | 106 |
| Pitot-Static System                                | 106 |
| 6.11 WING FLAP SYSTEM                              | 107 |
| Flap Controls                                      | 107 |
| FXD Flaps                                          | 108 |
| AUTO Flaps                                         | 109 |
| 6.12 ANGLE-OF-ATTACK SYSTEM                        | 111 |
| AOA Indicator                                      | 111 |
| AOA Indexer                                        | 112 |
| Angle-of-Attack Displays Operation                 | 112 |
| AOA Switching Unit                                 | 113 |
| 6.13 WARNING, CAUTION, AND INDICATOR LIGHTS SYSTEM | 113 |
| Caution Light Panel                                | 114 |
| 6.14 JETTISON SYSTEM                               | 115 |
| Select Jettison Switch at All Pylons               | 117 |
| Select Jettison Switch at Select Position          | 117 |
| 6.15 LIGHT EQUIPMENT. EXTERIOR LIGHTS              | 117 |
| Landing-Taxi Lights                                | 119 |
| Position and Fuselage Lights                       | 120 |
| Formation Lights                                   | 120 |

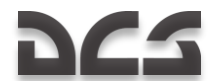

|   | Rotating Beacon                                   | 121 |
|---|---------------------------------------------------|-----|
|   | 6.16 INTERIOR LIGHTS                              | 121 |
|   | Flight and Engine Instrument Lights               | 121 |
|   | Armament Panel Lights                             | 121 |
|   | Console Lights                                    | 121 |
|   | Additional (Emergency) Interior Lighting          | 123 |
|   | Lighting equipment controls                       | 125 |
|   | 6 17 Oxygen System                                | 126 |
|   | 6 18 ENVIRONMENTAL CONTROL SYSTEM                 | 127 |
|   | 6.19 COMMUNICATION FOUTPMENT                      | 130 |
|   | Antenna Locations                                 | 130 |
|   | Communications Controls Arrangement in Cocknit    | 131 |
|   | 6.20 TACAN AN/ADC(N)-118 Navication System        | 133 |
|   | TACAN AN/ARC(N)-110 NAVIGATION STSTEM             | 133 |
|   |                                                   | 174 |
| 7 | WEAPON SYSTEMS                                    | 137 |
|   |                                                   | 177 |
|   | 7.1 WEAPON RELEASE SYSTEM                         | 13/ |
|   | Weapon release controis                           | 138 |
|   | Reference Lines                                   | 140 |
|   | 7.2 JETTISON SYSTEM CONTROLS                      | 140 |
|   | 7.3 WEAPON SUSPENSION SYSTEM                      | 140 |
|   | 7.4 KB-26A SIGHT CAMERA                           | 142 |
|   | 7.5 FIRE CONTROL SYSTEM                           | 143 |
|   | 7.6 AN/APQ-159(V)-3 Radar                         | 144 |
|   | AN/APQ-159(V)-3 Radar Controls                    | 145 |
|   | Range Gird                                        | 148 |
|   | 7.7 AN/ASG-31 LEAD COMPUTING OPTICAL SIGHT SYSTEM | 148 |
|   | AN/ASG-31 Controls                                | 151 |
|   | Reticle                                           | 152 |
|   | 7.8 AN/APQ-159(V)-3 System Operation Modes        | 153 |
|   | MISSILE(MSL) MODE                                 | 154 |
|   | DOGFIGHT MISSILE (DM) Mode                        | 158 |
|   | DOGFIGHT GUN (DG) Mode                            | 161 |
|   | A/A1 GUNS Mode                                    | 164 |
|   | ATTACK IN DG AND A/A1 MODE (NONTRACKING SOLUTION  |     |
|   | ``SNAPSHOT")                                      | 164 |
|   | A/A2 GUNS Mode (TRACKING SOLUTION)                | 166 |
|   | 7.9 AN/ASG-31 System Operation Modes              | 168 |
|   | MISSILE(MSL) MODE                                 | 169 |
|   | A/A1 GLINS and A/A2 GLINS MODES.                  | 169 |
|   | MAN MODE                                          | 170 |
|   | 7.10 MISSI FS                                     | 171 |
|   | 7 11 ROMRS                                        | 172 |
|   | Mk-82                                             | 172 |
|   |                                                   | 1/2 |

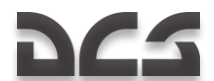

|   | Mk-83             | 3                                          | 172  |
|---|-------------------|--------------------------------------------|------|
|   | Mk-84             | 4                                          | 173  |
|   | Mk-82             | 2 Snakeve                                  | 173  |
|   | M117              |                                            | 174  |
|   | CBU-              | 52B                                        | 174  |
|   | 7.12              | <br>Guided Bomb                            | 175  |
|   | 7.13              | ROCKETS                                    | 175  |
|   | 7.14              | FLARES                                     |      |
|   | 7.15              | GINS                                       | 177  |
|   | 7 16              | MXII-648 CARGO POD                         | 177  |
|   | 7 17              | DEFENSIVE SYSTEMS                          | 177  |
|   | ΔΝ/ΔΙ             | E-40 Countermeasures Dispensing System     | 178  |
|   |                   | R-87 Radar Warning System                  | 179  |
|   | Onera             | ating Unit Key Functions (Operation modes) | 183  |
|   | Audio             | Warning Tones                              | 184  |
|   | Audio             |                                            | 10 1 |
| 8 | NORM              | /AL PROCEDURES                             | 186  |
|   | 0 1 EN            | CINE START                                 | 106  |
|   | 0.1 EN            | GINE START                                 | 107  |
|   | Engin             | e Start Soguence                           | 10/  |
|   | Eligili<br>Loft E | e Start Sequence                           | 100  |
|   | Leit E            | Engine Start                               | 100  |
|   | Right             | Engine Start                               | 190  |
|   | Cross             | Dieed Start                                | 190  |
|   | 8.2 BE            | FORE TAXIING OUT                           | 192  |
|   | 8.3 IA            | XIING                                      | 194  |
|   | 8.4 BE            | FORE TAKEOFF                               | 195  |
|   | 8.5 IA            | KEOFF                                      | 197  |
|   | 8.6 CL            | IMB                                        | 198  |
|   | Autob             |                                            | 198  |
|   | Manu              | al Balancing                               | 199  |
|   | 8./ LA            | NDING                                      | 199  |
|   | Befor             | e Landing                                  | 200  |
|   | Landi             | ng approach and landing                    | 200  |
|   | After             | landing                                    | 202  |
|   | Engin             | e shutdown                                 | 202  |
| 9 | ATRC              | RAFT AFRODYNAMIC PARTICULARS               | 205  |
| 2 | 7 11 (0)          |                                            |      |
|   | 9.1 MA            | NEUVERABILITY                              | 205  |
|   | 9.2 Co            | NTROL EFFECTIVENESS                        | 205  |
|   | Pitch             |                                            | 205  |
|   | Roll/Y            | ′aw                                        | 206  |
|   | Roll e            | ntry G                                     | 206  |
|   | High              | pitch attitude/low airspeed flight         | 207  |
|   | 9.3 St            | ALLS/SPINS                                 | 207  |

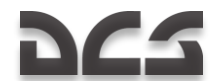

|    | Stalls                                           | 208 |
|----|--------------------------------------------------|-----|
|    | Stall recovery                                   | 208 |
|    | PSG                                              | 208 |
|    | Spins                                            | 209 |
| 10 | COMBAT EMPLOYMENT                                | 211 |
| 10 |                                                  | 211 |
| 10 |                                                  | 211 |
|    | AIR-TO-AIR COMBAT                                | 211 |
|    | Doafight Missile(DM)Mode                         | 211 |
|    | Dogfight Gun(DG) Mode                            | 220 |
|    | GUN A/A1 and A/A2 GUNS MODES                     | 224 |
|    | A/A1 GUNS MODE                                   | 224 |
|    | A/A2 GUNS mode                                   | 225 |
|    | OPTICAL SIGHT OPERATION DURING AIR-TO-AIR COMBAT | 229 |
|    | AIM–9P Missile Employment                        | 229 |
|    | SCOPE SIGHT OPERATION DURING AIR-TO-AIR COMBAT   |     |
|    | WITH M-39A3 GUNS                                 | 231 |
|    | A/A1GUNS Mode Employment                         | 231 |
|    | A/A2GUNS mode employment                         | 233 |
| 10 | AIR-TO-GROUND COMBAT EMPLOYMENT                  | 235 |
|    | MK-82,83,84 and M117 Bomb Dropping               | 235 |
|    | Rocket Attack                                    | 239 |
|    | Gun Attack                                       | 241 |
|    | Flare Drop                                       | 244 |
|    | Laser-guided bomb delivery using a JTAC          | 245 |
| 11 | FLIGHT AND OPERATIONAL LIMITATIONS               | 253 |
|    | Engine performance indicators and limitations    | 253 |
|    | Oversneed or Overtemperature                     | 255 |
|    | Fuel system limitations                          | 254 |
|    | Flight Limitations                               | 255 |
|    | Prohibited maneuvers                             | 256 |
| 10 |                                                  | 200 |
| 12 | EMERGENCY PROCEDURES                             | 258 |
|    | CADC / Pitot-Static System Malfunction           | 258 |
|    | Flaps AUTO mode failure                          | 259 |
|    | Engine fire                                      | 259 |
|    | Single-Engine Takeoff                            | 260 |
|    | In-Flight Engine Failure                         | 260 |
|    | Single-Engine flight                             | 261 |
|    | Airstart                                         | 261 |
|    | Single-Engine Approach and Landing               | 264 |
|    | No-Flap Approach and Landing                     | 265 |

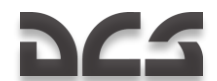

|    | Landing Gear Retraction Failure after Takeoff/Missed approach |            |
|----|---------------------------------------------------------------|------------|
|    | Landing Gear Alternate Extension                              |            |
|    | Cocknit smoke                                                 | 200<br>266 |
|    | Nozzle Failure                                                |            |
|    | Loss of canopy                                                |            |
|    | Electrical system failure                                     |            |
|    | Hydraulic Systems Failure                                     |            |
|    | Airframe Gearbox Failure                                      |            |
| 13 | SUPPLEMENTS                                                   |            |
|    | Engine Fuel Central System                                    | 271        |
|    | Engline Fuel Control System                                   | 2/1<br>272 |
|    | Flectrical System                                             | 272<br>273 |
|    | Hydraulic Systems                                             |            |
|    | Environmental Control System                                  |            |
| 14 | KEY COMMANDS                                                  |            |
| 15 | DEVELOPERS                                                    |            |
|    |                                                               | 200        |
|    | Management                                                    |            |
|    | Programmers                                                   |            |
|    | Video                                                         | 286        |
|    | Training                                                      | 286        |
|    | Ouality Assurance                                             |            |
|    | Science Support                                               |            |
|    | Localization                                                  |            |
|    | Special Thanks                                                |            |
|    | Tester Staff                                                  |            |

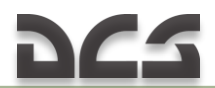

## INTRODUCTION

The DCS: F-5E Tiger II module is a simulation of the F-5E fighter, the aircraft that was in military service almost in 30 countries worldwide in the second half of the  $20^{th}$  century.

This simulator allows you to enjoy the flight and carry out combat missions on one of the most advanced versions of the light tactical fighter, the F-5E. The main distinctive features of this version are improved nose section of the shark nose type, increased wing surface area of the leading edge extensions, and capability to control flap position automatically. Air-to-air missiles and two 20-mm guns combined with excellent aircraft maneuverability and controllability allow us to reveal its full potential.

A wide range of armament carried on five hard-points makes this aircraft the nightmare for enemy land forces.

Each famous aircraft has its own unique history. Section HISTORY briefly describes the creation of light fighter concept, as well as its development and becoming the international combat aircraft.

This DCS: F-5E Tiger II Manual comprises a full description of the aircraft, operation of all aircraft systems and weapons, main procedures from engine start-up to its shutdown after landing, and all variants of combat application of this tactical fighter. We highly recommend you to study Section EMERGENCY PROCEDURES. Even if a failure is not input from the Mission Editor, different emergencies may happen after exceeding some limitations or due to combat damages. For example, the landing gear may fail to extend, the pressure may drop in hydraulic system, or one engine may fail in flight.

We hope you will like DCS: F-5E Tiger II module and get excited about all its features while reading this manual.

# **1 ABOUT THE F-5E**

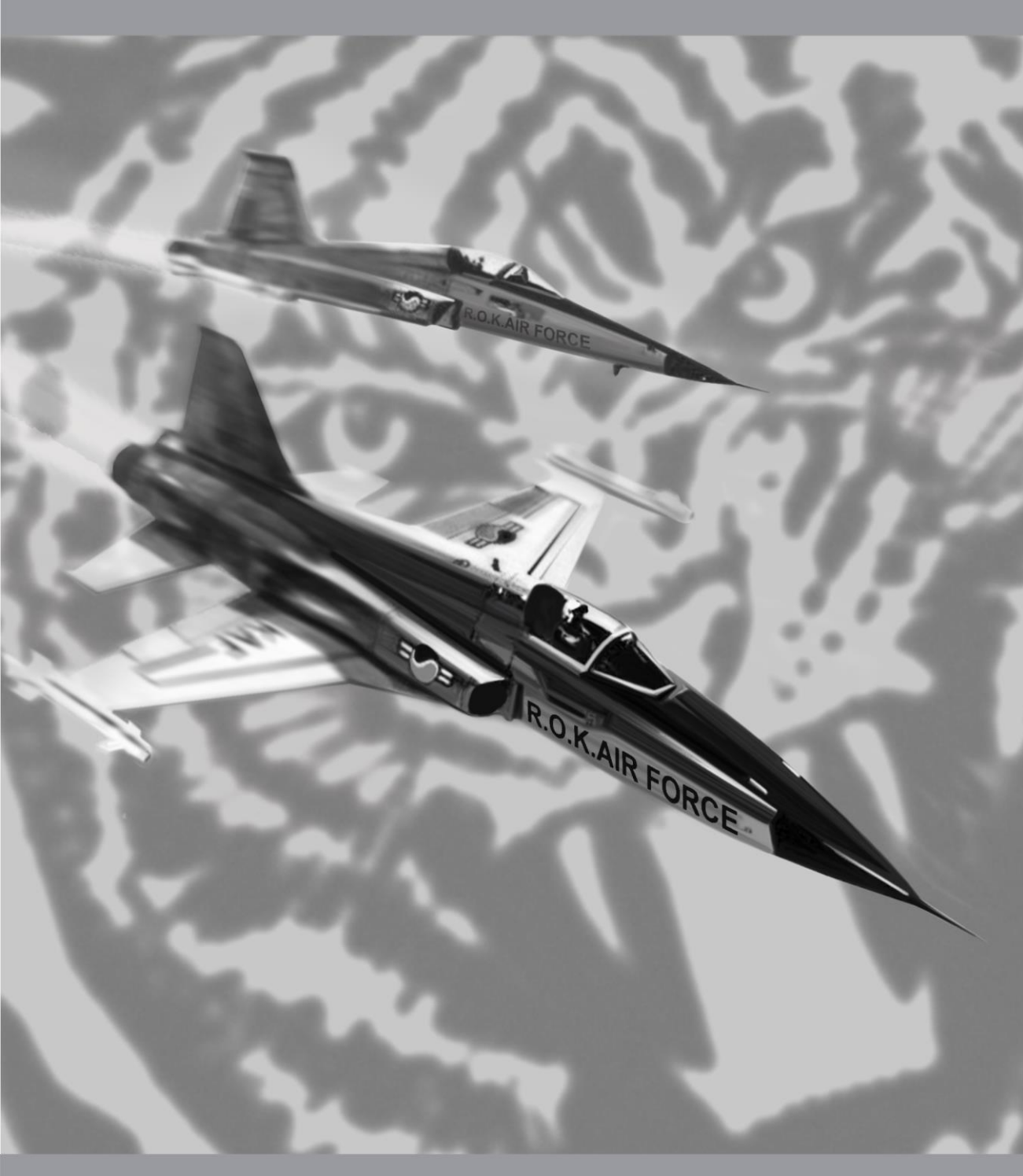

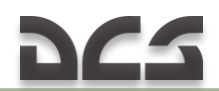

# 1 ABOUT THE F-5E

## 1.1 F-5 History

At the beginning of 1950s, military jet aviation development was defined by pursuit of flight speed and altitude. However, achieving of the necessary characteristics came with increased aircraft weight and degradation of maneuvering, takeoff and landing performance. American fighters became heavier in less than a decade, that's why they needed more powerful engines.

In the late 1950s, the Air Force required supersonic fighters capable of carrying out ground attacks with conventional (non-nuclear) weapons. The key goal was to combine high combat performance with easy mastering, low cost and versatility. It became clear that a mass-produced fighter had to be cheap, simple and low-maintenance aircraft.

In 1953 the American Northrop Corporation started designing of a light fighter with a delta wing and bottom-mounted intake. Edgar Schmued, the designer of the famous P-51 Mustang and F-86 Sabre, who had been working at Northrop Corporation since 1950, participated in new fighter concept development.

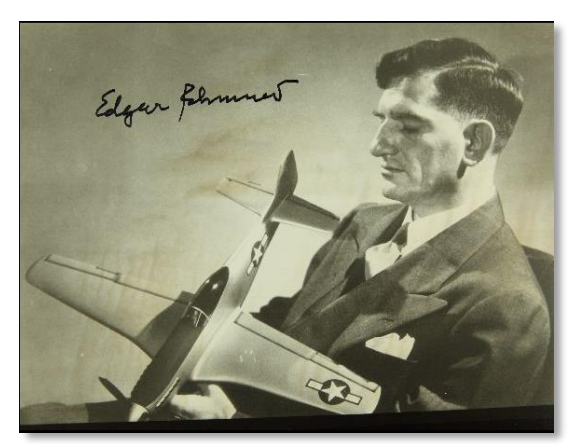

Figure 1.1 Edgar Schmued – American aircraft designer of German origin

This project was designated as N-102 Fang. Apart from being able to perform ground attacks the future fighter was planned to be optimized to tactically engage such adversaries as the Mig-15, 17, 19 etc.

# 225

#### DIGITAL COMBAT SIMULATOR F-5E

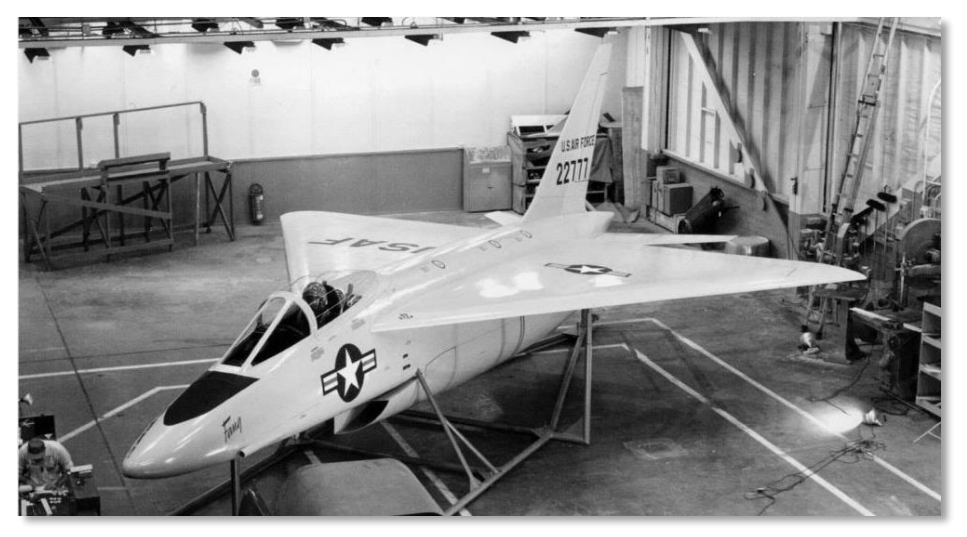

Figure 1.2 N-102 Fang Light fighter mockup – considered to be the F-5 predecessor

However, in 1955 the project was canceled for a number of reasons. The N-102 was abandoned as a viable option but Northrop Corporation designers continued to work on the light fighter concept as a private initiative alongside other projects.

Having analyzed production and maintenance costs of the century series aircraft (F-100, F-102, F-104 etc.) which were in service at those times, Northrop specialists concluded that light, simple and high performance aircraft could be a real competitor in the fighter market.

After careful study the company proceeded to development of the light fighter designated as N-156.

The development of the N-156 started in 1955. Engine location, tail configuration and crew capacity was changed multiple times. Another consideration was the installation of rocket engines.

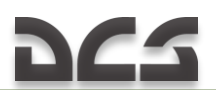

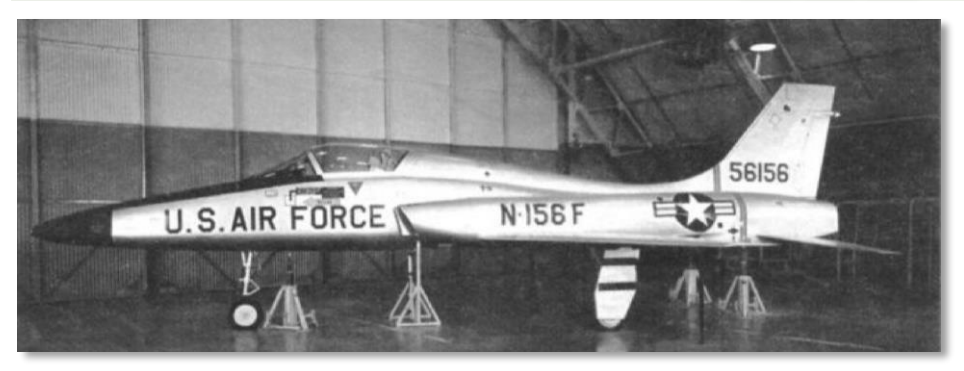

Figure 1.3 N-156F full-scale mockup in hangar, March 1957

The aircraft service life of at least 10 years was one of the most important requirements. By the end of the year, the single-seat N-156F fighter and its two-seat training variation (N-156T) were considered to be most advanced versions.

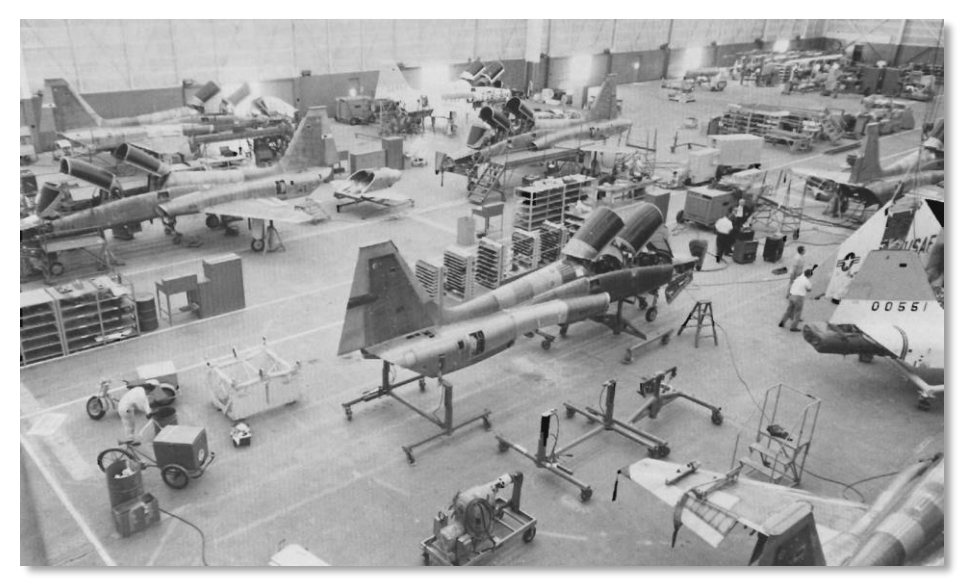

Figure 1.4 Palmdale facility, assembly shop

At the same time the company offered this light twin-engine supersonic aircraft to the US allies as a part of MAP (Military Assistance Program).

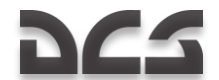

In November 1955 the US Air Force announced a tender to develop two-seat supersonic training aircraft intended to replace the subsonic T-33s. The N-156T won and in June 1956 the Air Force ordered three prototypes from Northrop Corporation.

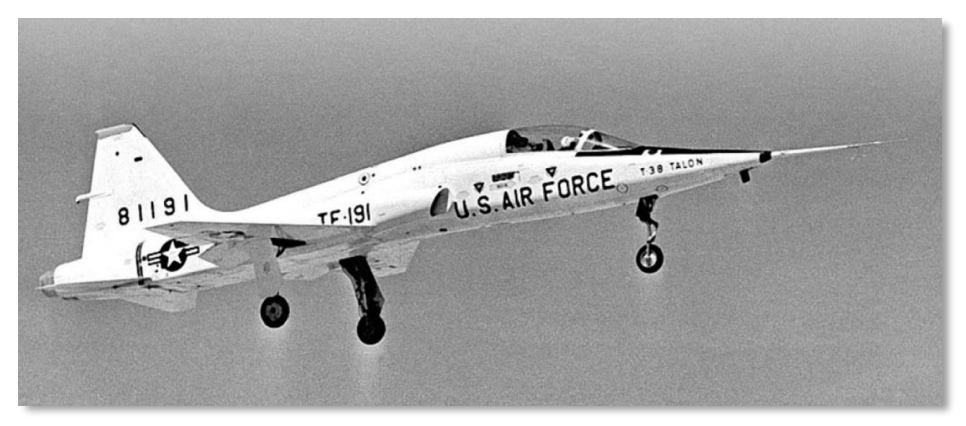

Figure 1.5 The first three YT-38s often flew with closed rear compartment in which different equipment resided

After some additional work T-38 Talon was designed. The flight of the first supersonic training aircraft took place in 10 April 1959. In May 1960 the first production aircraft (T-38A) made its test flight. The first T-38As entered service of Air Training Command of United States Air Force on 17 March 1961.

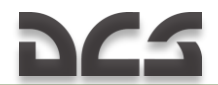

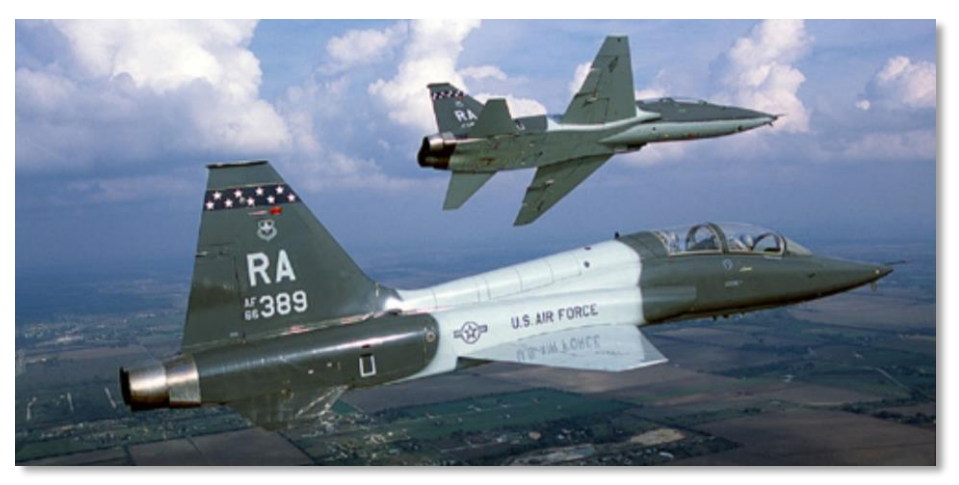

Figure 1.6 Pair of T-38As Talon from 560th training squadron, Randolph air base

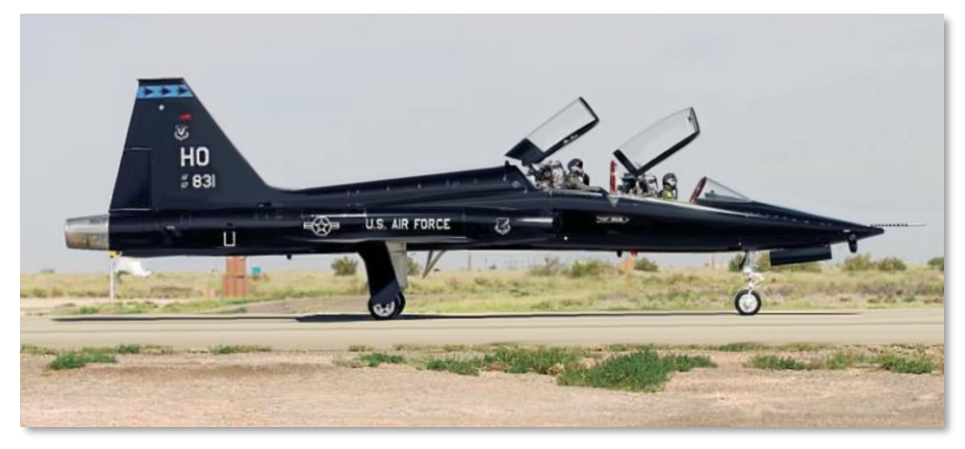

Figure 1.7 T-38A at Holloman airbase, New Mexico

Training aircraft were produced in two versions: T-38A – for initial training and T-38V — for advanced training.

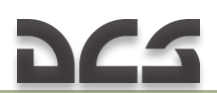

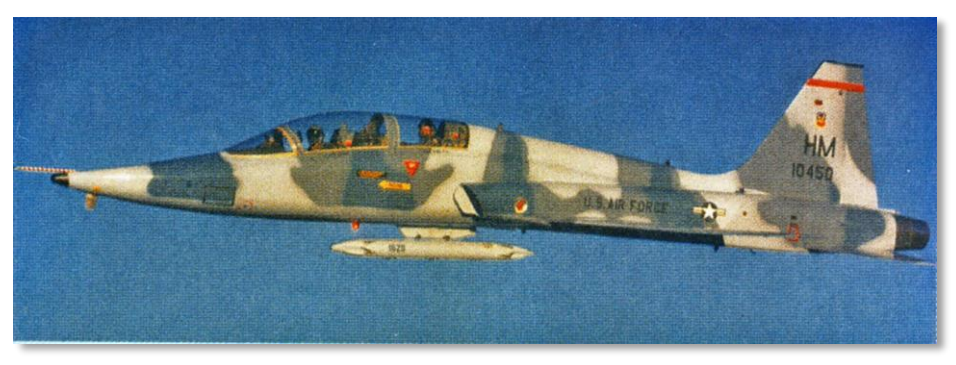

Figure 1.8 Practice bomb container fixed under the camouflaged T-38V

Statistics show that there are 2.2 aircraft accidents per 100 thousand flight hours. But, the T-38 was so reliable that not only American pilots use them for training (their number has surpassed 40 thousand), but NASA astronauts as well. Pilots from Portugal, Taiwan, Turkey and other countries were also trained with help of these aircraft.

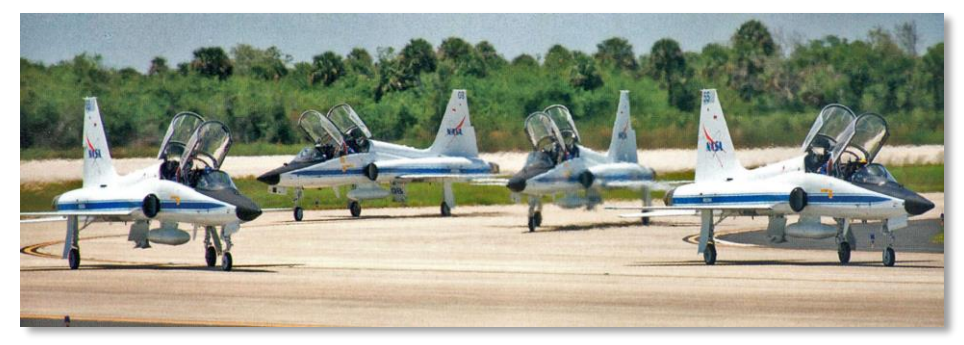

Figure 1.9 Endeavour space shuttle crew (STS-134 mission) arrived in T-38's at Kennedy space center, cape Canaveral, Florida, 26 April 2011

In the meantime, Northrop did not stop work on N-156F. They adhered to the initial concept in development of light fighter aircraft. They believed in this project and they were right. The Pentagon signed a contract with Northrop Corporation for the development of a relatively simple and cheap supersonic fighter, capable of ground strikes and dogfight. The fighter was primarily designed for export as part of different Mutual Aid Programs (MAP) to replace outdated Thunderjet and Sabre aircraft.

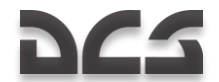

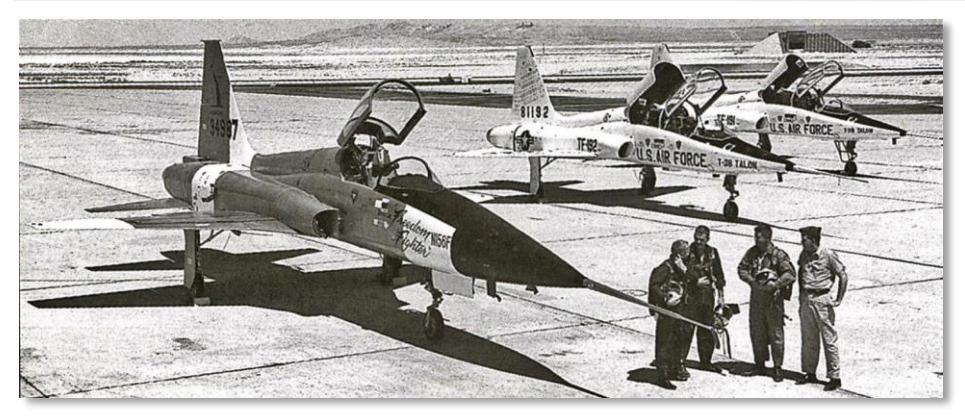

Figure 1.10 N-156F at Edwards airbase together with the two first YT-38s

Three months after the maiden flight of the T-38 Talon, on the 30<sup>th</sup> of July 1959 the first F-5 fighter prototype made its maiden flight at the US Air Force Edwards test center. Test pilot Lew Nelson broke the sound barrier during his first flight.

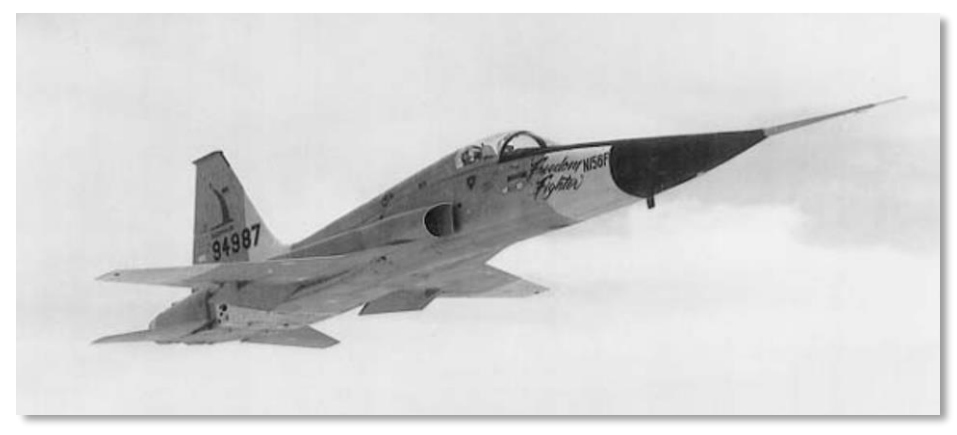

Figure 1.11 N-156F in flight

After the first test stage was finished in August 1960, three pre-production YF-5A (trademark NF-5A) were tested according to the comprehensive combat test program as multirole fighter, their operability in different climate conditions, from tropics to the Arctic regions, at day and night time, was assessed. It is worth noting that the YF-5A was the first among American

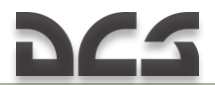

supersonic jet fighters which performed takeoff and landing using unprepared runway.

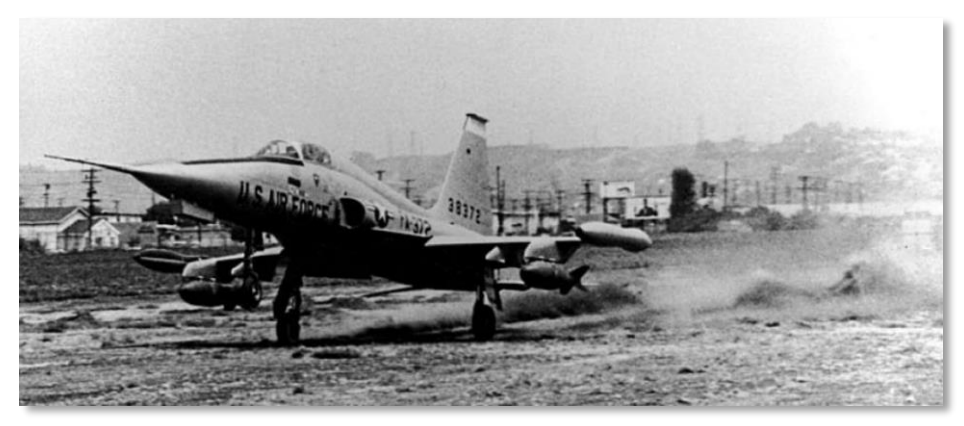

Figure 1.12 Northrop YF-5A (S/N 63-8372) landing on unprepared field. (U.S. Air Force photo) with two 500 lbs bombs and fuel tanks on wingtips

N-156F project progress was justified by the T-38 Talon being the sole NATO training aircraft at a relatively low price.

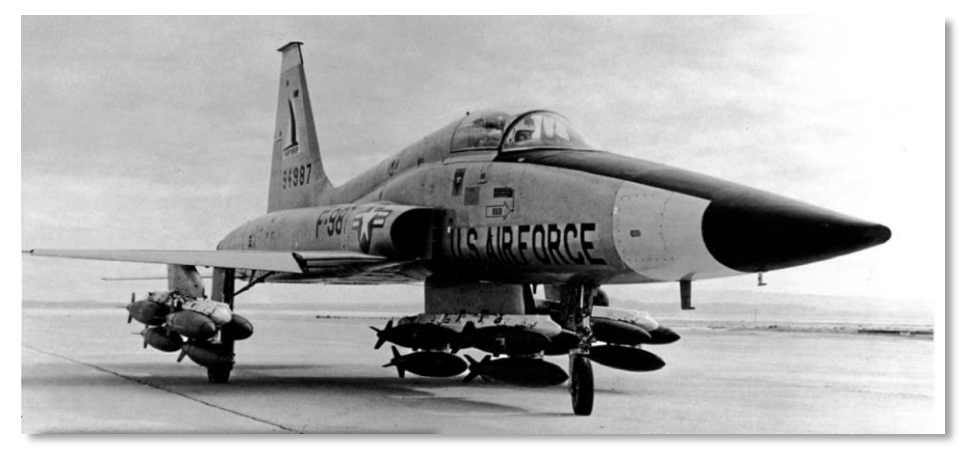

Figure 1.13 N-156F prototype with 250lb bombs fixed on three pylons

In April 1962, the Pentagon officially announced the F-5 as a prime aircraft to be exported under the MAP program. In August that year the contract for serial production of 170 single-seat F-5As and training twin-seat F-5Bs was signed.

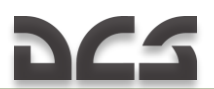

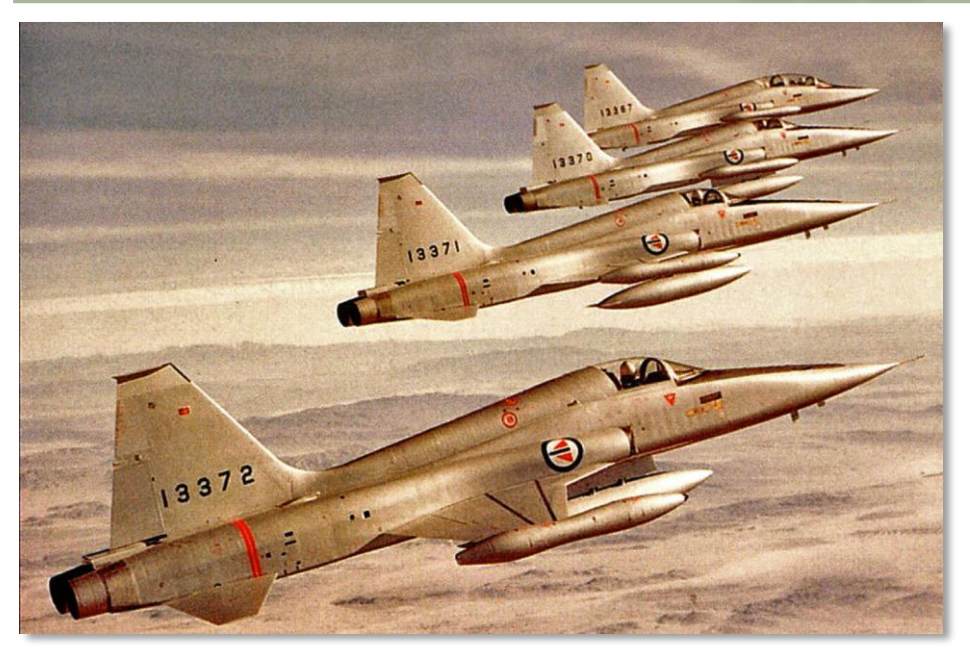

Figure 1.14 F-5A fighter and F-5B training aircraft in formation

In February 1964, the company got its first export order for 64 aircraft from Norway. The customer demanded to improve the initial F-5A version in order to ensure optimum operation in the Arctic conditions. The Norwegian F-5A(G)s were equipped with a windshield defog system and arresting hook for landing on short runways of high-level airfields. Then there were orders from Iran, Greece, South Korea and by the end of 1965 the backlog of orders was at near 1000 fighters. The F-5A was really becoming an "international" fighter.

# 265

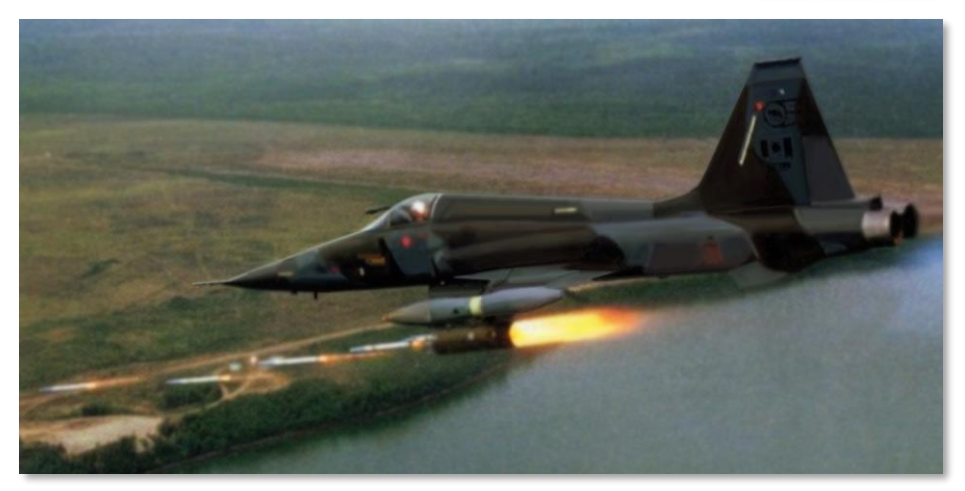

Figure 1.15 F-5A firing rockets at ground target

In February 1964, the twin-seat F-5B fighter made its maiden flight. As opposed to T-38 Talon trainer, F-5B's had air intakes with wider cross section and underwing pylons. F-5B's nose was formed in the way that creates more lift. The capability of carrying weapons externally made the F-5B fully valid training aircraft.

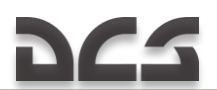

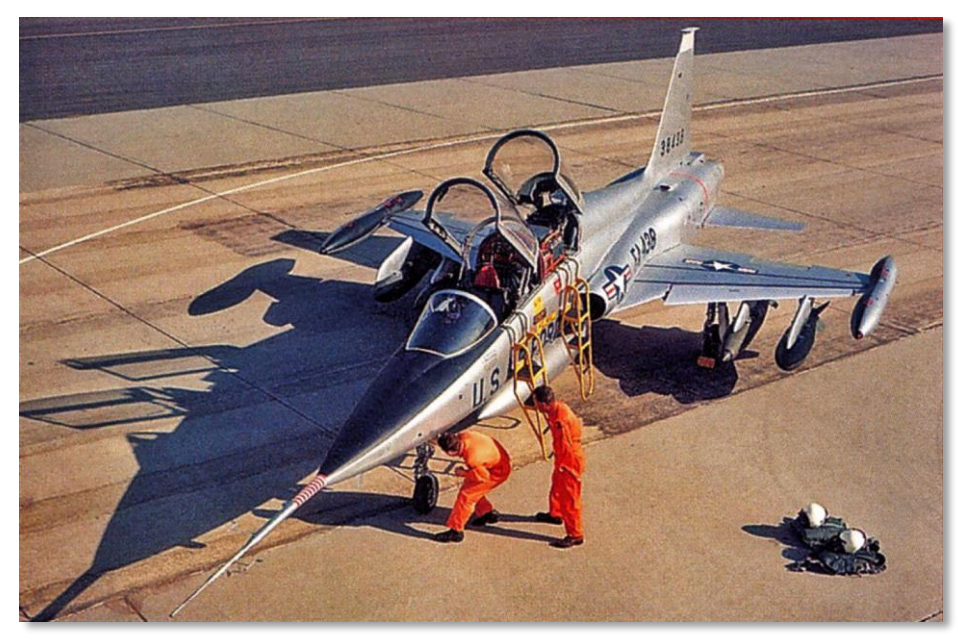

Figure 1.16 One of the first supersonic training aircraft F-5B, flight preparation

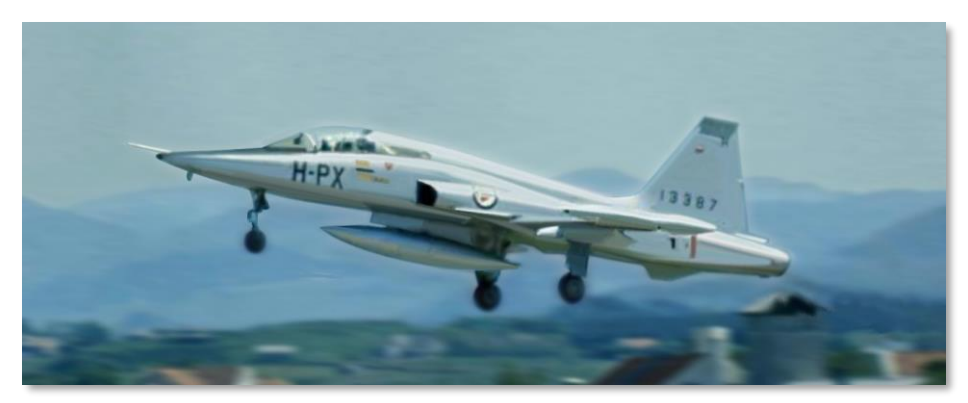

Figure 1.17 Takeoff of F-5B

In parallel with the start of F-5A/B production, the RF-5A specialized reconnaissance version was being developed. The new aircraft got specially designed elongated nose with four 70 mm KS-92 cameras. The bay configuration allowed films replacing in 5 minutes. At the same time, standard

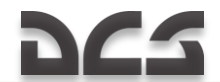

cannon armament was preserved. Deliveries of serially produced RF-5A started in 1965. The total number of the produced aircraft is 89.

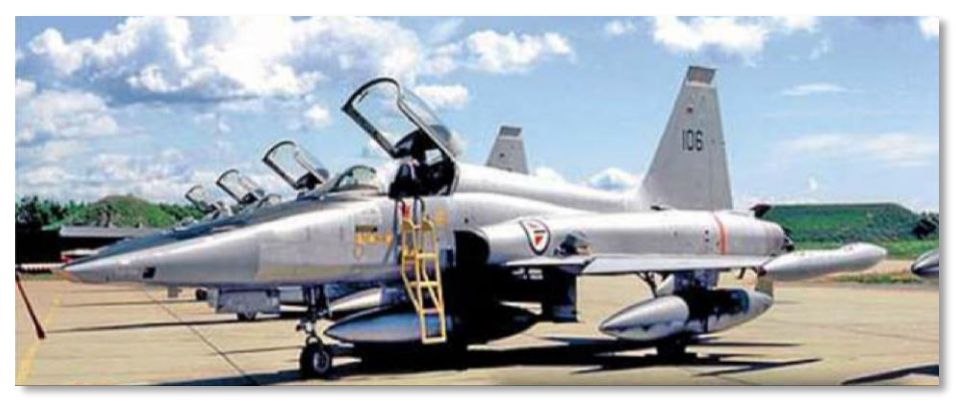

Figure 1.18 Norwegian Air Force RF-5A

Northrop managers initially counted not only on the aircraft export but also on their licensed production.

In the 60s Canada needed to replace obsolete CL-13 Sabre and not very effective Starfighters (Canadair CL-90). The Phantom was the most probable candidate. However, it was considered to be too expensive but F-5 was almost perfect in terms of price and effectiveness. Contract for licensed production of the F-5 was signed in 1965.

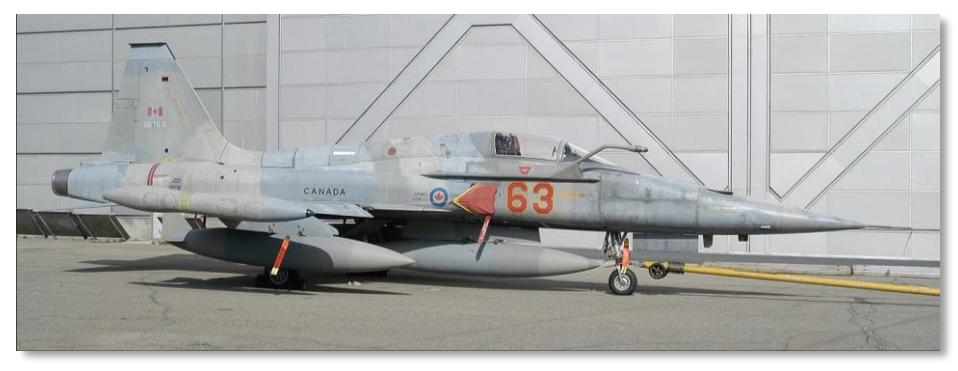

Figure 1.19 CF-5A fighter with external tanks

The Canadian CF-5A fighter (CF-5D is a two-seat version) differed from the initial version with the more powerful Orenda J85 engines. These engines had

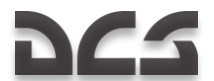

more thrust than other similar American engines: Orenda J85-CAN-15 had 4300 lb static thrust (1950 kgf), and thrust of the American J85-GE-13s powering most of the F-5As and Bs was 4080 lb (1673 kgf). Increased thrust had positive impact on Canadian aircraft combat characteristics, flight and climb speed.

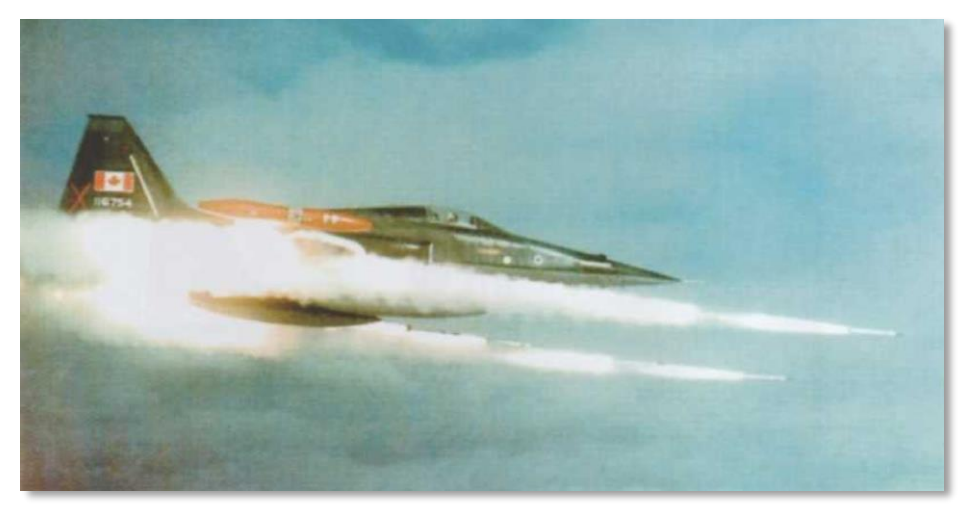

Figure 1.20 Canadian Air Force CF-5A fighter during rocket launch

Canadian CF-5A design was modified in the course of its production based on experience gained in combat evaluation of American aircraft in Vietnam as part of Skoshi Tiger program. Particularly, the CF-5A was fitted with aerial refueling system with it being on the other side, not as in American aircraft (upgraded for Vietnam F-5C). Necessary runway length was reduced by 25 % due to a new adjustable nose gear strut. Additional armoring was also implemented, canopy design and underwing pylons were changed. Navigation and radio systems were changed as well. Arresting hook was installed (most of Canadian airfields had arrester systems).

# 265

#### DIGITAL COMBAT SIMULATOR F-5E

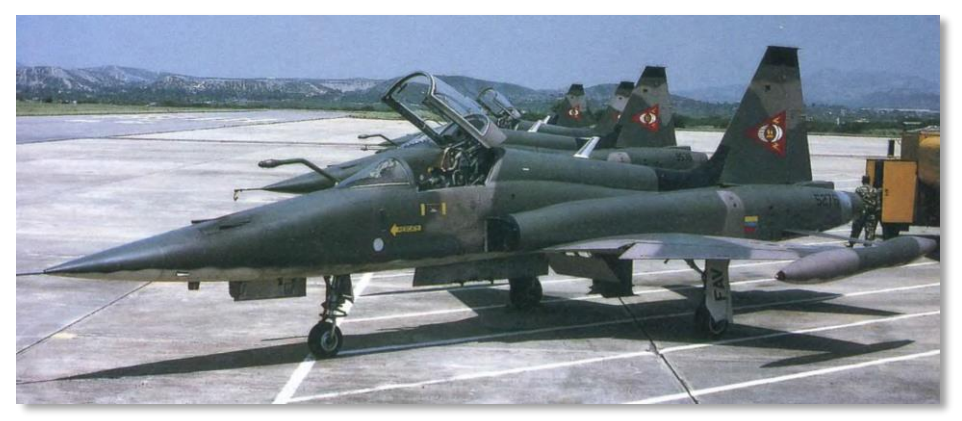

Figure 1.21 Modified Canadian CF-5A and delivered to Venezuela as VF-5A

Different versions of F-5 aircraft were built under license in Spain, Malaysia, Switzerland, Korea and Taiwan.

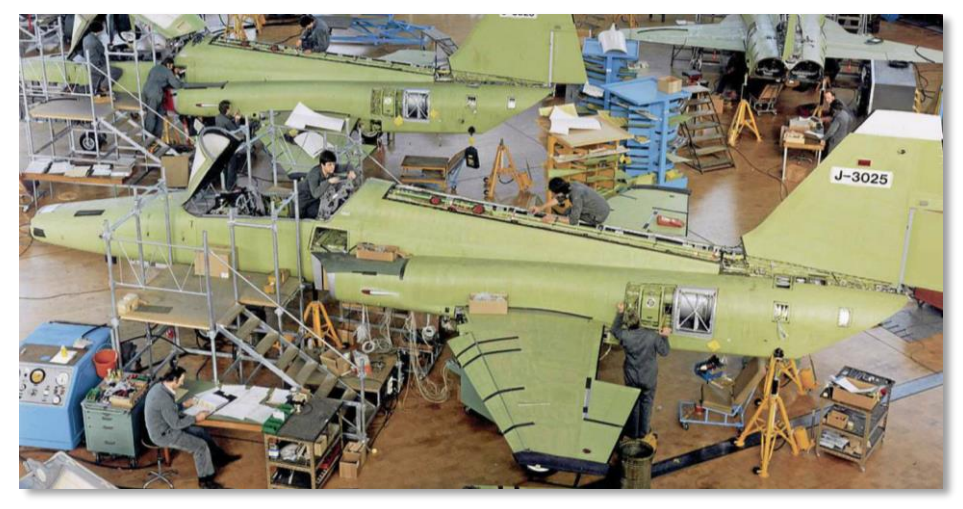

Figure 1.22 F-5 being assembled at Swiss Federal Aircraft Factory, Emmen

Almost all versions of F-5 aircraft produced by US or foreign factories under license were constantly modified. All these modifications were carefully analyzed by Northrop specialists.

This analysis significantly aided the progress of N-156 project. In 1970, Northrop Corporation once again won the IFA (International Fighter Aircraft)

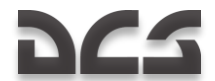

competition to produce a simple and inexpensive international fighter. By the way, the reason for this competition was appearance of new versions of the Soviet MiG-21, which dominated over the F-5A. Development of a new and more powerful General Electric J85-GE-21 engine intended for use in light tactical fighters gave birth for a new version of the aircraft, the F-5E.

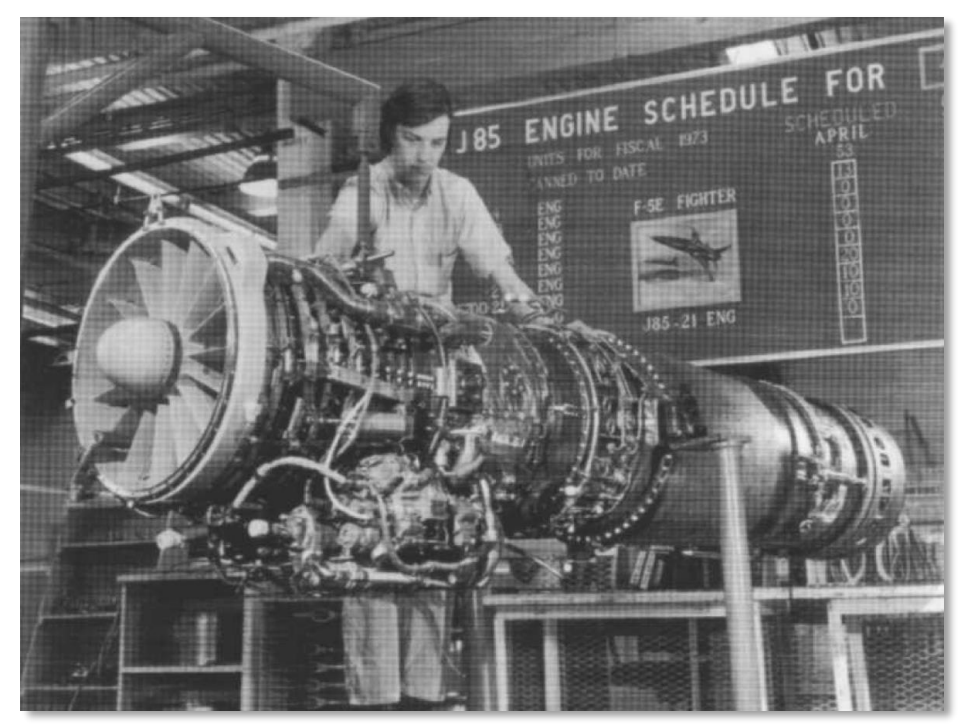

Figure 1.23 J85-GE-21 engine for F-5E fighter in production shop

Next step in F-5 fighter modernization program became the F-5A-21, also known as F-5E Tiger II.

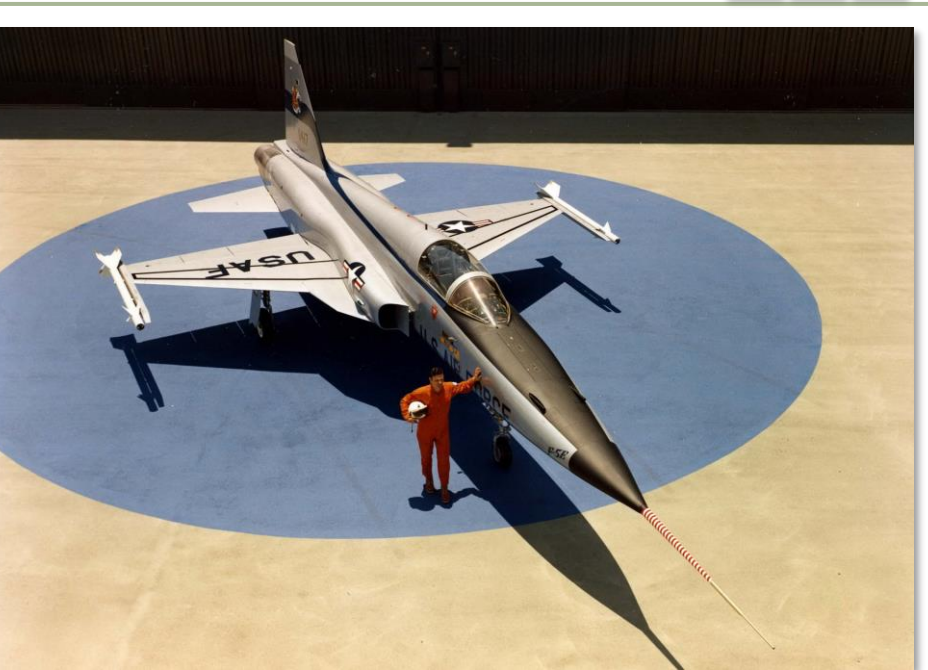

Figure 1.24 Official roll-out of F-5E

As a result of wars in Vietnam and Middle East, the role of light tactical fighters was reconsidered. These changes were implemented both on production lines and R&D at the same time. Many engineering solutions used in F-5A/B versions were put together and implemented in a new basic modification aimed at dogfights under visual flight conditions.

The first serial production F-5E flew at Edwards Air Force Base on 11 August 1972. Its two-seat version, the F-5F, was demonstrated two years later, making its first flight on 25 September 1974.

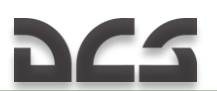

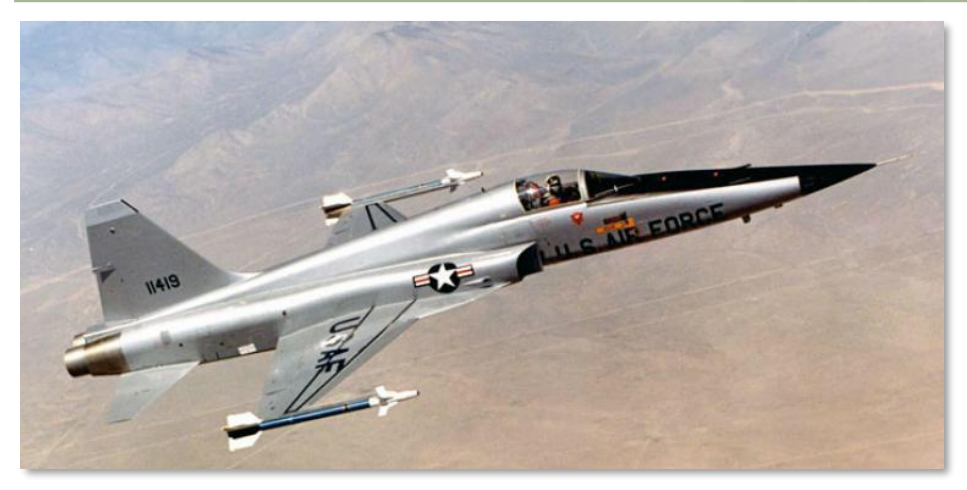

Figure 1.25 Early F-5E in flight

The F-5E was powered by a more powerful General Electric J85-GE-21 engine having a 5,329 lbf (2,185 kgf) afterburner thrust. This type had many significant improvements, such as:

- auto flap system providing automatic flap operation depending on flight conditions, similar to the systems used in Netherlands NF-5A/B;
- increased wing area owing to changes in wing span and shape of the wing leading edge extensions;
- arresting hook that proved its reliability in Canadian, Norwegian and Dutch versions;
- Emerson Electric AN/APQ-153 pulse radar;
- capability to carry the AGM-65 Maverick air-to-ground tactical missiles and Mκ. 84 LGB laser-guided bombs;
- extensively changed air navigation equipment and weapon control systems;
- increase in fuel quantity by 300 liters due to the longer and wider fuselage;
- An increase in the diameter of the engine intake as part of a defined requirement to increase the allowable volume of air inside the engine;
- increased wheel base and track and a new two-position extendable nosewheel strut.

# 222

#### DIGITAL COMBAT SIMULATOR F-5E

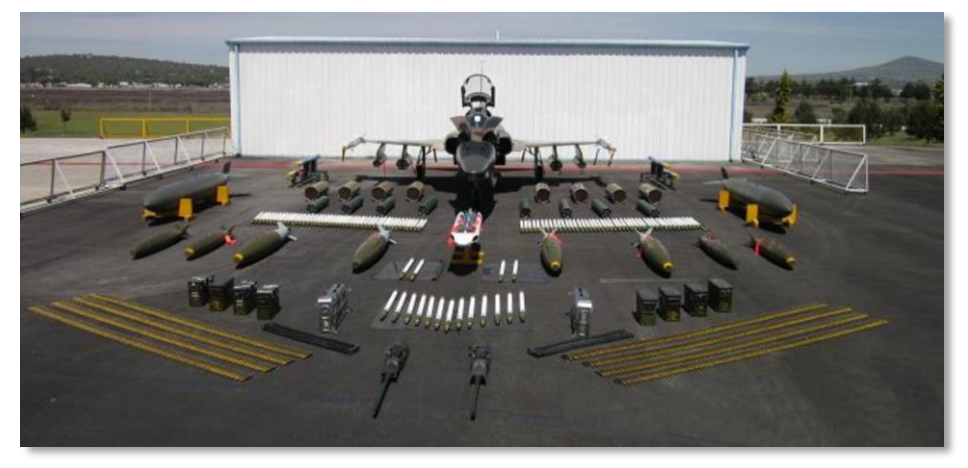

Figure 1.26 F-5E at Mexico Air Force Base, armament demonstration

The F-5E aircraft and its versions (F-5F combat-capable trainer and RF-5E reconnaissance aircraft) became one of the most popular tactical fighters in the world.

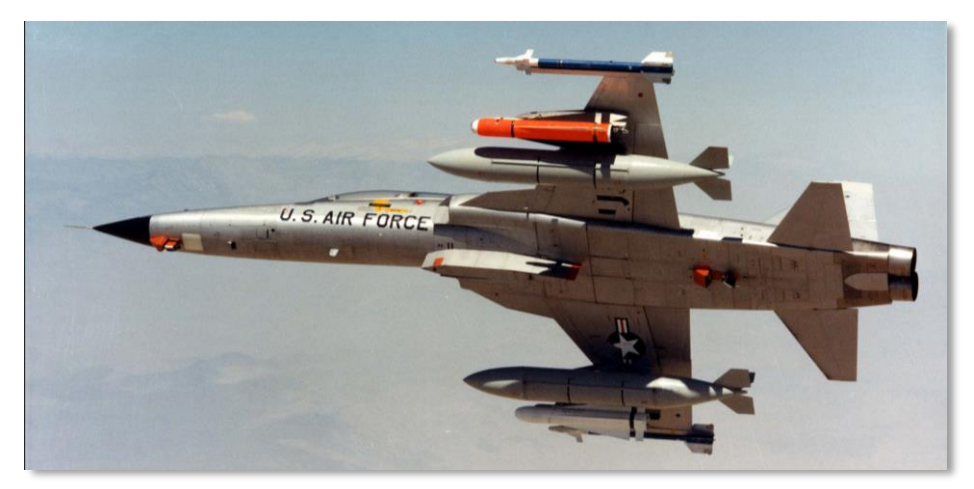

Figure 1.27 F-5F with external tanks, Maverick and Sidewinder missiles. The red box under the nose is a camera for armament usage recording

The key reason why this aircraft was so popular was individual and flexible customer approach by the designers. Therefore, sometimes aircraft delivered in different countries differed dramatically in their equipment.

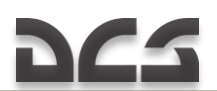

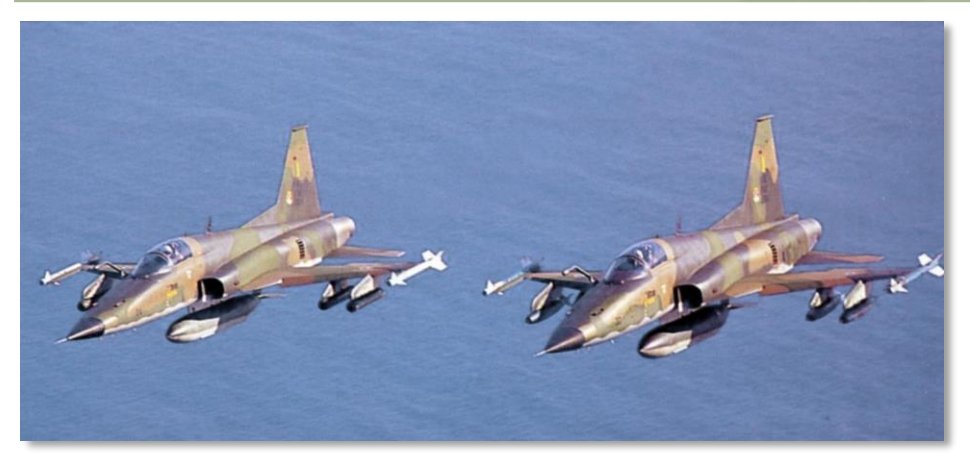

Figure 1.28 Two Brazilian Air Force F-5E with aerial refueling hoses

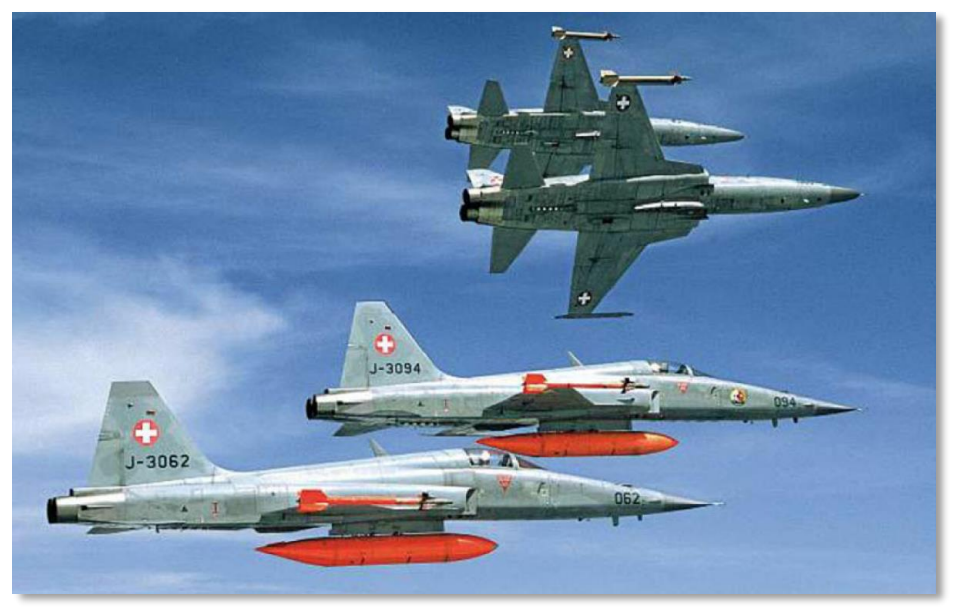

Figure 1.29 Swiss Air Force F-5E in flight

The F-5 aircraft family was in service in 30 countries worldwide. In some countries this aircraft operated as a main combat unit. In 2014, approximately

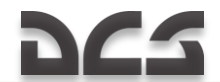

five hundred different versions of F-5 were still in service. And after upgrading the avionics and armament, many of them will remain in service for the foreseeable future.

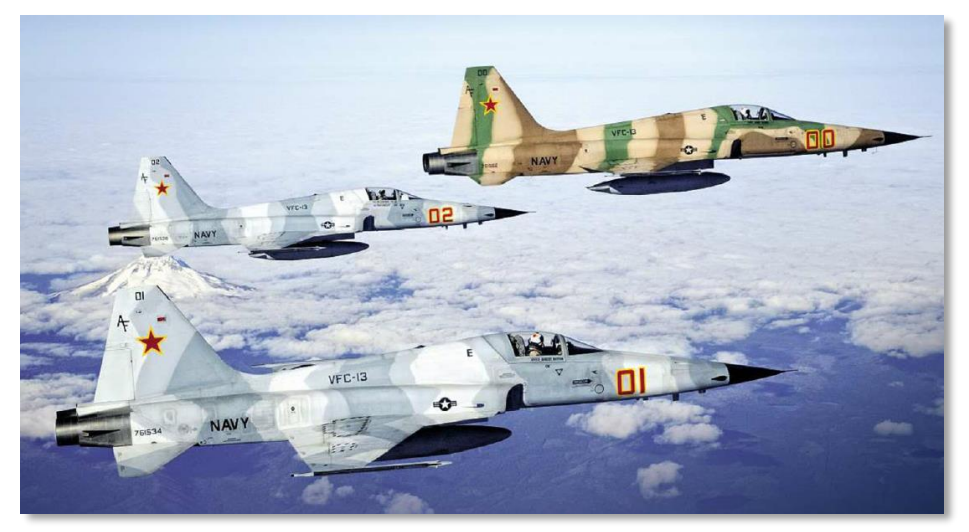

Figure 1.30 Aggressor squadron F-5N fighters in Nevada's sky

The United States "Tigers" served in aggressor squadrons with Air Force, Navy and Marines. The best pilots were selected for aggressor squadrons and it is not surprising that most of the time F-5s won in combat trainings against more advanced F-14s, F-15s and F-16s.

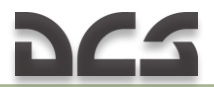

## 1.2 Main F-5 Versions: from prototypes to final versions

Table 1.1 F-5 Versions

| Company<br>designation<br>(project<br>name) | Military<br>designation    | Engine                                | Flight<br>testing<br>initiation | Introduction | Description                                                                                                    |
|---------------------------------------------|----------------------------|---------------------------------------|---------------------------------|--------------|----------------------------------------------------------------------------------------------------|
| N-156                                       |                            | 2xJ85                                 | -                               | -            | Multirole light fighter, 1995.<br>Aft-tail aircraft with tapered<br>low wing.                                                                                                    |
| N-156T                                      |                            | 2xJ85                                 | -                               | -            | Trainer, 1955. Prototype for<br>T-38 Talon.                                                                                                    |
| N-156F                                      |                            | 2x J85-<br>GE-5 or<br>J85-GE-13       | 1959                            | -            | Prototype, 2 aircraft in<br>1958-59, Northrop Hawthorn<br>(California). Fitted with<br>1,215/1,750 kgf (11.93/17.13<br>kH) turbojet engines with<br>afterburner, two 20-mm<br>M39A2 cannons with 280<br>rounds per gun, and seven<br>hard points. |
|                                             | XF-5A                      | 2xJ85-GE-<br>13A                      |                                 | -            | Prototype, 1 aircraft used for static tests.                                                                                                    |
| N-156F                                      | YF-5A                      | 2xJ85-GE-<br>13A                      | 1963                            |              | Pre-production prototype, 2<br>aircraft in 1962-63, Northrop<br>Hawthorn (California).                                                                                                    |
| N-156A                                      | F-5A<br>Freedom<br>Fighter | 2xJ85-GE-<br>13A or<br>J85-GE-<br>13D | 1963                            | 1963         | USAF. Produced by Northrop<br>Hawthorn (California) in<br>1962-72, 621 aircraft were<br>built (18 to USAF, others were<br>exported).                                                                                                    |
| N-156B                                      | F-5B<br>(F-5-21)           | 2xJ85-GE-<br>13                       | 1964                            |              | Two-seat version. Produced by<br>Northrop Hawthorn (California)<br>in 1963-75, 180 aircraft were<br>built (23 to USAF, others were<br>exported) + 4 aircraft<br>upgraded from F-5A.                                                               |
|                                             | GF-5B                      | 2xJ85-GE-<br>13                       |                                 |              | Ground based trainer, 5 aircraft (converted from F-5B).                                                                                                    |
| N-156C                                      | RF-5A                      | 2xJ85-GE-<br>13                       |                                 | 1965         | Reconnaissance aircraft with<br>elongated nose section, 4<br>KS-92 aerial reconnaissance<br>cameras. Produced by<br>Northrop Hawthorn<br>(California), 89 aircraft were<br>built.                                                                 |

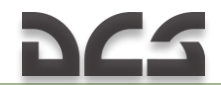

| Company<br>designation<br>(project<br>name) | Military<br>designation        | Engine                     | Flight<br>testing<br>initiation | Introduction | Description                                                                                                    |
|---------------------------------------------|--------------------------------|----------------------------|---------------------------------|--------------|----------------------------------------------------------------------------------------------------|
|                                             | F-5C Skoshi<br>Tiger           | 2xJ85-GE-<br>15            | 1965                            |              | Fitted with 1,327/1,950 kgf<br>turbojet engines with<br>afterburner, armored cockpit<br>bottom and fuel cells section,<br>and aerial refueling system.<br>Twelve F-5As modified for<br>tests in Vietnam.           |
|                                             | F-5A(G)                        | 2xJ85-GE-<br>15            |                                 |              | Export version (Norway).<br>Adapted for operation under<br>cold conditions: improved<br>cockpit and arresting hook.<br>Seventy-five aircraft were built.                                                           |
|                                             | RF-5A(G)                       | 2xJ85-GE-<br>15            |                                 |              | Reconnaissance aircraft.                                                                                                    |
|                                             | F-5B(G)                        | 2xJ85-GE-<br>15            |                                 |              | Export version (Norway).<br>Adapted for operation in cold<br>conditions. Twenty-two aircraft<br>were built.                                                                                                    |
| CL-219                                      | CF-5A<br>(c 1976 г<br>CF-116A) | 2xOrenda<br>J85-Can-<br>15 | 1959                            |              | Export version (Canada). Fitted<br>with Canadian 1,950 kgf<br>turbojet engines with<br>afterburner and aerial refueling<br>system. Produced under<br>license in 1967-74 by<br>Canadair, 89 aircraft were<br>built. |
|                                             | CF-5D<br>(CF-116D)             | 2xOrenda<br>J85-Can-<br>15 |                                 |              | Two-seat export version<br>(Canada). Fitted with laser<br>target designator. Produced<br>under license in 1967-75, 48<br>aircraft were built.                                                                      |
|                                             | NF-5A                          | 2xOrenda<br>J85-Can-<br>15 | 1969                            |              | Licensed Canadian CF-5A for<br>Netherlands Air Force.<br>Produced in 1968-72, 75<br>aircraft were built.                                                                                                    |
|                                             | NF-5B                          | 2xOrenda<br>J85-Can-<br>15 | 1969                            |              | Licensed Canadian CF-5D for<br>Netherlands Air Force.<br>Produced in 1968-72, 30<br>aircraft were built.                                                                                                    |
|                                             | VF-5A                          | 2xOrenda<br>J85-Can-<br>15 |                                 |              | Licensed Canadian CF-5A for<br>Venezuelan Air Force                                                                                                    |
|                                             | VF-5B                          | 2xOrenda<br>J85-Can-<br>15 |                                 |              | Licensed Canadian CF-5B for<br>Venezuelan Air Force                                                                                                    |

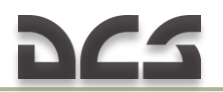

| Company<br>designation<br>(project<br>name)   | Military<br>designation    | Engine           | Flight<br>testing<br>initiation | Introduction | Description                                                                                                    |
|-----------------------------------------------|----------------------------|------------------|---------------------------------|--------------|----------------------------------------------------------------------------------------------------|
|                                               | YF-5D                      | 2xJ85-GE-<br>21B |                                 | -            | Prototype, 1 aircraft (modified F-5B, Prototype for F-5E).                                                                                                    |
|                                               | SF-5A<br>(C-9)             | 2xJ85-GE-<br>13  |                                 |              | Export version (Spain).<br>Produced under license by<br>CASA Madrid, Seville, in<br>1967-71, 19 aircraft were built.                                                                                                    |
|                                               | SF-5B<br>(CE-9)            | 2xJ85-GE-<br>13  |                                 |              | Export version (Spain).<br>Seventeen aircraft were built<br>under license.                                                                                                    |
|                                               | SRF-5A<br>(SR-9)           | 2xJ85-GE-<br>13  |                                 |              | Export version (Spain). Thirty four aircraft were built under license.                                                                                                    |
|                                               | F-5D                       |                  | -                               | -            | USAF. was not built.                                                                                                    |
|                                               | YF-5B-21                   | 2xJ85-GE-<br>21B | 1969                            | -            | Prototype, 1 aircraft (modified<br>F-5B). Fitted with 1,590/2,270<br>kgf (15.6/22.2 kN) turbojet<br>engine with afterburner.                                                                                                    |
| IFA<br>(International<br>Fighter<br>Aircraft) | F-5E Tiger II<br>(F-5A-21) | 2xJ85-GE-<br>21B | 1974                            |              | Started in 1970. Scaled-up<br>version of F-5a equipped with<br>Emerson Electric AN/APQ-153<br>or AN/APQ-159 radar,<br>AN/ARN-118 TACAN navigation<br>system, AN/ASG-31 lead<br>computing optical gun sight<br>system, wing leading edge<br>extensions, two 20-mm M39A2<br>cannons (280 rounds per gun),<br>seven external store pylons.<br>Produced by Northrop<br>Hawthorn (California) in 1971-<br>89, 1150 aircraft were built<br>(49 to USAF, 31 to USN, others<br>were exported). |
|                                               | F-5F                       | 2xJ85-GE-<br>21B | 1974                            |              | I wo-seat version. Fitted with<br>AN/APQ-157 radar (AN/APQ-<br>153 derivative with dual<br>control), one 20-mm M39A2<br>cannon with 140 rounds.<br>Produced by Northrop<br>Hawthorn (California) in<br>1974-86, 255 aircraft were<br>built (12 to USAF, 4 to U.S.<br>Navy, others were exported).                                                                                                    |

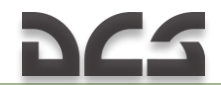

| Company<br>designation<br>(project<br>name) | Military<br>designation | Engine           | Flight<br>testing<br>initiation | Introduction | Description                                                                                                    |
|---------------------------------------------|-------------------------|------------------|---------------------------------|--------------|----------------------------------------------------------------------------------------------------|
|                                             | RF-5E<br>Tiger Eye      | 2xJ85-GE-<br>21B | 1979                            | 1982         | Reconnaissance aircraft.<br>Equipped with elongated nose<br>section (AN/APQ-157 radar, 2<br>aerial reconnaissance<br>cameras), one 20-mm M39A2<br>cannon, and aerial refueling<br>system. Produced by Northrop<br>Hawthorn (California) in<br>1982-83, 12 aircraft were built<br>for export. |
|                                             | RF-5E<br>Tigergazer     | 2xJ85-GE-<br>21B |                                 |              | Upgraded RF-5E (Taiwan).                                                                                                    |
|                                             | F-5E Tiger<br>III       | 2xJ85-GE-<br>21B |                                 |              | Upgraded F-5E (Chile Air<br>Force).                                                                                                    |
|                                             | F-5S                    | 2xJ85-GE-<br>21B | 1994                            |              | Upgraded version of Singapore<br>Air Force F-5Es made by<br>Singapore Technologies<br>Aerospace (STAe), 26 aircraft<br>were made. Fitted with FIAR<br>Gryphon F radar, capable of<br>firing AIM-120 AMRAAM<br>missiles.                                                                      |
|                                             | RF-5S                   | 2xJ85-GE-<br>21B |                                 |              | Upgraded version of Singapore<br>Air force F-5S made by<br>Singapore Technologies<br>Aerospace (STAe), 8 aircraft<br>were made.                                                                                                    |
|                                             | F-5T                    | 2xJ85-GE-<br>21B | 1994                            |              | Upgraded version of Singapore<br>Air force F-5F made by<br>Singapore Technologies<br>Aerospace (STAe)                                                                                                    |
|                                             | F-5T                    | 2xJ85-GE-<br>21B |                                 |              | Upgraded version of Thai Air<br>Force F-5E made by Israel.                                                                                                    |
|                                             | KF-5A                   | 2xJ85-GE-<br>21B |                                 |              | Licensed version of F-5E built<br>by Republic of South Africa for<br>Republic of Korea Air Force                                                                                                    |
|                                             | KF-5B                   | 2xJ85-GE-<br>21B |                                 |              | Licensed version of F-5F built<br>by Republic of South Africa for<br>Republic of Korea Air Force                                                                                                    |
| N-300                                       |                         | 2xGE15-<br>J1A1  |                                 |              | Project, 1965. Powered by<br>4083 kgf turbojet engine with<br>afterburner.                                                                                                    |

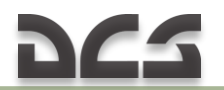

| Company<br>designation<br>(project<br>name) | Military<br>designation        | Engine           | Flight<br>testing<br>initiation | Introduction | Description                                                                                                    |
|---------------------------------------------|--------------------------------|------------------|---------------------------------|--------------|----------------------------------------------------------------------------------------------------|
|                                             | F-5N<br>Adversary<br>(F-5A-15) | 2xJ85-GE-<br>15  |                                 |              | U.S. Navy. Fitted with radar<br>(without built-in cannons),<br>upgraded avionics, new nose<br>gear strut, auxiliary intake<br>doors, five external store<br>pylons. Thirty five ex-Swiss F-<br>5Es and 6 U.S. Navy F-5Es<br>upgraded by Northrop-<br>Grumman Corp. (Florida).        |
|                                             | F-5N                           | 2xJ85-GE-<br>15  |                                 |              | Upgraded, 2008. Fitted with<br>INS Northrop Grumman LN-<br>260 (F-16 Fighting Falcon),<br>GPS, and new display.                                                                                                    |
|                                             | F-5EM                          | 2xJ85-GE-<br>21B |                                 |              | Upgraded version of F-5 (EADS/CASA).                                                                                                    |
|                                             | F-5FM                          | 2xJ85-GE-<br>21B |                                 |              | Upgraded version of F-5<br>(EADS/CASA).                                                                                                    |
|                                             | F-5 Plus<br>Tiger III          | 2xJ85-GE-<br>21B |                                 |              | Upgraded version of F-5 (IAI).                                                                                                    |
|                                             | F-5E Tiger IV                  |                  |                                 |              | Upgraded version of F-5 (Northrop-Grumman).                                                                                                    |
|                                             | F-5 Tiger<br>2000              |                  |                                 |              | Upgraded version of F-5 (Northrop-Grumman).                                                                                                    |
| F-5BR                                       | F-5EM                          | 2xJ85-GE-<br>21B |                                 |              | Upgrading program (Brazil)<br>involving participation of Israeli<br>Elbit, 2001. Fitted with new<br>radar with increased radome, 2<br>onboard computers, 3 color<br>displays, helmet mounted<br>display, night vision goggles,<br>INS/GPS. Service life was<br>extended by 15 years. |
| F-5BR                                       | F-5FM                          | 2xJ85-GE-<br>21B |                                 |              | Two-seat version                                                                                                    |
|                                             | F-5F<br>Franken-<br>Tiger      | 2xJ85-GE-<br>21B | 2008                            |              | USMC, U.S. Navy.<br>Development started in<br>September 2005. Two-seat<br>trainer. Three aircraft (made at<br>plant in St. Augustine, Florida,<br>from nose and aft sections<br>taken from USN F-5E Tiger II<br>and central section from ex-<br>Swiss Air Force F-5F).               |
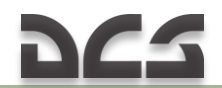

| Company<br>designation<br>(project<br>name) | Military<br>designation                      | Engine                                                  | Flight<br>testing<br>initiation | Introduction | Description                                                                                                    |
|---------------------------------------------|----------------------------------------------|---------------------------------------------------------|---------------------------------|--------------|----------------------------------------------------------------------------------------------------|
|                                             | F-5X                                         | 1xGeneral<br>Electric<br>F404 or<br>2xGarret<br>TFE-731 | -                               | -            | Project, 1975.                                                                                                    |
| FX (Fighter<br>Experimental)                | F-5G<br>(F-5G-1)                             | 1xF404-<br>GE-400                                       | -                               | -            | Export version of multirole<br>fighter. Project, 1979. Fitted<br>with Emerson APQ-159 radar,<br>7,300 kgf turbofan engine with<br>afterburner, redesigned aft<br>section, scalled-up air inlet<br>duct, wing, and empennage<br>similar to F-5E, and one<br>cannon. Maximum Takeoff<br>Weight is approx 12,000 kg<br>and payload approx 4,300 kg. |
| FX (Fighter<br>Experimental)                | F-5G-2                                       | 1xF404-<br>GE                                           | -                               | -            | Project, 1981. Fitted with<br>AN/APG-69 radar                                                                                                    |
| FX (Fighter<br>Experimental)                | F-20<br>Tigershark<br>(F-5G)                 | 2xF404-<br>GE-100A                                      | 1982                            | -            | Export version of multirole<br>fighter. Fitted with AN/APG-<br>67(V) radar, two 20-mm<br>M39A2 cannons, AIM-7F, AIM-<br>9 and AGM-65 missiles,<br>Paveway laser-guided bombs,<br>and 5000/8150 kgf turbofan<br>engine. Three aircraft was<br>produced in 1981-82.                                                                                |
| Quiet<br>Supersonic<br>Platform<br>program  | F-5 Shaped<br>Sonic Boom<br>Demonstrato<br>r | 2xJ85-GE-<br>21B                                        | 2003                            |              | Testbed aircraft for sonic boom research. Converted from F-5C                                                                                                    |
| N-156E                                      |                                              | 2xCF-700                                                | -                               | -            | Project                                                                                                    |
| N-156NN                                     |                                              |                                                         | -                               | -            | Project for T-Tail Naval fighter                                                                                                    |
| N-156D<br>(N-285B)                          |                                              |                                                         | -                               | -            | Project, further development of<br>N-156NN                                                                                                    |

\*http://www.militaryparitet.com

# 1.3 F-5 Export

All versions of the F-5 were exported in many countries across the world.

Table 1.2 Export history for all F-5 versions

| Country / Region | Number of exported aircraft      |
|------------------|----------------------------------|
| Norway           | 78 F-5A(G), 14 F-5B, 16 RF-5A(G) |

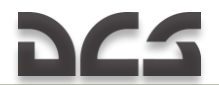

| Country / Region | Number of exported aircraft                                              |  |  |  |
|------------------|--------------------------------------------------------------------------|--|--|--|
| Taiwan           | 101 F-5A, 12 F-5B in 1965, 226 F-5E (licensed), 74 F-5F (licensed)       |  |  |  |
| Turkey           | 75 F-5A, 16 F-5B in 1965, 20 RF-5A;                                      |  |  |  |
| Greece           | 42 F-5A, 8 F-5B in 1965, 16 RF-5A; 100-110 CL-13 Mk 2 in 1954, 50 F-     |  |  |  |
|                  | 86D in 1958.                                                             |  |  |  |
| Brazil           | 52 F-5E, 3 F-5F. Since 2001 till 2008 23 aircraft were upgraded under F- |  |  |  |
|                  | 5BR Program (F-5EM/FM)                                                   |  |  |  |
| Jordan           | F-5A, 5 F-5B, 61 F-5E, 12 F-5F                                           |  |  |  |
| Libya            | 8 F-5A, 2 F-5B                                                           |  |  |  |
| Morocco          | 20 F-5A, 2 RF-5A, 26 F-5E, 4 F-5F                                        |  |  |  |
| Switzerland      | 98 F-5E, 12 F-5F                                                         |  |  |  |
| Mexico           | 10 F-5E, 2 F-5F                                                          |  |  |  |
| Kenya            | 10 F-5E, 4 F-5F                                                          |  |  |  |
| Bahrein          | 8 F-5E, 4 F-5F                                                           |  |  |  |
| Botswana         | 15 F-15A/B                                                               |  |  |  |
| Chile            | 15 F-5E, 3 F-5E                                                          |  |  |  |
| Singapore        | 35 F-5E, 6 F-5F                                                          |  |  |  |
| South Vietnam    | 35 F-5A, 10 RF-5A, 6 F-5B, 58 F-5E                                       |  |  |  |
| North Yemen      | 12 F-5E                                                                  |  |  |  |
| Sudan            | 2 F-5E, 2 F-5F                                                           |  |  |  |
| Egypt            | 50 F-5E (order Saudi Arabia)                                             |  |  |  |
| South Korea      | 87 (90, according to other sources) F-5A, 34 F-5B в 1965 г., 8 (10,      |  |  |  |
|                  | according to other sources) RF-5A, 161 (170, according to other          |  |  |  |
|                  | sources) F-5E, 40 F-5F;                                                  |  |  |  |
| Venezuela        | Canadian CF-116;                                                         |  |  |  |
| Philippines      | 19 F-5A, 1 F-5B in 1965                                                  |  |  |  |
| Saudi Arabia     | F-5A, 20 F-5B, 40 F-5E, 24 F-5F, 10 RF-5E                                |  |  |  |
| Iran             | 104 F-5A, 24 F-5B, 13 RF-5A, 171 F-5E, 28 F-5F                           |  |  |  |
| Ethiopia         | 13 F-5А, 2 F-5В, 8 F-5Е г                                                |  |  |  |
| Thailand         | 21 F-5A, 5 F-5B, 4 RF-5A, 35 F-5E, 6 F-5F                                |  |  |  |
| Tunisia          | 13 F-5E, 4 F-5F                                                          |  |  |  |
| Malaysia         | F-5A, 2 F-5B, 17 F-5E, 4 F-5F, 2 RF-5E                                   |  |  |  |
| Indonesia        | ex-USAF 12 F-5E и 4 F-5F in 1982 (upgraded in Belgium in 1995)           |  |  |  |

#### Sources:

http://www.militaryparitet.com http://aviadejavu.ru http://worldweapon.ru http://www.airwar.ru https://www.militaryperiscope.com http://topgun.rin.ru www.aviationclassics.co.uk

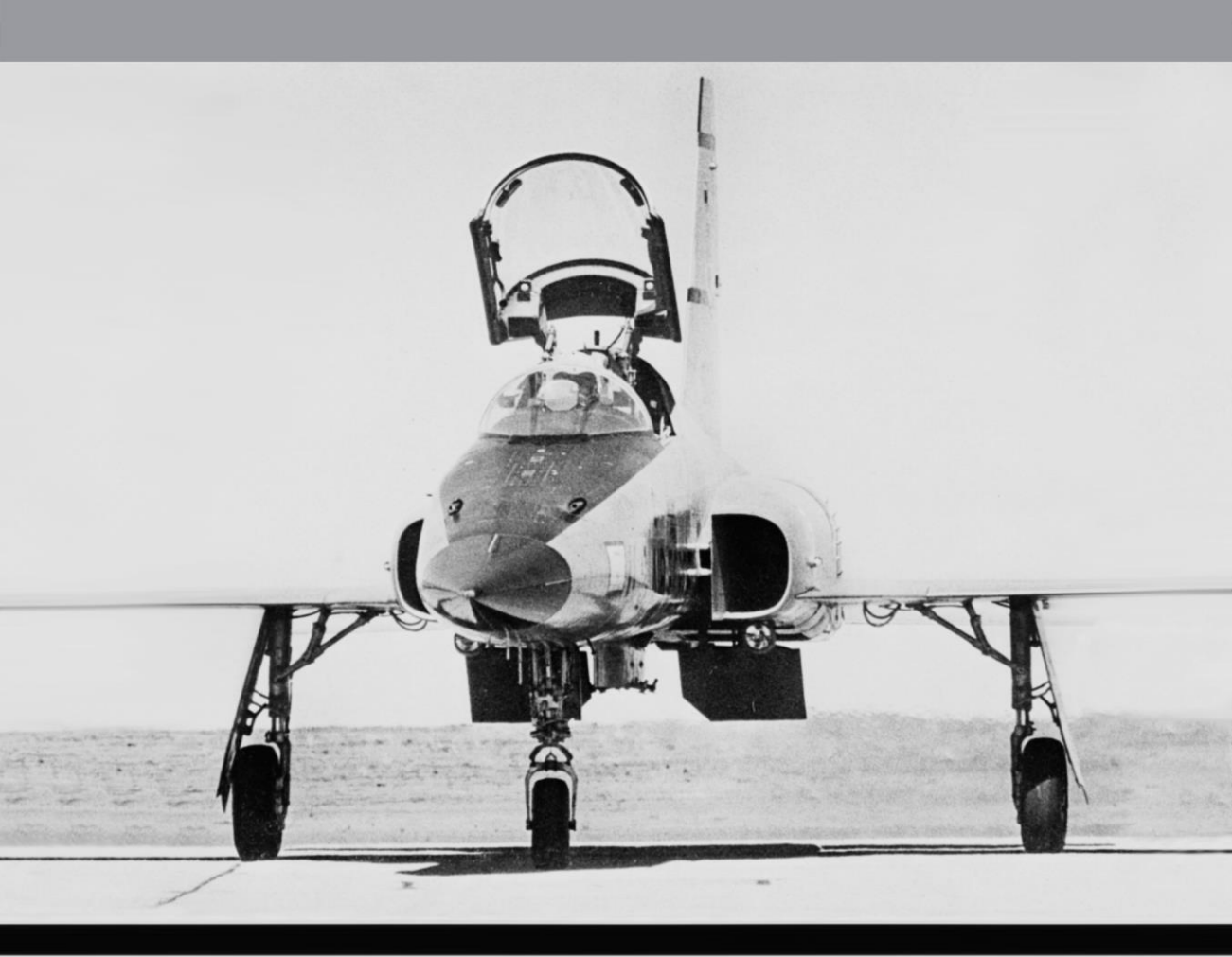

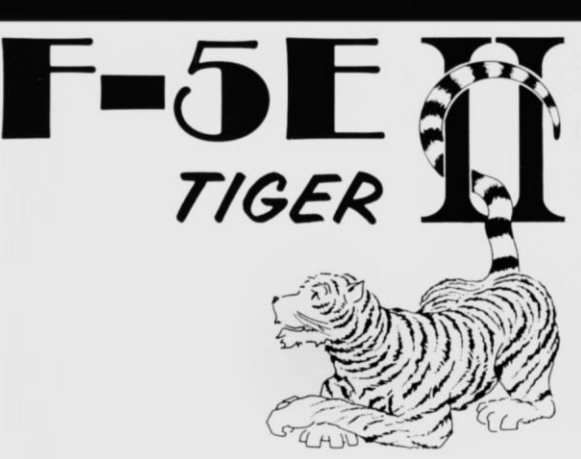

# **2 GENERAL DESCRIPTION**

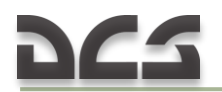

# **2 GENERAL DESCRIPTION**

The F-5E was developed by Northrop Corporation in early 1970s. The light tactical fighter is an upgraded version based on previous F-5A developments. The F-5s' combat role encompasses air superiority, ground support, and ground attack.

The Aircraft has trapeziform wings, two turbojet engines equipped with afterburners, and tricycle landing gear. Pitch, roll, and yaw control systems are hydraulically actuated in order to relieve control stick and rudder pedals forces. Artificial feel system is built in pitch and roll control systems to simulate aerodynamic loads for the pilot.

After the landing gear retraction, the left and right movement of the control stick is limited by a spring mechanism that prevents excessive roll rates.

Pressurized cockpit and air conditioning system ensure pilot's safety at all altitudes up to the service ceiling. The pilot is also provided with an oxygen mask and anti-g suit. The cockpit is fitted with an ejection seat SIII S-3 by "Martin Baker" company.

The aircraft is equipped with two UHF radios, automatic direction finder, radio navigation system and a standard set of navigation lights.

Landing-taxi lights located on the underside of each engine inlet duct are extended together with the landing gear.

The cockpit canopy provides a superb in-flight view appropriate for air-to-air operations.

The F-5E is armed with two 20-mm M39-A3 cannons with 280 rounds per each cannon. The cannons are located in the nose section forward of the cockpit. Special deflectors are used to avoid compressor stall conditions caused by hot gas ingestion as a bi-product of operating the M-39-A3.

Each cannon is capable of firing at a rate of 1500 to 1700 rounds per minute.

Each wingtip incorporates a launcher rail capable of firing the AIM-9 infraredguided missiles.

Five hard points (one centerline pylon and four underwing pylons) allow the aircraft to carry different types of air-to-ground weapons (bombs, cluster munitions, rockets) 6,400 pounds (about 3000 kg) in total. In addition,

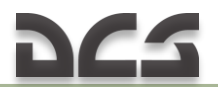

illumination ammunition and containers for cargo transportation can be attached.

To increase flight duration and range, external fuel tanks can be attached to three hard points (a centerline pylon and two inboard pylons).

Maneuverability and speed can be maximized in combat by jettisoning all external stores.

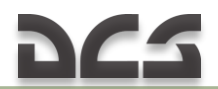

# 2.1 F-5E-3 Specifications

|                                           | Table          | 2.1 F-5E Specifications |  |  |
|-------------------------------------------|----------------|-------------------------|--|--|
| Crew                                      | 1              |                         |  |  |
| Performance                               |                |                         |  |  |
| Empty weight                              | lb // kg       | 10,659 // 4,835         |  |  |
| Maximum takeoff weight                    | lb // kg       | 24,663 // 11,180        |  |  |
| Loaded weight (fuel and gun munitions)    | lb // kg       | 15,556 // 7,057         |  |  |
| Maximum payload                           | lb // kg       | 7,000 // 3,175          |  |  |
| Internal fuel (JP-4, 0.778 kg/l)          | lb // kg       | 4,511 // 2,046          |  |  |
| External fuel                             | lb // kg       | 5,950 // 2,700          |  |  |
| J85-GE-21 engine                          | 2              |                         |  |  |
| Dry thrust                                | lb // kgf      | 3,250 // 1,474          |  |  |
| Thrust with afterburner                   | lb // kgf      | 4,650 //2,109           |  |  |
| Maximum airspeed near ground              | kn // km/h     | 670 // 1,240            |  |  |
| Maximum TAS at 36000 ft (maximum thrust)  | kn // km/h     | 950 // 1,760 (M=1.63)   |  |  |
| Maximum TAS at 36000 ft (military thrust) | kn // km/h     | 652 // 1,050 (M=0.98)   |  |  |
| Service ceiling (at 14.000 lbs weight)    | ft // m        | 54,000 // 16,460        |  |  |
| Maximum rate of climb                     | ft/m // m/s    | 32,480 // 165           |  |  |
| Range                                     | nm // km       | 870 // 1,400            |  |  |
| Range with external fuel tanks            | nm // km       | 1,780 // 2,860          |  |  |
| Dimensions*                               |                |                         |  |  |
| Length                                    | ft // m        | 47.04 // 14.45          |  |  |
| Width (wingspan) / with missiles          | ft // m        | 26.7/28 // 8.13/8.53    |  |  |
| Height over tail                          | ft // m        | 13.3 //4.06             |  |  |
| Wing sweep                                | degrees        | 32                      |  |  |
| Wing area                                 | M <sup>2</sup> | 17.3                    |  |  |
| Wheel track                               | ft // m        | 12.5 // 3.8             |  |  |
| Wheel base                                | ft // m        | 16.9 // 5.15            |  |  |
| Armament                                  |                |                         |  |  |
| two 20-mm M39-A3 cannons                  | rounds         | 2 X 280                 |  |  |
| AIM-9 Sidewinder missile                  | qty            | 2                       |  |  |
| Various bombs, cluster munitions, rockets |                |                         |  |  |

\* Aircraft dimensions are shown on the figure

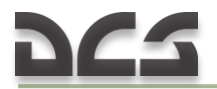

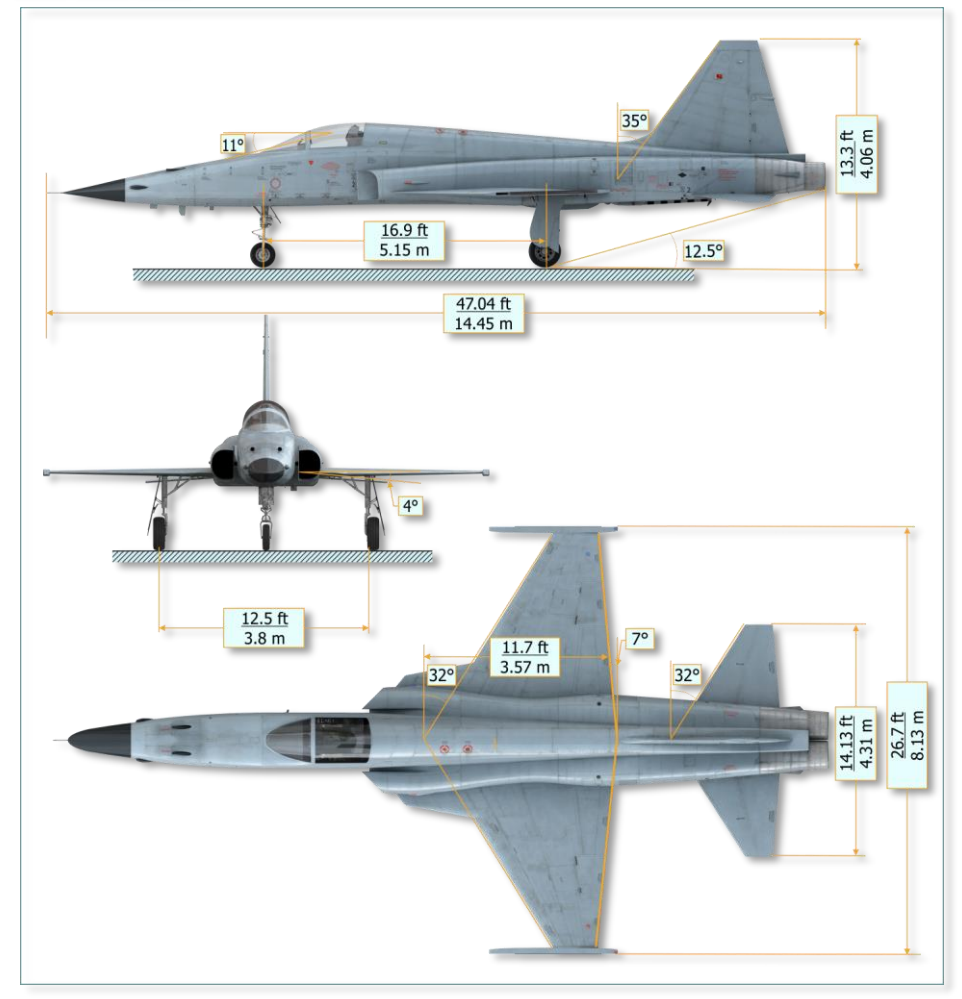

Figure 2.1 F-5E-3 Dimensions

# **3 AIRCRAFT DESIGN**

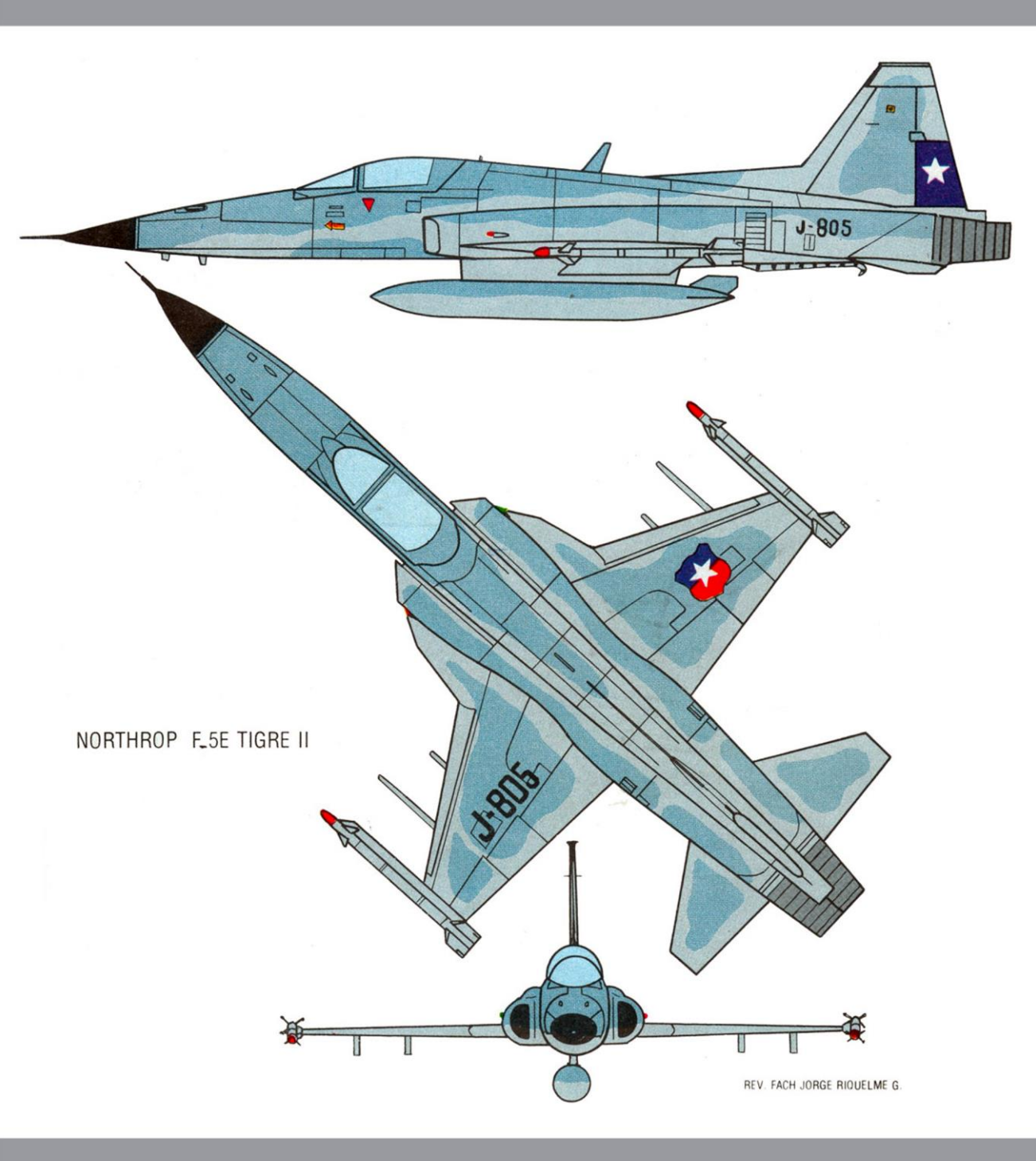

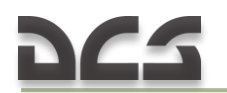

# **3 AIRCRAFT DESIGN**

#### General

The F-5E is a single-seat, aft tail aircraft with a tapered low wing. Two turbojet engines (17) equipped with afterburners are located in the fuselage tail section. The wing, horizontal tail (12), and vertical stabilizer (13) are moderately sweptback. Each wing is equipped with leading and trailing edge flaps used to improve takeoff, landing and maneuvering performance, as well as increase flight range and duration. An improved shark nose radome design and leading edge wing extensions have increased high angle-of-attack stability.

The aircraft general arrangement drawing shows location of major aircraft structural components, systems and accessories. In case of battle damages to certain areas, if you are aware of the arrangement of aircraft elements, particular failures may be expected.

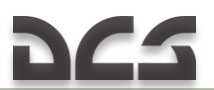

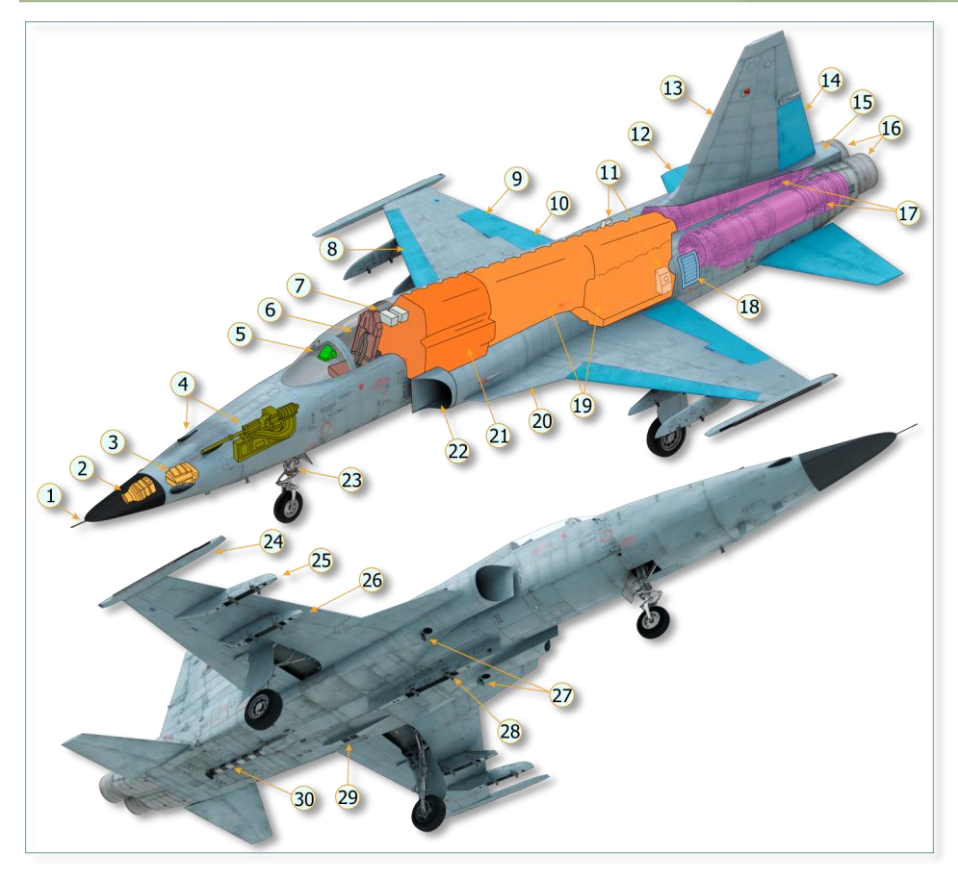

Figure 3.1 General Arrangement

- PITOT-STATIC BOOM
  RADAR ANTENNA
  AVIONICS EQUIPMENT BAYS
  GUNS
  COMPUTING OPTICAL SIGHT
  EJECTION SEAT
  ELECTRICAL EQUIPMENT BAY
  LEADING EDGE FLAP
  AILERON
  TRAILING EDGE FLAP
  HYDRAULIC RESERVOIRS
  HORIZONTAL TAIL
  VERTICAL STABILIZER
  RUDDER
  DAG CHUTE COMPARTMENT
- 16. VARIABLE EXHAUST NOZZLE
- 17. ENGINES
- 18. ENGINE AUX INTAKE DOOR
- 19. R FUEL(AFT) SYSTEM CELLS
- 20. LEADING EDGE WING EXTENSION
- 21. L FUEL (FWD) SYSTEM CELL
- 22. ENGINE AIR ÍNLET DUCT
- 23. NOSEWHEEL STEERING SYSTEM
- 24. LAUNCHER RAIL
- 25. OUTBOARD PYLON
- 26. INBOARD PYLON
- 27. LANDING-TAXI LIGHTS (EXTENDED)
- 28. CENTERLINE PYLON
- 29. COUNTERMEASURES DISPENSER
- 30. ARRESTING HOOK

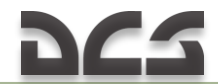

#### Fuselage

The fuselage is mainly made of lightweight alloys while steel, titanium and nickel alloys are implemented only in certain areas. The fuselage consists of a radar-transparent radome, gun bay (1), cockpit (2), fuel compartment (3), engine compartment (5), and various equipment bays (5).

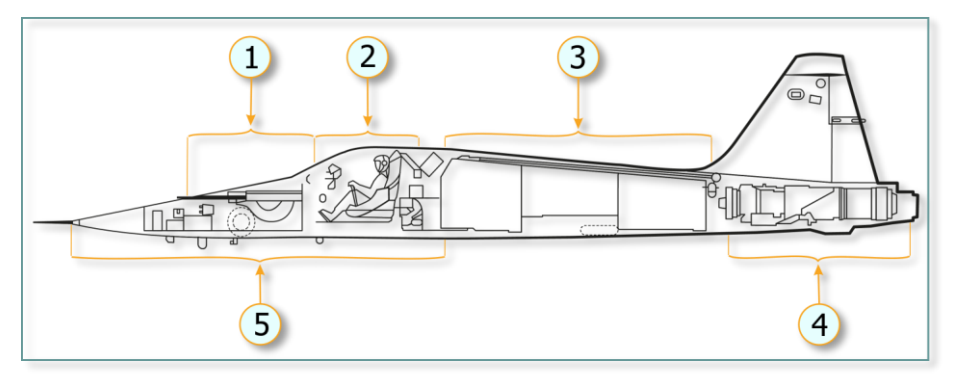

Figure 3.2 F-5E Fuselage

1. GUN BAY
 2. COCKPIT
 3. FUEL COMPARTMENT

4. ENGINE COMPARTMENT 5. AVIONICS BAYS

The ventral portion of the fuselage includes landing gear wells. Various antennas, sensors, and equipment ensuring operation, survivability, and combat efficiency of the fighter are mounted on the fuselage.

#### Cockpit

The cockpit is equipped with air-conditioning and pressurization systems. Bleed Air from the engines compressor is diverted to pressurize the cabin.

The cockpit contains the ejection seat, aircraft and armament controls, various instruments and control panels of various aircraft systems. The canopy opens backward-upward.

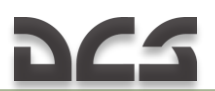

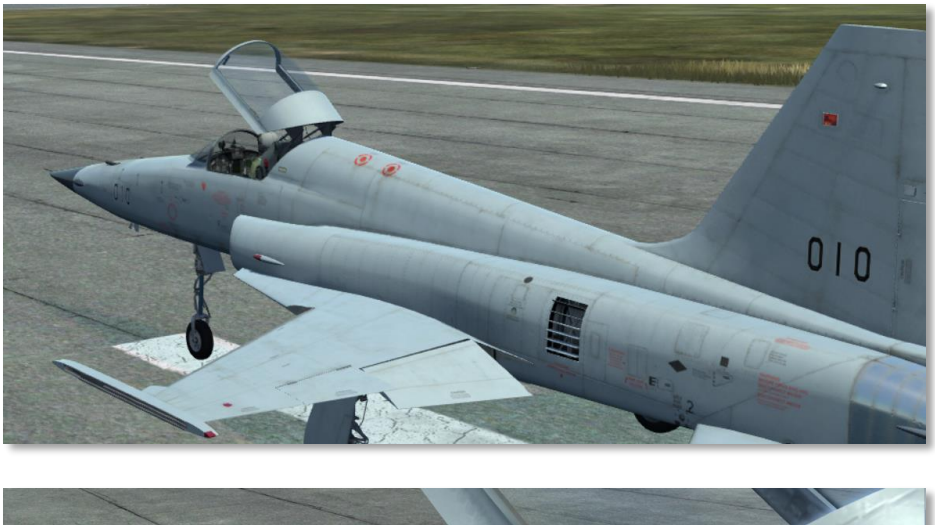

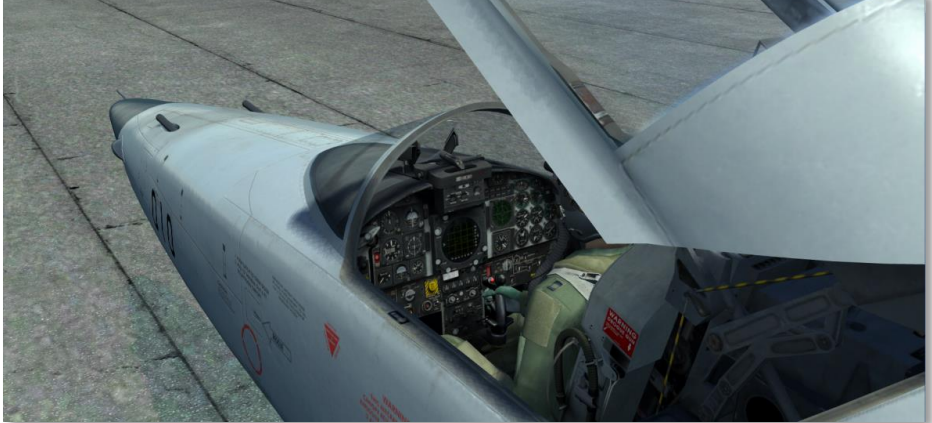

#### Wing

Multispar thick skin wings incorporate leading edge extensions. Dihedral and wing setting angles are 0°, sweepback at leading edge is 32°. Each wing is equipped with a flap system used to improve maneuvering, takeoff and landing performance. The flap system consists of leading and trailing edge flaps (maximum setting angles are 24° and 20°, respectively). For roll control purposes, the wing is equipped with ailerons having a maximum deflection of 35° up and 25° down.

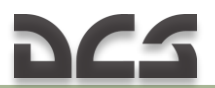

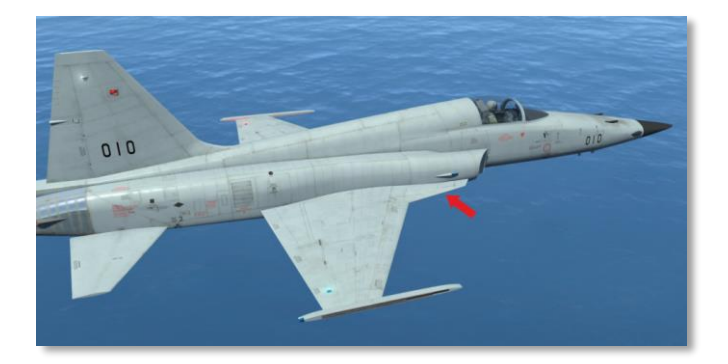

Wing leading edge extension. (Flaps fully retracted - UP position)

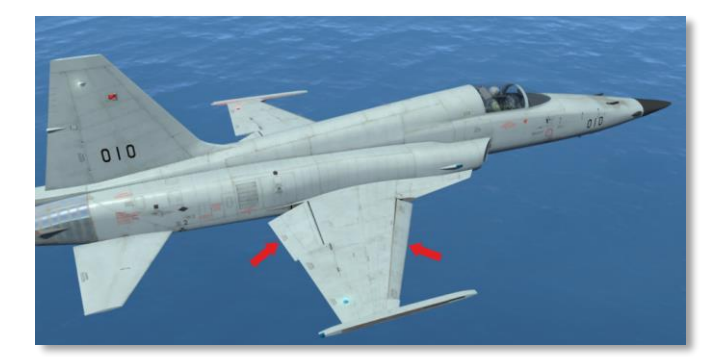

Flaps fully extended – FULL position

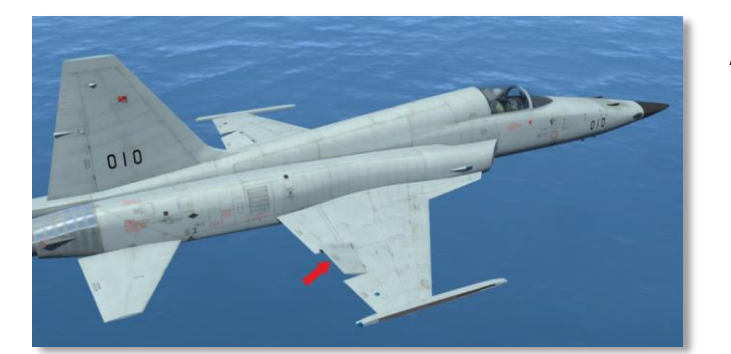

Aileron

The flaps are controlled by a FLAP LEVER (1) behind the throttles and by a THUMB SWITCH (2) on the right throttle.

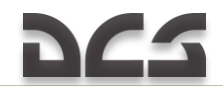

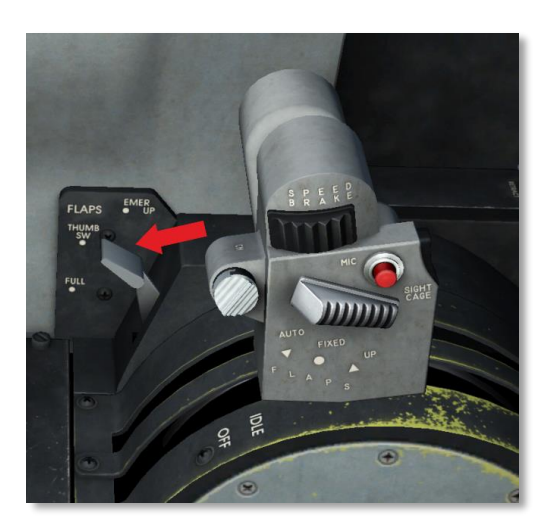

1. Flap Lever |LShift + D| - FULL position; |LCtrl + D| - EMER UP position; |D| - THUMB SW position.

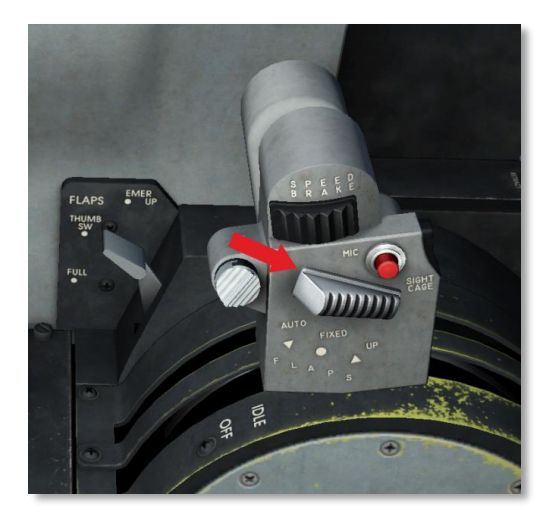

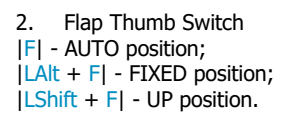

The ailerons are controlled by moving the control stick laterally. Maximum deflection angle of the aileron depends on landing gear position.

#### Speed Brake System

Two hydraulically-actuated speed brakes are located forward of main gear wells and has a full extension of 45°.

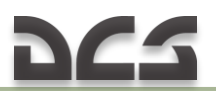

Speed brake closed (IN)

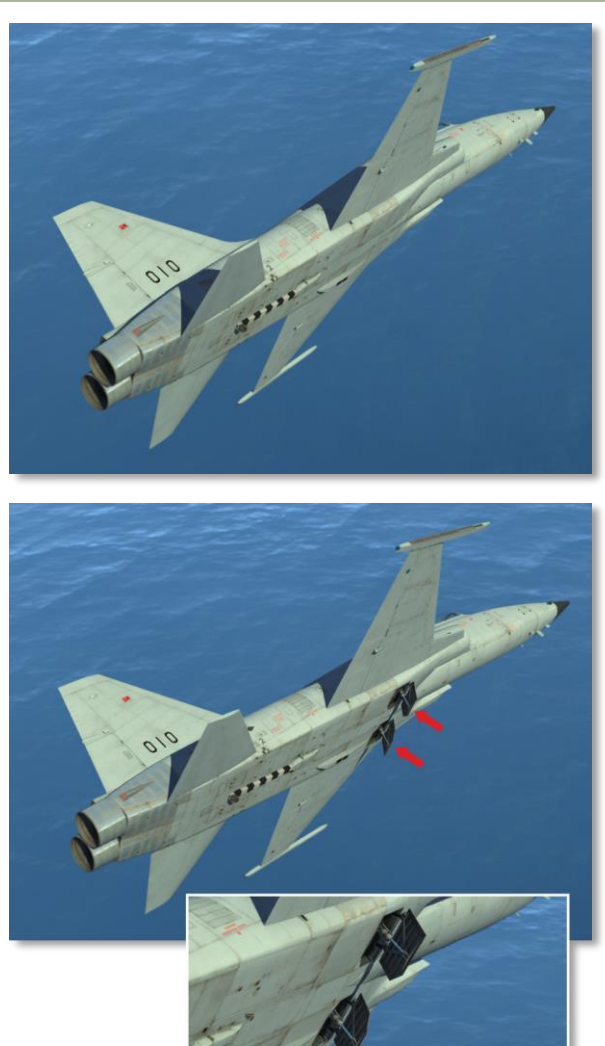

Speed brake open (OUT)

The speed brakes are controlled by a three position switch (IN – NEUTRAL – OUT) on the right throttle.

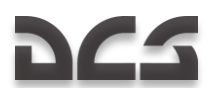

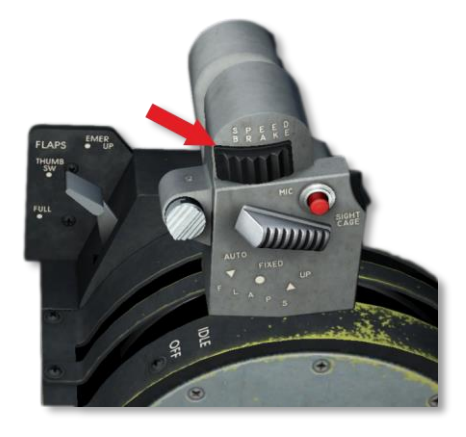

Air Brake Switch

In game, controlled by: |B| – change position incrementally |LShift + B| – OUT position |LCtr| + F| – IN position |LAlt + F| – NEUTRAL position

Empennage (Tail)

The empennage comprises a vertical stabilizer (1) with rudder (3) and variable horizontal tail (2). Vertical stabilizer sweep is 35° and horizontal tail sweep is 32°. Maximum rudder travel is  $\pm$  30° (left/right pedal fully down). Maximum horizontal tail travel is 17° up (control stick pulled back) and 5° down (control stick pushed forward). Negative dihedral angle of the horizontal tail tail is minus 5°.

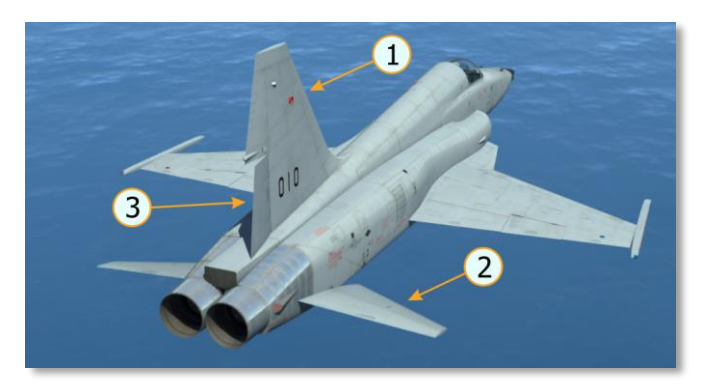

- 1. Vertical Stabilizer
- 2. Horizontal Tail
- 3. Rudder

#### Landing gear

The aircraft is equipped with a tricycle, single-wheel landing gear. A main gear is retracted into inboard wing panel. A nose gear is retracted forward into the fuselage bottom section. The landing gear is extended and retracted by a hydraulic system. In the event of failure, there is an alternate release of

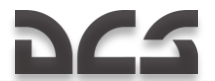

the landing gear, in this case, retraction of the gear is assisted by gravity and airloads.

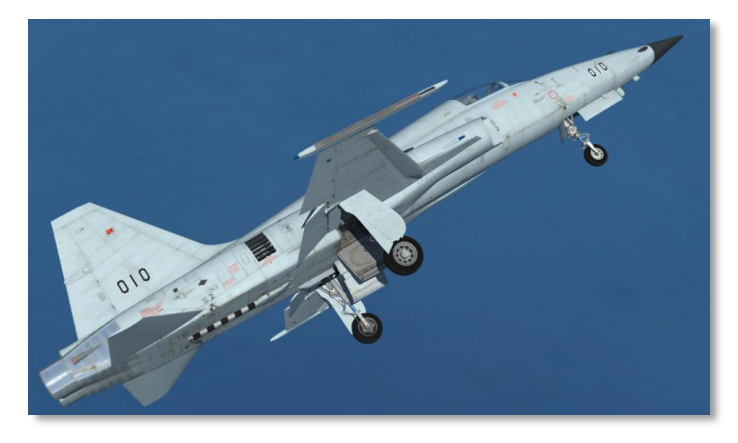

Landing gear during extension (doors have not been closed yet)

The nose gear is equipped with a nosewheel steering system. Nosewheel steering is engaged when the steering button on the control stick is depressed |S|. The rudder pedals are used to actuate/turn the nosewheel (|Z| - left, |X| - right). When the nosewheel steering system is disengaged, the nosewheel swivels freely. The nose gear strut has two height positions. It can be lengthened (hiked) using a <u>NOSE STRUT Switch</u> in the cockpit, such increase in strut height adds 3° to the pitch attitude (angle-of-attack), thus shortening takeoff ground run. The strut automatically shortens (dehikes) before it enters the wheel well.

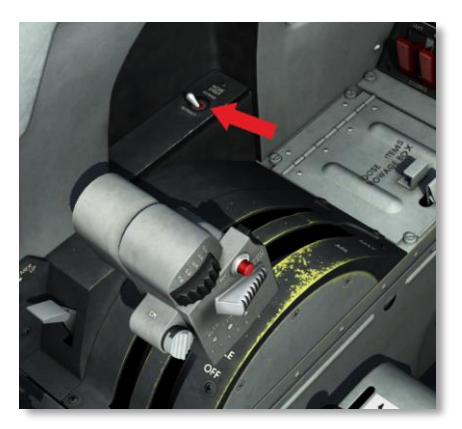

NOSE STRUT Switch

In game, controlled by: LAlt + LCtrl + Q

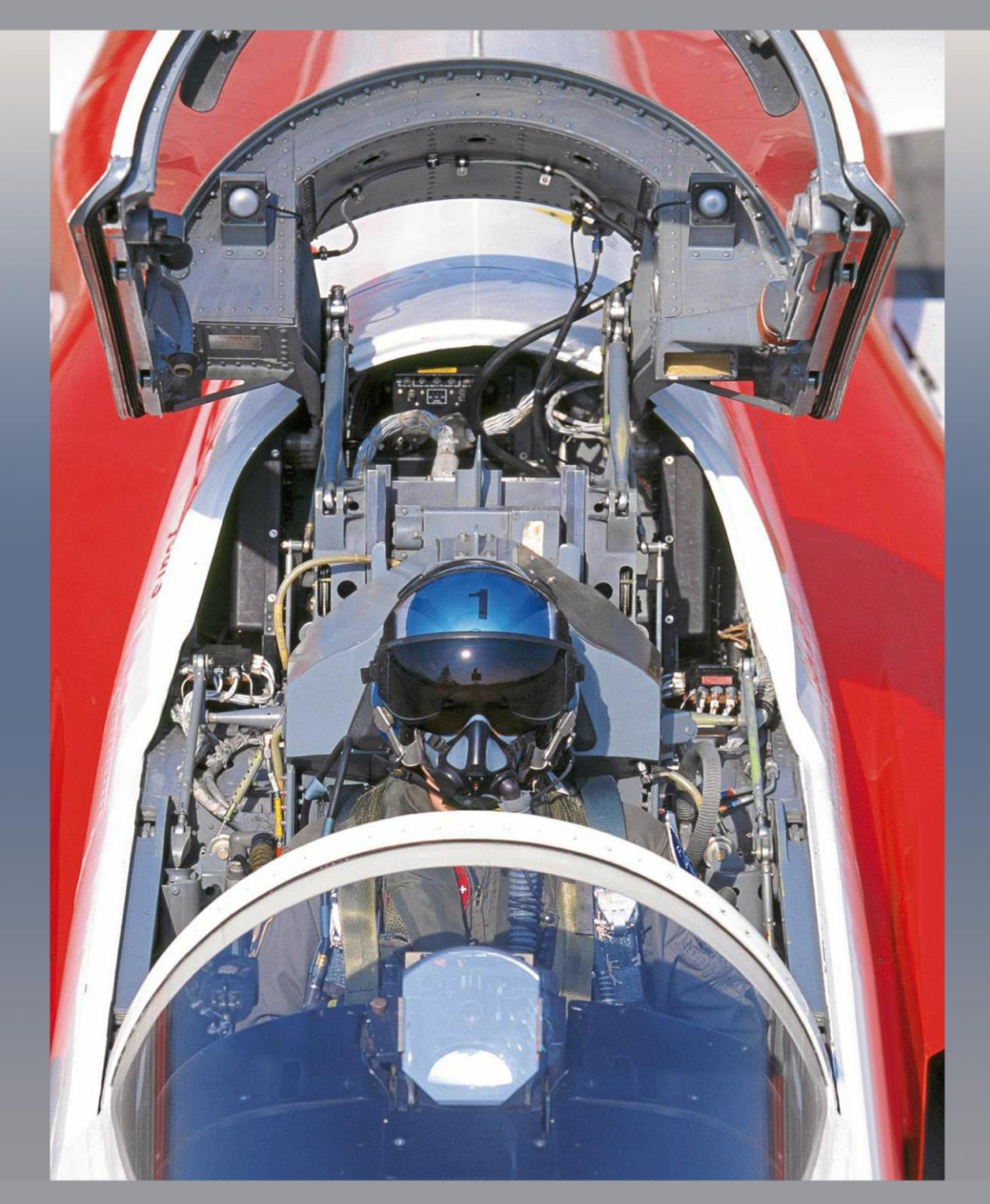

# 4 COCKPIT

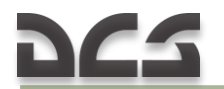

# 4 COCKPIT

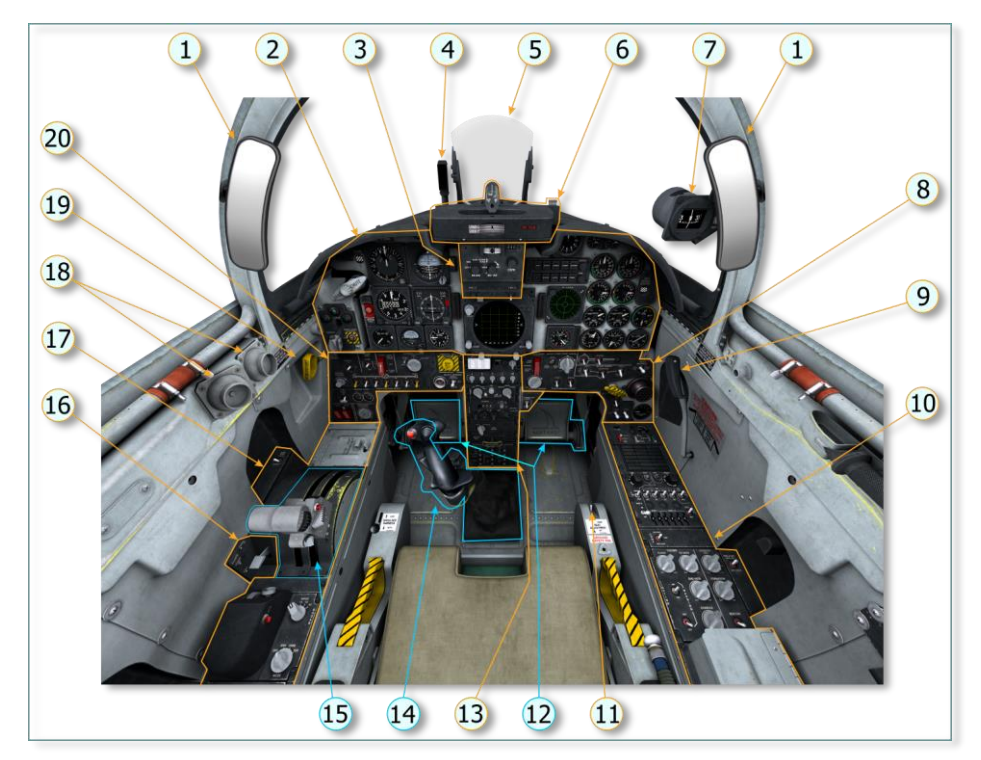

Figure 4.1 Кабина F-5E-3

#### 1. MIRROR (EACH SIDE)

- 2. INSTRUMENT PANEL
- 3. COMPUTING OPTICAL SIGHT
- 4. ANGLE-OF-ATTACK INDEXER
- 5. <u>SIGHT REFLECTOR</u>
- 6. SIGHT CAMERA
- 7. MAGNETIC COMPASS
- 8. <u>RIGHT VERTICAL PANEL</u>
- 9. CANOPY HANDLE
- 10. <u>RIGHT CONSOLE</u>

- 11. SEAT ADJUST SWITCH
- 12. PEDALS
- 13. <u>PEDESTAL</u>
- 14. CONTROL STICK
- 15. THROTTLES (L&R)
- 16. FLAP LEVER
- 17. LEFT CONSOLE
- 18. CONDITIONED AIR INLETS
- 19. LANDING GEAR ALTERNATE RELEASE HANDLE
- 20. LEFT VERTICAL PANEL

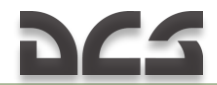

# 4.1 Aircraft controls

The pilot exercises control over the aircraft both on the ground and in flight by means of a control stick, throttles and pedals. Flight controls are defined by the use of the rudder and stick. Throttles are used for engine management.

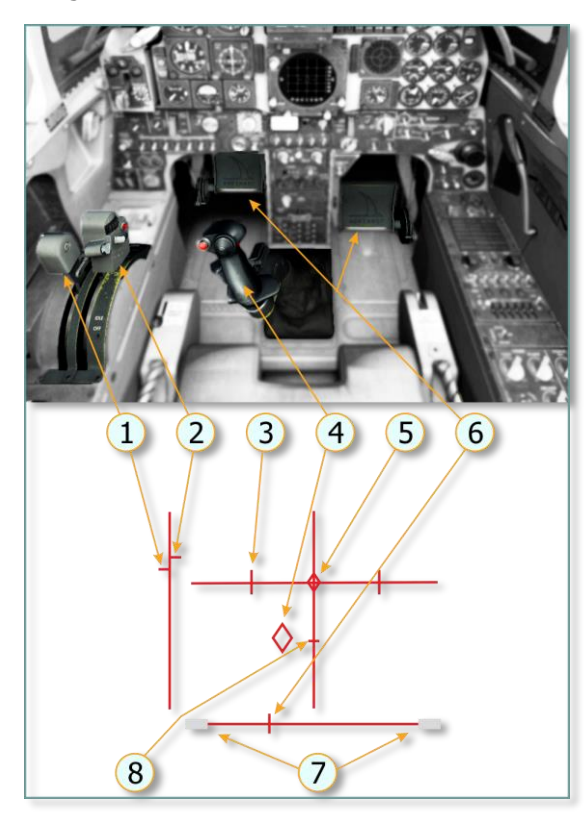

- 1. Left Throttle and Position Indication
- 2. Right Throttle and Position Indication
- 3. Aileron Spring Stop
- 4. Control Stick and Position Indication
- 5. Trim Tab Position (mechanism used to reduce pressure on control stick)
- 6. Pedals and Rudder Pedal Indicator
- 7. Wheel Brake pressure Indicator
- 8. Maximum Pitch Trim Deviation Indicator

Before takeoff, the pitch trim indicator (5) shall be set approximately to a middle position

In cockpit view, a gamer (user) can toggle aircraft control indication window using |RCtrl + Enter|. The indicator appears in the bottom left side of the screen.

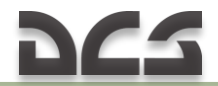

#### Control stick

The purpose of the aircraft control stick is to manipulate the aircrafts orientation in the form of pitch and roll. Roll is used to turn the aircraft while pitch is used to control altitude.

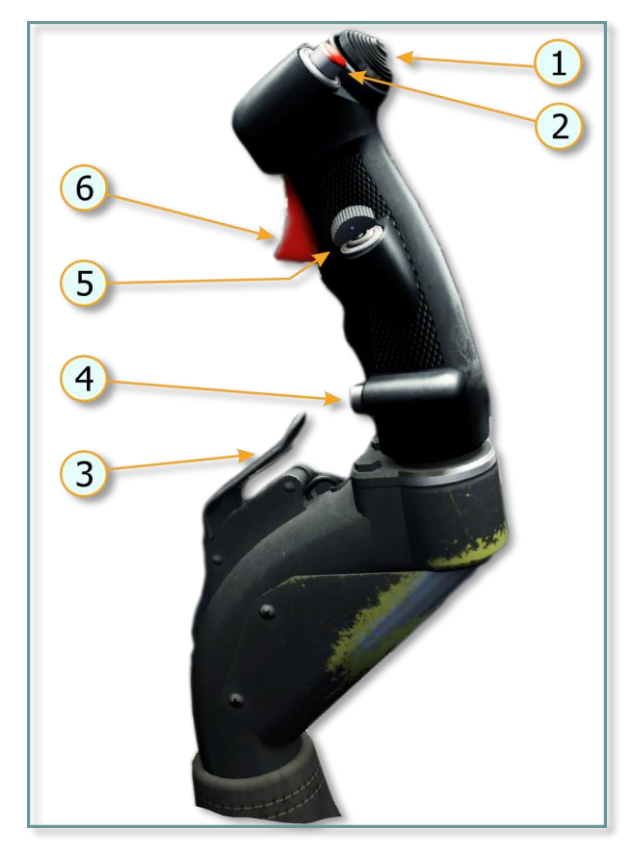

- 1. Pitch and Aileron Trim Button |RCtrl + .| – pull
  - |RCtrl + ;| push
  - |RCtr| + '| move left|RCtr| + /| - move
  - $|\mathbf{RCtrl} + /| mov$
- 2. Bomb-Rocket Button |RAlt + Space|
- 3. Pitch Damper Cutoff Switch |A|;
- Nosewheel steering button |S|;
- 5. Radar mode selector switch;
- 6. Trigger fires gun, launches missile, runs camera |Space|

#### Throttle

The throttle provides control over engine thrust, thus, is used to control flight speed. Each throttle controls its respective engine. For the convenience of the pilot, the throttle contains control buttons of different systems.

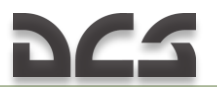

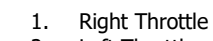

- 2. Left Throttle
- 3. Sight Cage Button
- 4. Microphone Button
- 5. Flap thumb Switch
- 6. Speed Brake Switch
- 7. Chaff/Flare Release Button

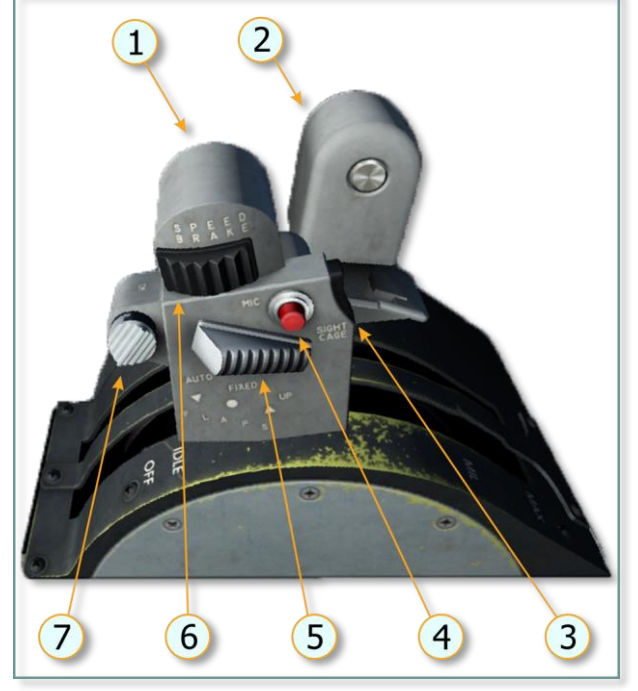

#### Rudder pedals

With the nosewheel steering button pressed and held [S], nosewheel steering is controlled by movement of the rudder pedals. Nosewheel steering is available when the aircraft weight is on the right main gear. When the nosewheel steering button is released, the system provides viscous shimmy damping capability.

# 4.2 INSTRUMENT PANEL

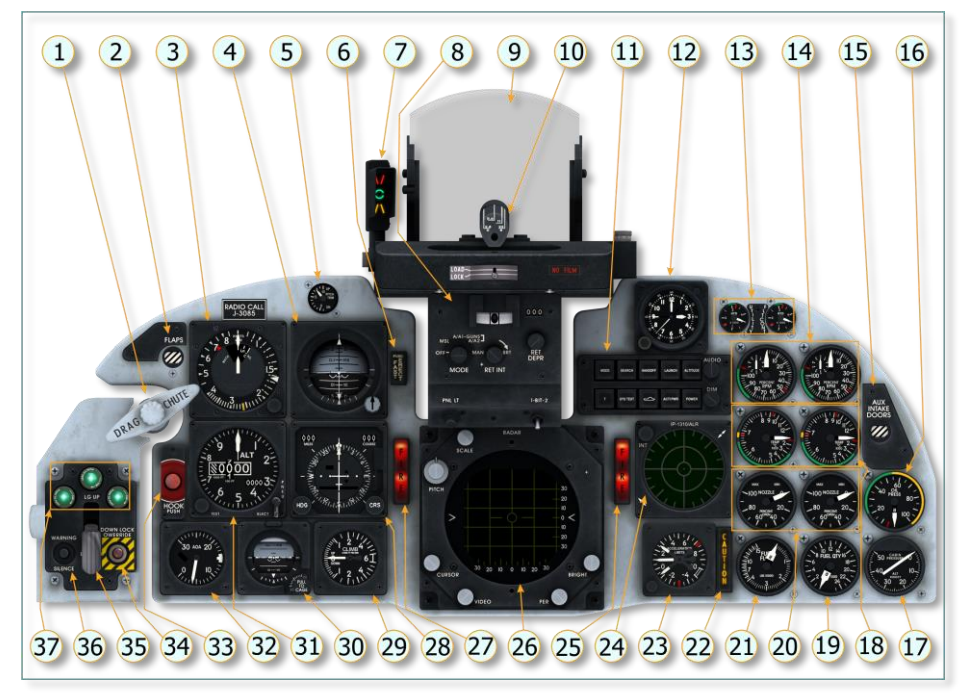

Figure 4.2 F-5E-3 Aircraft Instrument Panel

- <u>DRAG CHUTE T-HANDLE</u>
  <u>FLAP POSITION INDICATOR</u>
- 3. AIRSPEED/MACH INDICATOR
- 4. ATTITUDE INDICATOR
- 5. PITCH TRIM INDICATOR
- 6. ATTITUDE INDICATOR FAST-ERECT SWITCH
- 7. ANGLE-OF-ATTACK INDEXER
- 8. COMPUTING OPTICAL SIGHT
- 9. <u>SIGHT REFLECTOR</u>
- 10. SIGHT CAMERA
- 11. RWR INDICATOR CONTROL
- 11. RWR INDICATOR CON
- 12. <u>CLOCK</u>
- 13. HYDRAULIC PRESSURE INDICATORS
- 14. ENGINE TACHOMETERS
- 15. AUX INTAKE DOORS INDICATOR
- 16. OIL PRESSURE INDICATOR (DUAL)
- 17. CABIN PRESSURE ALTIMETER
- 18. EXHAUST GAS TEMPERATURE INDICATORS
- 19. FUEL QUANTITY INDICATOR (DUAL)

- 20. NOZZLE POSITION INDICATORS
- 21. FUEL FLOW INDICATOR (DUAL)
- 22. MASTER CAUTION LIGHT
- 23. ACCELEROMETER
- 24. RWR AZIMUTH INDICATOR
- 25. FIRE WARNING LIGHT (right engine)
- 26. RADAR INDICATOR
- 27. FIRE WARNING LIGHT (left engine)
- 28. HORIZONTAL SITUATION INDICATOR
- 29. VERTICAL VELOCITY INDICATOR
- 30. STANDBY ATTITUDE INDICATOR
- 31. ALTIMETER
- 32. ANGLE-OF-ATTACK INDICATOR
- 33. ARRESTING HOOK BUTTON
- 34. LANDING GEAR DOWNLOCK OVERRIDE BUTTON
- 35. LANDING GEAR LEVER
- 36. LANDING GEAR AND FLAP WARNING
- SILENCE BUTTON
- 37. LANDING GEAR POSITION INDICATOR LIGHTS

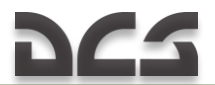

# 4.3 Instrument panel indicators and instruments

This section contains brief description of indicators and instruments located on the instrument panel with links to description of relevant system operation where necessary.

#### Flap Position Indicator

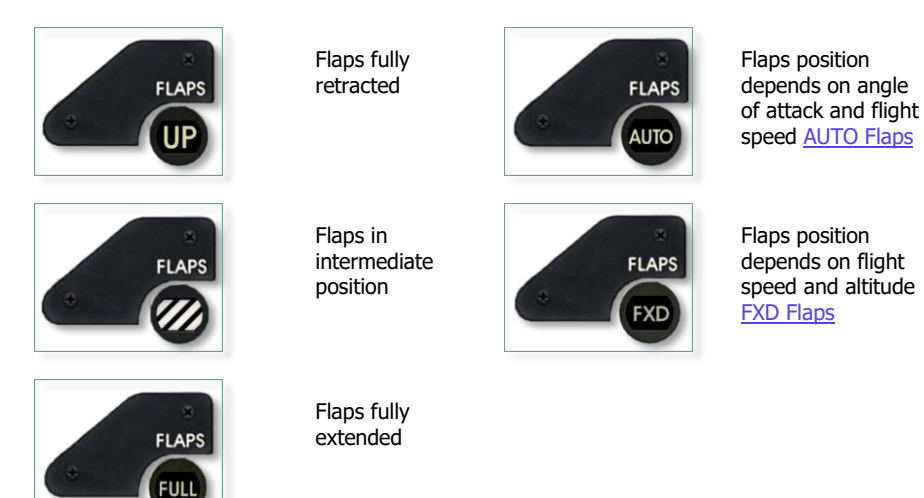

AVU-8 Airspeed/Mach Indicator

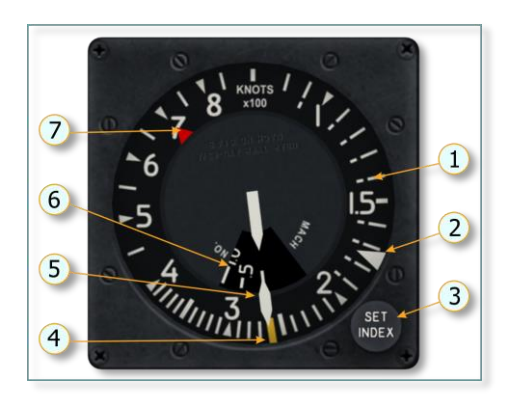

- 1. Airspeed dial
- 2. Airspeed Index (should be manually set)
- 3. Airspeed Index Set Knob
- 4. Maximum Landing Gear Extended Speed Index
- 5. Airspeed and Mach Number Pointer
- 6. Mach Number Dial
- 7. Maximum Allowable Indicated Airspeed Pointer

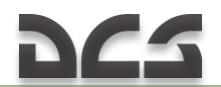

#### ARU-20/A Attitude Indicator

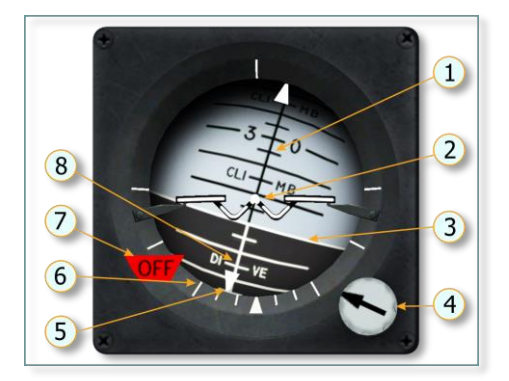

- 1. Pitch Reference Scale (climb)
- 2. Miniature Aircraft (indicates aircraft attitude)
- 3. Horizon Bar
- 4. Pitch Trim Knob (should be adjusted on the ground)
- 5. Bank Pointer
- 6. Bank Scale
- 7. OFF flag
- 8. Pitch Reference Scale (dive)

The indicator shows aircraft pitch and roll attitude through a full 360 degrees.

If temporary power failure occurs during maneuvering (not in straight and level flight), thus causing the OFF flag to appear, the vertical gyro may tilt and pitch and roll readings of the instrument will be incorrect. In order to return the instrument into operating condition, press the **FAST-ERECT** switch located on the instrument panel.

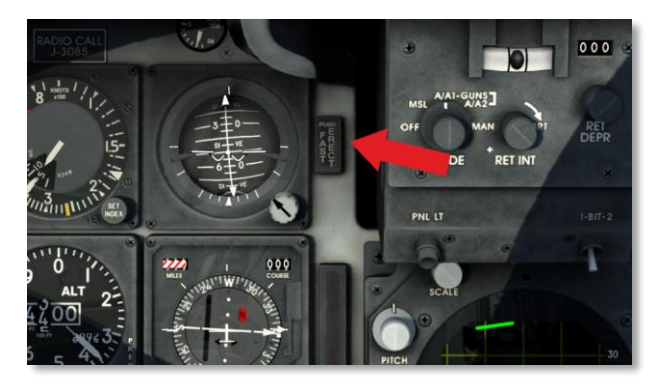

Note. Corrections must be made in level (horizontal) flight without acceleration.

Attitude and reference heading system (AHRS) pitch and roll data indicated on the instrument are also sent to the weapons system, particularly to the radar indicator and optical sight.

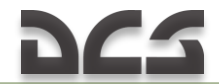

#### Pitch Trim Indicator

The instrument indicates trim position. On aircraft controls position indicator (|RCtrl + Enter|) there is mark corresponding to 10 increments nose up position.

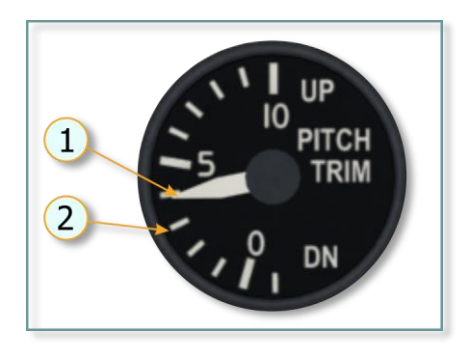

Pitch Trim Pointer
 Pitch Trim Dial:

0 – neutral position

0 to 10 – nose-up trim

0 to -1 – nose-down trim.

Angle-Of-Attack Indexer

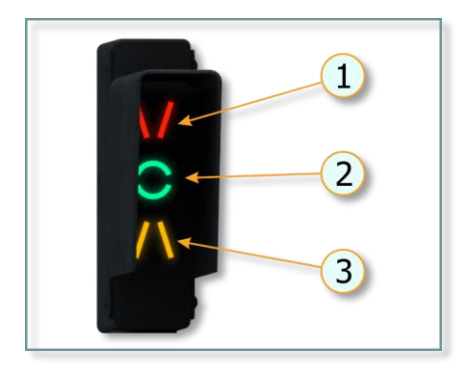

- 1. Slow speed
- 2. On Speed
- 3. Fast speed

Simultaneous illumination of two symbols, for example green and yellow, means that the speed is slightly fast; green and red, the speed is slightly slow.

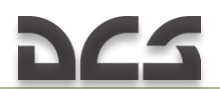

#### Clock

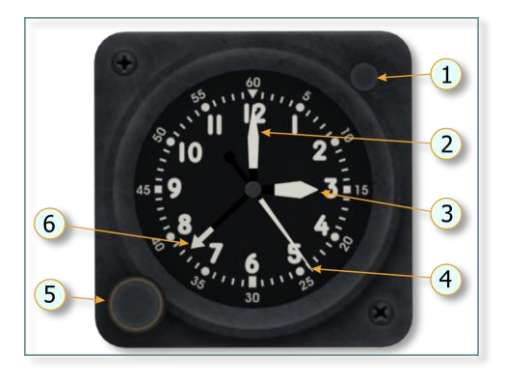

- 1. Flight Timer START Button
- 2. Minute Hand
- 3. Hour Hand
- 4. Timer Second Hand.
- 5. Clock Winding and Setting Knob
- 6. Timer Minute Hand

Time can be set by depressing left mouse button (5) and scrolling mouse wheel. Winding is made by depressing right mouse button (6) and scrolling mouse wheel.

#### Hydraulic Pressure Indicators

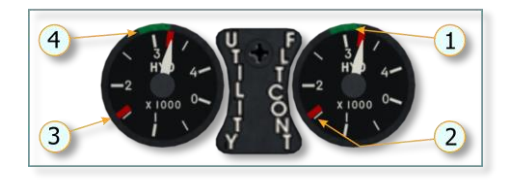

 4. Operating Range of Flight Control (right indicator) and Utility (left indicator) Hydraulic Systems
 3. Minimum Pressure of Flight Control and Utility Hydraulic Systems (caution light illumination)

Engine Tachometers (L&R)

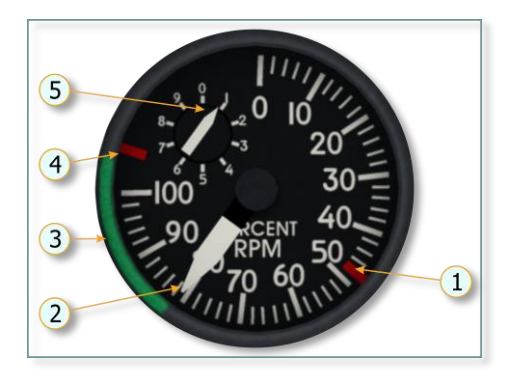

- 1. Minimum Idle RPM
- Engine RPM Dial (graduated in increments of 2 %)
- Continuous RPM (corresponds to maximum continuous power of engine)
- Maximum Permissible RPM at Military (MIL) or Afterburner (AB) Power (during acceleration)
- 5. Engine RPM dial (graduated in increments of 1 %)

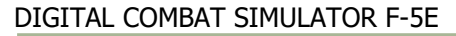

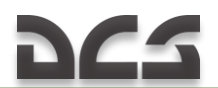

#### Aux Intake Doors Indicator

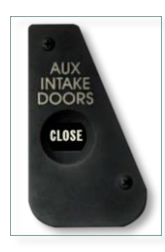

Intake doors are fully closed

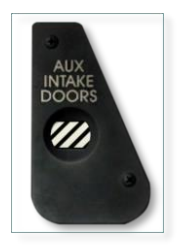

Any of the following: Intake doors are at intermediate position; One intake door is open, the other is closed; AC power is not available.

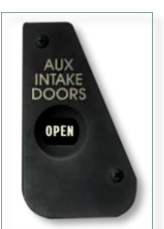

Intake doors are fully open

Oil Pressure Indicator (Dual)

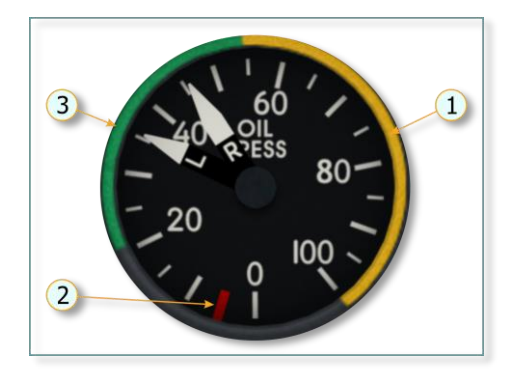

- 1. Excessive Oil Pressure Range
- 2. Minimum Oil Pressure at Idle
- 3. Normal Oil Pressure range

When starting the engine in cold weather conditions, excessive oil pressure may be observed (the colder the oil the higher its viscosity). After engine start, the oil will warm up and its pressure should fall below 55 psi. Do not operate the engine at excessive pressure for more than 6 minutes.

*Note: The oil pressure may fluctuate within 10 psi at stabilized rpm. The oil pressure may drop to 0 psi during maneuvering and recover subsequently.* 

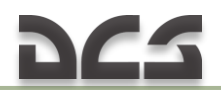

Cockpit Pressure Altimeter

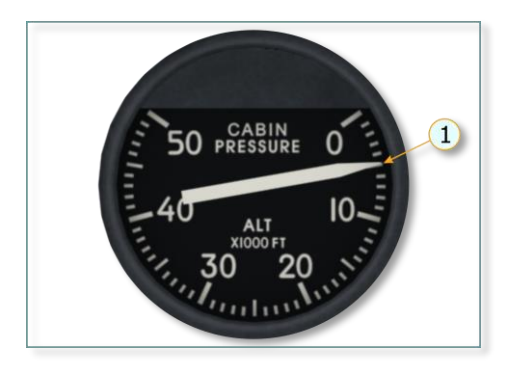

1. Indicates cockpit pressure altitude (ft).

Note: Cockpit pressure altitude in the pressurized cockpit differs from altitude indicated on the altimeter by the value of differential pressure (cockpit pressure altitude is lower due to operation of a pressurization system). In case of decompression, cabin pressure altitude will not differ from altitude on the altimeter.

#### Exhaust Gas Temperature Indicators (L&R)

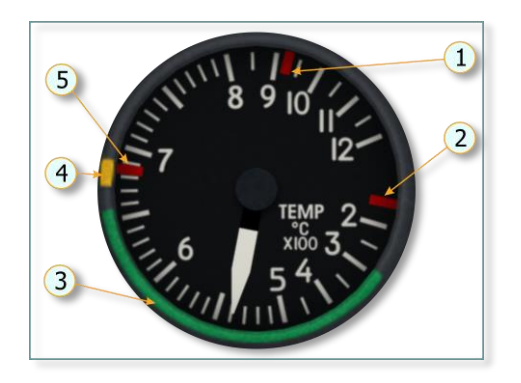

- 1. Maximum Temperature during Start and Acceleration.
- 2. Minimum Temperature at Idle
- 3. Continuous Operation Temperature Range
- 4. Temperature Range Allowable Under Limited Conditions (timelimited)
- 5. Maximum Temperature at MIL or AB Power

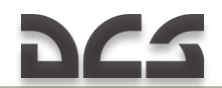

Fuel Quantity Indicator (dual)

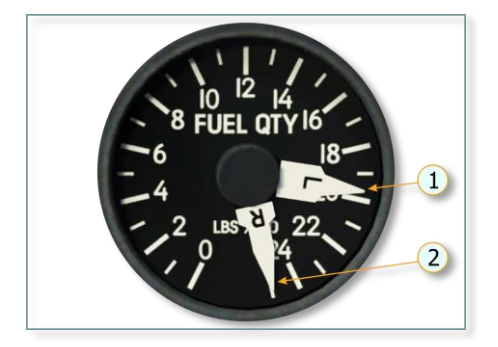

- 1. Remaining Fuel in Left Engine Fuel System
- 2. Remaining Fuel in Right Engine Fuel System

Nozzle Position Indicators (L&R)

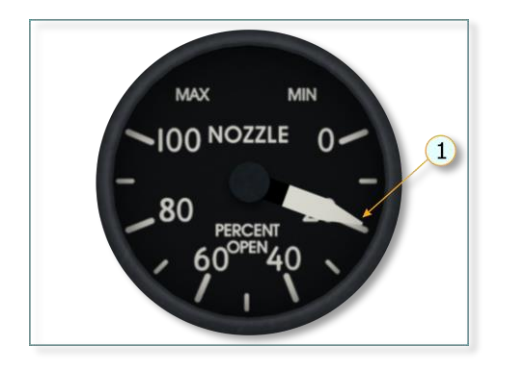

1. Nozzle Position (indicated in percent of fully open position)

Note: When the pointer is against 100 %, the nozzle is fully open (in accordance to nozzle operation schedule, i.e. the nozzle is at mechanical stops for fully opened position); 0 % - nozzle diameter is minimum (at mechanical stops for fully closed position).

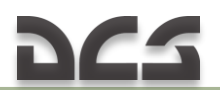

Fuel flow indicator (dual)

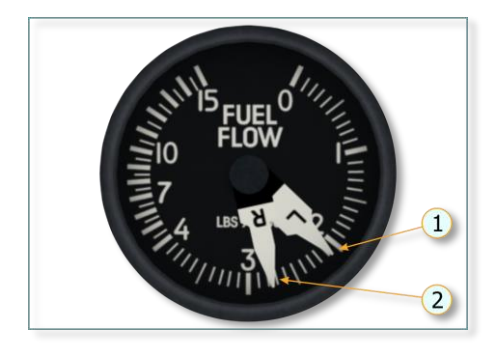

- 1. Left Engine Fuel Flow
- 2. Right Engine Fuel Flow

Fuel flow is indicated in pounds per hour.

Master Caution Light

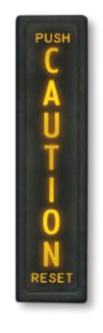

Illuminates when any of caution lights comes on, thus attracting pilot's attention to caution light panel. After the master caution light is depressed, it goes down, switches to stand-by mode, and ignores currently activated caution light. Illuminates again whenever a new caution light is activated on the panel.

#### Accelerometer

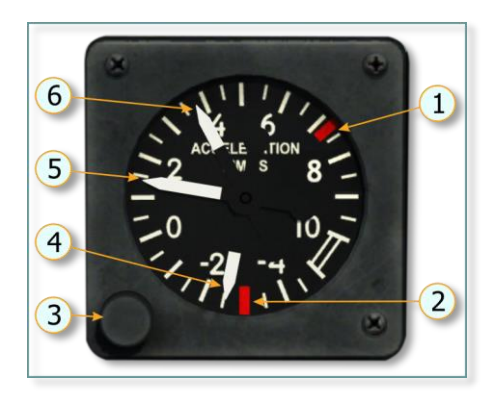

- 1. Maximum Positive G Index
- 2. Maximum Negative G Index
- 3. Reset Button (resets maximum positive and negative load pointers)
- 4. Maximum Attained Negative G-load Pointer
- 5. Current G-load
- 6. Maximum Attained Positive G-load Pointer

#### Horizontal Situation Indicator

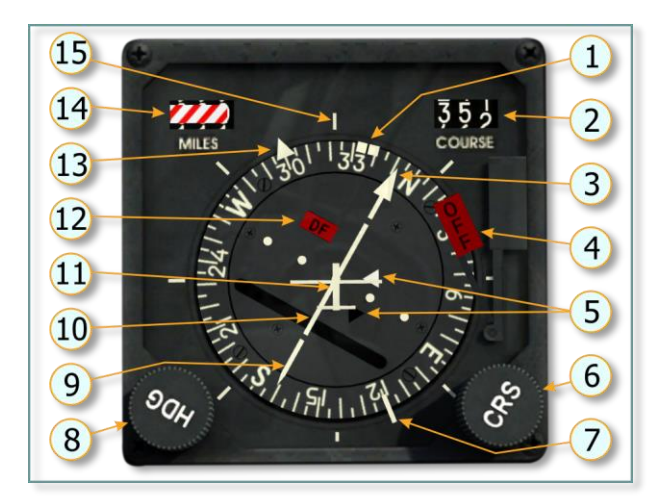

- 1. Heading Marker (set by HDG set knob)
- 2. Course Selector Window (selected by CRS set knob)
- 3. Course Arrow (Head) (set by CRS set knob)
- 4. OFF Flag
- TO/FROM indicator (bottom triangular window – from the station; upper triangular window – to the station)
- 6. CRS (Course Set Knob)
- 7. Bearing Pointer (Tail)
- 8. HDG (Heading Set Knob)
- 9. Course Arrow (Tail)
- 10. Course Deviation Indicator (CDI). When course is in TACAN, the CDI lines against course arrow head.

- 11. Aircraft Symbol
- 12. Deviation/DF window:
- Blank Indicates valid indications in TACAN mode;
- Red flag Indicates loss of electrical power, invalid indications in TACAN mode, or instrument malfunction;
- DF Indicates DF mode operation (uses stations)
- 13. Bearing Pointer (Head) (ADF, TACAN)
- Range to Selected TACAN Station. Barber pole – Selected station is out of range, electrical power failure, instrument malfunction, or DF mode is selected
- 15. Upper Lubber Line

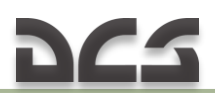

#### AAU-34/A Altimeter

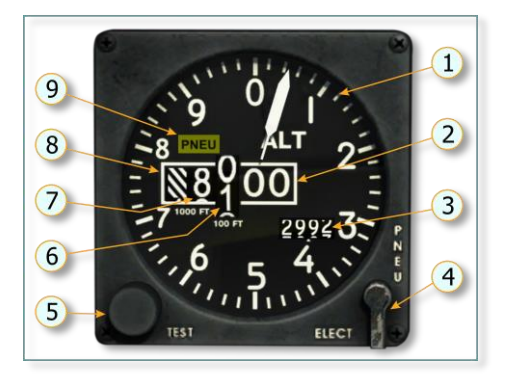

- 1. Dial (graduated in 20 and 100-foot increments)
- Tens and Units of FT (permanently displays 00, the data are indicated by the pointer on dial 1)
- 3. Pressure (can be set to pressures from 28.10 to 31.00 inches of mercury)
- 4. Mode Control Lever (lever is spring-loaded in neutral position)
- ELECT Corrected altitude (computed by central air data computer (CADC));
- PNEU Altitude pressure (spring-loaded in neutral position)

- 5. Pressure Set Knob
- 6. 100-foot Drum
- 7. 1000-foot Drum
- 10000-foot Drum (instrument indicates altitude up to 80,000 feet)
- PNEU flag (appears in the event of altitude readout error accumulation (possible during transonic flight conditions) or CADC failure. Altimeter indicates uncorrected pressure altitude.)

*Note: Altitude readout error accumulation may occur during transonic flight condition. In this case, the altimeter reverts to a standby mode (pressure altitude), i.e. the altitude is indicated with error. The CADC mode of operation should be resumed by momentarily positioning the mode control lever (4) to ELECT position.* 

#### Standby Attitude Indicator

The standby attitude indicator is a self-contained in¬dicator that provides a visual indication of the bank and pitch of the aircraft and should be used

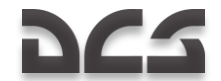

when the attitude indicator or AHRS fails. The pitch limits are 92 degrees in climb, 78 degrees in dive, and the roll capability is a full 360 degrees.

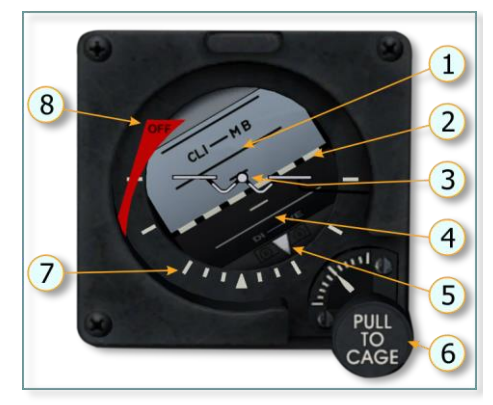

- 1. Pitch Reference Scale (Climb)
- 2. Horizon Bar
- 3. Miniature Aircraft
- 4. Pitch Reference Scale (Dive)
- 5. Bank Pointer
- PULL TO CAGE/Pitch Trim Knob (trim adjustment when in pushed in position, gyro erection to true vertical when in pulled out position)
- 7. Bank Scale
- 8. OFF flag

Approximately 3 minutes are required to erect to true vertical after power is applied to the system. The indicator should be caged and locked before power is applied to the system, uncaged and set following engine start and left uncaged for the remainder of the flight. It should be caged and locked prior to removing power from the system. The standby attitude indicator is powered by the 28-volt dc bus. When power is interrupted or the indicator is caged, the OFF warning flag appears on the face of the indicator. Approximately 9 minutes of useful attitude information is provided after power failure.

#### Angle-Of-Attack Indicator

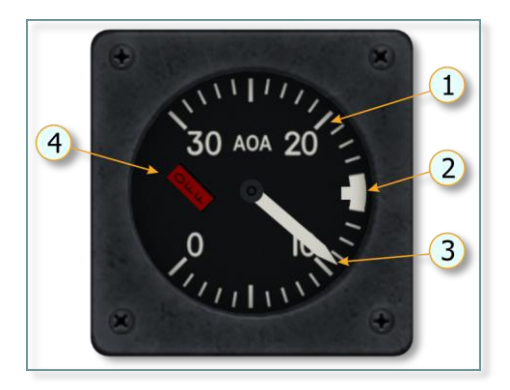

- AOA (Angle-of-Attack) Dial -Calibrated in units. Units are corrected AOA value and differ from real AOA degrees.
- On-Speed Index Optimum angleof-attack for landing approach with gear and flaps down.
- AOA Pointer Indicates actual angle-of-attack
- 4. OFF Flag Appears when electrical power is removed.

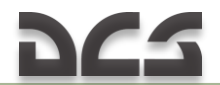

The indicator shows the value of the angle-of-attack in units from 0 to 30. Units are a corrected AOA value and differ from real AOA degrees.

#### Vertical Velocity Indicator

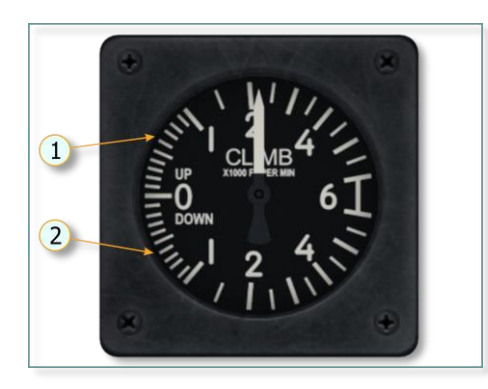

- 1. Rate of Climb Dial
- 2. Rate of Descent Dial

Rate of climb/descent is indicated in feet per minute.

Note: Due to design features of the instrument, its indications are slightly lagging. For this reason, climb, descent and level flight conditions shall be determined according to readings of the attitude indicator with reference to the vertical velocity indicator.

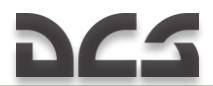

# 4.4 LEFT VERTICAL PANEL

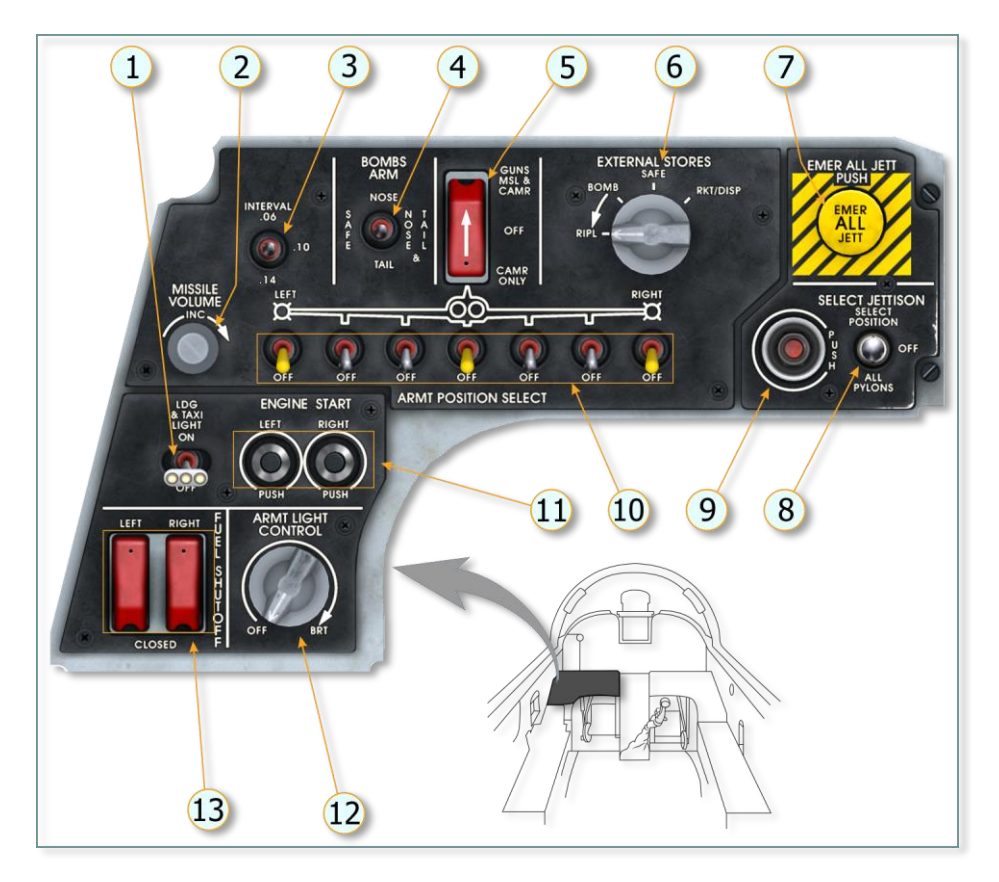

- 1. LANDING & TAXI LIGHT SWITCH
- 2. MISSILE VOLUME KNOB
- 3. INTERVAL SWITCH
- 4. BOMBS ARM SWITCH
- 5. GUNS, MISSILE, AND CAMERA SWITCH
- 6. EXTERNAL STORES SELECTOR
- 7. EMERGENCY ALL JETTISON BUTTON

- 8. SELECT JETTISON SWITCH
- 9. SELECT JETTISON BUTTON
- 10. ARMAMENT POSITION SELECTOR SWITCHES (7)
- 11. ENGINE START BUTTONS
- 12. ARMAMENT PANEL LIGHTS KNOB
- 13. FUEL SHUTOFF SWITCHES
# 4.5 RIGHT VERTICAL PANEL

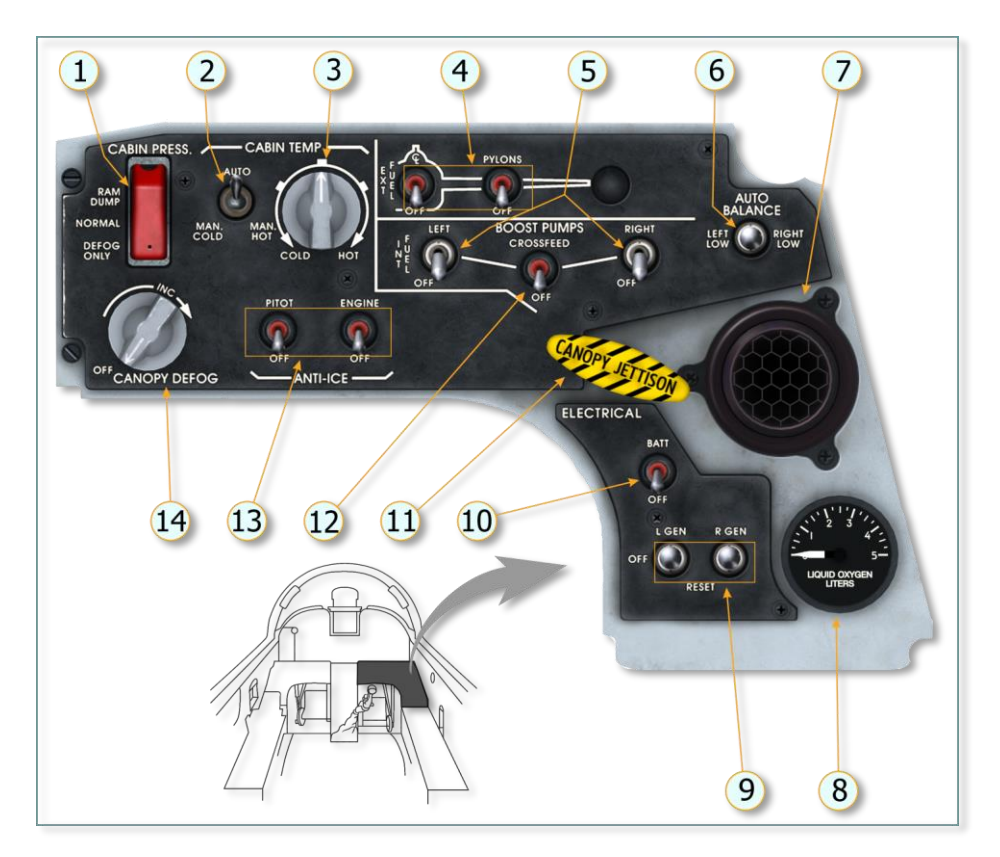

- 1. COCKPIT PRESSURIZATION SWITCH
- 2. COCKPIT TEMPERATURE SWITCH
- 3. COCKPIT TEMPERATURE KNOB
- 4. EXTERNAL FUEL TRANSFER SWITCHES
- 5. BOOST PUMP SWITCHES
- 6. AUTOBALANCE SWITCH
- 7. COCKPIT AIR INLET

- 8. OXYGEN QUANTITY INDICATOR
- 9. GENERATOR SWITCHES
- 10. BATTERY SWITCH
- 11. CANOPY JETTISON T-HANDLE
- 12. CROSSFEED SWITCH
- 13. ENGINE ANTI-ICE SWITCH AND PITOT HEAT SWITCH
- 14. CANOPY DEFOG KNOB

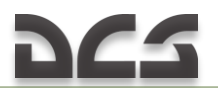

# 4.6 LEFT CONSOLE PANEL

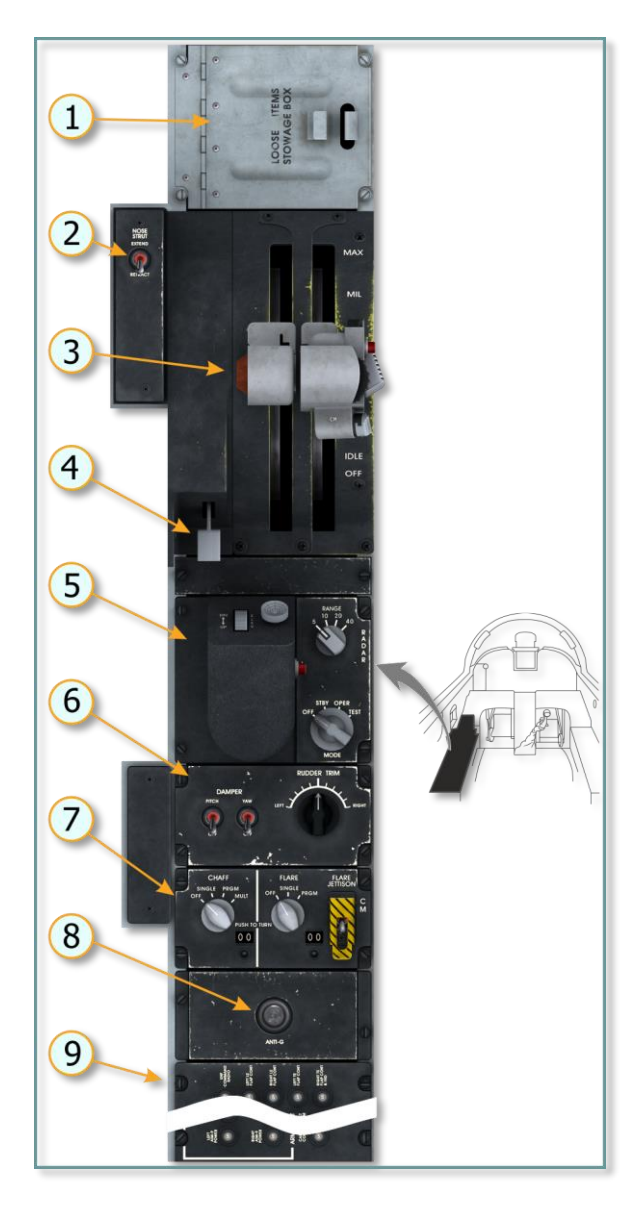

- 1. LOOSE ITEMS STOWAGE BOX
- 2. NOSE STRUT SWITCH
- 3. THROTTLES
- 4. FLAP LEVER
- 5. RADAR CONTROL PANEL
- 6. STABILITY AUGMENTER CONTROL PANEL
- 7. COUNTERMEASURES DISPENSER CONTROL PANEL
- 8. ANTI-G SUIT TEST BUTTON
- 9. CIRCUIT BREAKER PANEL

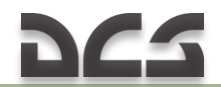

## 4.7 RIGHT CONSOLE PANEL

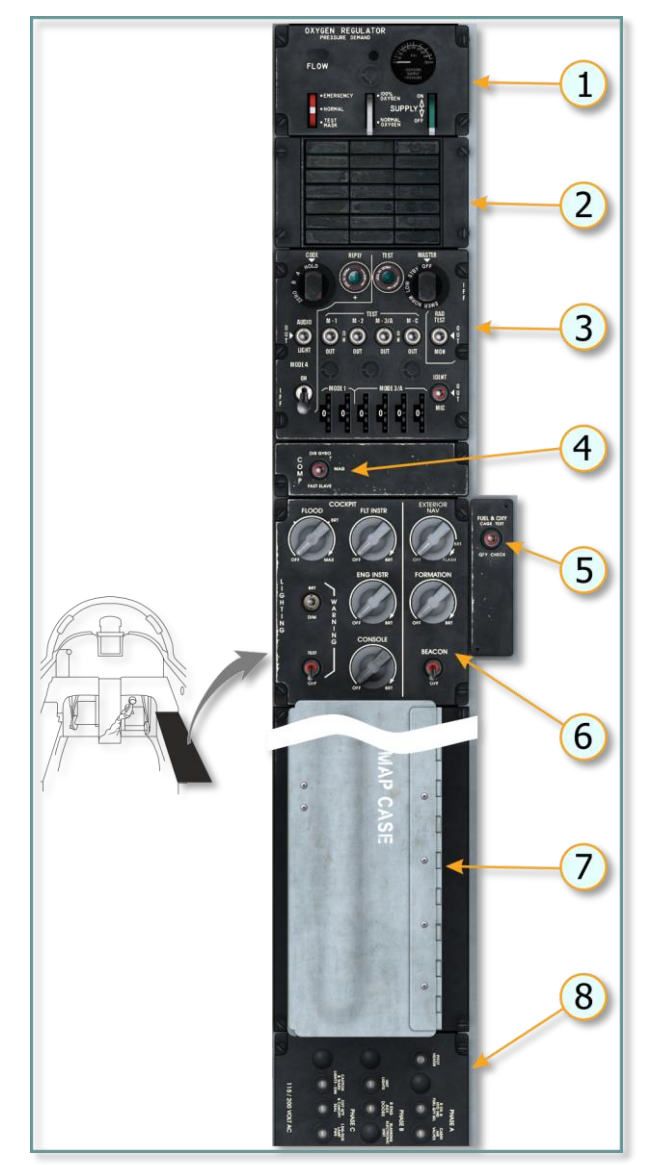

- 1. OXYGEN REGULATOR
- 2. CAUTION LIGHT PANEL
- 3. IFF/SIF CONTROL PANEL
- 4. COMPASS SWITCH
- 5. FUEL AND OXYGEN SWITCH
- 6. LIGHTING CONTROL PANEL
- 7. MAP CASE
- 8. CIRCUIT BREAKER PANEL

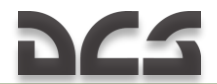

## 4.8 PEDESTAL PANEL

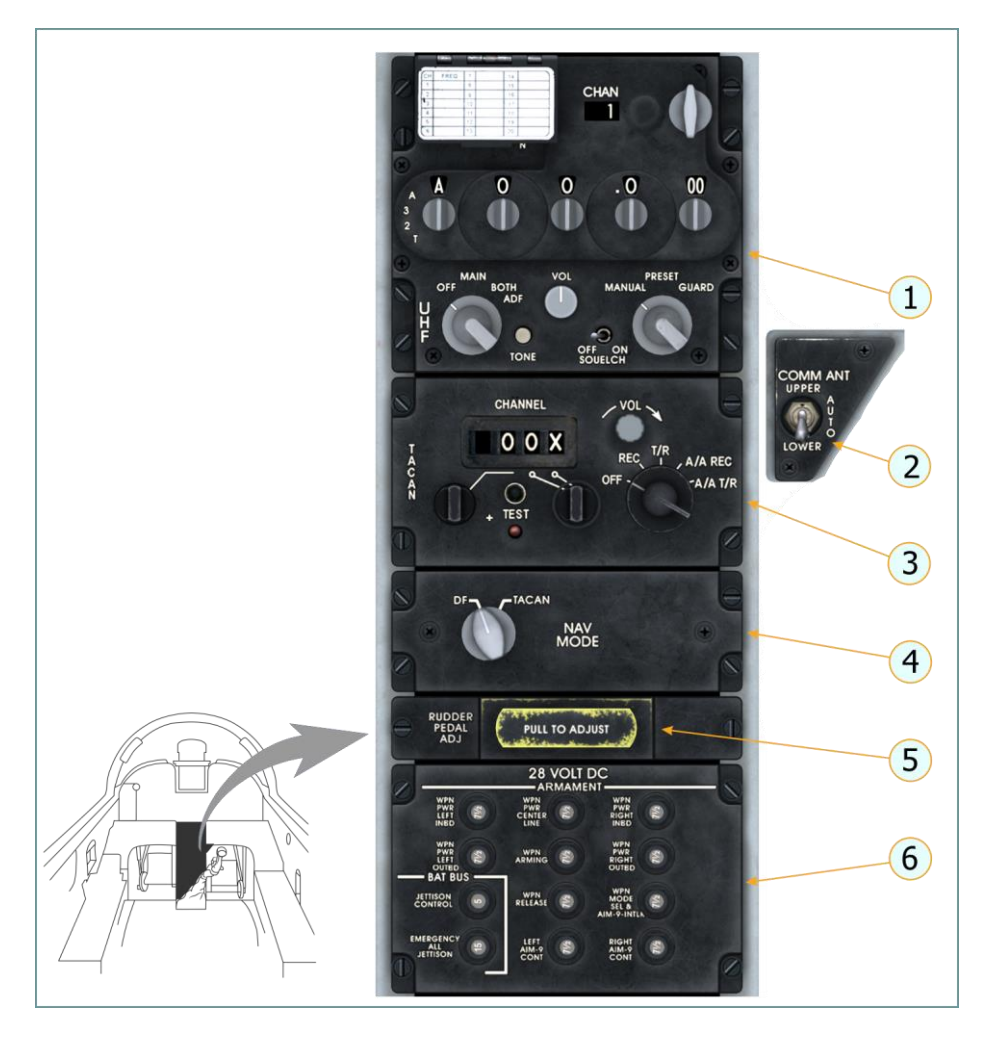

- 1. UHF RADIO CONTROL PANEL
- 2. ANTENNA SELECTOR SWITCH
- 3. TACAN CONTROL PANEL
- 4. NAVIGATION MODE CONTROL PANEL
- 5. RUDDER PEDAL ADJUSTMENT T - HANDLE
- 6. CIRCUIT BREAKER PANEL

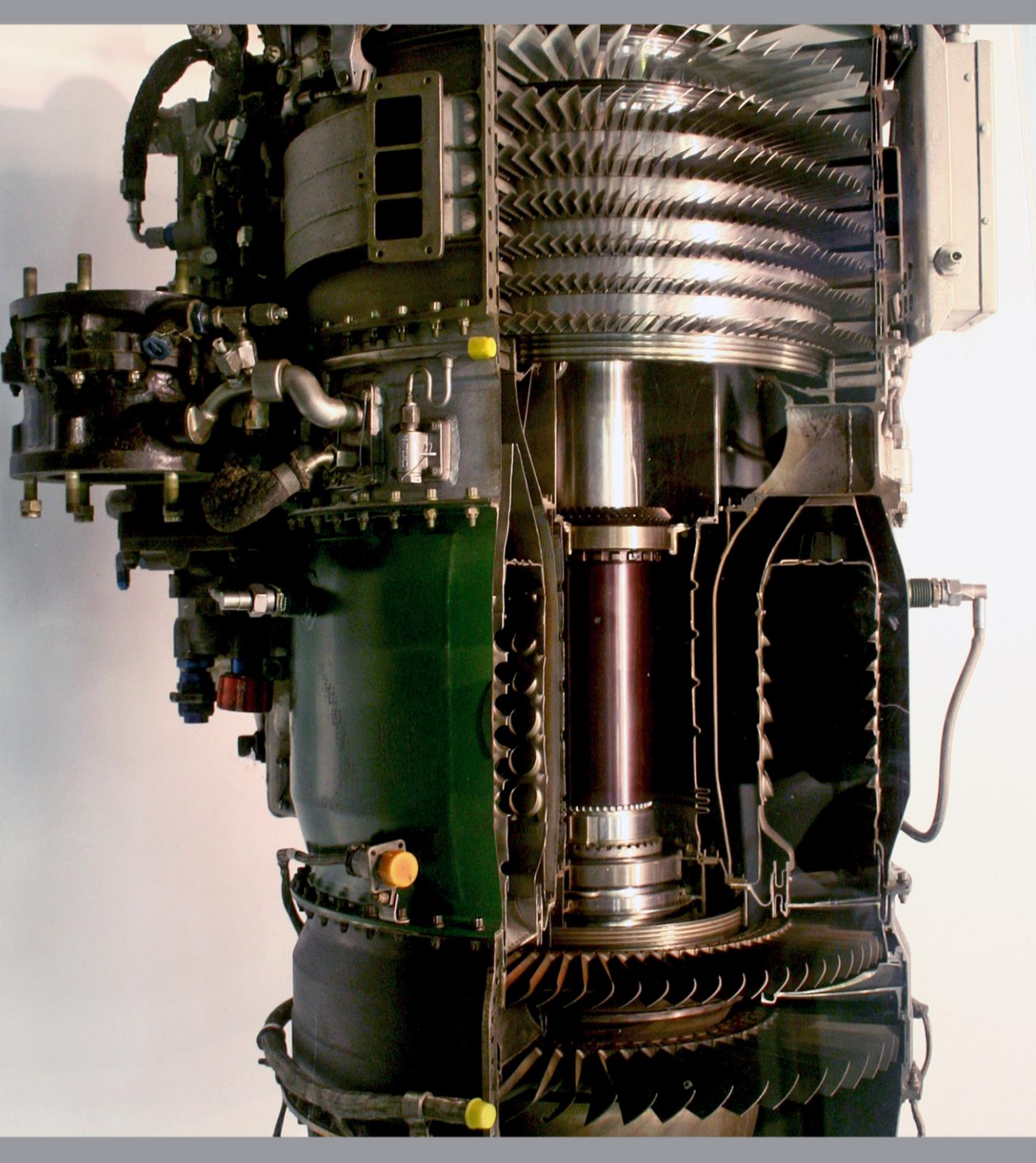

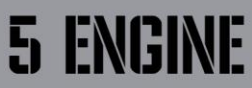

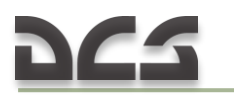

# 5 J85-GE-21 ENGINE

The aircraft is powered by two J85-GE-21 turbojet engines equipped with afterburners.

Sea level, standard day, static thrust at military (MIL) power is 3250 pounds (1475 kgf) and at maximum afterburner (MAX) power, 4650 pounds (2110 kgf).

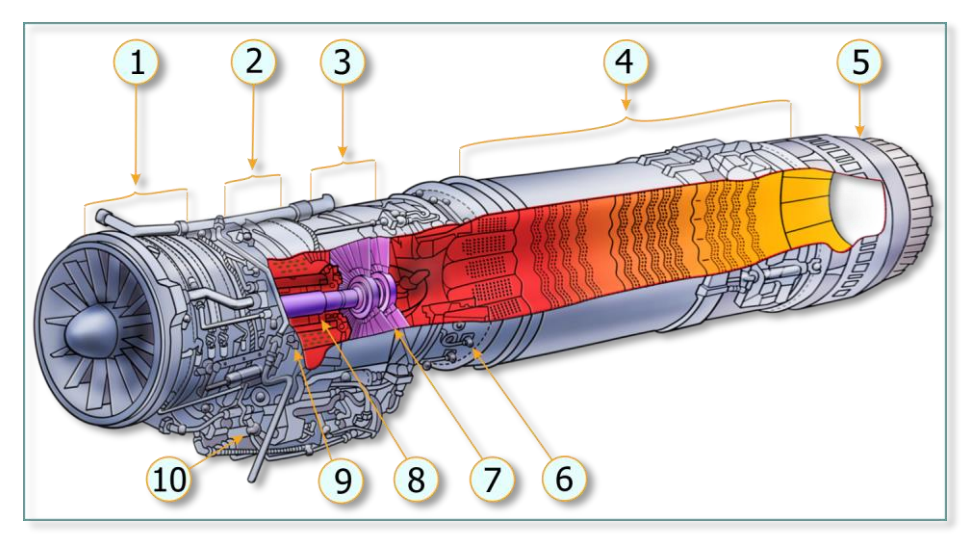

Figure 5.1 J85-GE-21 Engine Cut-Away View

- 1. COMPRESSOR SECTION
- 2. 2COMBUSTOR SECTION
- 3. TURBINE SECTION
- 4. AFTERBURNER SECTION
- 5. VARIABLE EXHAUST NOZZLE
- 6. AFTERBURNER MAIN FUEL MANIFOLD
- 7. TURBINE
- 8. ROTOR
- 9. FUEL NOZZLES
- 10. ENGINE ACCESSORY GEARBOX

## Compressor (1)

Air enters into a compressor through air inlet ducts located on the both sides of the fuselage.

The nine-stage compressor is equipped with variable stator vanes that reduce the possibility of a compressor stall. Turning of the variable vanes is simulated in the game. This has a significant effect on simulation of the idle power and engine starting. Inlet guide vanes are heated by hot air to prevent their icing.

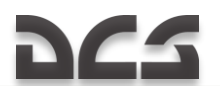

In addition, compressed hot air bled from the compressor provides heating of the fuselage nose (with the radar antenna) and canopy windshield. Cooled compressor bleed air provides pressurization to the anti-G suit and external fuel tanks. Air bleed is also simulated during compressor operation.

## Turbine (7)

The compressor is coupled directly with a two-stage turbine. Exhaust gases from the combustor section passes through the turbine and drives the engine rotor, afterwards, the hot gases are dumped into a variable exhaust nozzle.

## Variable Exhaust Nozzle (5)

A variable exhaust nozzle control system maintains EGT within allowable limits in MIL and afterburner (AB) power ranges and provides required thrust throughout the operating power range from IDLE to MAX. Figure 5.3

## Accessory Gearbox (10)

Each engine is equipped with an accessory gearbox that operates a hydraulic pump and an AC generator. Automatic gearbox shift occurs in the 68 % to 72 % engine rpm range.

# 5.1 Auxiliary intake doors

Auxiliary (aux) intake doors on each side of the fuselage above the wing trailing edge provide additional air to the engines for added thrust during takeoff and low-speed flight (low dynamic pressure).

The doors are automatically controlled by a signal from the central air data computer (CADC). An aux intake doors indicator on the instrument panel provides an indication of closed, intermediate, or open position of the doors.

## Aux Intake Doors Indicator

During engine start, the auxiliary intake doors open after each individual generator comes on the line (48 % rpm). After takeoff, the doors close at approximately mach 0.4 (255  $\pm$  10 KIAS). During descent and landing pattern entry, the doors open at approximately mach 0.375 (235  $\pm$  5 KIAS).

Upon loss of AC power, the doors move to closed position as the doors are spring-loaded closed and actuated open.

Note:

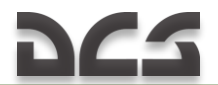

- If the doors fail in the close position during takeoff roll, a thrust loss of approximately 7 percent and a corresponding increase in takeoff ground run should be expected.
- If the doors fail in the open position in flight at Mach over 0.4, an increase in fuel consumption of up to 10 percent, depending on flight conditions, may occur.
- If the aux intake doors fail in the close position during deceleration to Mach lower than 0.375, the most probable effect is upon landing pattern entry and the subsequent pattern, approach, and landing. With this condition, the approximate thrust loss of 7 percent should be kept in mind for possible go-around or missed approach power requirements

The thrust loss is implemented in this DCS module for the cases when the aux intake doors are in abnormal position.

# 5.2 Ignition system

The ignition system uses AC-power for starting the engines on the ground or during flight.

The ignition system for each engine consists of:

- Start button;
- Ignition circuit with 40-second timer;
- Main igniters;
- > Afterburner igniters.

AC power can be provided to the system by an external electrical power unit, aircraft generator power (after engine start), or aircraft battery powered static inverter (prior to engine start).

# 5.3 Engine Controls / Indicators

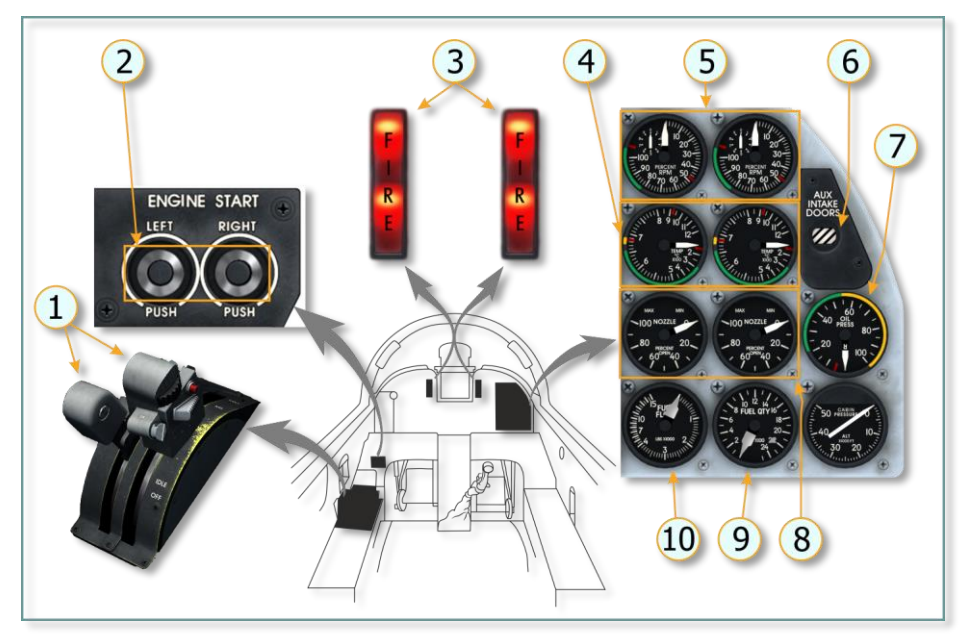

Figure 5.2 Engine Controls/Indicators in Cockpit

| No. | Element                                           | Function                                                                                                    |  |
|-----|---------------------------------------------------|----------------------------------------------------------------------------------------------------|--|
| 1.  | Throttles (L&R)                                   | Controls fuel flow into combustor.                                                                                                    |  |
| 2.  | ENGINE START Buttons (LEFT and RIGHT)             | Momentarily pushing button for selected engine<br>electrically arms ignition circuit and allows ignition<br>timer to run for approximately 40 seconds.                                                                           |  |
| 3.  | FIRE Warning Lights (RED)<br>(L&R)                | Illumination indicates a fire or overheat condition in respective engine compartment.                                                                                                    |  |
| 4.  | Exhaust Gas Temperature (EGT)<br>Indicators (L&R) | Indicates engine EGT in °C.                                                                                                    |  |
| 5.  | Engine Tachometers<br>(L&R)                       | Indicates engine rpm from 0 to 110 %.                                                                                                    |  |
| 6.  | AUX INTAKE DOORS Indicator                        | CLOSE – Both intake doors fully closed.<br>OPEN – Both intake doors fully open.<br>Barber Pole:<br>Intake doors in intermediate position;<br>One intake door open, the other intake door<br>closed;<br>DC power is not available |  |
| 7.  | Oil Pressure Indicator-Dual (L&R Pointers)        | Indicates engine oil system pressure in psi.                                                                                                    |  |

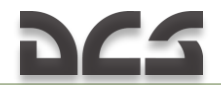

| No. | Element                                          | Function                                                            |
|-----|--------------------------------------------------|---------------------------------------------------------------------|
| 8.  | Nozzle Position Indicators (L&R)                 | Indicates nozzle position in percent of fully open position.        |
| 9.  | Fuel quantity indicator (Dual)<br>(L&R Pointers) | Indicates quantity of fuel in fuel system of left and right engine. |
| 10. | FUEL FLOW Indicators (L&R)                       | Indicates fuel flow in PPH (pounds per hour) to each engine.        |

# 5.4 Engine Fuel Control System

An engine fuel control system meters the proper amount of fuel to the combustor and afterburner of the engine and effects variable exhaust nozzle opening for stable engine performance throughout its operating range.

Engine Fuel Control System Schematic diagram

## Main Fuel Pump

A rotor-driven main fuel pump is mounted on the engine accessory gearbox and provides high pressure fuel to the automatic fuel control system and also supplies the pressurized fuel into an afterburner fuel control.

## Main Fuel Control

A main fuel control consists of computing and metering sections and regulates the fuel flow to the engine to maintain its stable operation throughout the engine operating ranges. Pressurized fuel from the enginedriven fuel pump flows through the main fuel control to the overspeed governor, the oil coolers, pressurizing and drain valve, and is distributed by the main fuel manifold to the 12 main fuel nozzles.

## Overspeed Governor

The hydromechanical overspeed governor is provided to limit engine speed to a maximum steady state of about 106 % rpm if the main fuel control fails.

## Variable Exhaust Nozzle Operation

Engine rpm depends on throttle position. An automatic control system provides control of engine thrust by varying exhaust nozzle opening diameter up to the MAX power. When throttle is advanced into the afterburner (AB) power range, the automatic control system maintains constant EGT (T5) at  $670 \pm 5^{\circ}$ C by varying diameter of the nozzle.

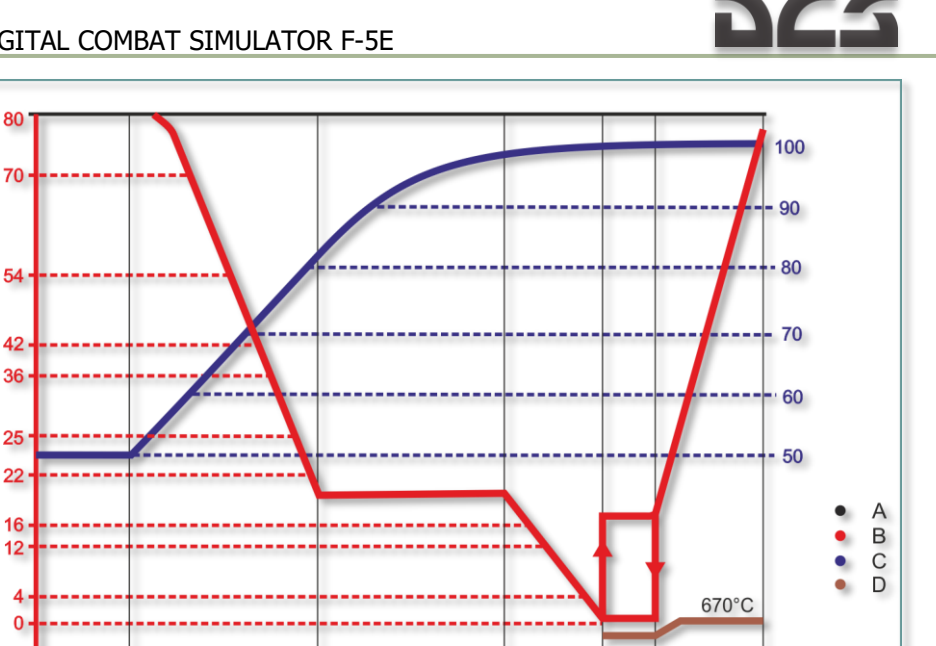

Figure 5.3 Nozzle Operation Schedule

MIN

AB

MAX

AB

MIL

CRUISE

A. Throttle position C. Engine rpm B. Nozzle position in percent of fully open position D. EGT

Thus, exhaust nozzle position varies depending on throttle position and EGT (T5).

## T5 Amplifier System

IDLE

This system maintains a preset turbine discharge EGT during AB and MIL power operation. If EGT is higher than the preset temperature, the amplifier causes the nozzle to open; if lower, the nozzle closes.

## Engine Inlet Temperature (T2)

A T2 sensor is linked with the main fuel control and effects increase/decrease in fuel flow at MIL/AB power (from military to maximum power). As airspeed increases, T2 temperature increases and MIL/AB rpm increases. When inlet temperature (T2) decreases, as in a sustained climb, MIL/AB rpm also

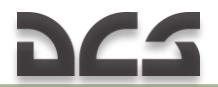

decreases. With T2 temperature of -43  $^{\circ}\mathrm{C}\,$  and below, MIL/AB rpm may be as low as 90 %.

#### Afterburner System

Afterburner operation is initiated by advancing throttle beyond MIL mark. Afterburner lightoff on the ground should occur within approximately 5 seconds.

NOTE. The game provides the ability to restrict the movement of the throttles to MIL (imitation of spring detents). To use this feature (spring detent) it is required to assign key in the CONTROL SETTINGS control parameter THROTTLE RANGE (Press to change).

# 5.5 ENGINE OPERATION

#### Ground start

Starting the left engine requires an external low-pressure air source for initial motoring of the engine.Right engine is started by using the same external air source or by using compressed air from left engine compressor.

With external ac power applied, battery switch in BATT position, and the engine motoring at 10 % rpm or above, momentarily pushing the start button arms the AC powered ignition circuit and permits the ignition timer to run for approximately 40 seconds. The ignition circuit to the main and after-burner igniters is completed and fuel flow starts to the engine when the throttle is advanced to IDLE. Without external AC power and the battery switch at BATT, a battery powered static inverter activates to provide AC power for engine start when the start button is pushed. For battery start, the left engine should be started first as the static inverter supplies ac power to the left engine instruments during the start cycle. After one engine has been started and the generator is on the line, the static inverter is automatically disconnected.

Engine Starting Procedure

#### Crossbleed start

A crossbleed start capability without external air is provided for starting the right engine after the left engine has been started. Compressed air from the ninth stage of the left engine compressor section is used for initial motoring of the right engine. A crossbleed control valve installed as part of the left engine compressor ducting system is alerted for activation when the left

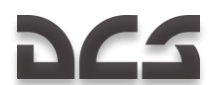

engine throttle is advanced above 70 % rpm. Actuation of the right engine start button opens the crossbleed control valve, permitting air to flow from the left to the right engine. The right engine ignition circuit is then completed by moving the right throttle from OFF to IDLE position. In order to ensure an adequate flow of air for starting, the left engine should be operating at approximately 95 % rpm. Therefore aircraft should be fixated (ask ground crew for wheel chocks via comms menu The crossbleed control valve closes or power is removed from the valve-open circuit:

- > any time the left throttle is below approximately 70% rpm;
- whenever the aircraft is airborne;
- approximately after 40 seconds after the right engine start button has been actuated.

## Crossbleed Start Procedure

## Airstart

If the throttle is at OFF, the airstart is ac-complished by pushing the engine start button and advancing the throttle to IDLE, the same as for ground starts. If the throttle is in the IDLE to MIL range, alternate airstart is accomplished by advancing the throttle into AB (afterburner) range.

## Airstart Procedure

## Engine windmill RPM

If one or both engines fail in flight and there is no engine seizure, the compressor is rotated by ram air. The air is compressed in the engine inlet duct. Engine windmill speed depends on airspeed controlled by the pilot through changing aircraft pitch attitude and operative engine rpm.

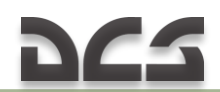

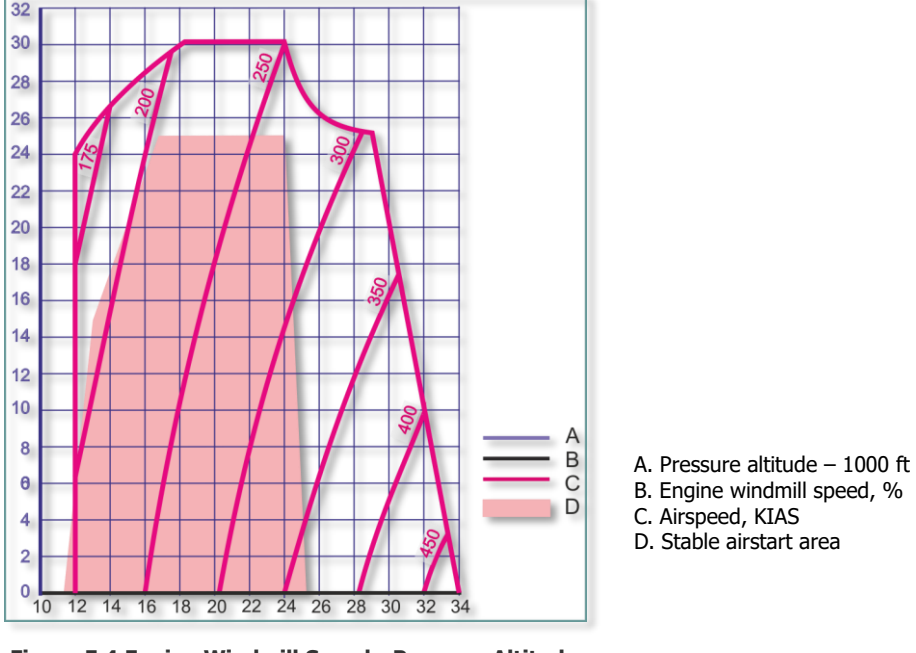

Figure 5.4 Engine Windmill Speed - Pressure Altitude -Airspeed Curve

Note: Airspeeds necessary to achieve engine windmill speed required for successful airstart are indicted in the diagram.

# 5.6 COMPRESSOR STALL

A compressor stall is an aerodynamic interruption of airflow through the compressor.

The stall sensitivity of an engine is increased by foreign object damage, high angles of attack at low airspeeds and high altitudes, abrupt yaw impulses at low airspeeds (below approximately 150 KIAS), temperature distortion, engine anti-ice system in operation, and ice formation on the engine inlet ducts or inlet guide vanes. Compressor stalls can also be caused by component malfunctions; engine rigged out of limits; throttle bursts to MIL or MAX power at high altitude and low airspeed; hot gas ingestion from other aircraft or during gun firing at high altitudes and negative g conditions; and maneuvering flight with landing gear down at altitudes above 30,000 feet.

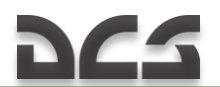

Variable inlet guide vanes and variable stators are in the engine to reduce the possibility of compressor stall. Operation is automatic as a function of engine rpm and inlet temperature. A P3 compressor dump system activates for approximately 16 seconds to reduce the possibility of compressor stall when a throttle is burst to AB range at intermediate or high altitudes. This system is simulated in this DCS module. However compressor stall still can be caused by combination of adverse conditions.

# **6 AIRCRAFT SYSTEMS**

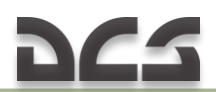

# **6 AIRCRAFT SYSTEMS**

# 6.1 Fuel System

The fuel system is designed for storing fuel in the aircraft and ensures continuous fuel supply to the engine system along with controlled fuel consumption.

## Fuel System Schematic diagram

The fuel system consists of three fuel cells in the fuselage divided into two independent systems. The forward cell supplies fuel to the left engine; the center and aft cells supply the right engine. If required, either system can supply fuel to both engines. Additionally, jettisonable external tanks may be installed on the aircraft. Fuel is transferred from external tanks to the internal systems thru the single-point manifold by air pressure supplied by the compressor ninth stage of each engine.

Each engine fuel system contains its individual fuel boost pump, fuel shutoff valve, fuel flow indicator, and low fuel and pressure caution lights. A dual pointer fuel quantity indicator on the instrument panel indicates the quantity of remaining fuel in each engine fuel system.

## Fuel Boost Pump

Two AC-powered fuel boost pumps provide fuel under pressure to the main fuel pump and afterburner fuel pump in both engines. In inverted flight, the left engine is supplied with fuel from the forward fuel cell and the right engine is supplied from the aft fuel cell.

- Either boost pump is capable of supplying sufficient fuel to both engines throughout the IDLE to MAX power range with the fuel system in crossfeed operation.
- When both fuel pumps are inoperative, the fuel required to maintain maximum afterburner power:

flows by gravity at altitudes from sea level to 6000 feet; may flow by gravity at altitudes from sea level to 25,000 feet.

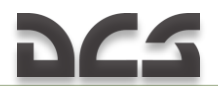

However, it is recommended to reduce power and fly at lowest practical altitude for a given flight conditions to ensure stable engine operation with boost pumps inoperative.

WARNING. With both fuel boost pumps inoperative or off, crossfeed and autobalance are not available.

## Fuel Float Switch

Each engine fuel system contains the fuel float switch, which regulates fuel flow when the fuel level drops to less than 350 to 400 pounds depending on AUTO BALANCE switch position. If the float switch closes and fuel level does not increase, the respective engine fuel low caution light comes on and the float switch of the other engine is deactivated.

FOR EXAMPLE, when the AUTO BALANCE switch (switch operation is described below) is at the left low position (left engine fuel system) and fuel level in the right fuel system drops below 350 to 400 pounds (and does not increase within 10 seconds), the float switch in the right system closes and the AUTO BALANCE switch returns to the center position.

| ELLET                                                                  | FULLY SERVICED |        |      | USABLE  |        |      |
|------------------------------------------------------------------------|----------------|--------|------|---------|--------|------|
| FUEL                                                                   | gallons        | pounds | kg   | gallons | pounds | kg   |
| Both systems<br>(total)                                                | 715            | 4647   | 2107 | 694     | 4511   | 2046 |
| Left system<br>(forward cell)                                          | 313            | 2034   | 922  | 303     | 1970   | 893  |
| Right system<br>(2 aft cells)                                          | 402            | 2613   | 1185 | 391     | 2541   | 1152 |
| 275-gallon external<br>tank                                            | 275            | 1788   | 811  | 273     | 1775   | 805  |
| 150-gallon external tank                                               | 152            | 988    | 448  | 150     | 975    | 442  |
| Maximum fuel<br>quantity with 3<br>external tanks, 275<br>gallons each | 1540           | 10010  | 4540 | 1513    | 9834   | 4460 |
| Maximum fuel<br>quantity with 3<br>external tanks, 150<br>gallons each | 1171           | 7611   | 3452 | 1144    | 7436   | 3373 |

# 6.2 Fuel Quantity Data

Table 6.1 Fuel Quantity Data

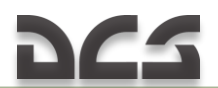

# 6.3 Cockpit Controls and Indicators

Fuel balancing between the right and left fuel cells may be controlled either automatically (when the AUTO BALANCE switch (6) is in **LEFT LOW** or **RIGHT LOW** position) or manually (using a **CROSSFEED** switch and by switching off fuel boost pump of the fuel system with a lower fuel quantity).

Autobalance system operation

## Manual balancing

Fuel transfer from the external tanks to the fuel cells in the fuselage is controlled by means of the respective EXT FUEL (**CL** and **PYLONS**) switches on the right front panel. An **EXT TANKS EMPTY** caution light indicates that external fuel tanks are empty. **EXT TANKS EMPTY** caution light operation depends on the EXT FUEL switch position of the respective fuel tanks, i.e. the light is operative when the respective switch is on.

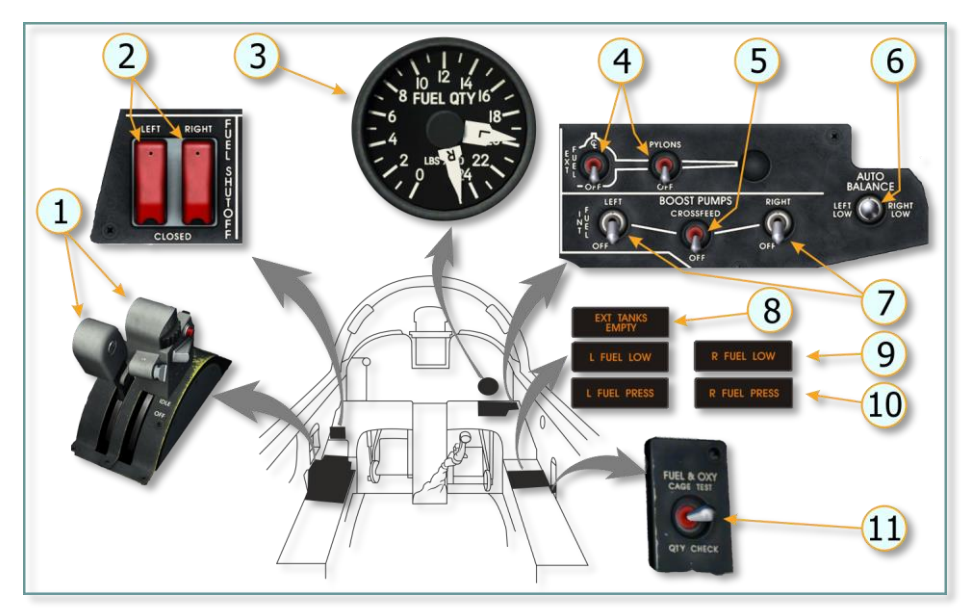

Figure 6.1 Fuel System Controls and Indicators in Cockpit

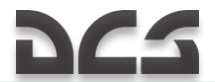

| No. | Element                  | Function                                                                                              |
|-----|--------------------------|----------------------------------------------------------------------------------------------------|
| 1.  | Throttles (L&R)          | <b>OFF</b> - Shuts off fuel by dosing fuel shutoff valve.                                             |
|     |                          | <b>IDLE</b> - Provides fuel by opening fuel shutoff valve.                                            |
|     |                          | MIL - Operates engine at military power.                                                              |
| _   |                          | MAX - Operates engine at maximum power.                                                               |
| 2.  | FUEL SHUTOFF             | Shuts off fuel flow to engine regardless of throttle position.                                        |
|     | Switches (L&R)           | The switch(es) should be used only in an emergency, to                                                |
| -   |                          | prevent fire in case of damages.                                                                      |
| 3.  | FUEL QUANTITY            | Each pointer indicates pounds of usable fuel in respective                                            |
|     | Indicator (L&R Pointers) | engine fuel system. Controls autobalance operation to                                                 |
|     |                          | AC operated                                                                                           |
| 4   | EVT EUEL Transfor        | AC-Operateu.                                                                                          |
| ч.  | Switches                 | <b>OFE</b> - Closes fuel shutoff valves in pylops - fuel is not                                       |
|     | Switches.                | transferred                                                                                           |
|     |                          | <b>CI</b> – Fuel is transferred from centerline tank                                                  |
|     |                          | <b>PYLONS</b> – Fuel is transferred from inboard tanks                                                |
| 5.  | CROSSEED Switch.         | OFF – Closes crossfeed valve                                                                          |
| 0.  |                          | <b>CROSSFEED</b> – Fuel supply to both engines from one boost                                         |
|     |                          | pump.                                                                                                 |
| 6.  | AUTO BALANCE Switch      | Center (OFF) – Crossfeed valve closed                                                                 |
|     | (Spring-loaded to        | <b>LEFT LOW</b> – Opens crossfeed valve and reverses rotation of                                      |
|     | Detented Center          | left boost pump to provide fuel feeding to right engine.                                              |
|     | Position).               | <b>RIGHT LOW</b> – opens crossfeed valve and turns off right                                          |
|     |                          | boost pump.                                                                                           |
| 7.  | BOOST PUMP Switches      | <b>OFF</b> – Turns off boost pump.                                                                    |
|     | (L&R).                   | <b>LEFT/RIGHT</b> – Turns on respective boost pump.                                                   |
| 8.  | EXT TANKS EMPTY          | Illuminates when fuel transfer from external tanks is                                                 |
|     | Caution Light.           | complete. Placing <b>EXT FUEL Transfer</b> switch(es) to off                                          |
|     |                          | position turns light out.                                                                             |
|     |                          | Note: If carrying only one inboard fuel tank, the light does                                          |
| 0   |                          | not illuminate when external transfer is complete.                                                    |
| 9.  | Caution Lights           | inuminates when rule remaining in respective system is                                                |
|     | Caution Lights.          | approximately 550 to 400 pounds of ancialt is placed in pagative C condition for 10 seconds or longer |
| 10  | L and R ELIEL DRESS      | Illuminates when a proceure is 66.5 pci or loss                                                       |
| 10. | Caution Lights           | find findles when a pressure is 00.5 psi of less.                                                     |
| 11  | FLIFL & OXY Switch       | <b>GAGE TEST</b> – Eucland oxygen quantity indicator pointers                                         |
| 11. | (Spring-loaded to        | rotate counter-clockwise toward zero (Pointer rotation                                                |
|     | center).                 | toward zero is indicative of proper operation of static                                               |
|     |                          | inverter. Oxygen caution light illuminates when pointer                                               |
|     |                          | reaches 0.5 liters.)                                                                                  |
|     |                          | QTY CHECK – total internal fuel and oxygen quantities                                                 |
|     |                          | according to fuel and oxygen quantity indicators. I.e.                                                |
|     |                          | Momentarily pushing turns instruments to main mode of                                                 |
|     |                          | operation.                                                                                            |

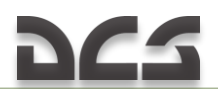

## 6.4 Fuel System Management

Fuel balancing in flight is required because there is a difference in fuel capacity between fuel cells of the right and left engines. Moreover, the engines may use fuel at different rates (for example, when left and right throttles are at different positions). Hence, if fuel quantity in the cells is not controlled, the center of gravity may change, thus affecting flight dynamics

## Autobalance Operation

Autobalance operation is initiated by pulling the **AUTO BALANCE** switch out of detent and positioning it to the left or right low position corresponding to the internal system with the lower fuel quantity.

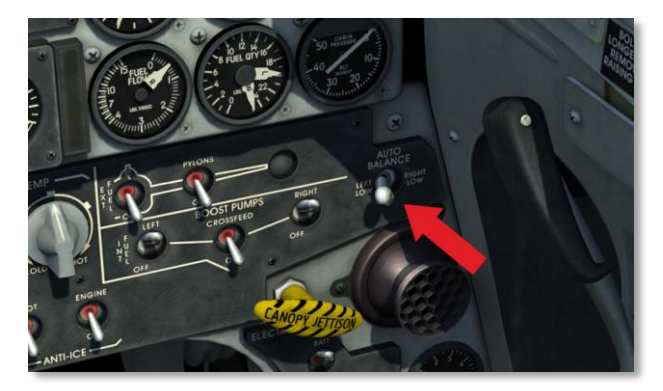

The switch is held in the selected position by a holding solenoid. Selecting either of the positions opens the CROSSFEED valve (the **CROSSFEED** switch shall be placed in down position) and permits feeding both engines from the fuel system with the higher fuel quantity.

FOR EXAMPLE, in the case of substantial difference in fuel quantities (more than 200 pounds, the left engine has less fuel), place AUTO BALANCE switch to the left low position. The CROSSFEED valve opens, rotation of the left boost pump reverses and permits fuel feeding from the right fuel system to both engines.

Autobalance operation ceases when:

- Difference between left and right fuel quantity indicator pointers is within 50 to 125 pounds;
- The low level float switch in the system supplying fuel to both engines closes for longer than 10 seconds;

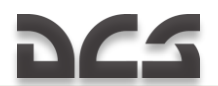

> CROSSFEED switch is activated (place in the up position).

NOTE: Balancing kicks in after external tanks fuel is depleted and engines start using fuel from internal tanks.

When autobalance operation ceases, the holding solenoid is deenergized, allowing the AUTO BALANCE switch to return to the center position, the CROSSFEED valve closes (unless the CROSSFEED switch has been positioned to CROSSFEED), the low system boost pump resumes normal operation. NOTE:

- Middle and aft internal tanks have 560 pounds more fuel than forward, therefore AUTO BALANCE should be activated after external tanks fuel is depleted, and right engine fuel usage is maintained;
- Autobalance is operational with one running engine, provided that AC power is available and both boost pumps are operating.

#### Manual Balancing

Manual crossfeed is accomplished by turning the **CROSSFEED** switch on to open the crossfeed valve and turning off the **BOOST PUMP** switch of the system with the lower fuel quantity.

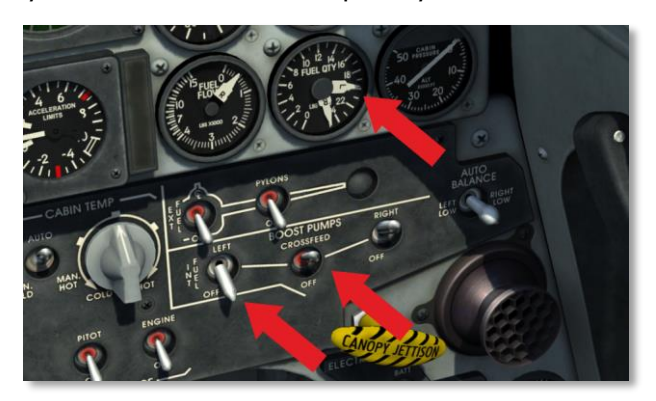

Turn on the inoperative boost pump as soon as the difference in fuel quantity between the left and right engine is within 100 pounds. After the pump has operated for a minimum of 2 minutes, turn the crossfeed switch OFF.

*CAUTION.* Failure to fulfill the above procedure (boost pump deactivation) will lead to fuel being used only from one fuel system, causing aircraft unbalance.

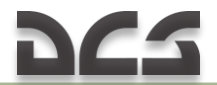

Failure to fulfill 2 minutes requirement before placing the CROSSFEED switch in off position may lead to air getting inside fuel system whose boost pump was off, possibly resulting in engine shutdown.

#### Low Fuel Operation

If an internal fuel system has less than 650 pounds of fuel, the quantity of fuel falls below the fuel boost pump upper-inlet and the boost pump output is reduced approximately 40 %. During crossfeed operation, if the engines are operated at power settings requiring a fuel flow of 6000 pounds per engine per hour or greater, the low pressure light may come on and engine rpm fluctuations may occur because of insufficient fuel pressure.

*CAUTTON.* If both fuel systems below approximately 400 pounds, autobalance operation is not available. Do not attempt to use the CROSSFEED valve, because if the fuel supply in one system is depleted or one of the boost pumps fail, air may be supplied to the fuel line causing dual engine flameout. There is no cockpit indication of boost pump failure.

## Single Engine Operation

Autobalance operation should be used until approximately 400 pounds remain in each system. With less than 400 pounds of fuel remaining in each system (800 pounds total), place the CROSSFEED switch to CROSSFEED position to allow the engine to be fed from both systems simultaneously.

## External Fuel Sequencing

When external tanks are carried, use inboard tanks first, centerline tank next, and internal fuel last.

NOTE: During ground operation, it is not recommended to transfer fuel from external tanks when fuel quantity in the left fuel system is 1700 pounds or more, or in the right system is 2300 pounds or more.

When inboard tanks are empty (indicated when EXT TANKS EMPTY caution light comes on), check fuel quantity indicator for a decrease in quantity to assure that inboard tanks are empty. To transfer centerline tank fuel, turn off PYLONS fuel transfer switch and turn on CL fuel transfer switch.

NOTE. Failure to turn off the fuel transfer switch when inboard tanks are empty prevents EXT TANKS EMPTY light from indicating when the centerline tank is empty because the EXT TANKS EMPTY light will be permanently on.

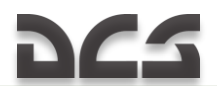

# 6.5 Electrical System

Electrical power is supplied by two ac systems and one dc system. An external receptacle is provided for ac power input to the aircraft when the engines are not in operation. DC power is supplied by a battery and two 33-ampere transformer-rectifiers.

Electrical System Schematic diagram

## AC Power System

AC power is supplied by two 13/15 kva 320 to 480 Hz generators, one operating from each engine. Each generator functions independently and supplies 115/200-volt three-phase power to the ac buses. Normally, power distribution is divided between the right and left systems. One generator automatically assumes the full load, except the corresponding aux intake door, without disruption if the other generator is off or inoperative.

Each engine generator cuts in at approximately 48 % rpm and drops out at less than 43 % rpm.

Two three-position switches placarded L GEN and R GEN are on the right vertical panel, each switch has a RESET position, permitting the pilot to reset the generators if necessary. Generator caution lights, placarded **L GENERATOR** and **R GENERATOR**, on the caution light panel come on any time the respective generator is off.

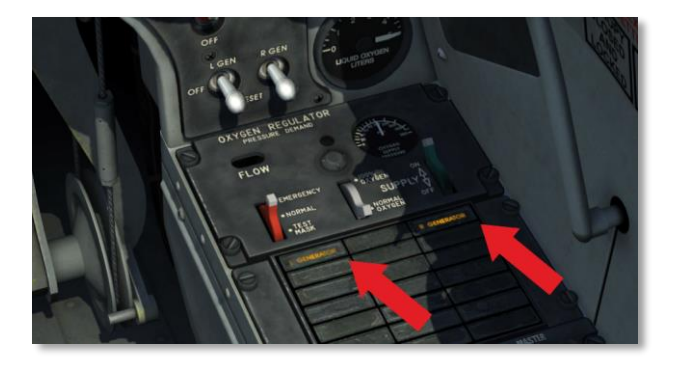

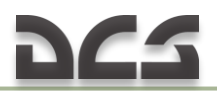

#### DC Power System

DC power is obtained from each ac system through a transformer-rectifier which converts AC to DC. A 13-ampere-hour battery serves as a standby source of 24V DC power, and is charged by the transformers- rectifiers.

## Static Inverter

A static inverter, connected to DC system, converts 24-volt DC from the battery to 115-volt AC.

During engine start alternate AC power for the following is provided through inverter:

- > Engine ignition on the ground and in flight;
- Operation of left engine instruments and utility hydraulic pressure indicator during start of left engine;
- > Fuel and oxygen quantity indicators.

On the ground, when the external power source is not available and with power supplied from the battery (battery switch at BATT position), the inverter is activated when either engine start button is pushed or when the FUEL&OXYGEN switch is held at GAGE TEST or QTY CHECK position. During mid-air start the inverter is activated by additionally placing the throttle within the afterburner power range for engine restart.

NOTE: In flight, with electrical system functioning properly, the operation of the static inverter can be checked by positioning the FUEL&OXY switch to GAGE TEST. In this case, fuel and oxygen quantity indicator pointers should start moving counter-clockwise.

# 6.6 Hydraulic Systems

The aircraft is equipped with two independent hydraulic systems: the utility hydraulic system and the flight control hydraulic system.

Hydraulic Systems Schematic diagram

The flight control and utility hydraulic systems both provide the hydraulic power for the flight controls.

In addition, the utility hydraulic system provides the hydraulic power to operate:

Landing gear;

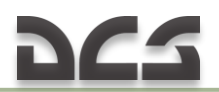

- Gear doors;
- Speed brake;
- ➢ Wheel brakes;
- Nosewheel steering;
- Two-position nose gear strut;
- Gun bay purge doors;
- Gun gas deflector doors;
- > Yaw and pitch dampers (stability augmenter system).

Each system is powered by a positive displacement piston-type pump. The right airframe-mounted gearbox drives the flight control hydraulic system pump, and the left airframe-mounted gearbox drives the utility hydraulic system pump.

Both systems operate at 3000 psi (pounds per square inch).

## Hydraulic Caution Lights

A hydraulic caution light for each system, placarded UTILITY HYD and FLIGHT HYD, on the caution light panel comes on when the respective system pressure drops to 1500 psi or less to indicate a low-pressure condition. The light automatically goes out when a pressure of approximately 1800 psi is restored (i.e. after engine start).

# 6.7 Landing Gear System

The landing gear system provides:

- Extension and retraction of gear;
- Alternate extension of gear;
- Nose gear strut hike-dehike;
- Nosewheel steering.

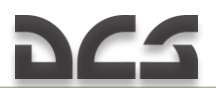

The landing gear is extended and retracted by the utility hydraulic system and the process is electrically controlled by the landing gear lever in the cockpit.

NOTE: Gear retraction time is 9 seconds with nose gear strut hiked (3 seconds to dehike the nose strut) and 6 seconds with nose gear strut dehiked (shortened). Gear extension time is approximately 6 seconds.

The main gear is held in the retracted position by individual uplocks hydraulically actuated. The nose gear uplock is contained within the gear dragbrace mechanism. All gears are held down by hydraulic pressure on the gear actuators and locked in the down position by mechanical downlocks.

Position of the gears is indicated by the lights on the landing gear panel. Three green lights come on when all gears are locked in down position.

WARNING. A red warning light and an audible warning signal heard through the headset indicate that the landing gear is in an abnormal position.

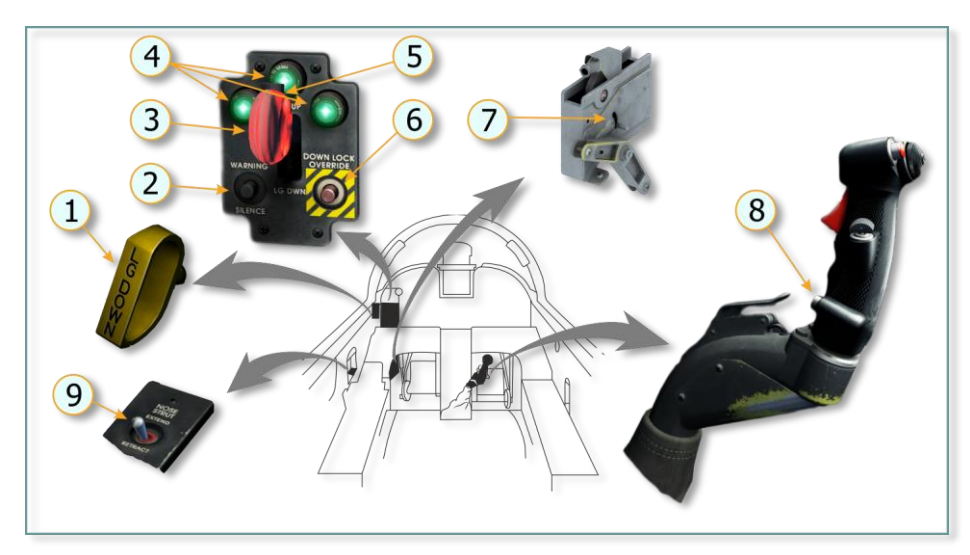

## Cockpit Controls and Indicators

Figure 6.2 Landing Gear Controls and Indicators in Cockpit

| No. | Element                                    | Function                                                                                                    |
|-----|--------------------------------------------|----------------------------------------------------------------------------------------------------|
| 1.  | Landing Gear Alternate Release<br>D-Handle | When pulled and held (landing gear lever in any position), releases gear uplocks. If handle is not fully in, it may prevent gear normal retraction and extension. |

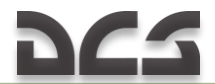

| No. | Element                                           | Function                                                                                                    |
|-----|---------------------------------------------------|----------------------------------------------------------------------------------------------------|
| 2.  | Landing Gear and Flap<br>WARNING SILENCE Button   | Momentarily pushing silences audible warning signal.                                                                                                    |
| 3.  | Landing Gear Lever                                | LG UP – Retracts landing gear.<br>LG DOWN – Extends landing gear.                                                                                                    |
| 4.  | Landing Gear Position Indicator<br>Lights (GREEN) | Illumination indicates that landing gear is down and locked with downlocks.                                                                                                    |
| 5.  | Landing Gear Lever Warning<br>Light (RED).        | Illumination indicates that:<br>One or more gears not locked.<br>One or more gear doors open when landing gear is<br>up.<br>With the gear lever up, the red light and audible<br>warning signal activate at altitudes below 9,500 feet,<br>at an airspeed less than $210 \pm 10$ KIAS, with one or<br>both engines at speed below 96 % rpm.<br>The red light comes on and audible warning signal<br>sounds when the external gear door switch is used<br>to the gear doors (not simulated) |
| 6.  | Landing Gear DOWNLOCK<br>OVERRIDE Button.         | When pushed and held, permits raising of gear lever by overriding locking solenoid.                                                                                                    |
| 7.  | Gear Alternate Release Reset<br>Control.          | <b>OFF</b> – No function.<br><b>RESET</b> – Resets landing gear to normal system.<br>CAUTION: When utility hydraulic pressure is<br>recovered, use the reset control to resume normal<br>operation of the gear system after alternate release<br>was applied.                                                                                                    |
| 8.  | Nosewheel Steering Button.                        | When depressed and held:<br>On ground – Engages Nosewheel steering, controlled<br>by rudder pedals.<br>In flight – Used as an alternate mic button.                                                                                                    |
| 9.  | NOSE STRUT Switch.                                | EXTEND – Lengthens nose gear strut to hiked<br>position.<br>RETRACT – Shortens nose gear to dehike position.                                                                                                    |

## Nose Gear Strut Hike-Dehike System

The nose gear strut can be manually lengthened (hiked) 13 inches (approximately 33 cm) by the pilot using the nose strut switch on the left console (to the left of the throttles).

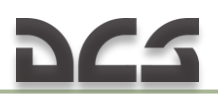

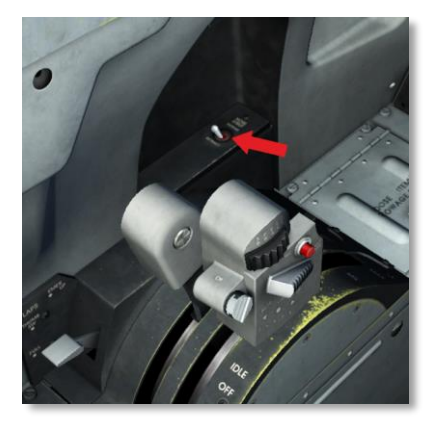

Nose strut switch (|LA|t + LCtr| + Q|)

Full hiking of the strut adds approximately 3 degrees to the aircraft pitch attitude, which shortens takeoff ground run.

NOTE: The nosewheel is steerable in any strut position (hiked or dehiked). However, steering response may be slower during transit.

Automatic strut dehike occurs anytime aircraft weight is off the main gear, regardless of the position of the gear lever.

NOTE: Hiking nose gear strut may cause short-term pressure drop in the utility hydraulic system.

## Landing Gear Alternate Extension

Should the normal extension system fail, a landing gear alternate extension shall be used. A landing gear alternate release D-handle is located to the left of the instrument panel.

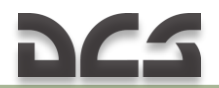

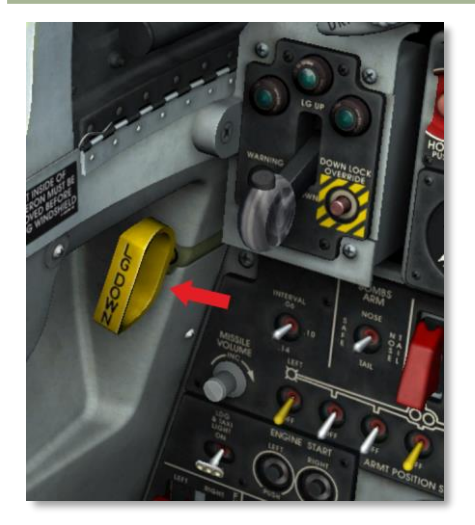

Landing gear alternate release D-handle (|LCtrl + LShift + 8|)

Pulling the handle deenergizes the landing gear hydraulic and electrical systems and releases the main gear uplocks, main gear inboard door locks, nose gear, and nose gear forward door to allow the landing gear to extend, assisted by gravity and airloads.

NOTE. 1. When all gears are extended, the gear doors remain open. 2. Nosewheel steering is inoperative after landing.

WARNING. Create a positive-G to ensure reliable locking of landing gear in the down position by the downlocks.

CAUTION. If the handle is improperly stowed, i.e. positioned not fully in, it may prevent gear normal retraction/extension or cause loss of nosewheel steering.

#### Landing Gear Downlock Override

While the aircraft is on the ground with the struts compressed, the landing gear lever is locked in the LG DOWN position (extended position) and is unlocked after the aircraft lifts off. This locking may be overridden by the pressing and holding DOWN LOCK OVERRIDE button located on the landing gear control panel. Pressing and holding the button allows the lever to be placed at LG UP and retract the landing gear.

#### Nosewheel Steering System

The nosewheel steering system provides directional control and shimmy damping during ground operation. With the nosewheel steering button

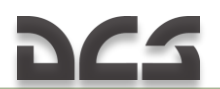

pressed and held, nosewheel steering is controlled by movement of the rudder pedals. Nosewheel steering is available when aircraft weight is on the right main gear. When the nosewheel steering button is released, the system provides viscous shimmy damping capability. Damping is effected by use of hydraulic fluid trapped within the nosewheel steering actuator and is not dependent upon utility hydraulic system pressure.

## Wheel Brake System

Each main wheel is equipped with hydraulically operated multiple-disk power brakes. Brakes are operated by conventional toe-type brake pedals (rudder pedals) and use utility hydraulic system pressure to operate brake control valves. Should the utility system fail, the brake valve acts as a brake master cylinder, and brake pressure is proportional to the amount of foot pressure applied to the brake pedal.

# 6.8 Arresting Hook System

The arresting hook system is an emergency system consisting of a retracted hook under the fuselage aft section and a button to electrically release and extend the hook for runway arrestment. The hook is held in the up position by a lock assembly. The arresting hook is extended by pushing the PUSH button at the bottom of the instrument panel.

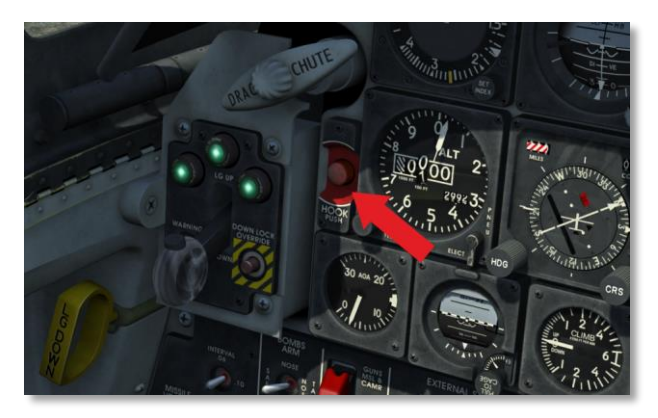

Hook release is indicated by illumination of the red light in the PUSH button. If the nose gear strut was hiked, it automatically dehikes after activation of the arresting hook. The hook engagement speed is 160 KIAS.

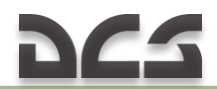

Note. Hook extends only if landing gear is down.

# 6.9 Drag Chute System

A 15-foot (approximately 4.5m) deceleration parachute is packed in a container located in the aft fuselage at the base of the rudder.

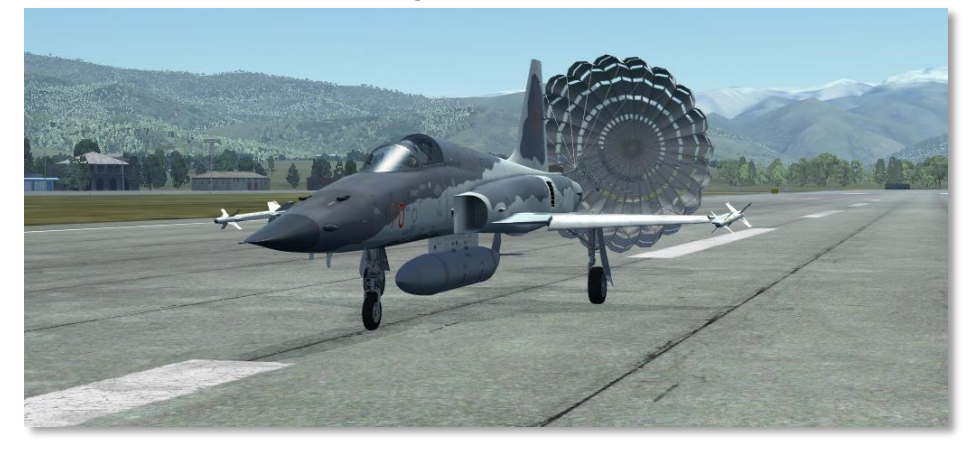

The chute is deployed by a DRAG CHUTE T-handle located in the cockpit (to the left of the instrument panel) and mechanically connected to drag chute container release mechanism.

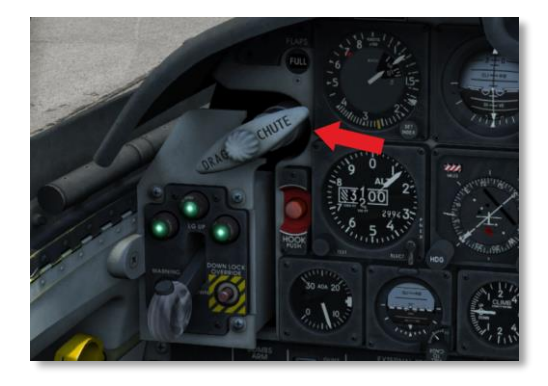

Drag chute T-handle

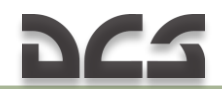

T-handle position at chute deployed

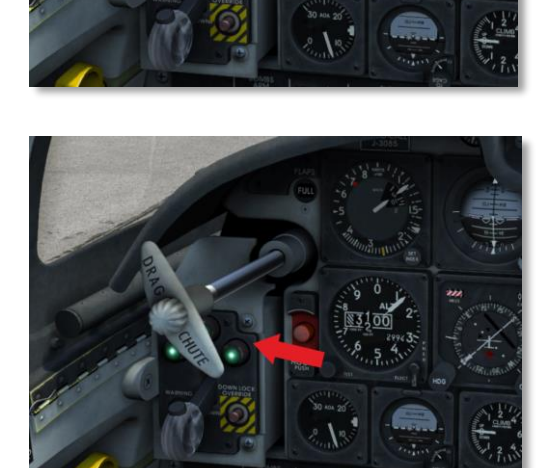

At chute jettisoned

To deploy the chute, the T-handle is pulled by approximately 3 inches (left mouse button click on the handle or press |P|). The container opens and the chute is dragged into the airstream. The drag chute is jettisoned by turning the T-handle 90 degrees clockwise and pulling it out by approximately 3 inches more (left mouse button click on the handle or press |P|). To stow the handle to its initial position, rotate the handle 90 degrees counterclockwise and push it in (right mouse button click or press |LShift + P|)

# 6.10 Flight Control System

The F-5E flight control system consists of ailerons, horizontal tail, rudder and stability augmenter system (damping system).

Control surfaces are powered by two independent hydraulic systems. If either hydraulic system malfunctions, the flight control system will remain operative.

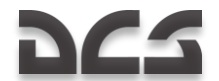

The artificial feel is built into the flight control system to simulate feel of highspeed flow action on the control surfaces. The flight control system contains trim actuators that facilitate aircraft piloting and to relieve control pressure from the control stick.

## Controls and Indicators

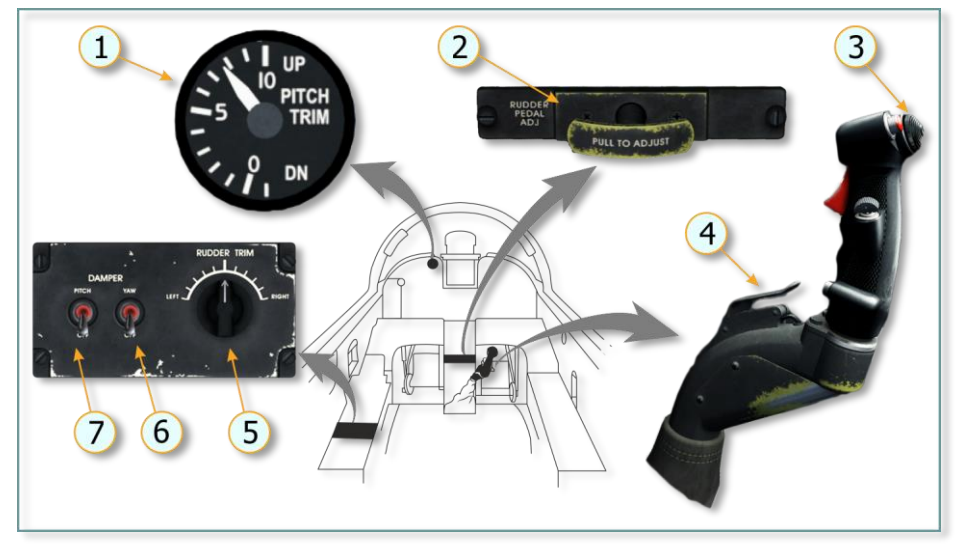

Figure 6.3 Flight Control System Controls and Indicators in Cockpit

| No. | Element                          | Function                                                                                                    |
|-----|----------------------------------|----------------------------------------------------------------------------------------------------|
| 1.  | PITCH TRIM Indicator             | Indicates pitch trim position (control stick position and horizontal tail position, accordingly) from -1 to +10 increments.                                                                                                    |
| 2.  | Rudder Pedal Adjust T-<br>Handle | Is not used and simulated in game (although may be pulled).                                                                                                    |
| 3.  | Trim Button                      | Changes neutral position of control stick by trim<br>actuator. Управляет нейтральным положением ручки<br>управления (триммерным эффектом). Aileron trim:<br>left-right; pitch trim: push (aircraft nose down) 1<br>increment, pull (aircraft nose up) 10 increments. |
| 4.  | Pitch Damper Cutoff Switch       | Pressing disengages pitch damper.                                                                                                    |
| 5.  | RUDDER TRIM Knob                 | Changes neutral position of rudder pedals (rudder position) 5 increments to the right and left. Trim effective only when yaw damper is engaged.                                                                                                    |
| 6.  | YAW DAMPER Switch                | YAW – Engages yaw damper;<br>OFF – Disengages yaw damper.                                                                                                    |

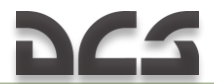

| No. | Element             | Function                              |
|-----|---------------------|---------------------------------------|
| 7.  | PITCH DAMPER Switch | PITCH – Engages pitch damper;         |
|     |                     | <b>OFF</b> – Disengages pitch damper. |

## Stability Augmenter System (Damping System)

The stability augmenter system (SAS) controls the horizontal tail and rudder to automatically damp out pitch and yaw oscillations and also provides manual rudder trim. I.e. with yaw damper off, rudder trim returns to the neutral position and is inoperative.

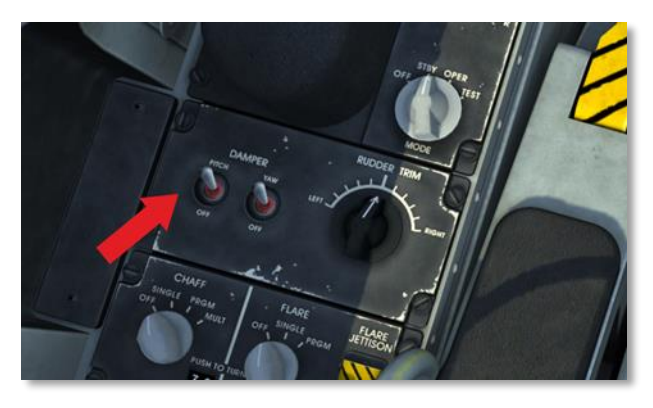

The system control panel on the left side includes the pitch and yaw damper switches and the rudder trim knob. The pitch damper cutoff switch is located on the control stick.

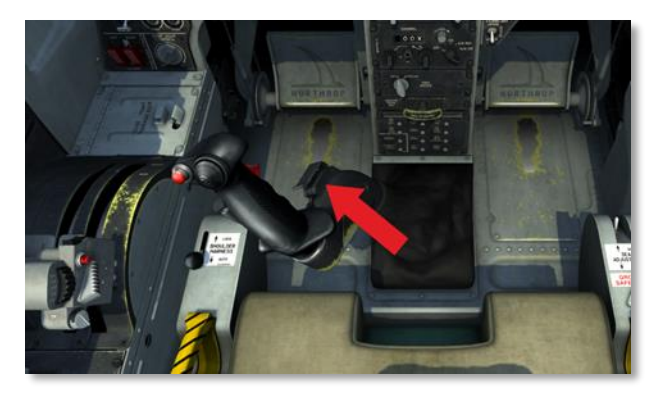

The pitch and yaw damper switches are electromagnetically held in engaged positions and springloaded to the off positions. The damping system

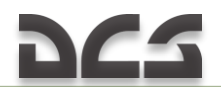

disengages and switches return to off positions in case of system malfunctions or loss of AC power.

The CADC controls gear ratio in the dampers during deflection of the control surfaces depending on a signal provided by an airspeed sensor, thus facilitating aircraft piloting throughout the entire aircraft speed range. The system can be disengaged at any time during flight (the aircraft can still be flown safely) and may be reengaged at any time provided system limitations are observed.

Warning:

- Engaging stability augmenter system should not be attempted at airspeeds above 400 KIAS.
- Engaging stability augmenter system should not be attempted at altitudes below 5000 feet.
- Engaging stability augmenter system should not be attempted at load factor other than 1g.

## Rudder Travel

Maximum rudder deflection is 30° in each side. The amount of rudder deflection during flight is a function of dynamic pressure force on the rudder surface and varies with airspeed and altitude. Maximum rudder deflection in flight is possible at 250 KIAS or less.

## Horizontal Tail Travel

Maximum horizontal tail travel is 17° up and 5° down.

## Pitot-Static System

The pitot-static system senses both impact and static air pressure and supplies respective signals to the CADC and the airspeed/Mach indicator. Static pressure is used for altitude and vertical speed indication.
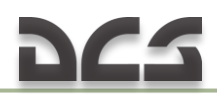

# 6.11 Wing Flap System

The aircraft is equipped with auto flap system.

Flap system consists of leading and trailing edge flaps used for safe takeoff, inflight maneuvering, long-range flight, and landing.

Each flap is operated by an AC-powered electrical actuator.

The left and right leading edge flaps and the left and right trailing edge flaps are mechanically interconnected to prevent their asynchronous operation, and mechanically interconnected to the horizontal tail to maintain pitch trim during flaps operation.

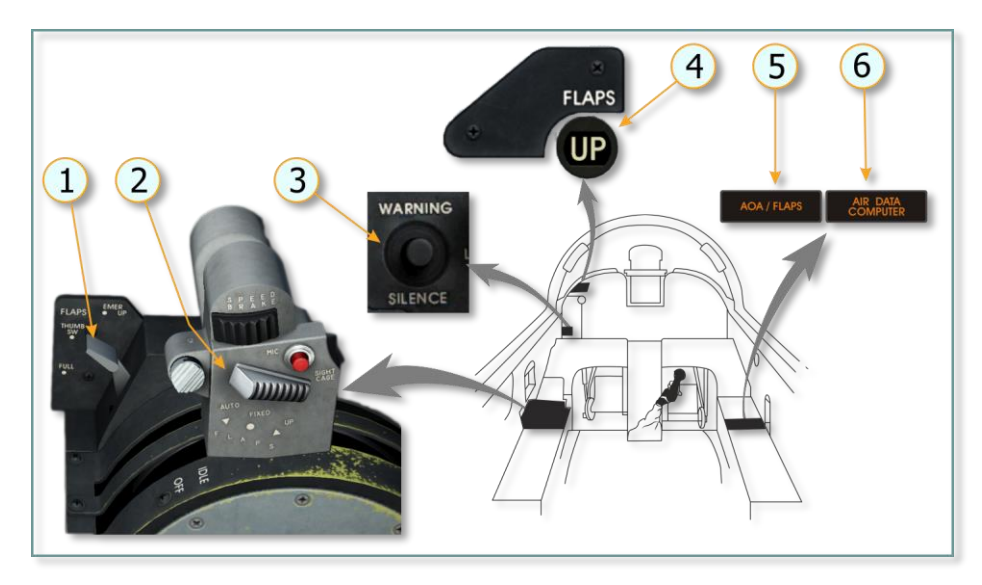

#### Flap Controls

Figure 6.4 Flap system controls and indicator

| No. | Element    | Function                                                                                                    |
|-----|------------|----------------------------------------------------------------------------------------------------|
| 1.  | Flap Lever | <b>EMER UP</b> – Flaps fully retract, overriding the flap thumb switch.<br><b>THUMB SW</b> – Transfers flap control to flap thumb switch. |

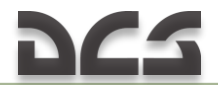

| No. | Element                   | Function                                                                                                    |
|-----|---------------------------|----------------------------------------------------------------------------------------------------|
|     |                           | <b>FULL</b> – Flaps fully extended, overriding the flap thumb switch.                                                                                                    |
| 2.  | Flap Thumb Switch         | <ul> <li>UP – flaps fully retract (0°/0°). Ensures maximum flying range for all store configurations.</li> <li>FXD (fixed) – flaps in fixed position. Ensures minimum fuel consumption and increases wing lifting efficiency (excludes wing stalling) when flying at reduced speed for maximum endurance with stores loaded.</li> <li>AUTO (automatic) – Enables automatic operation of flaps as a function of AOA and or signals from the CADC.</li> </ul> |
| 3.  | WARNING SILENCE Button    | Pushing silences audible warning signal.                                                                                                    |
| 4.  | Flap Position Indicator   | Ref. Flap Position Indicator                                                                                                    |
| 5.  | AOA/FLAPS Caution Light   | Illumination indicates AOA switching unit failure.                                                                                                    |
| 6.  | AIR DATA COMPUTER Caution | Illumination indicates CADC failure.                                                                                                    |

#### FXD Flaps

In fixed flaps setting, flaps are automatically positioned by the CADC:

12°/8° position – when flying at altitudes below 32,000 feet above sea level; 0°/8° position – when climbing through 32,000 feet ( $\pm$  2000 feet); 12°/8° position – when descending through 28000 feet ( $\pm$  2000 feet); 0°/0° position – when approaching 550 KIAS or 0.95 IMN, regardless of altitude.

If flaps fail to retract, an audible warning signal sounds. The audible warning is silenced by retracting the flaps or pushing the warning silence button located next to the gear lever.

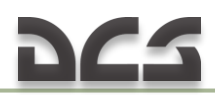

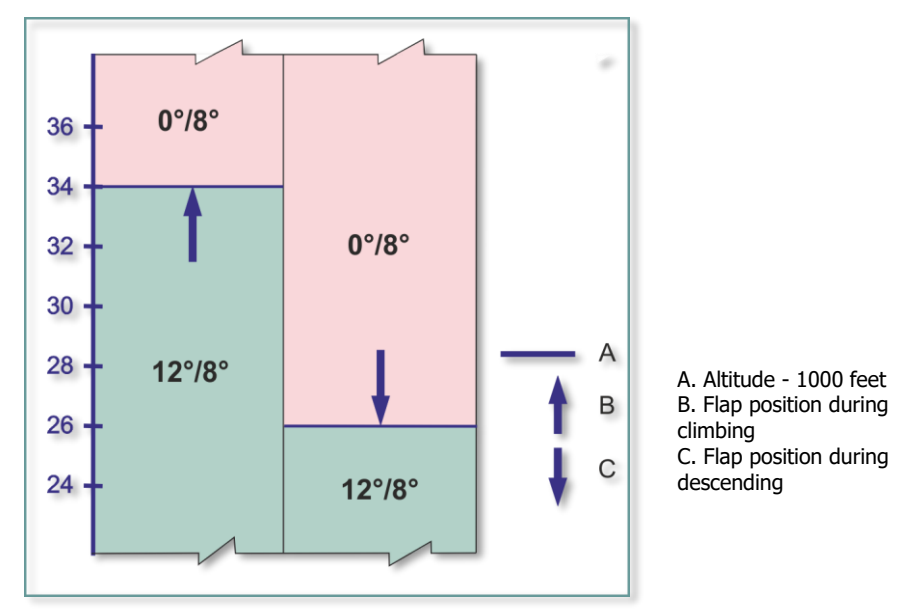

Figure 6.5 Fixed Flap Shift Schedule

#### AUTO Flaps

With AUTO selected, flaps are automatically positioned depending on AOA and/or signals from the CADC. The flaps can be positioned to 0°/0°, 12°/8°, 18°/16° or 24°/20°. Above 550 KIAS or 0.95 M, the CADC prevents extension of the flaps regardless of AOA and an audible warning signal will sound if the flaps remain extended approaching this speed.

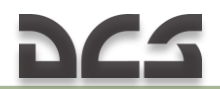

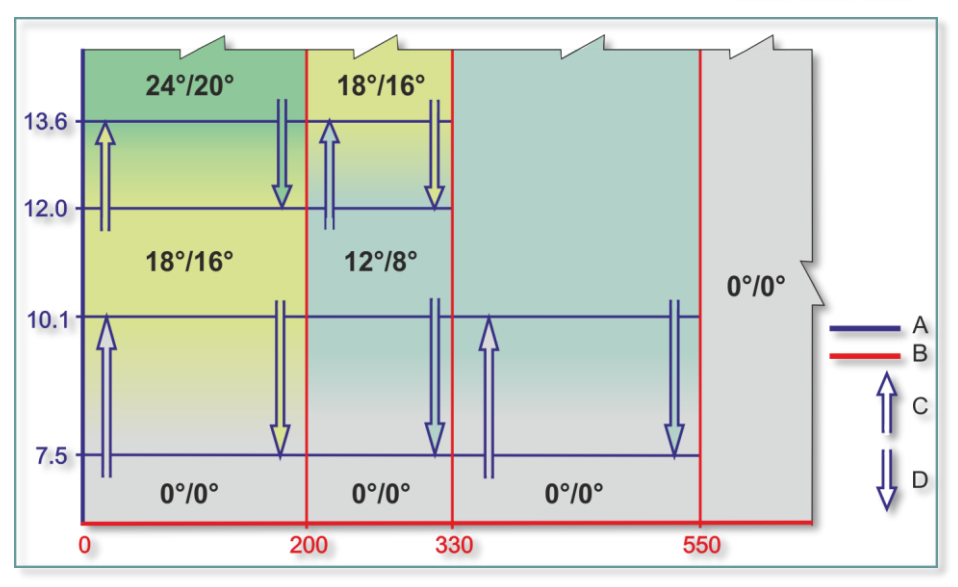

Figure 6.6 Auto Flap Shift Schedule

A. Indicated angle-of-attack, units B. Indicated airspeed, KIAS C. Increasing AOA B. Decreasing AOA

The flap thumb switch set to AUTO:

- O/0 position when flying with AOA up to 7.5° at any airspeed within operating range, during increase in AOA from 7.5 to 10.1°, and at airspeeds above 550 KIAS or 0.95 M;
- 18°/16° position when flying at 7.5 to 12° AOA and during increase in AOA from 12° to 13.6° at airspeeds below 330 KIAS;
- 24°/20° position when flying at more than 12° AOA at airspeeds below 330 KIAS;
- 18°/16° position during decrease in AOA from maximum to 12° at airspeeds below 330 KIAS;
- 12°/8° position when flying at AOA above 10.1° at airspeeds within 330 to 550 KIAS and during decrease in AOA from 10.1° to 7.5° at airspeeds below 550 KIAS;
- Flaps fully extend to 24°/20° position when landing gear is in down position regardless of airspeed.

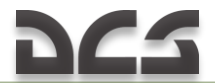

Flap position should be checked against the flap indicator and warning signal in the cockpit.

# 6.12 Angle-of-Attack System

The angle-of-attack (AOA) system consists of a vane transmitter mounted on the right side of the fuselage, an AOA indicator and indexer in the cockpit. The system provides AOA information to auto flap system (controls flaps position in AUTO setting) and to the CADC for use by the optical sight system.

With landing gear up, the AOA information is displayed only on the AOA indicator. With landing gear down, the system automatically provides AOA information through the AOA indexer.

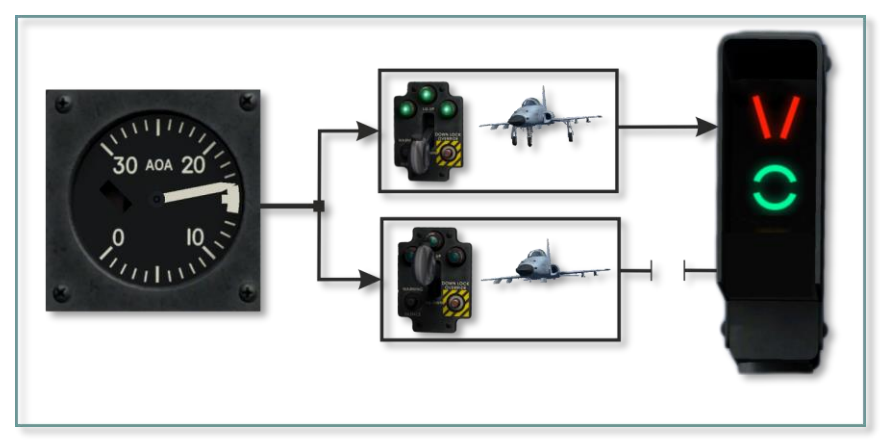

Figure 6.7 AOA Indexer Functioning Conditions

#### AOA Indicator

The AOA indicator is calibrated in units from 0 to 30. The on-speed index on the indicator dial is the optimum AOA for landing approaches and is set to 15.8 units. With gear and flaps down, the green symbol illuminates on the AOA indexer when the indicator shows 15.8 units. When electrical power is removed from the AOA system, an OFF flag appears on the face of the AOA indicator.

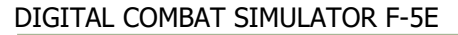

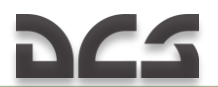

Table 6.2 AOA Indexer Operation

#### AOA Indexer

AOA indexer is installed to the left of the optical sight reflector and informs the pilot about required approach speed for a certain angle-of-attack. To facilitate perception of the information by the pilot, the lighted symbols on the indexer have three different colors. The slower the airspeed, the bigger AOA is required to maintain given flight conditions.

A red (upper) symbol indicates that AOA is very high, i.e. the aircraft loses speed (stall hazard). A green (center) symbol indicates that AOA is optimum and the aircraft is at the required speed. A yellow (bottom) symbol indicates that AOA is very low for normal landing approach and airspeed is fast. This is not dangerous in terms of stall possibility, but it makes it difficult to perform normal landing.

| 50 AGA 20<br>0 10,111                                                                                                    | >  |       | Slow          |
|----------------------------------------------------------------------------------------------------|----|-------|---------------|
| 100 ADA 20                                                                                                    | >0 | 80° 1 | Slightly slow |
| Сорона и сорона и с | 0  |       | On-speed      |
| Со полото и полото и полото  | 0  |       | Slightly fast |

#### Angle-of-Attack Displays Operation

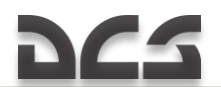

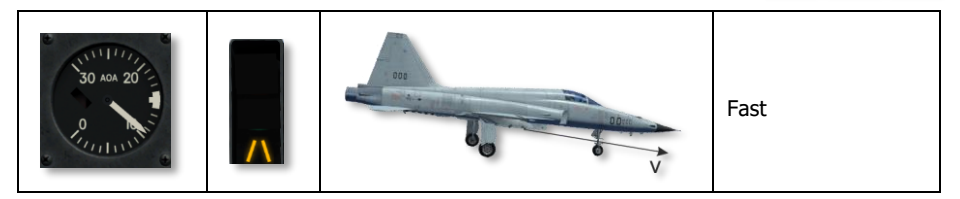

#### AOA Switching Unit

The AOA switching unit provides AOA data to the auto flap control when the AUTO mode is set. An AOA/FLAPS caution light on the caution light panel indicates failure of the AOA switching unit. The AOA indicator and indexer lights operate independently of the switching unit.

# 6.13 Warning, Caution, and Indicator Lights System

The system warns the pilot about failures critical to flight, hazardous or potentially hazardous conditions, or about a change in system status requiring awareness and possible action by the pilot.

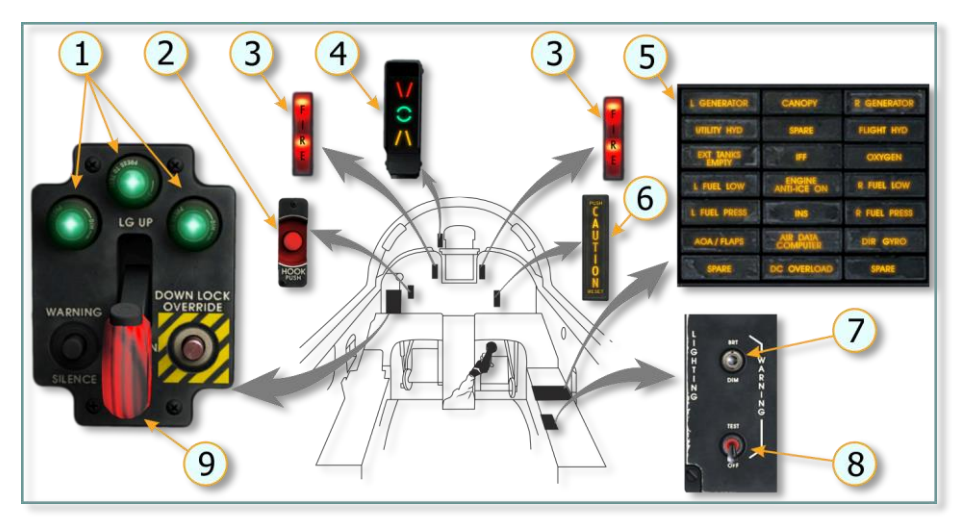

Figure 6.8 Warning, Caution, and Indicator Lights Arrangement in Cockpit

| No. | Element                                      | Function                                                                |
|-----|----------------------------------------------|-------------------------------------------------------------------------|
| 1.  | Landing Gear<br>Position Indicator<br>Lights | Illumination indicates each respective landing gear is down and locked. |

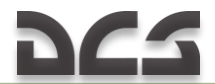

| No. | Element                             | Function                                                                                                    |
|-----|-------------------------------------|----------------------------------------------------------------------------------------------------|
| 2.  | HOOK PUSH Button<br>Light           | Illuminates when arresting hook is released (after activation of arresting hook button), and if nose gear strut is hiked, it automatically dehikes                                                                                                    |
| 3.  | FIRE Warning Lights (L&R)           | Illuminates in case of fire in left and/or right engine<br>compartment.                                                                                                    |
| 4.  | Angle-of-Attack<br>Indexer Lights   | Operate when gear is down and is used during landing<br>approach. <b>Yellow</b> – high speed; <b>Green</b> – on-speed; <b>Red</b> – low<br>speed.                                                                                                    |
| 5.  | Caution Light Panel                 | Indicates system malfunction in the applicable system. (21 yellow caution light capsules for individual aircraft systems) Caution Light Panel                                                                                                    |
| 6.  | MASTER CAUTION<br>Light             | Illuminates when a caution light capsule comes on. Goes out when pressed (reverts to standby mode) or after capsule is off.                                                                                                    |
| 7.  | BRT/DIM Switch                      | <ul> <li>BRT – Momentarily pushing activates bright mode of warning, caution and indicator lights operation.</li> <li>DIM – Momentarily pushing activates dim mode of warning, caution, and indicator lights operation.</li> <li>(Spring-loaded to center).</li> <li>Note: FIRE warning lights always operate in bright mode.</li> </ul>  |
| 8.  | WARNING TEST<br>Switch              | <b>TEST</b> — Tests all warning, caution and indicator lights, audible warning, and angle-of-attack indexer lights. Spring-loaded in <b>OFF</b> position.                                                                                                    |
| 9.  | Landing Gear Lever<br>Warning Light | Illumination indicates that:<br>One or more gears not locked.<br>One or more gear doors open when landing gear are up.<br>With the gear lever up, the red light and audible warning signal<br>activate at altitudes below 9,500 feet, at an airspeed less than<br>$210 \pm 10$ KIAS, with one or both engines at speed below 96 %<br>rpm. |

#### Caution Light Panel

| No. | Caution Light      | Triggering condition                                                                                          | Actions required                                    |
|-----|--------------------|----------------------------------------------------------------------------------------------------|-----------------------------------------------------|
| 1.  | AIR DATA COMPUTER  | CADC unreliable.                                                                                              | Ref. CADC failure/ Pitot-<br>static system failure. |
| 2.  | AOA/FLAPS          | AOA switching unit failure                                                                                    | Ref. Auto flap system<br>failure.                   |
| 3.  | CANOPY             | Canopy unlocked                                                                                               | Lock the canopy                                     |
| 4.  | DC OVERLOAD        | DC system overload                                                                                            | Ref. DC system failure.                             |
| 5.  | DIR GYRO           | Not enabled                                                                                                   |                                                     |
| 6.  | ENGINE ANTI-ICE ON | Engine anti-ice system is on                                                                                  | Indicator light                                     |
| 7.  | EXT TANKS EMPTY    | Fuel transfer from external<br>tanks completed                                                                | Indicator light                                     |
| 8.  | FLIGHT HYD         | Flight control hydraulic system<br>pressure drops below 1500 psi<br>or overtemperature of hydraulic<br>fluid. | Ref. flight control<br>hydraulic system failure     |

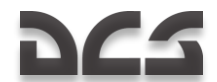

| No. | Caution Light | Triggering condition                                                                                                    | Actions required                                                                                                    |
|-----|---------------|----------------------------------------------------------------------------------------------------|----------------------------------------------------------------------------------------------------|
| 9.  | IFF           | Not simulated                                                                                                    |                                                                                                    |
| 10. | INS           | Not enabled                                                                                                    |                                                                                                    |
| 11. | L FUEL LOW    | Left engine fuel level drops<br>below 400 pounds                                                                                             | Ref. Fuel balancing<br>operation                                                                                                    |
| 12. | L FUEL PRESS  | Left fuel boost pump delivery pressure is below 66.5 psi                                                                                     | Check that left boost<br>pump is ON, reduce left<br>engine rpm, descend<br>below 25,000 feet, and<br>keep an eye on fuel<br>consumption.  |
| 13. | L GENERATOR   | Left generator failed or turned off                                                                                                    | If generator is off, set<br>switch to ON position.<br>Reset generator.                                                                    |
| 14. | OXYGEN        | Oxygen level is below 0.5 liters<br>or oxygen supply pressure is<br>below 40 psi                                                             | Descend below 12,000 feet to avoid hypoxia.                                                                                               |
| 15. | R FUEL LOW    | Right engine fuel level drops below 400 pounds.                                                                                              | Ref. Fuel balancing<br>operation.                                                                                                    |
| 16. | R FUEL PRESS  | Right fuel boost pump delivery pressure is below 66.5 psi.                                                                                   | Check that right boost<br>pump is ON, reduce left<br>engine rpm, descend<br>below 25,000 feet, and<br>keep an eye on fuel<br>consumption. |
| 17  | R GENERATOR   | Right generator failed or turned off.                                                                                                    | If generator is off, set<br>switch to ON position.<br>Reset generator.                                                                    |
| 18  | UTILITY HYD   | Utility hydraulic system<br>pressure drops below 1500 psi<br>or overtemperature of hydraulic<br>fluid (overtemperature is not<br>simulated). | Ref. utility hydraulic<br>system failure.                                                                                                 |

# 6.14 Jettison System

The external stores jettison system provides selective or salvo jettison of pylon carried stores and selective jettison of wingtip stores (missiles).

The system is powered by the battery or by the 28 V transformer-rectifiers.

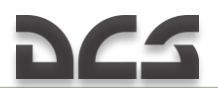

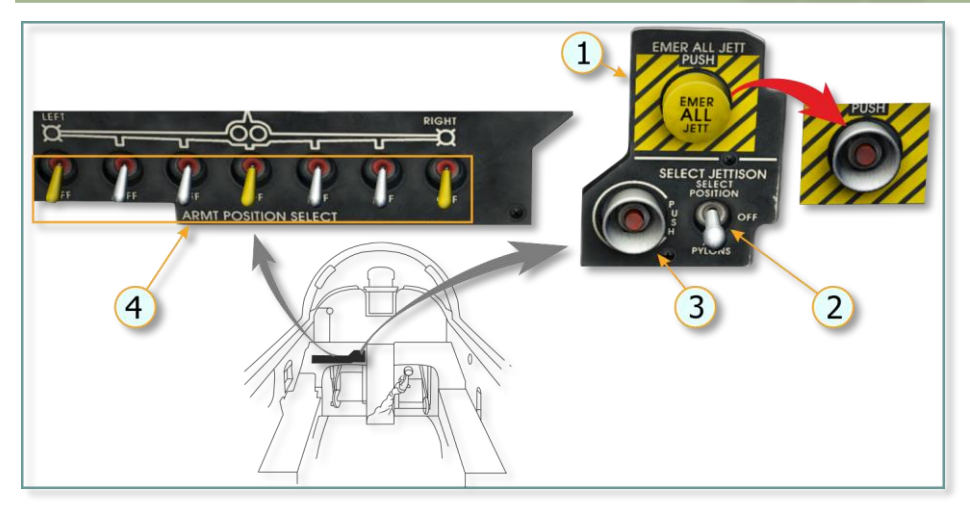

Figure 6.9 Jettison System Controls Arrangement

| No. | Element                                | Function                                                                                                    |
|-----|----------------------------------------|----------------------------------------------------------------------------------------------------|
| 1.  | EMERGENCY ALL JETTISON<br>Button       | When pushed – Connects power supply to<br>electrically salvo-jettison stores from all pylons,<br>bypassing all armament control selections.<br><i>Note. Remove the safety cap before using the</i><br><i>button.</i>                                                                                                    |
| 2.  | SELECT JETTISON Switch                 | SELECT POSITION – Completes stores jettison<br>electrical circuits to pylons or wingtip launchers<br>selected by armament position selector switch(es).<br>OFF – Disconnects electrical power to select jettison<br>circuits.<br>Note: Switch must be at OFF for normal<br>release/firing circuits to function.<br>ALL PYLONS– Completes pylon jettison circuits to<br>all pylons. |
| 3.  | SELECT JETTISON Button                 | When pushed –<br>Connects aircraft power to electrically jettison<br>selected stores from pylons and wingtip launchers.<br>With select jettison switch at <b>ALL PYLONS</b> ,<br>connects aircraft power to electrically jettison stores<br>(if carried) from all pylons followed by jettison of all<br>pylons.                                                                    |
| 4.  | ARMAMENT POSITION<br>SELECTOR Switches | OFF – Opens respective select jettison circuits.<br>UP – Closes respective select jettison circuits.                                                                                                    |

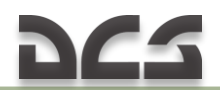

#### Select Jettison Switch at All Pylons

When it is necessary to jettison all external stores, the EMERGENCY ALL JETTISON button should be pressed.

Actuation of the button jettisons wing and centerline stores and also actuates the pylon jettison circuits. If pylons are jettisoned with stores, the stores jettison from the pylons first followed by the pylons approximately 1 second later.

#### Select Jettison Switch at Select Position

The centerline store, any wing store, or paired wing store (both outboard or both inboard) may be jettisoned individually as selected by the armament position selector switches.

It shall be noted that only one release or paired release (both outboard or both inboard) occurs for each actuation of SELECT JETTISON button.

*NOTE: After selected store is jettisoned, it must be selected OFF before the next store can be jettisoned.* 

Sequencing logic provides the following store release priority:

- centerline;
- inboard;
- outboard;
- wingtip missiles emergency launch.

NOTE: For example, in order to jettison the outboard stores, the armament position selector switches of the centerline and inboard stores must be set in OFF position.

# 6.15 Light Equipment. Exterior Lights

The aircraft is equipped with exterior and interior lights.

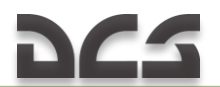

#### Exterior lights

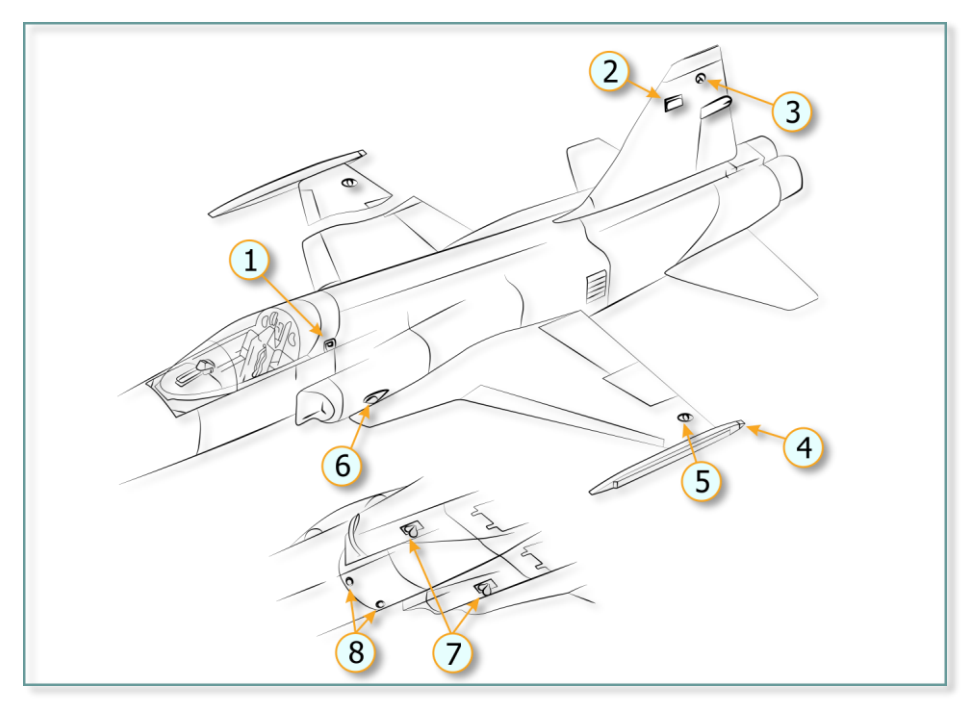

**Figure. Exterior Lights** 

- 1. Formation Light (each side) (white)
- 2. <u>Rotating Beacon</u> (each side) (red)
- 3. Tail Position Light (each side) (white)
- 4. Formation Light (right green) (left red)

5. Auxiliary Position Light (top & bottom) (right green, left red)

6. Primary Position Light (each side) (right green, left red)

- 7. Landing-Taxi Lights
- 8. Fuselage Lights (white)

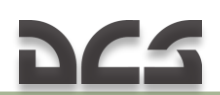

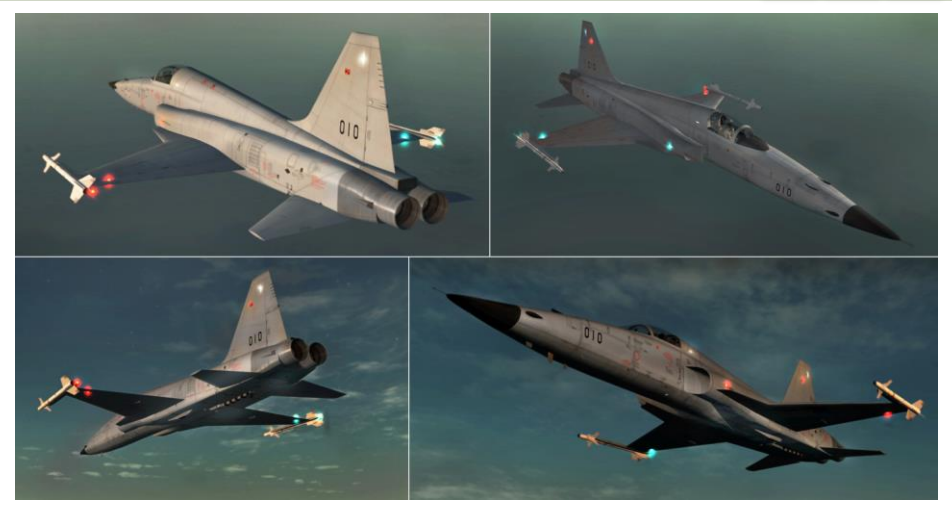

#### Landing-Taxi Lights

Two landing-taxi light are located on the underside of each engine inlet duct.

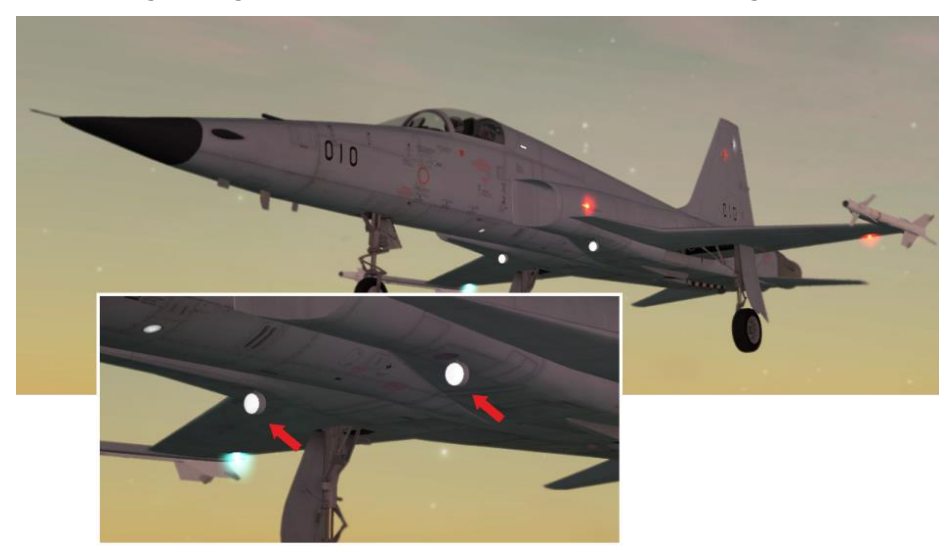

Light extension and retraction are controlled by an electric motor. In retracted position the lights are inoperative. The lights have two operating positions, a full extension for landing and intermediate for taxiing, and have low and high intensity. The lights are extended during extension of the landing gear after

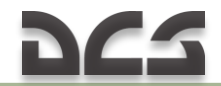

uplocks opening provided that position light are on and retracted during downlocks opening. The LDG & TAXI LIGHT switch turns on and off the lights.\*

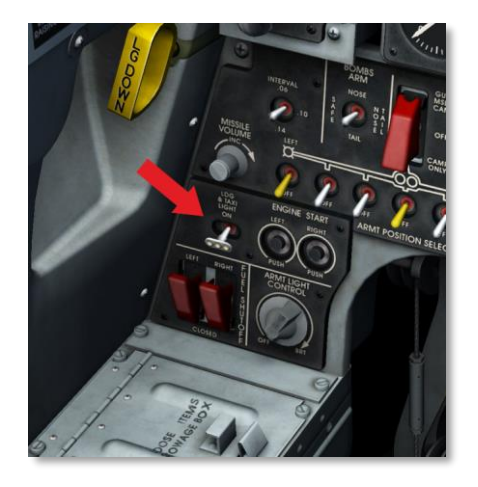

LDG & TAXI LIGHT switch turns lights on and off (|LCtr| + LShift + Z|).

In flight, with gear down and LDG & TAXI LIGHT switch on, the lights move to fully open position and are automatically switched to high intensity when the position lights switch is in any position other than OFF. After landing, with weight on the main gear, the lights retract to intermediate position (taxiing mode) and switch to low intensity.

#### Position and Fuselage Lights

Two position lights are located on each engine inlet duct (6) (right green, left red), four auxiliary position light on the upper and lower surface of each wing and two fuselage light under the fuselage (8). The position and fuselage lights are powered from AC electrical system. The lights are controlled by the NAV knob on a lighting control panel.

#### Formation Lights

Formation lights are located on each side of the fuselage, a little bit below and behind the cockpit (1), and on the aft end of each wingtip launcher (right

<sup>\*</sup> The lights go on if external light controls in any postion other than OFF.

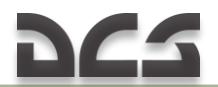

green and left red). The lights are powered by the AC electrical system and controlled by the FORMATION knob on the lighting control panel.

#### Rotating Beacon

The red rotating beacon (2) is intended to prevent collision during night flight and/or under low visibility conditions and is installed on the vertical stabilizer. The beacon is powered by the AC electrical system and controlled by the BEACON switch on the lighting control panel.

# 6.16 Interior Lights

All instruments and most of the control panels in the aircraft cockpit are lighted by individual internal lamps.

#### Flight and Engine Instrument Lights

The instruments on the instrument panel, right vertical panel, and right horizontal console are white-lightened by internal lamps powered by AC system. The lights are controlled by the FLT INSTR and ENG INSTR knobs on the lighting control panel.

#### Armament Panel Lights

The armament panel lights provide edge lighting of the armament panel and the sight control panel. The lights are powered by the left ac bus and controlled by the ARMT PANEL LIGHTS knob on the left vertical panel. A PNL LT button turns on the sight panel light.

#### Console Lights

Internal panel lights provide edge lighting of the left and right horizontal consoles, vertical panels and instrument panel. The lights are powered by AC system and controlled by the CONSOLE knob on the lighting control panel.

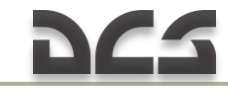

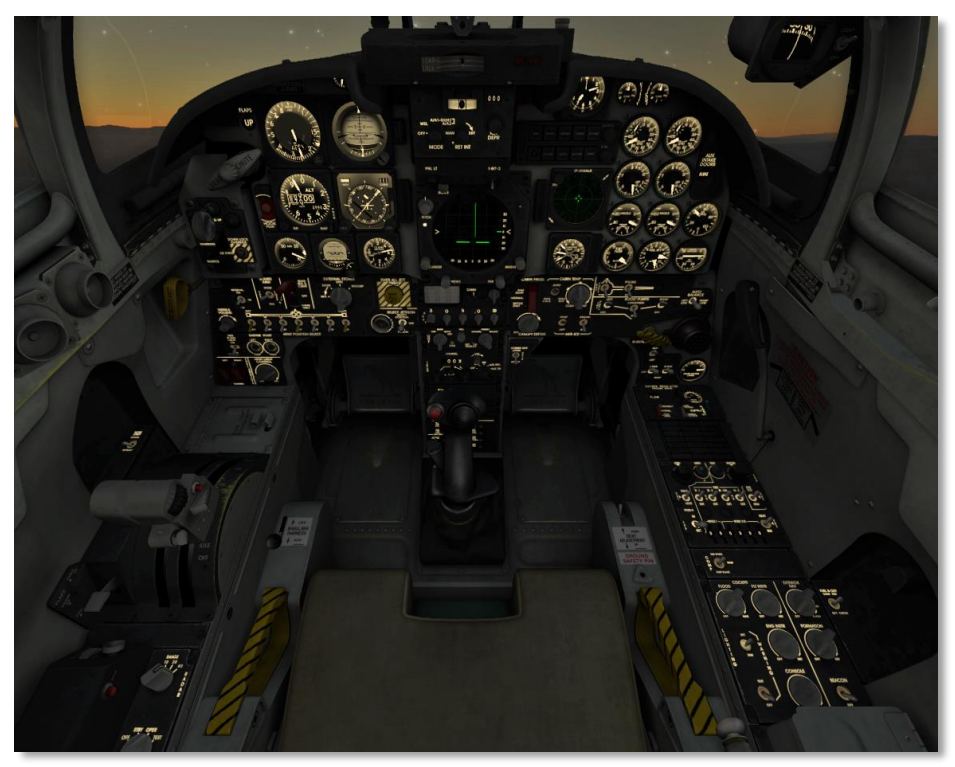

Figure 6.10 Cockpit illumination

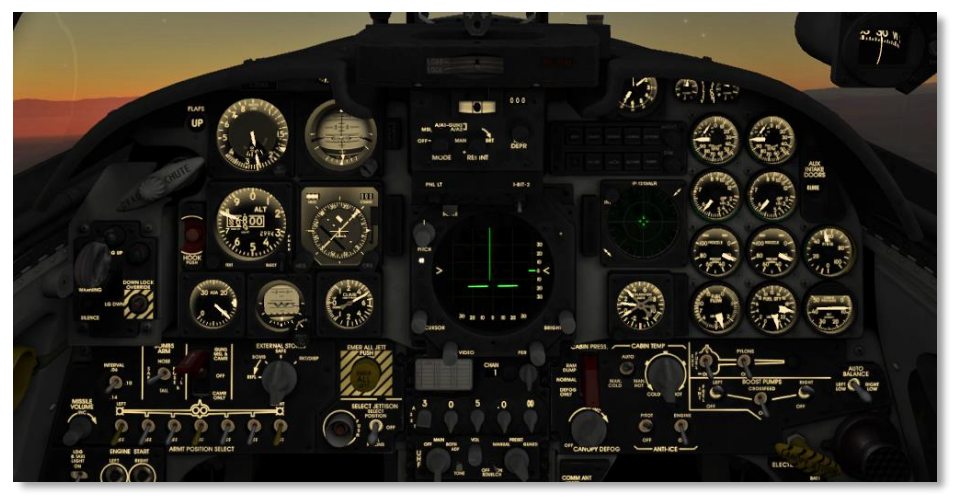

Figure 6.11 Cockpit illumination

Additional (Emergency) Interior Lighting

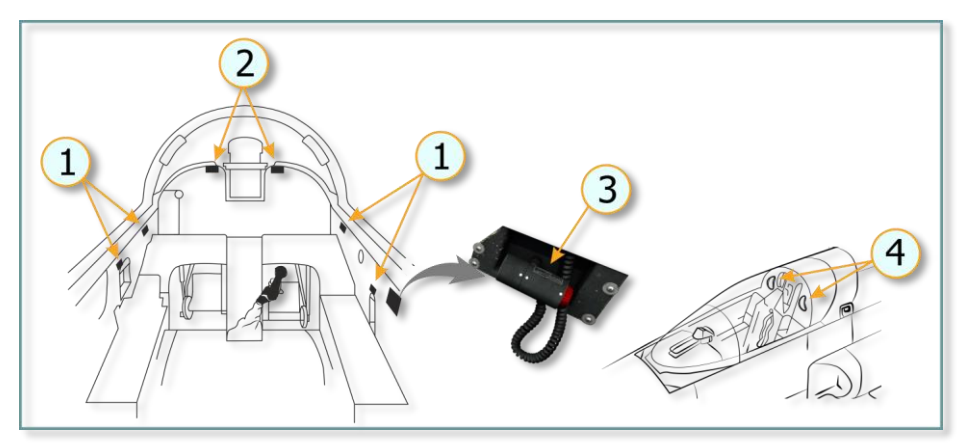

Figure 6.12 Additional Interior Lighting

- 1. Console Floodlights (white)
- 3. Utility Light (red/white)
- 2. Instrument Panel Floodlights (white)
- 4. Auxiliary Lights (white)

White floodlights provide additional illumination of the instrument panel (2) and consoles (1). The floodlights are powered by the AC system and controlled by the FLOOD knob on the lighting control panel.

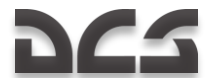

The utility light (3) powered by battery DC and has switch on its back. In the game, the light can be switched on by pressing |LAlt + L|, light direction is controlled by the mouse<sup>\*</sup>.

NOTE: Floodlights are an emergency lighting. If the AC system fails, the floodlights are powered by the DC system (from the battery) and provide illumination in the cockpit, bypassing the FLOOD knob. In this case, the ENG INSTR knob must be out of the OFF position for the floodlights to operate.

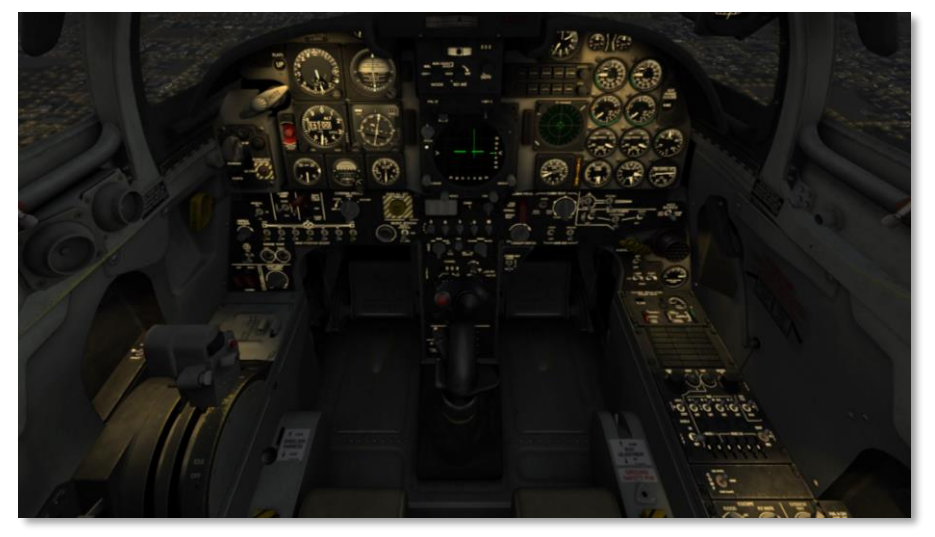

Figure 6.13 Additional (emergency) Interior Lighting

\* In game, you have only white light, the model of the utility light is stationary (not animated)

#### Lighting equipment controls

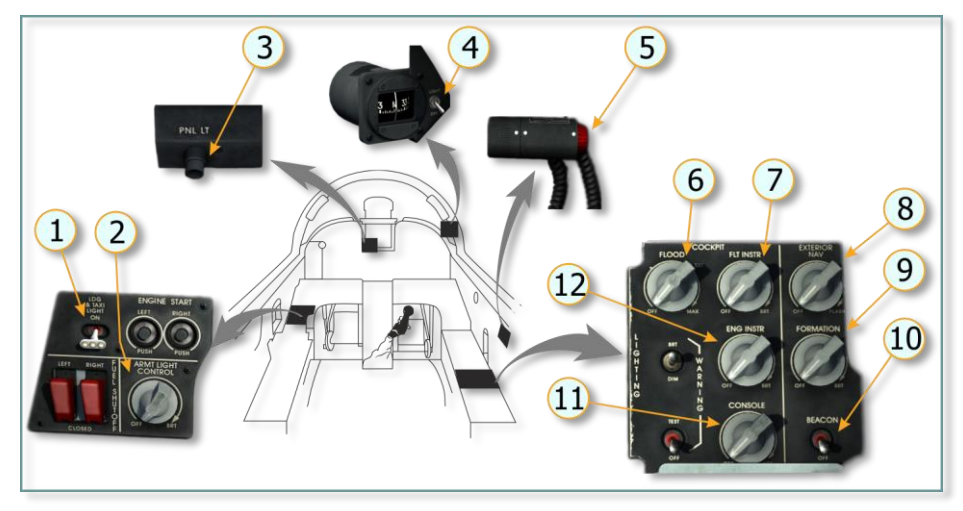

Figure 6.14 Lighting Equipment Controls in Cockpit

| No. | Element                       | Function                                                                 |
|-----|-------------------------------|--------------------------------------------------------------------------|
| 1.  | LDG & TAXI LIGHT Switch       | <b>OFF</b> – Landing-taxi lights off.                                    |
|     |                               | <b>ON</b> – turns on both landing-taxi lights when gear is               |
|     |                               | down and knob 8 is out of OFF position.                                  |
| 2.  | ARMT LIGHT CONTROL Knob       | Turns on and controls intensity of edge lighting of armament panel.      |
|     |                               | Note: For button 3 should be used to turn on sight control panel lights. |
| 3.  | Sight PNL LT Button           | Turns on sight control panel lights. Intensity                           |
|     |                               | controlled by knob 2.                                                    |
| 4.  | Magnetic Compass Light Switch | <b>LIGHT</b> – turns on magnetic compass light, when 12                  |
|     |                               | is on.                                                                   |
| 5.  | UTILITY LIGHT Pushbutton      | Turns on utility light. In game, can be turned on by                     |
|     |                               | pressing  LAlt + L , light beam direction controlled                     |
|     |                               | by mouse.                                                                |
| 6.  | FLOOD knob                    | Turns on and controls intensity of floodlights.                          |
| 7.  | FLT INSTR knob                | Turns on and controls intensity of flight instruments.                   |
| 8.  | NAV knob                      | Turns on and controls intensity of exterior position                     |
|     |                               | lights.                                                                  |
| 9.  | FORMATION knob                | Turns on and controls intensity of formations lights.                    |
| 10. | BEACON switch                 | Turns on rotating beacon on vertical stabilizer.                         |
| 11. | ENG INSTR knob                | Turns on and controls engine instrument lights.                          |

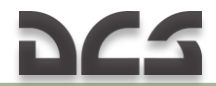

# 6.17 Oxygen System

A 5-liter liquid oxygen system supplies breathing oxygen. An oxygen regulator panel is located on the right console. An oxygen quantity indicator is located just above the oxygen regulator panel. An OXYGEN caution light of the caution light panel illuminates when liquid oxygen level is below 0.5 liters or supply pressure is below 40 psi).

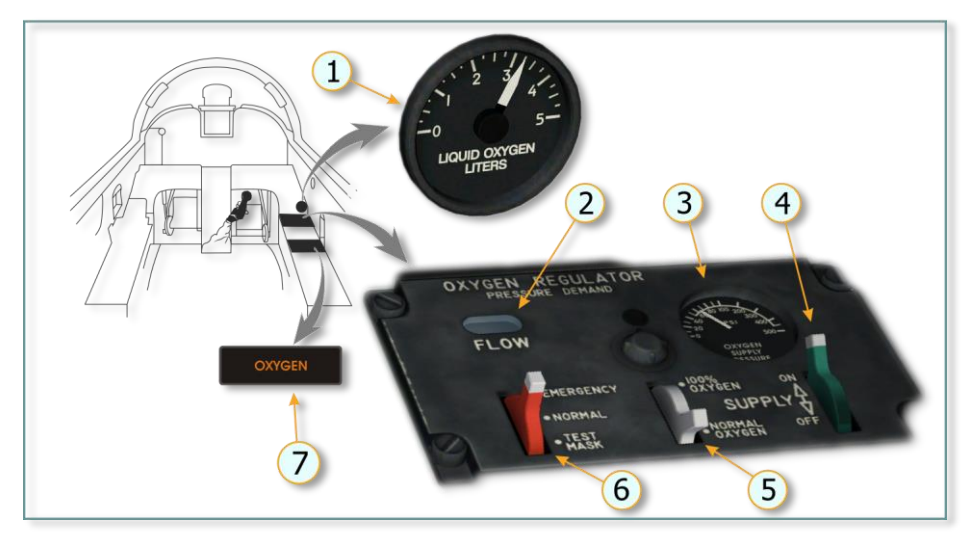

Figure. Oxygen System Controls and Indicator in Cockpit

| No. | Element                      | Function                                                                                                    |
|-----|------------------------------|----------------------------------------------------------------------------------------------------|
| 1.  | Oxygen Level Indicator       | Indicates oxygen supply from 0 to 5 liters. The indicator is                                                                                                    |
| 2.  | FLOW Indicator               | Inhale and exhale by the pilot corresponds to black and white background, respectively.                                                                                                    |
| 3.  | Supply Pressure<br>Indicator | Indicates oxygen pressure in breathing system from 65 to 110 psi.                                                                                                    |
| 4.  | ON-OFF Supply Lever          | <b>OFF</b> – Shuts off all air-oxygen to mask.<br><b>ON</b> – Turns on air-oxygen to mask.                                                                                                    |
| 5.  | Diluter Lever                | 100 % OXYGEN – Provides pure oxygen flow to mask.<br>NORMAL OXYGEN – Provides air-oxygen mixture flow to<br>mask.                                                                                  |
| 6.  | Emergency Lever              | <b>EMERGENCY</b> – Provides pure oxygen flow to mask.<br><b>NORMAL</b> - Provides air-oxygen mixture flow to mask.<br><b>TEST MARK</b> - Provides increased pressure air-oxygen flow to test mask. |

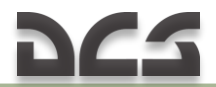

| No. | Element              | Function                                                    |
|-----|----------------------|-------------------------------------------------------------|
| 7.  | OXYGEN Caution Light | Illuminates when liquid oxygen level in bottle is below 0.5 |
|     |                      | liters or supply pressure is below 40 psi.                  |

Liquid oxygen from oxygen tank flows through pipelines, where it turns into gas state. Gaseous oxygen is supplied to the regulator in the range of 65 to 110 psi. The regulator reduces oxygen pressure and mixes it with air depending on flight altitude.

At high altitude, the regulator supplies positive pressure breathing to ensure vital functions of the pilot. An emergency lever should remain at NORMAL during normal operation of the system.

# 6.18 Environmental Control System

Environmental Control System Schematic diagram

The environmental control system consists of:

- Air-conditioning system;
- Pressurization system;
- Canopy and windshield defog;
- Anti-g system;
- > Air distribution systems:

Canopy seal system; Hydraulic reservoirs pressurization; External fuel tanks pressurization; Waveguide pressurization.

The air-conditioning, canopy pressurization, and canopy seal systems are controlled by controls on the right vertical panel. All other systems are controlled automatically.

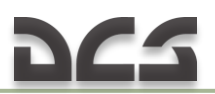

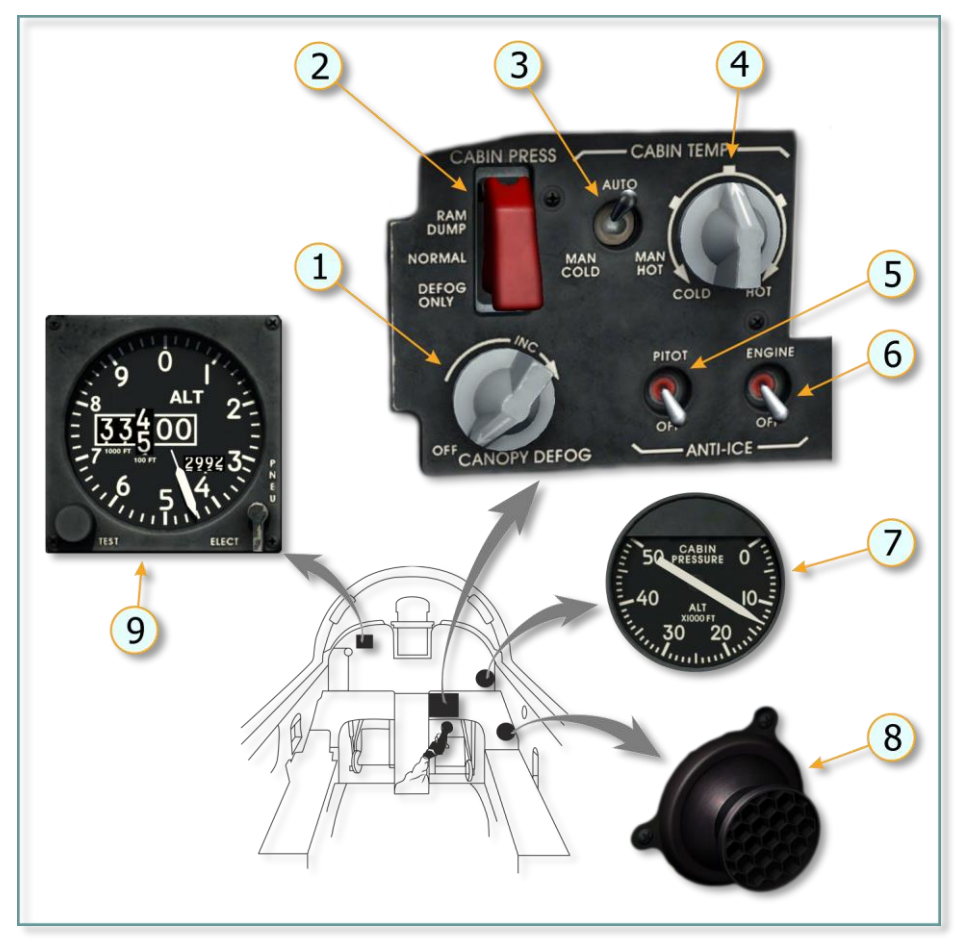

Figure 6.15 Environmental Control System Controls and Indicators in Cockpit

| No. | Element                      | Function                                               |
|-----|------------------------------|--------------------------------------------------------|
| 1.  | CANOPY DEFOG Knob            | <b>OFF</b> – Shuts off the windshield and canopy defog |
|     |                              | air.                                                   |
|     |                              | <b>INCREASE</b> – Activates system to control amount   |
|     |                              | of airflow to the windshield and canopy for            |
|     |                              | defogging purposes.                                    |
| 2.  | CABIN PRESS Switch (Guarded) | <b>RAM DUMP</b> – Allows ram air to enter cockpit for  |
|     |                              | ventilation.                                           |
|     |                              | NORMAL – Activates system to pressurize and air-       |
|     |                              | condition cockpit. In this position, the guard is      |
|     |                              | closed.                                                |

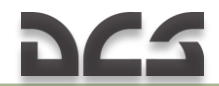

| No. | Element                  | Function                                                                                                    |
|-----|--------------------------|----------------------------------------------------------------------------------------------------|
|     |                          | <b>DEFOG ONLY</b> – Deactivates automatic defog<br>control in cockpit. Only canopy and windshield<br>defog system is operating.                                                                                                    |
| 3.  | CABIN TEMP Switch        | <ul> <li>AUTO – Automatically maintains cockpit<br/>temperature selected by CABIN TEMP knob.</li> <li>Center (Neutral) – Deenergises temperature<br/>control valve (remains position held at time switch<br/>was moved in neutral).</li> <li>MAN COLD – Temperature control valve closes hot<br/>air supply. (cockpit cooling).</li> <li>MAN HOT – Temperature control valve closes cold<br/>air supply. (cockpit heating).</li> </ul> |
| 4.  | CABIN TEMP Knob          | Selection cockpit temperature for automatic control.                                                                                                    |
| 5.  | PITOT Heat Switch        | Turns on pitot boom heating.                                                                                                    |
| 6.  | ENGINE Anti-Ice Switch   | Turns on hot air supply to the engine inlet guide vanes.                                                                                                    |
| 7.  | Cabin Pressure Altimeter | Indicates pressure altitude in cockpit. If cockpit<br>pressure altitude differs from altitude indicated by<br>altimeter, cockpit is pressurized.                                                                                                    |
| 8.  | Cockpit Air Inlet        | Ensures air supply into pressurized cockpit.                                                                                                    |
| 9.  | Altimeter                | Indicates flight altitude.<br>Warning: In case of loss of cabin pressurization (for<br>example, due to combat damages), descend below<br>10,000 feet to ensure vital functioning of the pilot.                                                                                                    |

Air from the ninth stage of the compressor section of each engine is used to perform cooling, heating, conditioning, and pressurization functions. Either engine provides sufficient air to operate the system in the event of engine failure.

With the increase in flight altitude, the pressurization system maintains pressure suitable for human according to pressurization schedule.

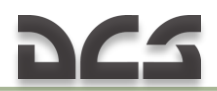

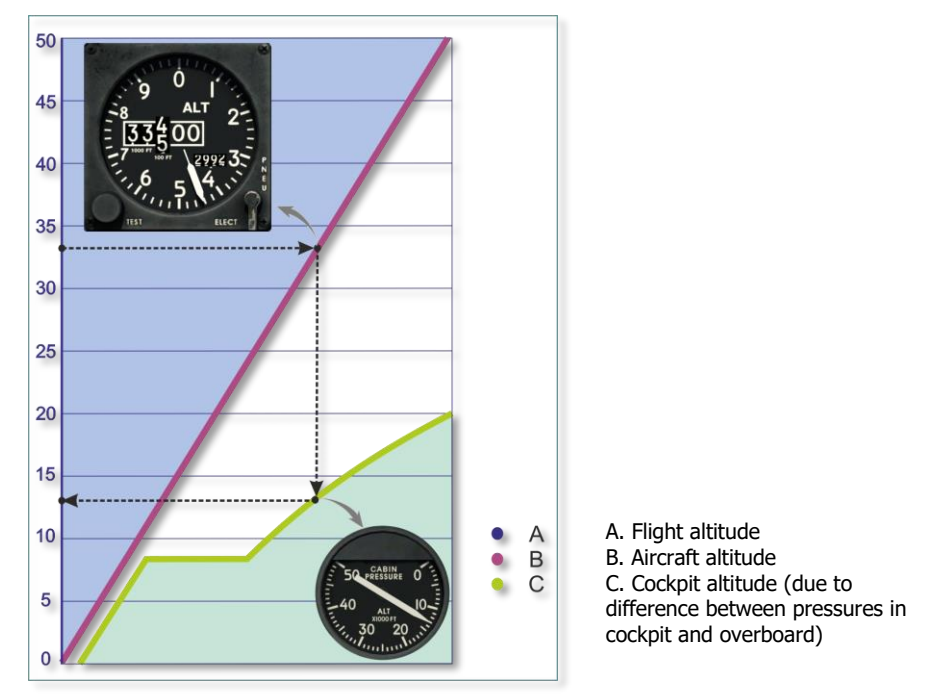

Figure 6.16 Cockpit Pressurization Schedule.

Readings of cockpit instruments at 33,440 feet altitude shown on the figure are given as an example. In pressurized cockpit pressure at 33,440 feet approximately corresponds to 13,000 feet altitude.

# 6.19 Communication Equipment

The F-5E aircraft is equipped with the AN/ARC-164 UHF radio, AN/ARA-50 UHF/ADF automatic direction finder, and AN/AIC-18 intercommunications system.

#### Antenna Locations

Antennas are located at the bottom of the fuselage and on the vertical stabilizer. Some antennas are under the aircraft skin. For this reason, the figure below shows only places where they are located.

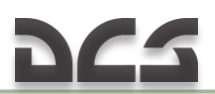

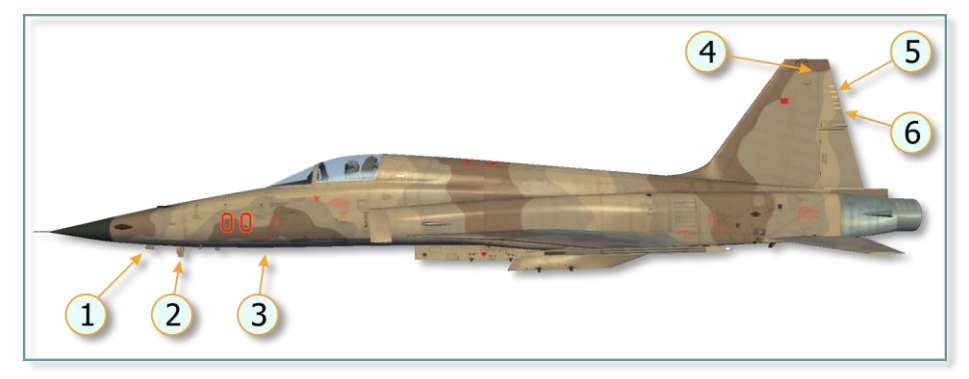

#### Figure 6.17 Aircraft Antennas Arrangement

| 1. TACAN    | 4. UHF   |
|-------------|----------|
| 2. UHF/ IFF | 5. TACAN |
| 3. UHF/ADF  | 6. IFF   |

#### Communications Controls Arrangement in Cockpit

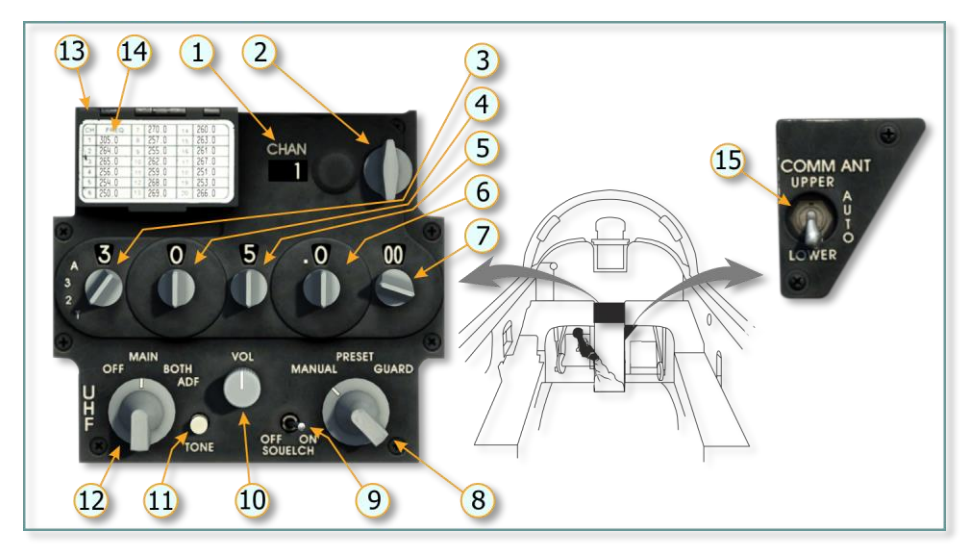

#### **Figure. Communications Controls**

| No. | Element                  | Function                                                                      |
|-----|--------------------------|-------------------------------------------------------------------------------|
| 1.  | Preset Channel Indicator | Displays preset UHF channel selected with preset<br>channel selector control. |

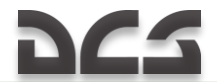

| No. | Element                                              | Function                                                                                                    |
|-----|------------------------------------------------------|----------------------------------------------------------------------------------------------------|
| 2.  | Preset channel selector control                      | Selects one of 20 preset UHF channels.                                                                                                    |
| 3.  | 100 MHz frequency selector                           | Turning this knob changes frequency in 100 MHz                                                                                                    |
| 4.  | 10 MHz frequency selector                            | Turning this knob changes frequency in 10 MHz                                                                                                    |
|     | knob                                                 | increments. Can be set to positions from 0 to 9.                                                                                                    |
| 5.  | 1 MHz frequency selector knob                        | Turning this knob changes frequency in 1 MHz increments. Can be set to positions from 0 to 9.                                                                                                    |
| 6.  | 0.1 MHz frequency selector<br>knob                   | Turning this knob changes frequency in 0.1 MHz increments. Can set to positions from 0 to 75 in 25 increments.                                                                                                    |
| 7.  | 0.25 MHz frequency selector knob                     | Turning this knob changes frequency in 0.025 MHz increments. Can set to positions from 0 to 75 in 25 increments.                                                                                                    |
| 8.  | Frequency Selector Mode<br>Control                   | Selects method of frequency selection indicated in<br>frequency display.<br><b>MANUAL</b> Frequency is manually selected by setting<br>of the frequency selector knobs.<br><b>PRESET</b> Permits selection of one of preset<br>frequencies by means of preset channel selector<br>control.<br><b>GUARD</b> (EMERGENCY MODE). In emergency mode,<br>automatically selects emergency frequency and<br>displays it on frequency display. |
| 9.  | SQUELCH Control Switch                               | <b>ON</b> Eliminates background noise in UHF normal reception.<br><b>OFF</b> Disables squelch to permit reception of a weak UHF signal.                                                                                                    |
| 10. | Volume Control                                       | Controls volum of UHF reception.                                                                                                    |
| 11. | TONE Transmit Button                                 | When pushed and held, transmits a 1020 cps tone of the selected frequency.                                                                                                    |
| 12. | Function Selector                                    | Sets operating mode of radio.<br><b>OFF</b> Turn power off.<br><b>MAIN</b> UHF radio operates as transceiver, i.e. you<br>can listen to selected channel and simultaneously<br>transmit voice information.<br><b>BOTH</b> UHF radio monitors emergency channel and<br>operates as transceiver.<br><b>ADF</b> Relative bearing to tuned station is displayed.                                                                          |
| 13. | Hinged Access Door for<br>Present Channel Set Switch | Must be raised for access to yellow <b>LOAD</b> button. In<br>order to load frequency in the preset channel, select<br>frequency manually, select preset channel for which<br>the frequency should be assigned and push the<br>button.                                                                                                    |
| 14. | Preset Channel Chart                                 | Present channel frequencies are indicated in appropriate spaces.                                                                                                    |

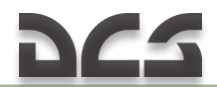

| No. | Element                               | Function                                                                                                    |
|-----|---------------------------------------|----------------------------------------------------------------------------------------------------|
| 15  | Antenna Selector Switch<br>(COMM ANT) | Selects required antenna.<br><b>UPPER</b> – selects upper UHF antenna in aircraft<br>vertical stabilizer.<br><b>AUTO</b> – Automatically selects upper or lower<br>antenna.<br><b>LOWER</b> – Selects lower antenna. |

The AN/ARC-164 UHF radio provides air-to-air and air-to-ground communication.

Twenty frequencies may be preset and selected by the preset channel selector switch. In addition, channel frequency may be selected using the manual frequency selector knobs.

Frequency range is 225.000 to 399.975 MHz.

The ARA-50 ADF operates in conjunction with the radio to provide bearing indication to any ground or airborne UHF station to which the radio is tuned. Any frequency in the standard UHF communications band may be used. Relative bearing information is displayed on the HSI when the ADF position is selected on the radio control panel.

The NAV MODE selector must be set to DF position on the TACAN AN/ARC(N)-118 panel to display relative bearing information of the HIS.

# 6.20 TACAN AN/ARC(N)-118 Navigation System

The Tactical Air Navigation (TACAN) system is a global network of omnidirectional beacons with unique frequency codes and is primarily used by military aircraft. Civil aircraft use similar system named VOR (VHF omnidirectional range), which operates in other frequency range. Many VOR stations are combined with a TACAN. Such stations simultaneously transmit two signals and can be used both by civil and military aircraft. These stations are called VORTACs.

The TACAN system is used to quickly determine coordinates of a specific place, usually, it is an aerodrome.

The TACAN provides the pilot with bearing and distance to a selected TACAN ground station. The TACAN system is often used to quickly get navigational data of friendly aerodromes. Moreover, some aircraft are capable of transmitting signals of a TACAN beacon.

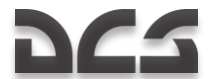

TACAN AN/ARC(N)-118 Controls Arrangement in Cockpit

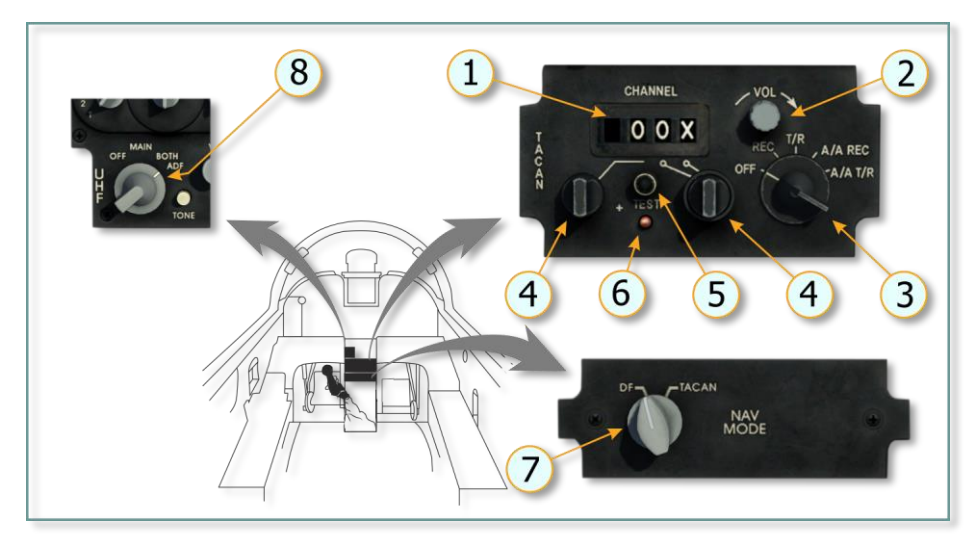

#### Figure 6.18 TACAN AN/ARC(N)-118 Controls in Cockpit

| No. | Element                      | Function                                                                                                    |
|-----|------------------------------|----------------------------------------------------------------------------------------------------|
| 1.  | CHANNEL<br>Display Window    | Displays selected channel.                                                                                                    |
| 2.  | Volume Control               | Controls volume of identification signals of selected TACAN channel.                                                                                                    |
| 3.  | Function<br>Selector         | <ul> <li>OFF – Turns off power of TACAN system.</li> <li>REC – Receiving identification signals from selected station and provides bearing to station.</li> <li>T/R – Transmitting and receiving. Provides bearing and range to station.</li> <li>A/A REC – Receiving identification signals and bearing information fro specially equipped cooperating aircraft.</li> <li>A/A T/R – Provides range to cooperating aircraft and bearing and range to specially equipped cooperating aircraft.</li> <li>Note:</li> <li>The air-to-air mode provides range to similarly-equipped cooperating aircraft must select TACAN channels spaced 63 channels apart.</li> </ul> |
| 4.  | Channel Selector<br>Controls | Two knobs are used to control digits from 0 to 9, in this case, two-<br>digit value corresponds to identification signal of TACAN channel.                                                                                                    |
| 5.  | Test Light                   | Blink – Channel in test mode.<br>On – Channel has malfunctioned (has not passed the test).                                                                                                    |

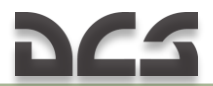

| No. | Element                    | Function                                                                                                    |  |
|-----|----------------------------|----------------------------------------------------------------------------------------------------|--|
| 6.  | TEST<br>Pushbutton         | Tests TACAN information displayed on the horizontal situation<br>indicator (HSI).<br>Function selector switch should be at <b>T/R</b> , any channel should be<br>selected and course set to 180 degrees.<br>TEST light blinks;<br>Range warning flag and OFF flag appear on HIS.;<br>Bearing pointer slews to 270 degrees for 7 seconds;<br>Range warning flag and OFF flag disappear;<br>Range warning flag and OFF flag disappear;<br>Range window shows 000, bearing pointer slews to 180 degrees,<br>CDI cents, and TO indication appears for 15 seconds;<br>Range warning flag and OFF flag reappear. |  |
| 7   | NAV MODE<br>Selector       | This knob allows choosing pointer indication on HIS.<br><b>TACAN</b> – HIS pointer will indicate bearing to TACAN station.<br><b>DF</b> – HIS pointer points to UHF station selected on UHF ARC-164<br>radio with radio function selector in MAIN or BOTH.                                                                                                    |  |
| 8.  | Radio Function<br>Selector | <b>ADF</b> Relative bearing to tuned station is displayed.                                                                                                    |  |

# 7 WEAPON SYSTEMS

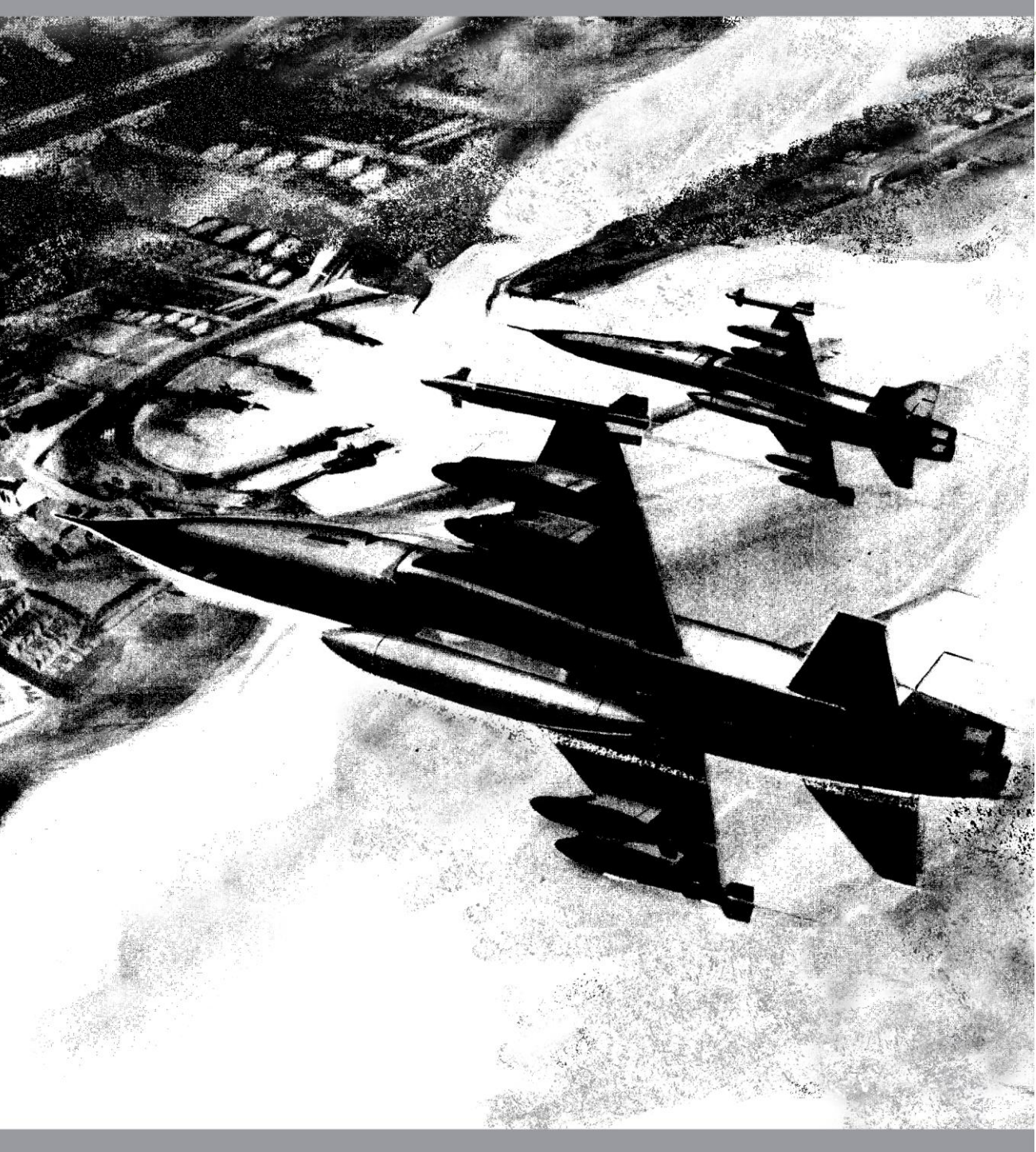

# 7 WEAPON SYSTEMS

The aircraft contains the following weapon systems:

- > Weapon release system
- > Weapon suspension system
- Fire control system
- Defensive systems
- Sight camera
- > Weapons

# 7.1 Weapon Release System

The weapon release system contains:

- Normal release system
- Firing system
- > Jettison release system

The normal release system provides release of bombs.

The firing system is used for firing guns, missiles, rockets, and flares.

Note: Weapon firing and release circuits are deactivated when the aircraft is on the ground.

The jettison release system provides jettison of stores and pylons on the ground or in flight with the gear up or down.

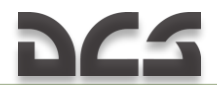

#### Weapon release controls

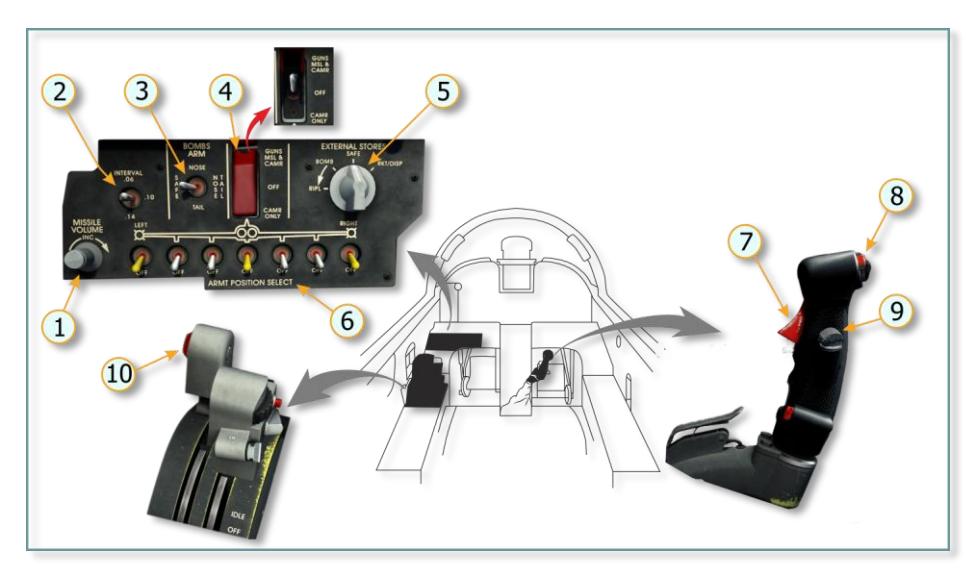

Figure 7.1 Weapon Release Controls in Cockpit

| No. | Element                   | Function                                                                                                    |
|-----|---------------------------|----------------------------------------------------------------------------------------------------|
| 1   | AIM-9 Missile Volume Knob | Adjusts volume of audio tone signaling about<br>missile seeker lock-on.                                                                                                    |
| 2   | Interval Switch           | Selects external stores release interval to the selected pylon stations when the external stores selector is in <b>RIPL</b> . Sequence of release is outboard, CL, and then inboard pylons. Intervals are 0.06/0.10/0.14 seconds.                                                                                                    |
| 3   | Bombs Arm Switch          | Selects arming circuits to respective bomb rack<br>solenoids.<br><b>SAFE</b> – Disconnects electrical power to arming<br>circuits.<br><b>NOSE</b> – Selects arming circuits to nose and<br>center arming solenoids.<br><b>NOSE</b> & <b>TAIL</b> – Selects arming circuits to<br>nose, center, and tail arming solenoids.<br><b>TAIL</b> – Selects arming circuits to tail arming<br>solenoid. |

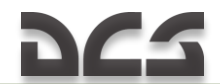

| No. | Element                                                    | Function                                                                                                    |
|-----|------------------------------------------------------------|----------------------------------------------------------------------------------------------------|
| 4   | Guns/Missile, and Camera Switch                            | Turns on sight camera and arms guns and<br>wingtip missiles.<br><b>OFF</b> – Disconnects electrical power to sight<br>camera.<br><b>GUNS/MSL &amp; CAMR</b> – Arms guns and selects<br>sight camera; whenever trigger or bomb-rocket<br>button is pressed, sight camera automatically<br>records gun fire or missile launch.<br><b>CMP ONLY</b> – Selects camera circuit only.                                     |
| 5   | External Stores Selector                                   | Selects weapons on pylons.<br>SAFE – Disconnects electrical power to all<br>firing/release circuits.<br>BOMB – Connects electrical power to stores<br>release circuitry of selected pylon stations.<br>RIPL – Connects electrical power to stores<br>release interval circuitry of selected pylon<br>stations.<br>RKT/DISP – Connects electrical power to<br>selected pylon rocket launcher or flare<br>dispenser. |
| 6   | Armament Position Selector Switches                        | Selects respective pylons and wingtip launchers.<br><b>OFF</b> – Disconnects electrical power.<br><b>UP</b> – Connects electrical power.                                                                                                    |
| 7   | Trigger                                                    | Out of Detent – Trigger is off.<br>First detent – Opens gun gas-purge and<br>deflector doors.<br>Second detent – Fires guns and runs camera.<br>Note: If the trigger is squeezed right to the<br>second detent, firing will start after 0.25<br>seconds. The delay is caused by opening gas-<br>nurge and deflector doors                                                                                          |
| 8   | Bomb-Rocket Button                                         | Activates firing or release circuits for launching missiles, releasing bombs, launching rockets and dispensing flares.                                                                                                    |
| 9   | Dogfight/Resume Search Switch<br>(Spring-loaded to Center) | Center Position (Momentary Press) –<br>Releases DG and DM modes (if actuated) and<br>reactivates normal release circuitry.<br>Aft Position (Momentary Press) – Selects<br>DG mode and overrides all normal release<br>circuitry.<br>Forward Position (Momentary Press) –<br>Selects DM mode and overrides all normal<br>release circuitry.                                                                         |
| 10  | Missile Uncage Switch (Spring-loaded<br>off)               | When pressed, uncages missile seeker head.                                                                                                    |

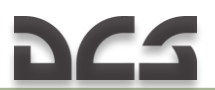

#### Reference Lines

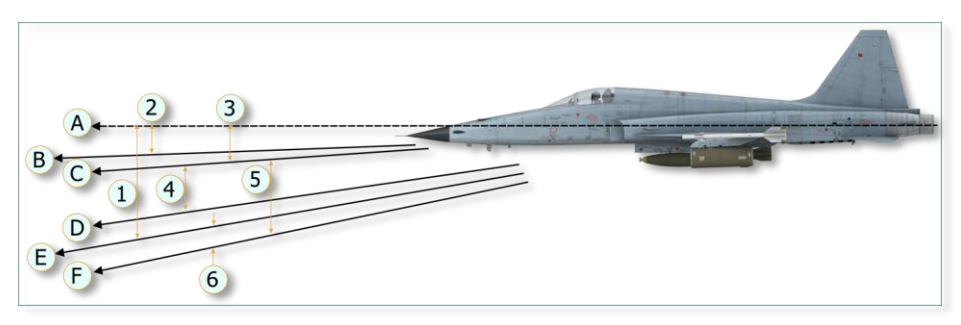

Figure 7.2 Reference Lines

A. Fuselage Reference Line (FRL) B. Wingtip Launcher Line (WLL) C. Armament Reference Line (ARL) (Zero Sight Line, Gun Bore Line, LAU Rocket Launcher Line, Radar Boresight Line – DM mode) D. Radar Boresight Line (RBL) – A/A1, A/A2, and DG modes

E. Velocity Vector, Flight Path

F. Depressed Sight Line (variable), When

Sighting Ground Targets

- 1. Angle of Attack
- 2. 26 mil (1,5°)
- 3. 35 mil (2°)
- 4. 82 mil (4,7°)
- 5. Sight Depression (Guns and Rockets).
- 6. Sight Depression (Bombs)

# 7.2 Jettison System Controls

Jettison System Controls

# 7.3 Weapon Suspension System

The aircraft weapon suspension system contains five pylons with MAU-50/A racks.

All pylons are jettisonable.

The centerline and inboard pylons contain the equipment necessary for installation of the external fuel tanks.

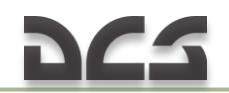

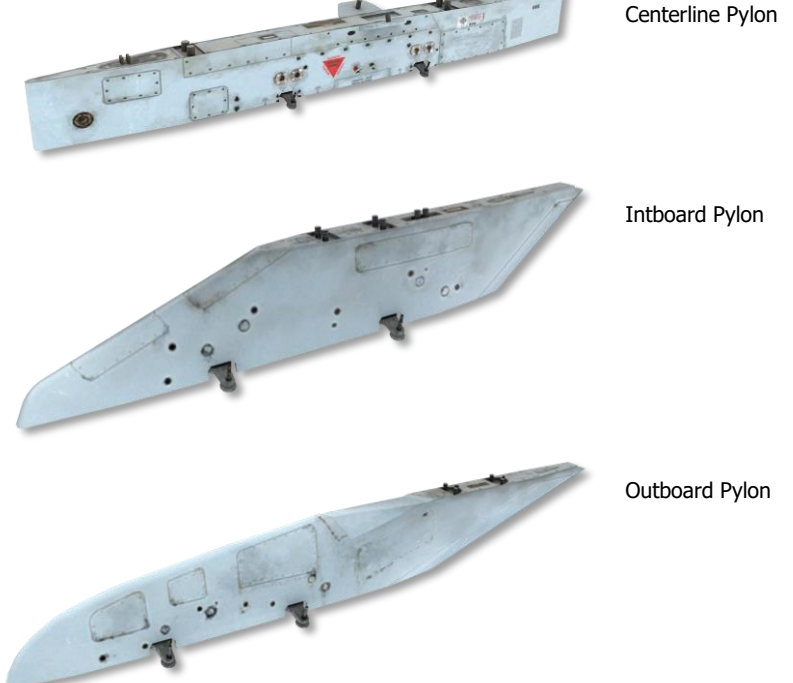

The missile launchers (LAU-100/A and LAU-101/A, left and right, respectively) are provided for carrying, powering and firing AIM-9 missiles.

The launchers are installed on the aircraft wingtips.

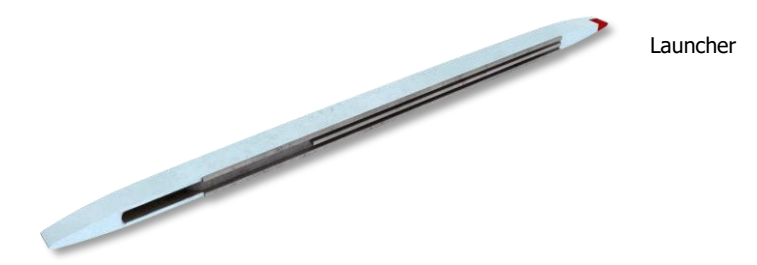

When both wingtip launchers are selected, the left missile is fired first and the second actuation of the bomb-rocket button fires the right missile.

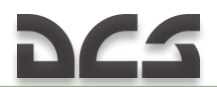

# 7.4 KB-26A Sight Camera

The sight camera provides photorecording of sight picture and target during air-to-air and air-to-ground attacks. The sight camera records target and sight picture at the moment of trigger squeezing and bomb-rocket button activation.

The camera stops running after releasing the trigger or bomb-rocket button.

Camera overrun time can be selected (settings are 0, 3, 10, and 20 seconds). In this case, the camera will continue to run after the trigger or bomb-rocket button is released. Photorecording can be made either on black-and-white or color film. The camera contains a 16mm film magazine with 65-foot capacity.Air targets are recorded at 24/48 frames per second.Ground targets are recorded at 48 frames per second.

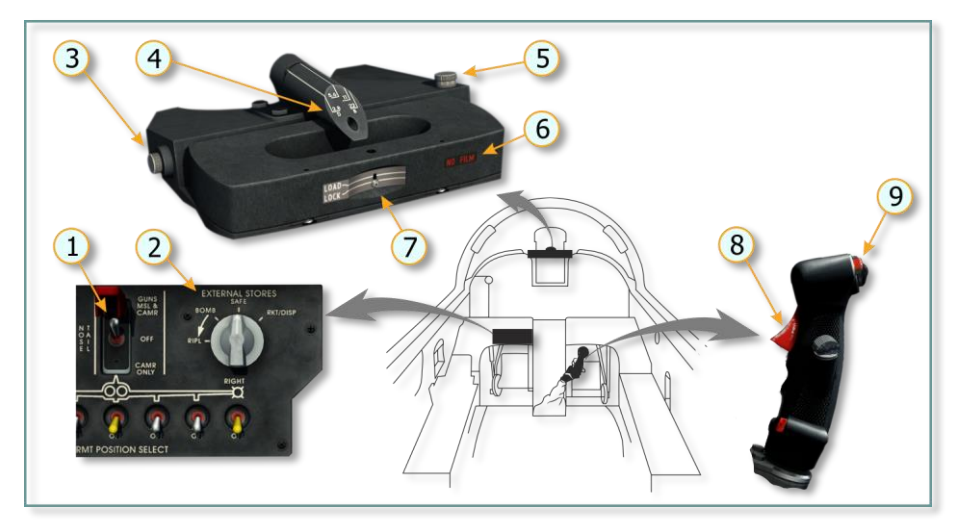

Figure 7.3 Sight Camera Controls in Cockpit

| No. | Element                             | Function                                                                                                    |
|-----|-------------------------------------|----------------------------------------------------------------------------------------------------|
| 1.  | Guns, Missile, and<br>Camera Switch | Turns on sight camera.<br><b>OFF</b> – Disconnects electrical power to camera.<br><b>GUNS/MSL</b> & <b>CAMR</b> – Whenever trigger or bomb-rocket<br>button is pressed, sight camera automatically records gun fire<br>or missile launch.<br><b>CMR ONLY</b> – Selects camera circuitry only. |
| 2.  | EXTERNAL STORES                     | Selects pylons, launchers and camera circuitries.                                                                                                    |
|     | Selector                            | SAFE – Disconnects electrical power to camera.                                                                                                    |
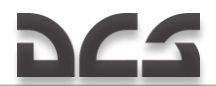

| No. | Element                                          | Function                                                                                                    |
|-----|--------------------------------------------------|----------------------------------------------------------------------------------------------------|
|     |                                                  | <b>BOMB</b> – Selects camera circuitry and connects electrical<br>power to stores release circuitry of selected pylon stations with<br>bombs. Camera runs when bomb-rocket button is pressed.<br><b>RIPL</b> – Selects camera circuitry and connects electrical power<br>to stores release interval circuitry of selected pylon stations<br>with bombs. Camera runs when bomb-rocket button is<br>pressed.<br><b>RKT/DISP</b> – Selects camera circuitry and connects electrical<br>power to pylon rocket launcher or flare dispenser circuitry.<br>Camera runs when bomb-rocket button is pressed. |
| 3.  | FPS Select Switch                                | Permits switching to 24 or 48 frames per second                                                                                                    |
| 4.  | Sight Camera                                     | Records firing                                                                                                    |
| 5.  | Overrun Selector                                 | Permits selection of film exposure overrun time after the trigger or bomb-rocket button is released. Settings are: 0, 3, 10, and 20 seconds.                                                                                                    |
| 6.  | FILM/FT Indicator                                | Indicates feet of film remaining in camera magazine.                                                                                                    |
| 7   | LOAD/LOCK Button<br>(Spring-loaded to<br>LOCK)   | Not implemented.                                                                                                    |
| 8.  | Trigger                                          | Out of Detent – Camera deactivated.<br>First Detent – Runs camera.<br>Second Detent – Runs camera.                                                                                                    |
| 9.  | Bomb-Rocket Button<br>(Weapon Release<br>Button) | Pulled position – Camera deactivated.<br>Pressed position – Runs camera.                                                                                                    |

# 7.5 Fire Control System

The fire control system assists aiming process and provides the pilot with indications and commands required for weapon employment.

The fire control system consists of:

- > AN/APQ-159(V)-3 fire control radar (FCR);
- > AN/ASG-31 lead computing optical sight system (LCOSS).

A schematic diagram of the fire control system is shown in Figure

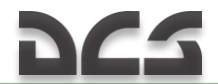

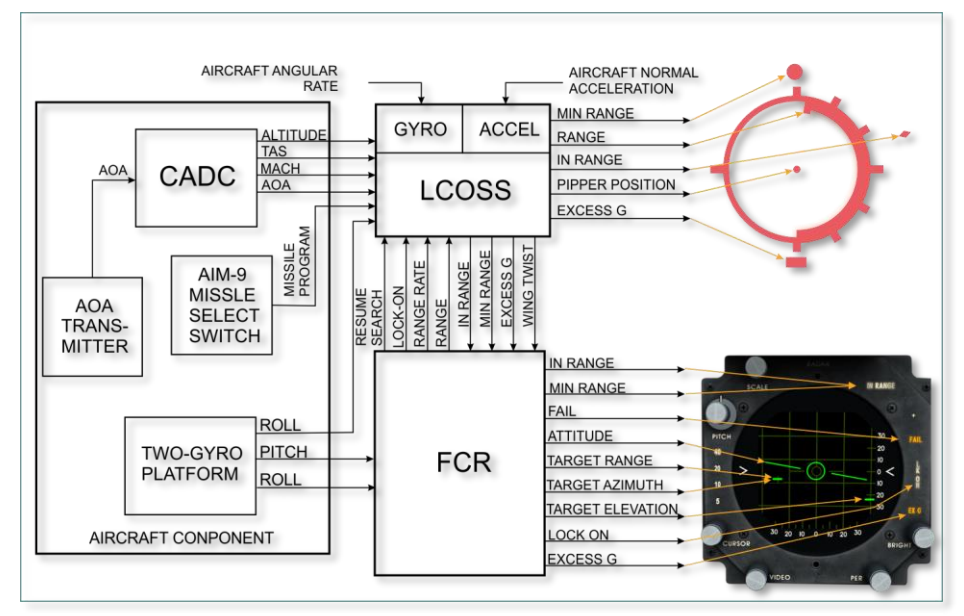

Figure 7.4 Fire Control System

The AN/APQ-159(V)-3 and AN/ASG-31 may operate jointly or separately during air-to-air attacks.

During air-to-ground attacks, only AN/ASG–31 is used. IR seeking missiles and guns are used for air-to-air attacks. Bombs, rockets, and guns are used for air-to-ground attacks. Flares are used for night illumination of ground locations.

# 7.6 AN/APQ-159(V)-3 Radar

The AN/APQ-159(V)-3 radar provides for air target search, lock-on, and tracking for head-on and stern attacks in open airspace.

The AN/APQ-159(V)-3 consists of:

- > Antenna
- Transmitter-receiver
- Processor

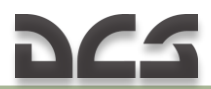

- Control panel
- > Radar indicator in cockpit

#### AN/APQ-159(V)-3 Radar Controls

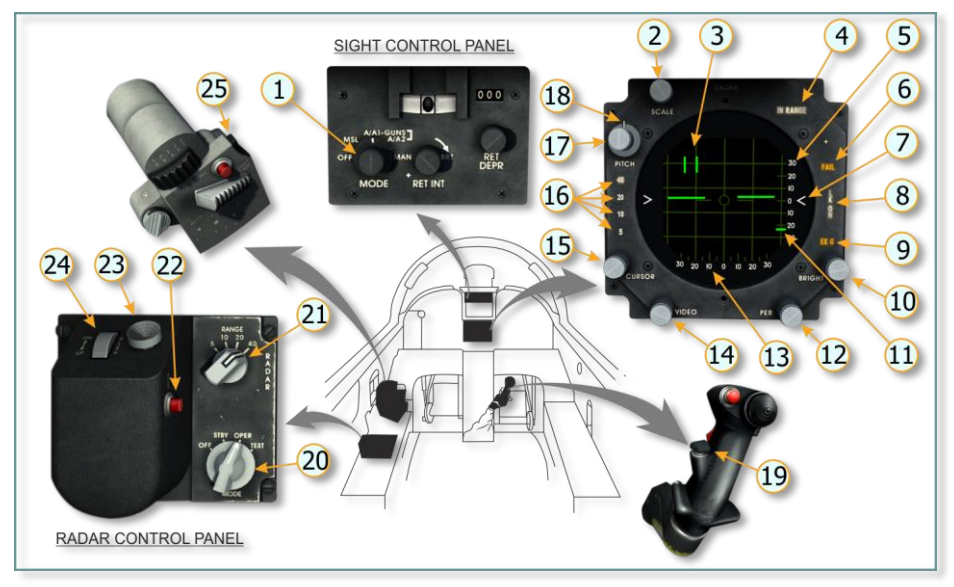

Figure 7.5 Radar Controls and Indicators in Cockpit

| No. | Element             | Function                                                                                                    |
|-----|---------------------|----------------------------------------------------------------------------------------------------|
| 1.  | Sight MODE Selector | <ul> <li>OFF – Disconnects electrical power to AN/ASG-31.</li> <li>MSL – Selects missile mode for fire control system.</li> <li>A/A1 or A/A2 GUNS – Selects gun mode for fire controls system.</li> <li>MAN – Selects manual mode for AN/ASG-31.</li> </ul> |
| 2.  | Scale Knob          | Adjusts brightness of azimuth and range grid lines,<br>azimuth and elevation scales, and missile steering<br>circle from off to full bright.                                                                                                    |
| 3.  | Acquisition Symbol  | Provides target bracketing and acquisition.<br>Displayed on radarscope in search and acquisition<br>phases.<br>Not displayed in 40-mile range.                                                                                                    |
| 4.  | IN RANGE Light      | Indicates permissible range.<br><b>IN RANGE</b> is steady on – Target in range for missile<br>launch or gun attack.<br><b>IN RANGE</b> is flashing – Target range is less than<br>minimum range for missile launch or gun attack                            |

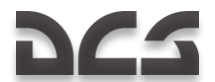

| No. | Element                          | Function                                                                                                    |
|-----|----------------------------------|----------------------------------------------------------------------------------------------------|
| 5.  | Elevation Scale                  | Allows determining antenna elevation tilt angle.                                                                                                    |
| 6.  | FAIL Light                       | Illumination indicates radar failure.                                                                                                    |
| 7.  | ARL Mark                         | Indicates armament reference line.                                                                                                    |
| 8.  | LK ON Light                      | Illuminates when radar is locked on and during range-<br>tracking target.                                                                                                    |
| 9.  | Excess G Light                   | Indicates excess-g condition for successful missile<br>guidance.                                                                                                    |
| 10. | Bright Knob                      | Adjusts background brightness of radarscope from off to full bright.                                                                                                    |
| 11. | Elevation Cursor                 | Indicates antenna elevation tilt angle.                                                                                                    |
| 12. | Persistence PER Knob             | Adjusts time the video remains on radarscope.                                                                                                    |
| 13. | Azimuth Grid                     | Allows determining azimuth of target                                                                                                    |
| 14. | Video Knob                       | Adjusts video intensity over ground clutters in MSL mode. Inoperative in DM, DG, and GUN modes.                                                                                                    |
| 15. | Cursor Knob                      | Adjusts brightness of horizon bar, elevation cursor,<br>acquisition symbol and aim symbol on radarscope<br>from off to full bright.                                                                                                    |
| 16. | Range Scale Lights               | Indicates radar operating range in nautical miles.                                                                                                    |
| 17. | PITCH Knob                       | Adjusts horizon bar 20 degrees up or down.                                                                                                    |
| 18. | Pitch Index Mark                 | Used to set horizon bar to zero position on radarscope.                                                                                                    |
| 19. | Dogfight/Resume Search<br>Switch | <ol> <li>Center Position (Momentary Press):<br/>In MSL mode – initiates search phase or breaks lock if<br/>radar was locked on.<br/>In DM and DG modes – rejects selected dogfight<br/>mode, breaks lock if radar was locked on, and initiates<br/>search phase.<br/>In GUNS mode – initiates search phase and breaks<br/>lock if radar was locked on.</li> <li>Aft Position (Momentary Press):<br/>Selects DG mode and deactivates normal release<br/>system. After DG mode selection, antenna aligns to 0<br/>degrees azimuth and 4.7 degrees below armament<br/>reference line (ARL). Range gate slews from 500 to</li> </ol> |
|     |                                  | <ul> <li>5600 feet to lock on the first target encountered.</li> <li><b>3. Forward Position</b> (Momentary Press):<br/>Selects DM mode and deactivates normal release<br/>system. After DM mode selection, antenna aligns to 0<br/>degrees azimuth and on ARL. Range gate slews from<br/>500 to 30,000 feet to lock on the first target<br/>encountered.</li> <li><i>NOTE:</i></li> <li>DM and DG modes have higher priority over other<br/>modes.</li> <li>Selecting DM and DG modes deactivates any other<br/>operating mode.</li> </ul>                                                                                       |

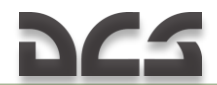

| No. | Element                  | Function                                                                                                    |
|-----|--------------------------|----------------------------------------------------------------------------------------------------|
|     |                          | When the radar is locked on to a target in DM or DG<br>mode, reselecting the same dogfight mode breaks<br>target lock-on. Range gate slews out from rejected<br>target to lock on to the first target that is at least 450<br>feet or greater in range.<br>Actuation and holding of the dogfight/resume search<br>switch in forward or aft position causes the range gate<br>to return and stow at minimum range.                                                                                                    |
| 20. | Radar Mode Selector      | Selects radar operation mode<br><b>OFF</b> – Disconnects electrical power to radar.<br><b>STBY</b> – Connects electrical power to warm up radar<br>(3 to 5 minutes).<br>Within 60 seconds after warm-up, the following<br>appear on indicator:<br>Horizon bar<br>Antenna elevation cursor<br>Acquisition symbol<br>Range scale<br><b>OPER</b> – Connects electrical power to all circuitry for<br>radar search and track operation. If switching to OPER<br>bypassing STBY, no search and track operation will be<br>available until warm-up is completed (3 to 5 minutes).<br><b>TEST</b> – Activates radar built-in-test circuits.                                                                                                    |
| 21. | Range Selector           | Selects radar range. Range is indicated in nautical miles.                                                                                                    |
| 22. | Acquisition (ACQ) Button | <ul> <li>Press (Momentary) – locks on to target or breaks lock-on.</li> <li>In MSL Mode:</li> <li>Compresses B-sweep at the target bracketed by acquisition symbol and moves to 20-degree left azimuth after radar lock-on to facilitate aiming.</li> <li>If locked on, pressing button breaks target lock-on and the acquisition symbol automatically reappears at last known azimuth and range position of target to commence the acquisition process.</li> <li>In GUN Mode:</li> <li>stows B-sweep 20 degrees left in azimuth. Aligns antenna 0 degrees azimuth and 4.7 degrees below ARL. Range gate slews from 500 feet to 5600 feet and locks on to target after its acquisition.</li> <li>In DG μ DM modes:</li> <li>If locked on, breaks target lock-on. Range gate resumes slewing from rejected target to lock on to the first target that is at least 450 feet or greater in range</li> </ul> |

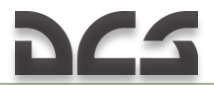

| No. | Element                                   | Function                                                                                                    |
|-----|-------------------------------------------|----------------------------------------------------------------------------------------------------|
|     |                                           | Holding the button pressed stows the range gate at minimum range.<br>NOTE: Holding button pressed will prevent radar lock-<br>on.                                                                                                    |
| 23. | Target Designator Control<br>(TDC) Button | Positions acquisition symbol.<br>Acquisition symbol can be positioned by button out to<br>maximum range of 10 miles.                                                                                                    |
| 24. | Elevation (ELEV) Antenna<br>Tilt Control  | Adjusts antenna tilt angle 45 degrees up and 40 degrees down relative to aircraft ARL.                                                                                                    |
| 25. | Sight Cage Switch                         | Holding switch pressed aligns radar antenna to ARL in<br>acquisition and track phase of DM, DG and GUNS<br>modes. If locked on, the radar will continue to track<br>target. Releasing switch causes antenna to go back to<br>previous azimuth and elevation position. |

Range Gird

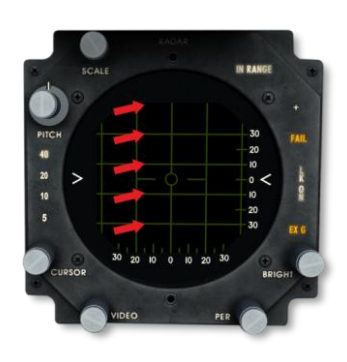

Allows the pilot to determine target range on the scope of radar indicator based on range indicated by the range scale light. 40 - 40, 32, 24, 16 and 8 miles 20 - 20, 16, 12, 8 and 4 miles 10 - 10, 8, 6, 4 and 2 miles 5 – 5, 4, 3, 2 and 1 miles Top edge of the scope corresponds to a maximum range of 40, 20, 10, or 5. First horizontal line corresponds to a range of 32, 16, 8, or 4. Second horizontal line corresponds to a range of 24, 12, 6, or 3. Third horizontal line corresponds to a range of 16, 8, 4, or 2. Fourth horizontal line corresponds to a range of 8, 4, 2, or 1.

# 7.7 AN/ASG-31 Lead Computing Optical Sight System

The AN/ASG–31 system aids aiming during air-to-air firing of the AIM–9 missiles and guns, air-to-ground guns firing, and air-to-ground delivery of bombs and rockets. The system computes and displays launch envelope for AIM-9 missile on the radar indicator and on the sight reticle as well as lead for air-to-air gun firing on optical sight in MSL, DM, DG, and A/A1 or A/A2 modes.

The AN/ASG-31 consists of:

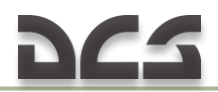

- ➢ Gyro Lead Computer (GLC)
- Optical Display Unit (ODU)

The AN/ASG-31 may be used in conjunction with the AN/APQ-159 or separately during air-to-air attacks.

When only the AN/ASG–31 is used for air-to-air attacks, the reticle does not display range bar, range indexes, in-range, minimum-range, and excess-g markers. In this case, distance to a target can be estimated by comparing visible target size with reticle circle diameter.

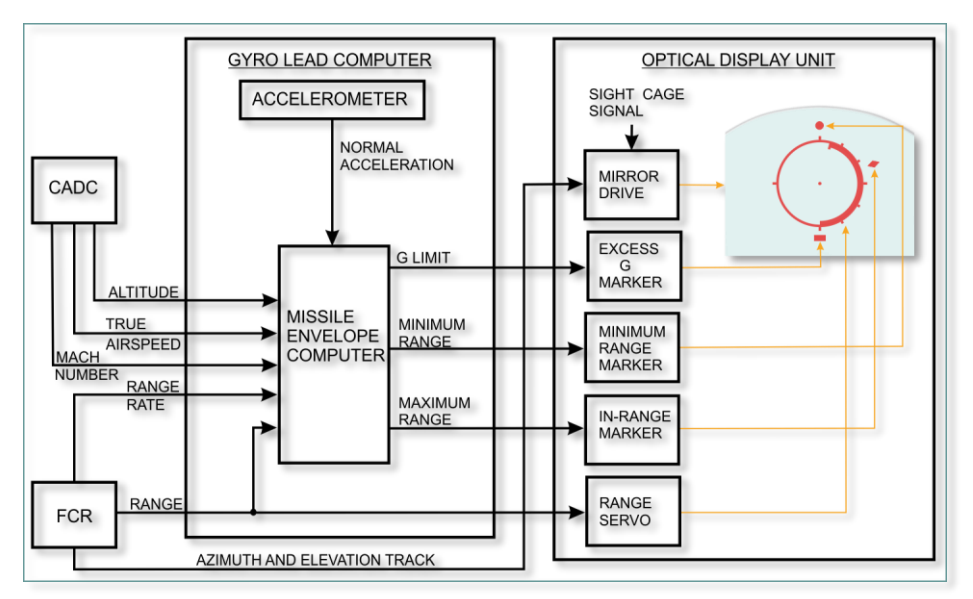

Figure 7.6 AN/ASG-31 and AN/APQ-159 Joint Operation in Missile Mode

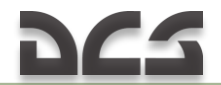

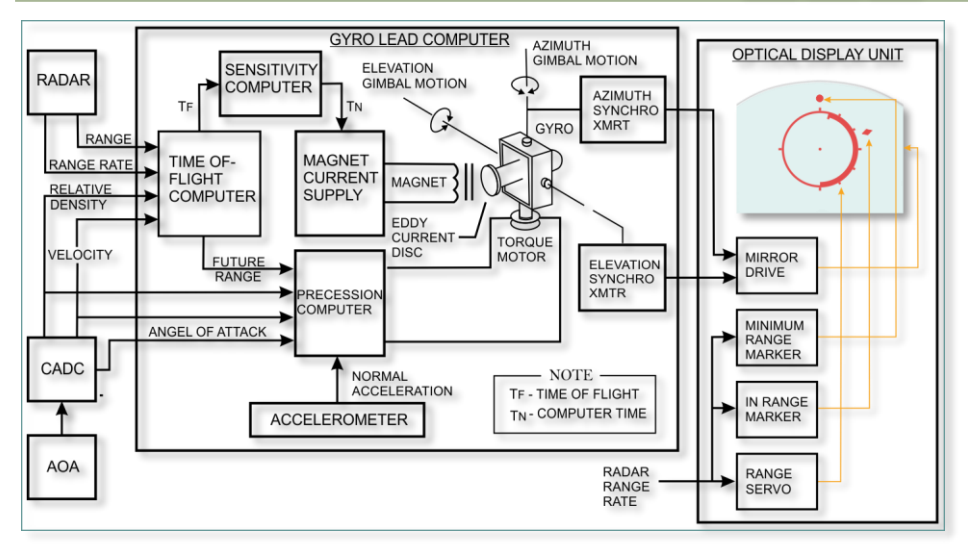

Figure 7.7 AN/ASG-31 and AN/APQ-159 Joint Operation in Gun Mode

#### AN/ASG-31 Controls

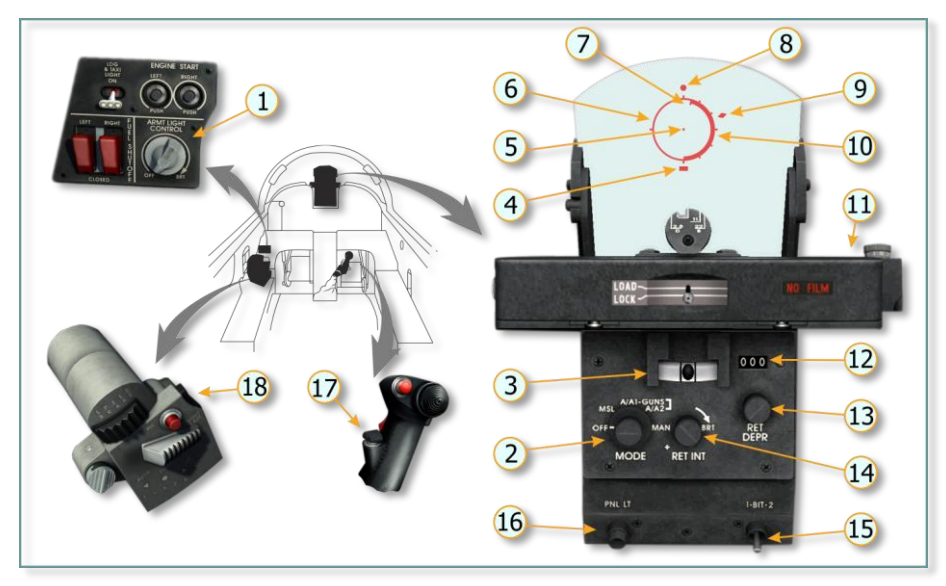

#### Figure 7.8 Optical Sight Controls and Indicators

| No. | Element                      | Function                                                                                                    |
|-----|------------------------------|----------------------------------------------------------------------------------------------------|
| 1.  | Armament Panel<br>Light Knob | Adjusts light intensity of armament panel and AN/ASG-31 sight panel.                                                                                                    |
| 2.  | Mode Selector                | <ul> <li>OFF – Disconnects electrical power to AN/ASG-31.</li> <li>MSL – Selects missile mode. Aligns reticle pipper to ARL in missile mode.</li> <li>A/A1 GUNS – Selects guns mode for maneuvering target.</li> <li>A/A2 GUNS – Selects guns mode for unaccelerated constant rate maneuvering target.</li> <li>MAN – selects AN/ASG-31 manual control mode.</li> </ul> |
| 3.  | Slip Indicator               | Indicates aircraft skid or slip.                                                                                                    |
| 4.  | Excess-g marker              | Illumination indicates that G-forces affected on aircraft is in excess of values for missile firing.                                                                                                    |
| 5.  | Pipper                       | A 2-mil diameter aiming reference in center of reticle.                                                                                                    |
| 6.  | Reticle                      | A 50-mil diameter sight reticle circle containing aiming markers.<br>In case of reticle failure, distance to a target can be estimated by<br>comparing visible target size with reticle circle diameter.                                                                                                    |
| 7.  | Range Bar                    | Indicates current distance to target.                                                                                                    |
| 8.  | Minimum-Range<br>Marker      | Indicates that target range is equal or less than the computed missile minimum launch range.                                                                                                    |
| 9.  | In-Range Marker              | Indicates that target range is within launch envelope.                                                                                                    |

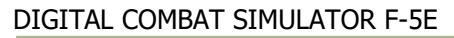

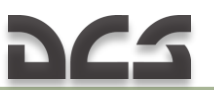

| No. | Element           | Function                                                            |  |
|-----|-------------------|---------------------------------------------------------------------|--|
| 10. | Range Index       | Used to determine distance to target.                               |  |
| 11. | Sight Camera      | Ref. Section 7.4                                                    |  |
| 12. | RET DEPR          | Indicates reticle depression in MAN mode                            |  |
|     | Readout Window    |                                                                     |  |
| 13. | RET DEPR Knob     | Selects reticle depression in MAN mode. Reticle depression is       |  |
|     |                   | measured in mils.                                                   |  |
| 14. | RET INT Knob      | Adjusts light intensity of reticle.                                 |  |
| 15. | 1-BIT-2 Switch    | Provides activation of sight built-in-test circuits.                |  |
| 16. | PNL LT Button     | Push On – Turns on AN/ASG-31 sight panel light.                     |  |
|     |                   | Push Off – Turns off AN/ASG-31 sight panel light.                   |  |
| 17. | Dogfight/Resume   | ume Center Position (Momentary Press)                               |  |
|     | Search Switch     | Rejects DM and DG modes.                                            |  |
|     |                   | Aft Position (Momentary Press)                                      |  |
|     |                   | Selects DG mode.                                                    |  |
|     |                   | Forward Position (Momentary Press)                                  |  |
|     |                   | Selects DM mode.                                                    |  |
| 18. | Sight Cage Switch | Holding switch pressed electrically cages (aligns) pipper to ARL in |  |
|     |                   | all modes. Releasing switch causes pipper to return to its position |  |
|     |                   | prior the switch was pressed.                                       |  |

#### Reticle

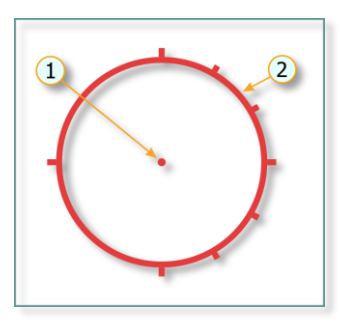

Reticle appearance less aiming markers.

- 1. Pipper. Diameter: 2 mil.
- 2. Reticle Circle. Inner Diameter: 50 mil.

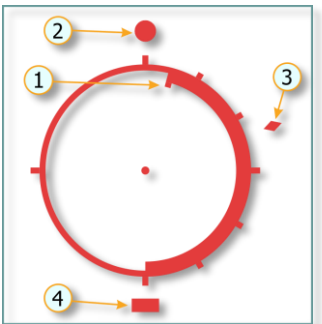

Reticle appearance with aiming markers.

- 1. Range Bar.
- 2. Minimum-Range Marker.
- 3. In Range Marker.
- 4. Excess-G Marker.

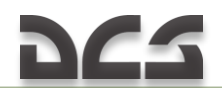

The sight reticle consists of a pipper and circle.

After radar locks-on to the target, aiming markers appear on the circle.

The range bar extends from the 6-o'clock position on the inner right side of the circle toward the 12-o'clock position, depending on the target range.

Each range index indicates 1000 feet in gun modes and 10,000 feet in missile mode. The range indexes are located on the outer right side of the circle.

When the leading edge of the range bar is at the 6-o'clock position, range to the target is 60,000 feet in missile mode and 6000 feet in gun modes.

Decrease in target range causes the bar to move towards 12-o'clock position, and when the target range is within the permissible launch envelope, an inrange marker appears.

The in-range marker disappears when the target is beyond launch envelope.

When the target range is equal to minimum launch range or less, a minimumrange marker appears.

# 7.8 AN/APQ-159(V)-3 System Operation Modes

The radar may operate in the following air-to-air modes:

- ➢ MSL;
- DM Dogfight Missile;
- DG Dogfight Guns;
- > A/A1 GUNS;
- > A/A2 GUNS.

During air-to-air attack the AN/APQ-159(V)-3 usually is interfaced with the AN/ASG-31.

When the AN/APQ–159 is used in conjunction with the AN/ASG–31, the IN-RANGE light illuminates/flashes on the radar indicator and, under excessive g-load condition, the EX G light comes on. This information is not displayed when the radar is used separately.

When the AN/APQ-159 is used in conjunction with the AN/ASG-31, the reticle displays range bar, range indexes, in-range, minimum-range, and excess-g

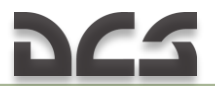

information. When the sight system is used separately, the above information will not be displayed.

Modes involving joint operation of the AN/APQ-159 and AN/ASG-31 will be described in the text below.

#### MISSILE(MSL) MODE

This mode provides target search, acquisition, lock-on, and tracking when firing the AIM–9 missiles.

The mode is used in long-range missile combats at distances up to 40 miles.

The mode can be selected on the AN/ASG-31 control panel.

#### 2 SCALE SCALE FICH FICH SCALE SCALE S

#### 1. SEARCH PHASE (Target detected left and low)

- 1. 40-mile range
- 2. Target (20° left at 32 nm)
- 3. B-sweep (sweeping)
- 4. Elevation cursor (antenna looking down 20° below ARL)

The search pattern is a two-bar antenna scan depending on the radar operating range.

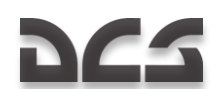

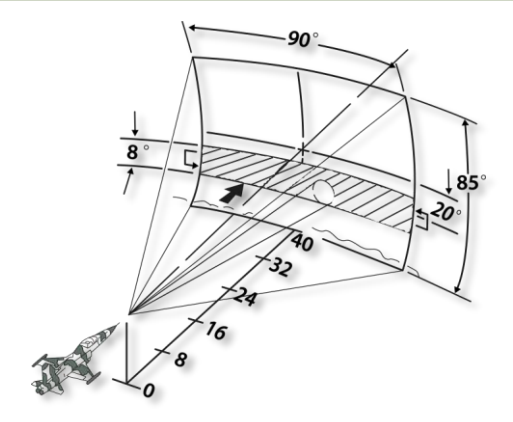

40-mile range. Antenna scan covers 90° in azimuth and 4° below and above antenna centerline.

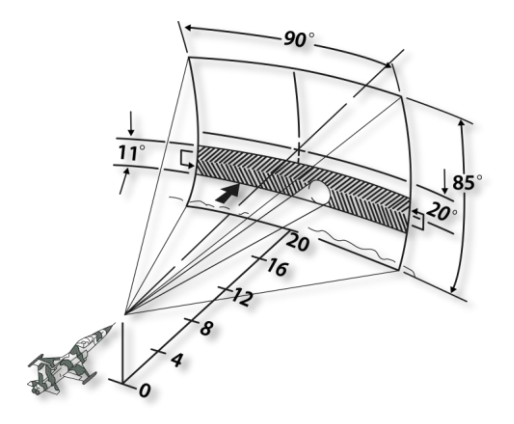

20-, 10- and 5-mile range. Antenna scan covers 90° in azimuth and  $5.5^{\circ}$  below and above antenna centerline.

#### 2. READY FOR ACQUISITION

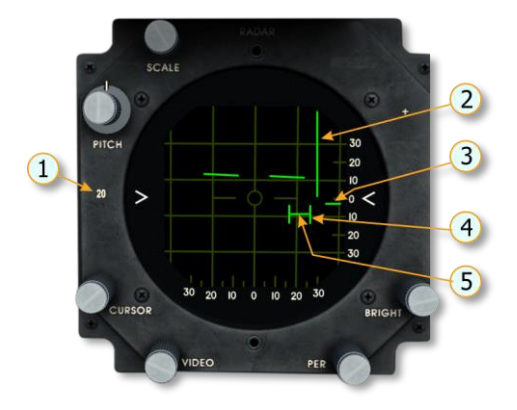

- 1. 20-mile range
- 2. B-sweep (sweeping)
- 3. Elevation cursor
- 4. Acquisition symbol (ACQ). Distance between vertical lines is 2200 feet in 5-mile range and 4400 feet in 20- and 10-mile range.
- 5. Target (20° right at 8 nm)

#### **3. ACQUISITION PHASE**

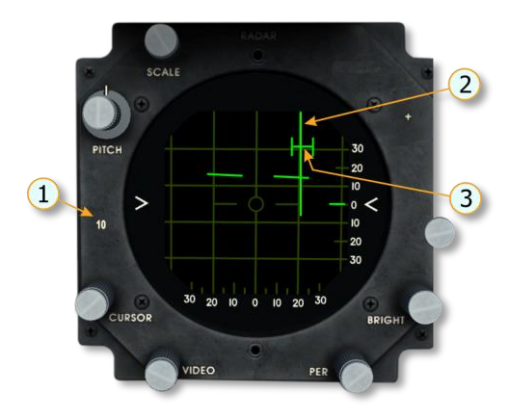

- 1. 10-mile range
- 2. B-sweep (sweeping)
- 3. Target bracketed by acquisition symbol

Pressing ACQ button (located on AN/APQ–159 control panel) spotlights target. Range scale automatically changes to 10. Antenna starts scanning  $\pm$  5 degrees in azimuth and  $\pm$  1.5 degrees in elevation.

#### 4. LOCK-ON - TRACKING PHASE

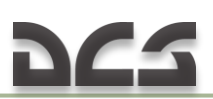

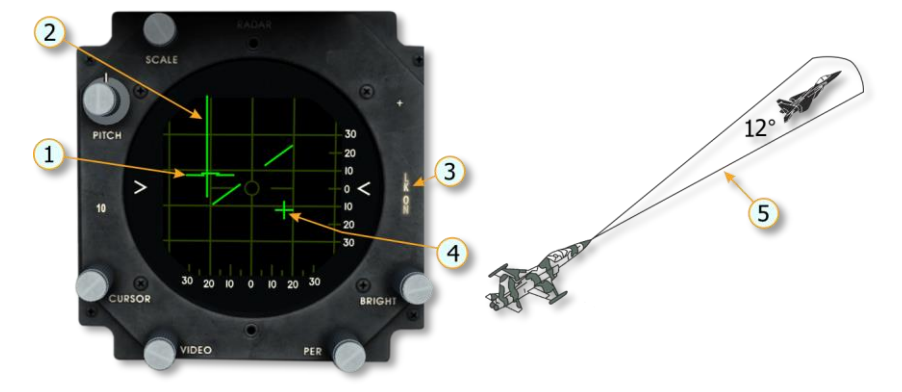

- 1. Range gate (on target at 6 nm)
- 2. B-sweep (stows 20° left)
- 3. LK ON light

#### **5. MISSILE LAUNCH**

4. Aim symbol (target low and right)5. After lock-on, antenna conically scans about the target with 12° span

5

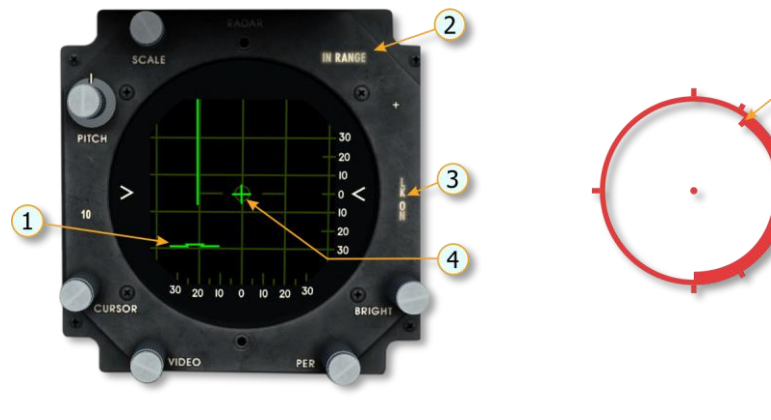

- 1. Target at 2 NM
- 2. IN RANGE light (steady)
- 3. LK ON light

- 4. Aim symbol
- 5. Range bar at 12,000 feet
- 6. In-range marker

When minimum launch range is reached, the IN RANGE light on the radar indicator flashes and the minimum-range marker appears on the sight reticle.

When g-load for successful missile guidance is exceeded, the EX G light on the radar indicator comes on and the excess-G marker appears on the reticle.

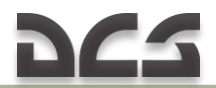

*NOTE: The range bar, in-range, minimum-range and excess-G markers are displayed only when the radar operates in conjunction with the sight system.* 

Maximum acquisition range ( $R_A$ ) and lock-on range ( $R_{LO}$ ) in MSL mode depend on target flight altitude, type, and direction relative to the fighter.

Maximum acquisition range and lock-on range for different target types at head-on attack are given in the Table 7.1

NOTE: The B-52 is used as a bomber target and the F-4 as a fighter

|             | z negaloreion ana ze | , en en nange a | enoug on /iccuoi |
|-------------|----------------------|-----------------|------------------|
| Target type | Altitude (feet)      | R₄ (miles)      | RLO (miles)      |
| Bomber      | >5000                | ≈40             | ≈10              |
| Fighter     | >5000                | ≈16.6           | ≈10              |
| Bomber      | <5000                | ≈24             | ≈10              |
| Fighter     | <5000                | ≈10             | ≈8.5             |

Table 7.1 Acquisition and Lock-on Range at Head-on Attack

Maximum acquisition and maximum lock-on ranges for different target types at stern attack are given in the <u>Table 7.2</u>

Table 7.2 Acquisition and Lock-on Range at Stern Attack

| Target type | Altitude (feet) | R <sub>A</sub> (miles) | RLO (miles) |
|-------------|-----------------|------------------------|-------------|
| Bomber      | >5000           | ≈13                    | ≈10         |
| Fighter     | >5000           | ≈5.5                   | ≈5          |
| Bomber      | <5000           | ≈8                     | ≈6.8        |
| Fighter     | <5000           | ≈5                     | ≈4.5        |

#### DOGFIGHT MISSILE (DM) Mode

This mode provides target search, acquisition, and lock-on when firing AIM–9 missiles.

The mode shall be used in short-range air-to-air combats.

It is recommended to perform target search and acquisition in 20-mile range before selecting DM mode.

After mode selection, if the target is within the range of 500 to 30,000 feet, the radar automatically locks on to the target.

#### 1. SEARCH PHASE (Target detected left and low)

# 222

### DIGITAL COMBAT SIMULATOR F-5E

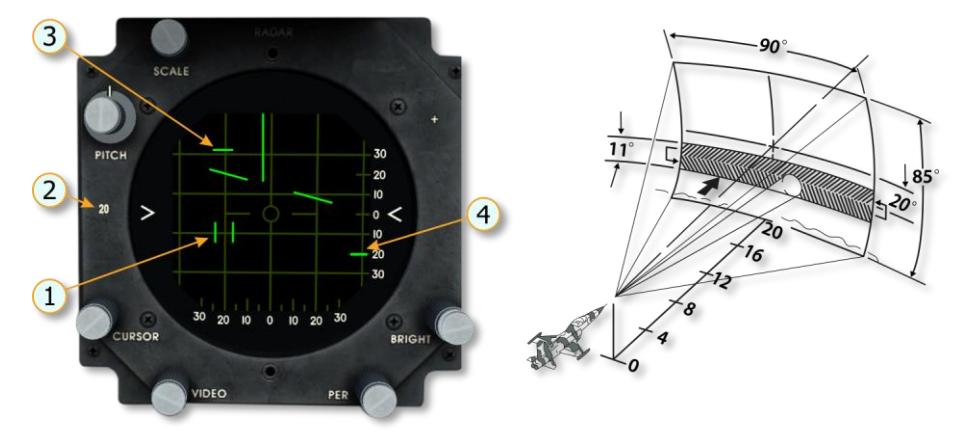

- 1. Acquisition symbol (not active in this mode)
- 2. 20-mile range
- 3. Target (20° left at 16 nm)
- 4. Elevation cursor (Antenna looking down 20° below ARL)

#### 2. READY FOR ACQUISITION

Maneuver aircraft to center target on 0° azimuth and elevation.

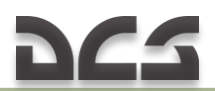

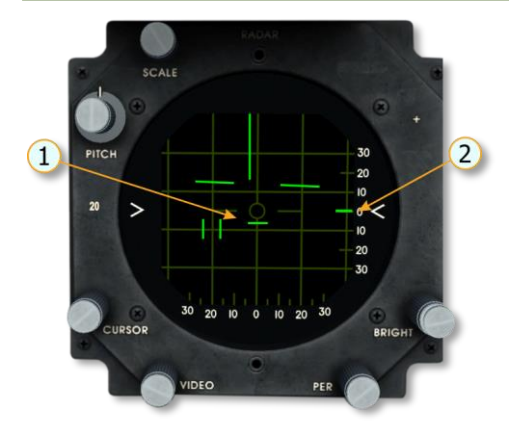

- 1. Target (0° azimuth at 8 nm)
- 2. Elevation cursor (0° elevation)

#### **3. ACQUISITION PHASE**

Selecting DM mode (on aircraft control stick) aligns antenna to  $0^{\circ}$  azimuth and on ARL and range scale changes to 10 miles. Range gate slews from 500 to 30,000 feet to lock on the first target encountered.

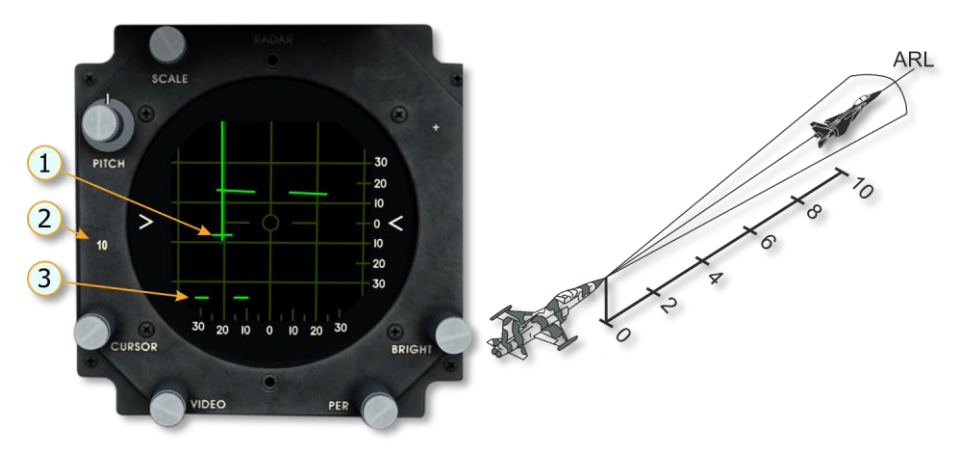

1. Target (at 4.2 nm)

3. Range gate (slews out to lock on target)

2. 10-mile range

#### 4. LOCK-ON - TRACKING PHASE

# 265

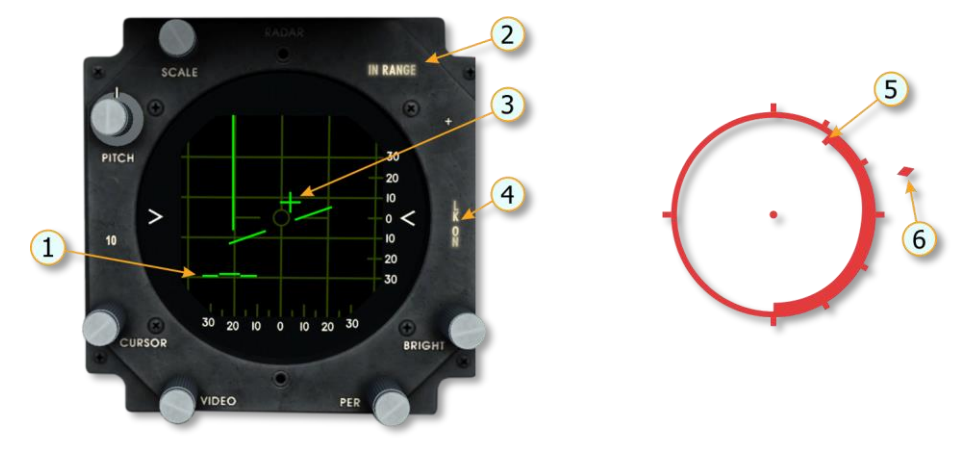

- 1. Range gate on target (2 nm)
- 2. IN-RANGE light (steady).
- 3. Aim symbol (target high and right)
- 4. LK ON light
   5. Range bar at 12,000 feet
- 6. In-range marker.

If radar lock-on is lost, in-range marker and range bar will disappear from sight reticle.

When minimum launch range is reached, IN RANGE light on the radar indicator flashes and the minimum-range marker appears on the sight reticle.

When g-load for successful missile guidance is exceeded, the EX G light on the radar indicator comes on and the excess-G marker appears on the reticle.

The range bar, in-range, minimum-range and excess-G markers are displayed only when the radar operates in conjunction with the sight system.

#### DOGFIGHT GUN (DG) Mode

This mode provides target search, acquisition, and lock-on during guns firing. The mode is used in short-range combats against maneuvering targets with different angular rates.

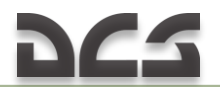

It is recommended to perform target search and acquisition in 10-mile range before selecting DG mode. After mode selection, if the target is within the range of 500 to 5600 feet, the radar automatically locks on to the target.

The effective range of the guns is 2700 to 1000 feet. You must consider that projectile flight time for 2700-feet range is approximately 1 second, 0.7 seconds for 2000 feet, and 0.3 seconds for 1000 feet.

#### 

#### 1. SEARCH PHASE (Target detected left and low)

- 1. Acquisition symbol (is not active in this mode)
- 2. 10-mile range
- 3. Target (20° left at 4 nm)
- 4. B-sweep (sweeping)
- 5. Elevation cursor (antenna looking down 20° below ARL)

#### 2. READY FOR ACQUISITION

Maneuver the aircraft to center target on 0° azimuth and slightly below ARL.

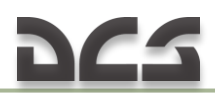

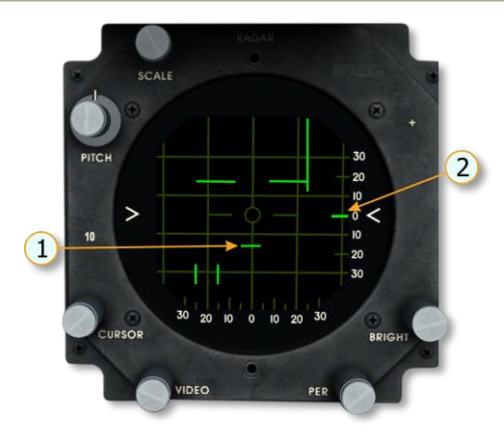

1. Target (0° azimuth at 3 nm)

2. Elevation cursor (0° elevation)

#### **3. ACQUISITION PHASE**

Selecting DG mode (on aircraft control stick) aligns antenna to 0° azimuth and 4.7° below ARL. Range scale changes to 5. Range gate slews from 500 to 5600 feet to lock on the first target encountered.

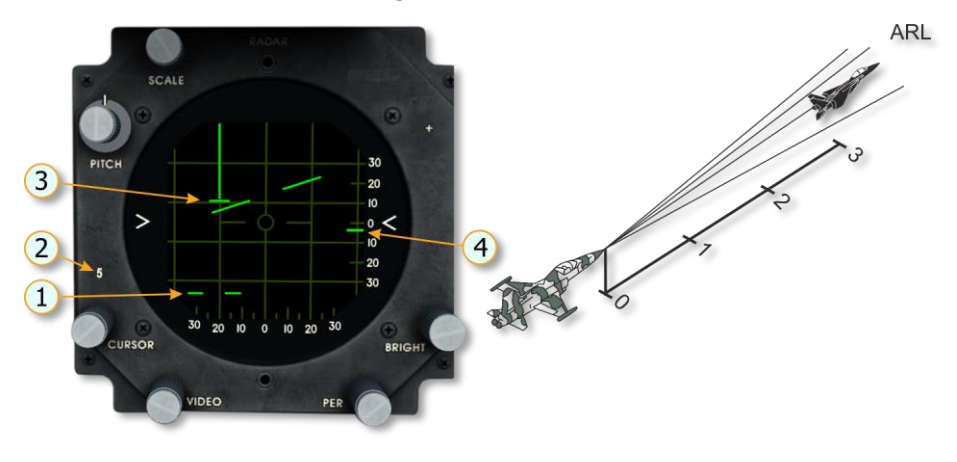

- 1. Range gate
- 2. 5-mile range

3. Target (on compressed b-sweep at 3 nm), B-sweep (stows 20° left)
4. Elevation cursor (-4.7° elevation)

#### 4. LOCK-ON - TRACKING PHASE

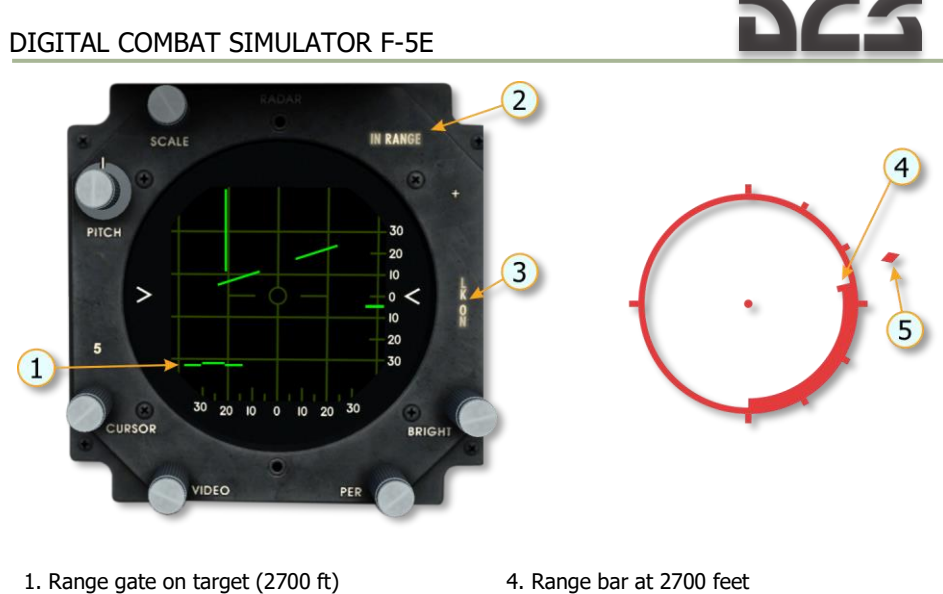

- 2. IN RANGE light (steady).
- 3. LK ON light.

- 5. In-range marker

Note: If radar lock-on is lost, the IN-RANGE light goes off and the range bar will disappear from the sight reticle.

When minimum launch range is reached, IN RANGE light on the radar indicator flashes and the minimum-range marker appears on the sight reticle.

#### A/A1 GUNS Mode

This mode is similar to DG.

The mode is selected on the AN/ASG-31 control panel.

Pressing the ACQ button initiates lock-on to the target.

#### ATTACK IN DG AND A/A1 MODE (NONTRACKING SOLUTION "SNAPSHOT")

The nontracking solution (snapshot) should be used only in DG/A/A1 gun mode when unable to track a maneuvering target.

The sight system provides a momentary solution to the aiming problem. Start to fire one projectile time-of-fligh before the pipper reaches the target future position (Figure 7.9). The aim and open fire point is no longer the target position as in tracking solution because pipper displacement results from the relative motion of the target to the pipper.

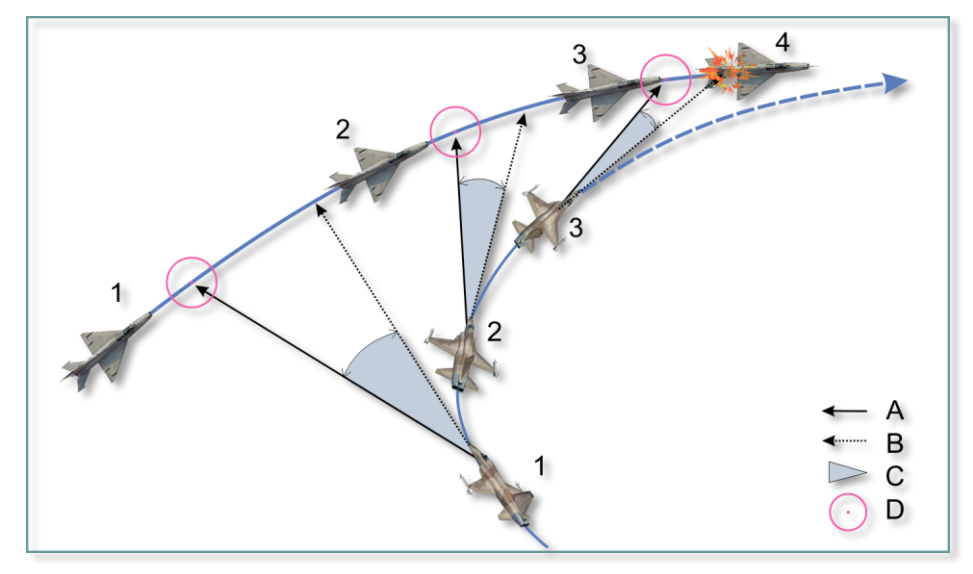

Figure 7.9 Attack in DG and A/A1 Mode

A. Line of sightB. GunlineC. Lead angle (only correction for projectile ballistic trajectory)D. 50-mil reticle.

1. Attacker and target positions at attack initiation.

- 2. Attacker and target positions at aiming.
- 3. Attacker and target positions at firing.
- 4. Target impact.

The task is to project target and pipper motion to a point of intersection and to fire approximately one projectile time-of -flight before intersection would occur. It is not necessary that the pipper and target actually intersect. Rather they needonly to appear to approach intersection one projectile time-of-flight later.

Figure 7.10 illustrates the nontracking (snapshot) technique and shows the pipper at 1-second intervals during an attack. Assuming a projectile time-of - flight of 1 second, if firing is initiated at position 2 and pipper and target motion are such that the pipper would have been at position 3 one second later, hits will occur at position 3. If firing is continued from position 2 to position 3 and pipper and target motions are constant during this period such that the pipper would have moved from position 3 to position 4 in the next 1-second interval, hits occur from position 3 toward position 4.

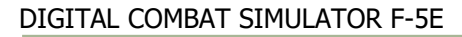

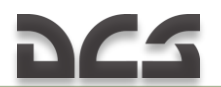

The rate of convergence of the pipper with the target determines the projectile concentration at the target. A relatively low rate of convergence (5 to 15 mils per second) is optimum for projectile concentration and estimating the timing of the firing burst. An attack in the plane of the target makes estimation easier. The pipper may be brought to the target from any direction. In either the tracking or snapshoot attacks, move the controls smoothly to reach and maintain firing position. Allow for 0.25 second delay in firing after squeezing the trigger caused by operation of the gun gas purging and deflector system, if not already opened.

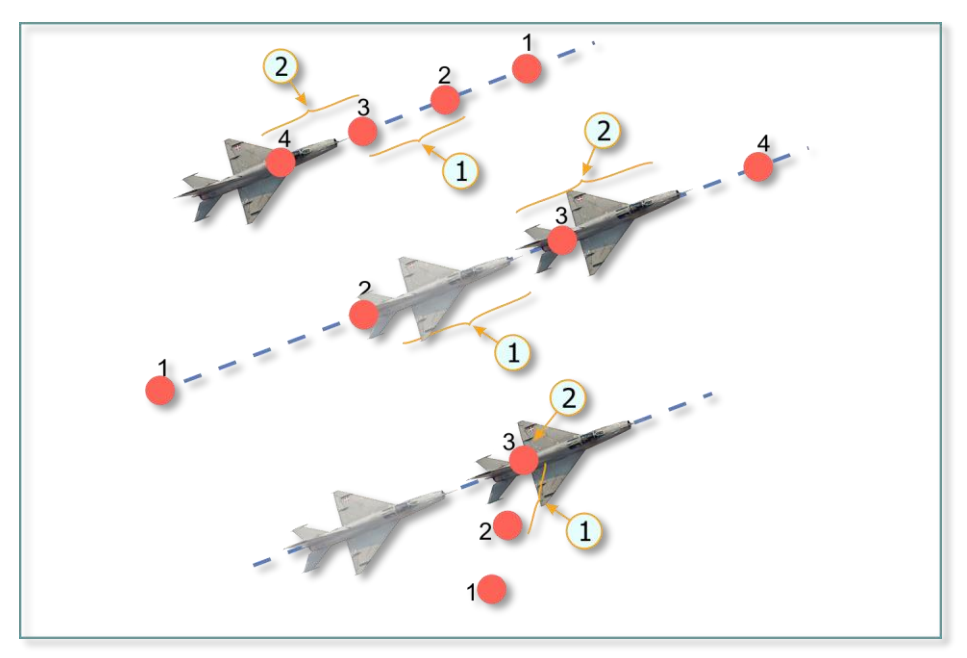

Figure 7.10 Nontracking solution (Snapshot)

- 1. Fire
- 2. Hits

#### A/A2 GUNS Mode (TRACKING SOLUTION)

This mode provides target search, acquisition, and lock-on during gun firing. The mode is selected on the AN/ASG–31 control panel.

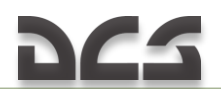

The mode is primarily used in short-range air-to-air combats against unaccelerated constant rate maneuvering target. It is recommended to perform target search and acquisition in 10-mile range before selecting A/A2 mode. After mode selection, if the target is within the range of 500 to 5600 feet, the radar automatically locks on to the target.

The pipper is displayed one projectile time-of-flight from the gun line for the rate the attack aircraft is turning and target range. When tracking, the pipper remains one time-of-flight away from target future position to provide a continuous solution to the aiming problem. Keep the pipper on the target while turning and firing to direct the projectiles to the target future position for hits. Track the target for 1/2 second to eliminate any motion between the pipper and target before firing. Keep the pipper motionless on the target to get maximum concentration of hits (figure 7.10). Any pipper motion with respect to the target can result in misses.

The effective range of the guns is 2700 to 1000 feet. Pressing the ACQ button initiates lock-on to the target.

Aiming information on the radar indicator and sight reticle is similar to those in DG (A/A1) modes.

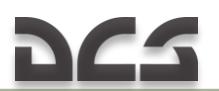

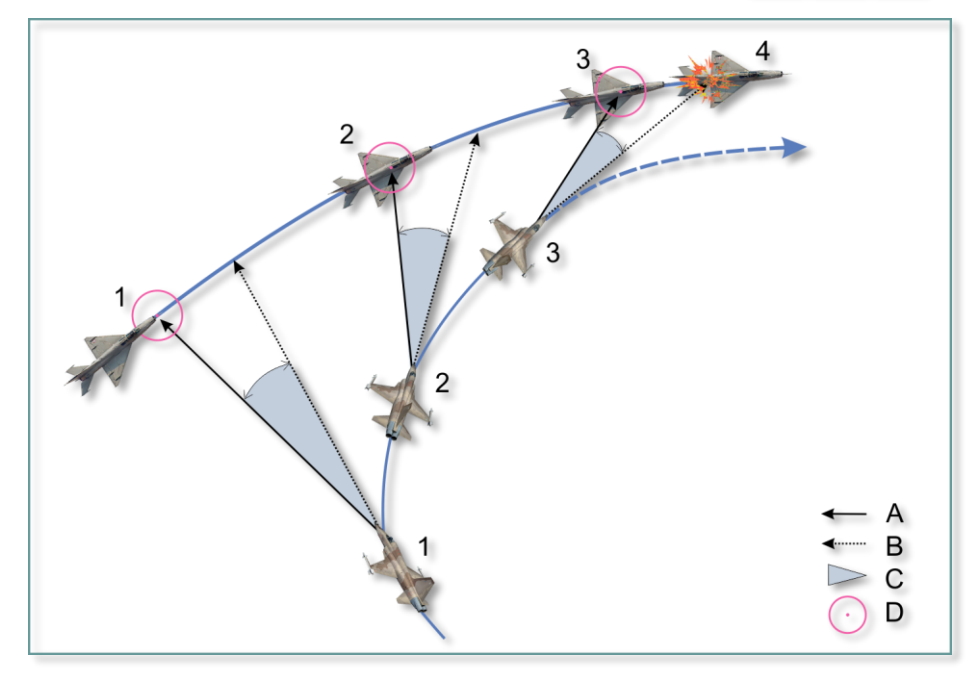

Figure 7.11 Attack in A/A2 Mode

- A. Line of sightB. GunlineC. Lead angle (with correction for projectile ballistic trajectory)D. 50-mil reticle
- 1. Attacker and target positions at attack initiation.
- 2. Attacker and target positions at aiming.
- 3. Attacker and target positions at firing.
- 4. Target impact.

# 7.9 AN/ASG-31 System Operation Modes

The optical sight system may operate in the following modes:

- ➤ MSL;
- > A/A1 GUNS;
- ➢ A/A2 GUNS;
- > MAN.

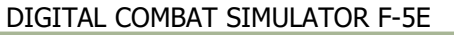

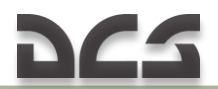

#### MISSILE(MSL) MODE

The mode is used for application of the AIM–9 missiles. Launch the missiles after a sound indicating that the seekers are locked on and track the target is heard. Distance to a target and launch distance can be estimated by comparing visible target size with reticle circle diameter <u>Figure 7.12</u>. The mode can be deselected on the AN/ASG–31 control panel.

#### A/A1 GUNS and A/A2 GUNS MODES

When the optical sight system is used during gun firing, the gyro lead computer (GLC) is capable of computing a lead angle at a distance of 1500 feet and at closing speed of 90 kt.

The A/A1 GUNS mode is used against maneuvering target.

The mode is selected on the AN/ASG-31 control panel.

Figure illustrates aiming technique Figure 7.9

The A/A2 GUNS mode is used against the unaccelerated constant rate maneuvering target.

The mode is selected on the AN/ASG-31 control panel.

Figure illustrates aiming technique Figure 7.11

Distance to a target and firing distance can be estimated by comparing visible target size with reticle circle diameter Figure 7.12

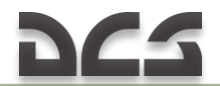

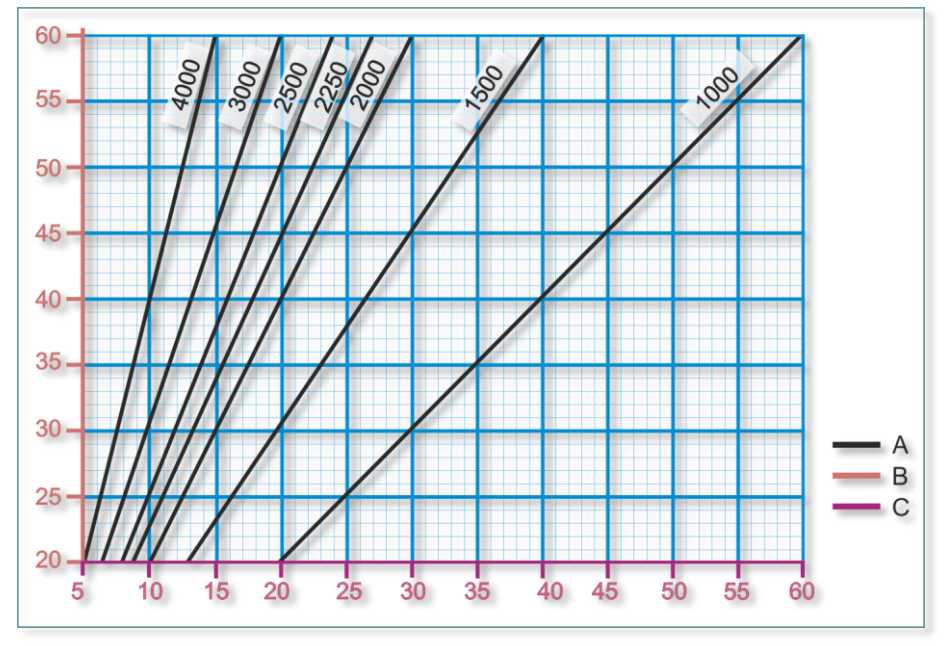

Figure 7.12 Target Range Assessment Chart

- A. Target range (feet)
- B. Actual target wingspan (feet)
- C. Apparent target wingspan (mils)

#### MAN MODE

The manual mode is used for application of the bombs, rockets and guns during air-to-ground attack. The mode is selected on the AN/ASG-31 control panel. In this mode, roll stabilization compensates the reticle for bank angles up to  $\pm$  22.5°, allowing  $\pm$  22.5° bank deviations after the pipper is positioned on the target.

If these conditions are observed, the pipper will stay on the target.

The MAN mode can be used as a backup mode when the MSL, DM, DG, A/A1, and A/A2 modes fail. In this case, sight reticle depression should be set to 0 degrees.

If the radar is used, only the range bar will be displayed on the sight reticle.

In the MAN mode, the range index indicates 1000 feet.

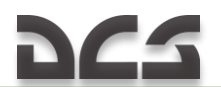

Table ATM-9P specifications

The in-range, minimum-range, and excess-g markers are not displayed. Approximation of target range can be obtained by comparing the target size with the reticle diameter. Launch the missiles after a sound indicating that the seekers are locked on and track the target is heard. Distance to a target and firing distance can be estimated by comparing visible target size with reticle circle diameter Figure 7.12.

# 7.10 Missiles

The AIM-9P air-to-air missile can be installed on the wingtip launchers.

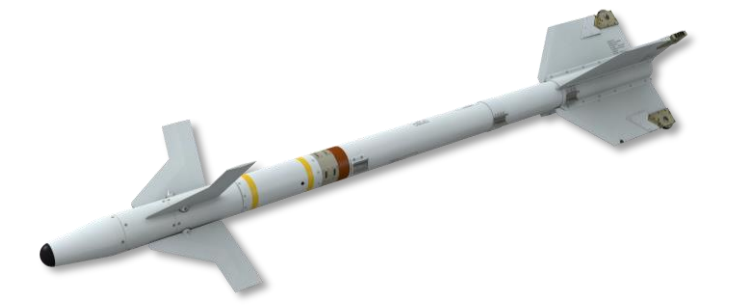

The AIM-9P Sidewinder is a US air-to-air missile with infrared seeker. The missile entered US Air Force service in 1956 and became the world's first most efficient air-to-air guided missile. The missile underwent a series of modifications and is widely used in many air forces worldwide till nowadays.

|                                 | Table: Airi 31 Specifications |
|---------------------------------|-------------------------------|
| Weight, lb/kg                   | 165/75                        |
| Length, in/cm                   | 112/284.48                    |
| Seeker field-of-view, deg       | 4                             |
| Gimbal limits, deg              | ± 26                          |
| Maximum guided flight time, sec | 20                            |
| Sun lock-on envelope, deg       | 20                            |

Seeker lock-on range highly depends on altitude, speed, g-load, flight attitude, presence of the sun in the missile line of sight. An audio tone is heard in pilot's headsets whenever a seeker is locked on to the target.

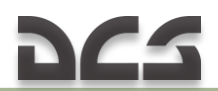

## 7.11 Bombs

#### M k - 82

The Mark 82 is an air-dropped general purpose aircraft bomb developed in the 1950s.

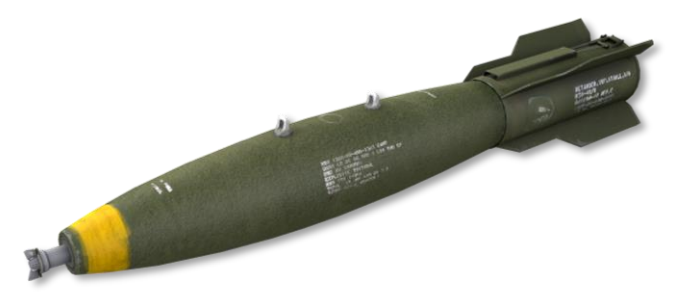

The nominal weight of the bomb is 531 lb (240 kg), although its actual weight varies depending on its configuration. The bomb has a metal body filled with 191 lb (87 kg) Tritonal explosive. The Mk 82 is used as a warhead for GBU-12 and GBU-38 JDAM laser-guided bombs. The Mk-82 can be attached to all pylons of the aircraft.

#### M k - 83

The Mark 83 is an air-dropped general purpose aircraft bomb developed in the 1950s.

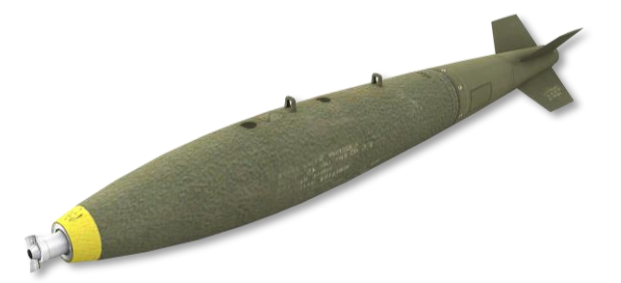

The bomb is a part of Mark 80 series bombs being in US Air Force service. The nominal weight of the bomb is 985 lb (446 kg), although its actual weight varies depending on its configuration. The bomb has a metal body filled with 445 lb (202 kg) Tritonal explosive. The Mk 83 is used as a warhead for GBU-

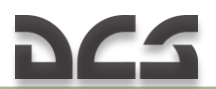

16 and GBU-32 laser-guided bombs. The Mk-83 can be attached only to centerline and inboard pylons.

#### M k - 84

The Mark 84 is a general purpose aircraft bomb developed in the 1950s, which entered into service during Vietnam War.

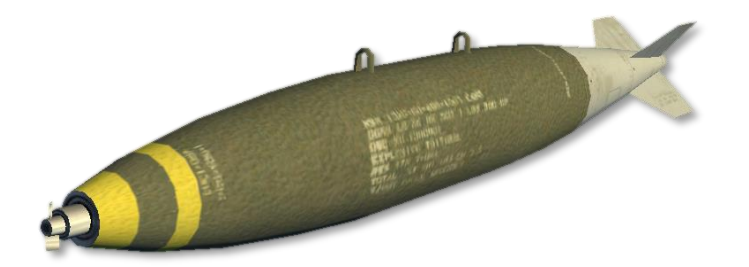

The bomb is the largest of Mark 80 series bombs. The nominal weight of the bomb is 1970 lb (908 kg), although its actual weight varies from 1972 lb (896 kg) to 2083 (947 kg) depending on its configuration. The bomb has a metal body filled with 945 lb (429 kg) Tritonal explosive. It can penetrate 380 mm of metal or 3.3 m of concrete. The Mk-84 can be attached only to the centerline pylon.

#### Mk-82 Snakeye

The Mark 82 Snakeye is an air-dropped general purpose bomb with a high drag tail fins.

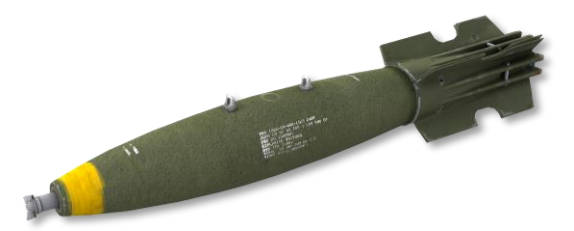

The Mark 82 Snakeye is used for low-level bombing (100 feet minimum) and equipped with rigid high-drag cruciform shape tail fin unit. When the bomb is released and exposed to ram air, a special spring opens the fins into cruciform shape, thus increasing bomb fall time and allowing the aircraft to fly

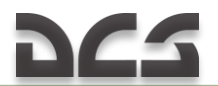

to a safe distance from the point of bomb impact. The bomb weight is 570 lb (258 kg). The Mk-82 Snakeye can be attached to all pylons of the aircraft.

#### M117

The M117 is an air-dropped general purpose bomb developed in the 1950s.

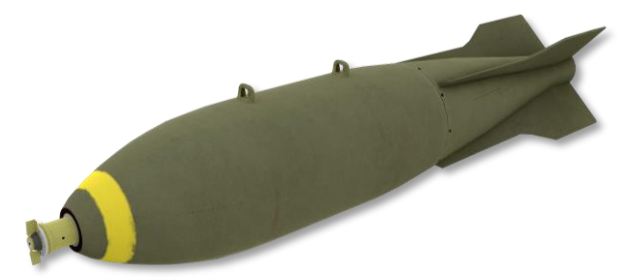

The bomb nominal weight is 824 lb (373 kg), although its actual weight varies depending on its configuration. The bomb has a metal body filled with 403 lb (183kg) Tritonal explosive. The M117 can be attached to all pylons of the aircraft.

#### CBU-52B

The CBU-52B/B is a general purpose cluster.

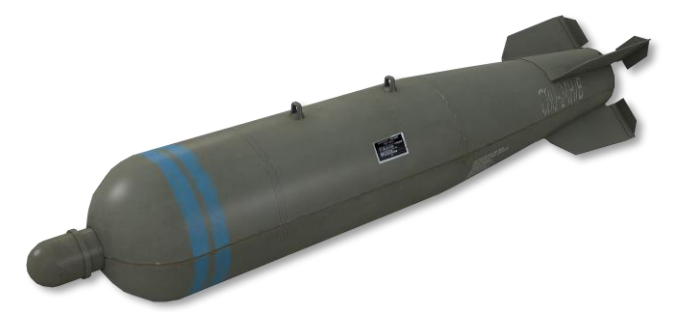

The CBU-52B/B is loaded with 220 BLU-61A/B anti-material, anti-personnel submunitions. Scattering area depends on the altitude of dispenser actuation. CBU-52B/B can be attached to all pylons of the aircraft.

The BLU-61A/B is a high-explosive fragmentation bomblet.

# 7.12 Guided Bomb

The F-5E can use the GBU-12 PAVEWAY II guided bombs against targets that are laser-illuminated by ground units or other aircraft.

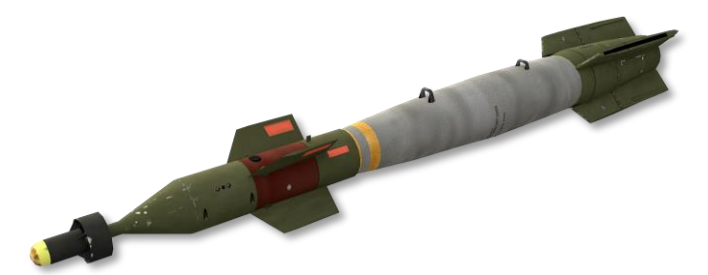

The GBU-12 weighs 611 lb (277 kg) and is a general purpose guided bomb equipped with the Mk-82 as a warhead. A nose-mounted laser seeker detects a laser designator with the same coding as the coding of the receiver. After bomb release, the fins in the bomb tail unfold and guide the bomb to the laser spot. The guidance system does not constantly control bomb trajectory but sends a series of control signals necessary to guide the bomb precisely to the target. Such guidance technique is called a pulse correction.

Typical targets of the GBU-12 are large and/or armored objects, where an accurate and powerful shot is needed. These are bridges, bunkers, and strongpoints.

# 7.13 Rockets

F-5E may use a wide range of 2.75-inch rockets loaded in LAU-68 or LAU-3 launcher which are used against non-armored or light-armored targets.

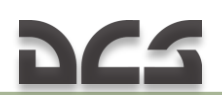

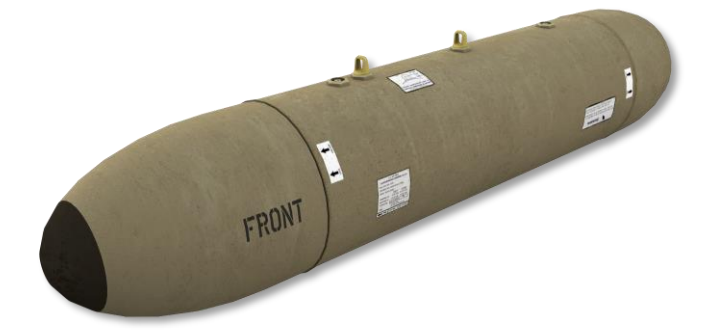

The LAU-3 is capable of being loaded with nineteen 2.75-inch rockets.

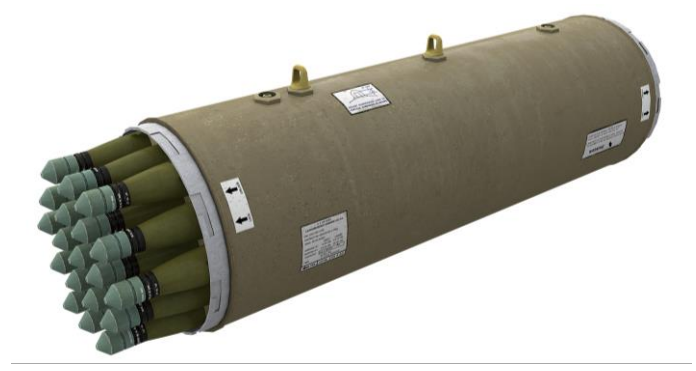

The firing of the rockets is controlled by an electromechanical intervalometer. The intervalometer is mounted in the aft of the launcher and the main purpose of the unit is to generate electric pulses supplied to rocket electric squibs. The intervalometer is also used to select firing mode (single or ripple). Selection for single or ripple must be made before starting engines. The LAU-68 is capable of being loaded with seven 2.75-inch rockets. The fire is controlled and firing mode is selected in the same way as for the LAU-3.

The LAU-3 and LAU-68 can be carried on the outboard and inboard pylons.

### 7.14 Flares

The F-5E can use parachute flares for night illumination of combat field for ground forces. The LUU-2 flares are loaded into SUU-25 dispensers, 8 flares per each dispenser. After release, a preset timer deploys the parachute and ignites the flare. The LUU-2 flares use magnesium and are capable of

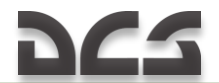

illuminating the area 500 meters in diameter from 1000 feet altitude. The flare burns for approximately 270 seconds. The SUU-25 dispenser can be carried on the outboard pylons.

# 7.15 Guns

The F-5E has two M-39A3 20 mm guns mounted in the upper forward section of the fuselage.

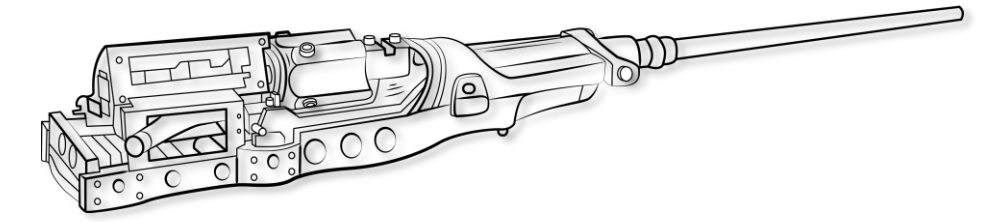

The gun fires at 1500 to 1700 rounds per minute. Each gun has capacity of 280 rounds. The guns have a purging system for removing explosive gases and to prevent ingestion of these gases into the engines. During firing, the gun purge doors open and purge system is activated.

# 7.16 MXU-648 Cargo Pod

The pod is used during aircraft ferrying for transportation of plugs, wheel chocks, safety ribbons, etc. Use of the pod during combat mission is prohibited. Payload 234 pounds; Diameter 26.5 inches; Length 183 inches

# 7.17 Defensive systems

The F-5E fighter is equipped with defensive systems capable of warning the pilot about radar emissions that threaten the aircraft and reducing hostile attack efficiency by dispensing flares and chaffs.

The defensive systems are:

- > AN/ALE-40 countermeasures dispensing system;
- > AN/ALR-87 radar warning receiver.

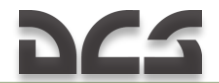

#### AN/ALE-40 Countermeasures Dispensing System

The AN/ALE-40 provides the capability of dispensing flare or chaff payloads as a means of defense against hostile radar or IR missile attack.

Number of chaff cartridges: up to 60 pcs.

Number of flare cartridges: up to 30 pcs.

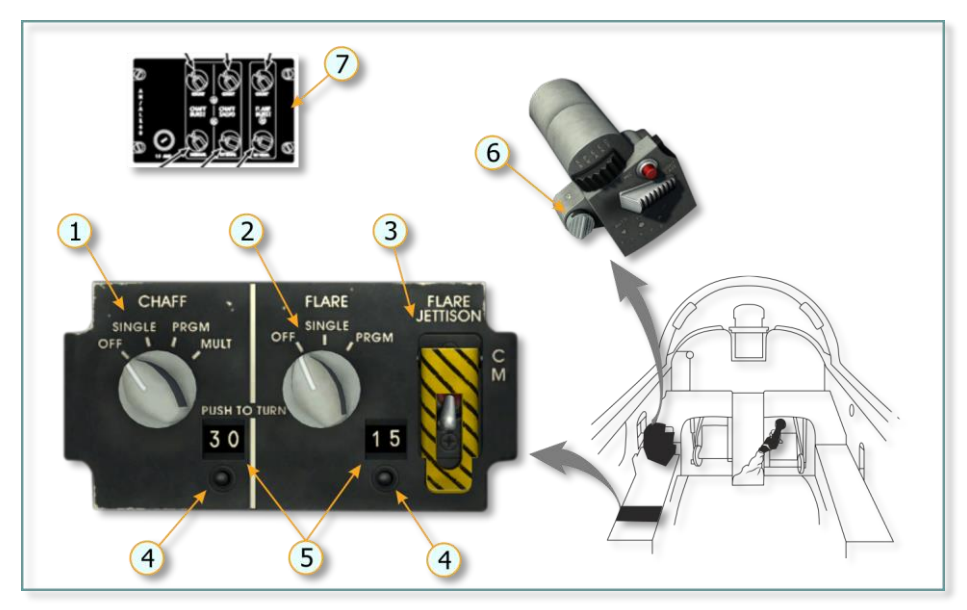

Figure 7.13 AN/ALE-40 and AN/ALR-87 Controls

| No. | Element             | Function                                                                                                    |
|-----|---------------------|----------------------------------------------------------------------------------------------------|
| 1   | CHAFF Mode Selector | Selects chaff dispensing mode.<br>OFF – Disconnects electrical power to chaff circuits.<br>SINGLE – a single chaff is dispensed when flare-chaff<br>button is pressed.<br>PRGM – chaffs are dispensed according to preset<br>program when flare-chaff button is pressed. Program<br>settings: 0.1, 0.2, 0.3, or 0.4-second interval between<br>chaff bursts; 1, 2, 3, 4, 5, or 8-second interval between<br>salvo; 1, 2, 3, 4, 6, 8 chaff bursts at an interval; 1, 2, 4,<br>8, salvos in a program or till the end of chaffs.<br>MULT – dispenses 1, 2, 3, 4, 6, 8 flares when flare-chaff<br>is pressed. |
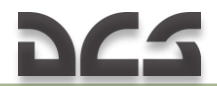

| No. | Element Function             |                                                                                                    |
|-----|------------------------------|----------------------------------------------------------------------------------------------------|
| 2   | FLARE Mode Selector          | Selects flare dispensing mode.<br>OFF – Disconnects electrical power to flare circuits.<br>SINGLE - a single flare is dispensed when flare-chaff<br>button is pressed.<br>PRGM – flares are dispensed according to preset<br>program when flare-chaff button is pressed. Program<br>setting: 3, 4, 6, 8 or 10-second interval; 1, 2, 4, 8 flares<br>per salvo or till the end of chaffs. |
| 3   | FLARE JETTISON Switch        | UP – Dispenses all flares approximately within 4 seconds.                                                                                                    |
| 4   | Flare-Chaff Counter<br>Reset | Used by the loading crew to reset flare and chaff counter indication.                                                                                                    |
| 5   | Flare/Chaff Counter          | Indicates the amount of flare/chaff cartridges loaded or<br>remaining.                                                                                                    |
| 6   | Flare/Chaff Switch           | Activates flare or chaff firing circuit.                                                                                                    |
| 7   | Programmer Control Panel     | Used to select flare and chaff dispensing programs.<br>Programmer Control Panel.<br>The panel is located at the left gear. Program must be<br>set on the ground before flight.                                                                                                    |

#### AN/ALR-87 Radar Warning System

The radar warning system (RWS) warns about radar emissions. The antennas of the system are mounted on the aircraft fuselage.

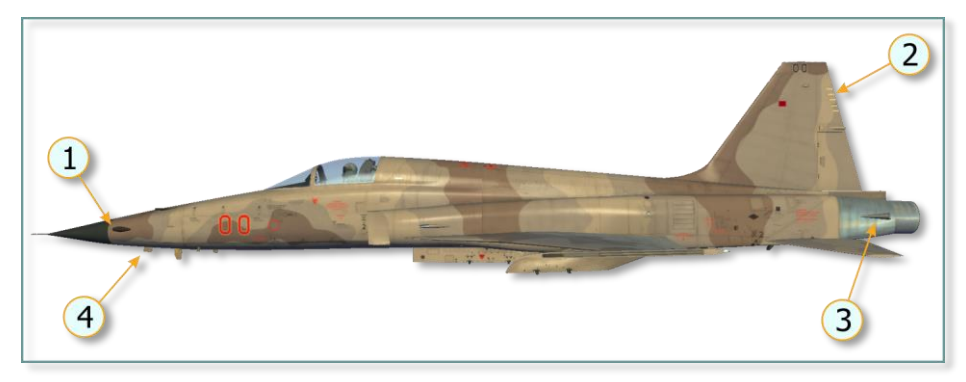

Figure 7.14 AN/ALR-87 Antennas Arrangement

- 1. Spiral antenna (each side)
- 2. Slot antenna

Spiral antenna (each side)
 Blade antenna

AN/ALR-87 controls and indicators are located on the instrument panel inside aircraft cockpit and include an operating unit (indicator control) and display unit (azimuth indicator).

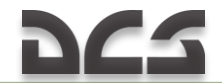

The operating unit contains ten light keys that are used as combined operating/display elements for selecting various operation modes of the radar warning system or various display types of the azimuth indicator.

The azimuth indicator is used to display tactical use information (emission types and sources), operational monitoring displays, and self-test messages.

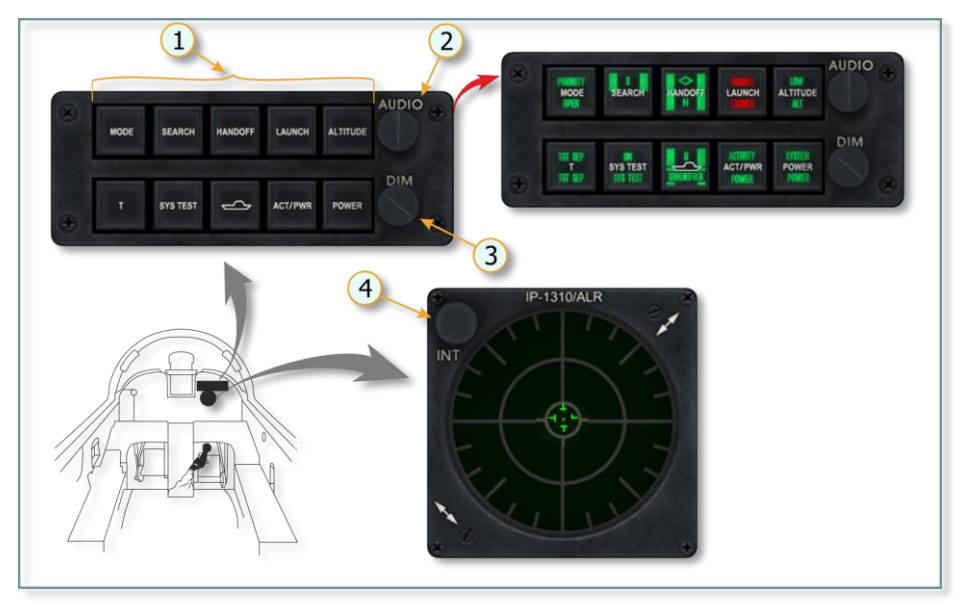

Figure 7.15 AN/ALR-87 Controls and Indicators Arrangement in Cockpit

| No. | Element                      | Function                                            |
|-----|------------------------------|-----------------------------------------------------|
| 1.  | Indicator Buttons/Lights     | Selects AN/ALR-87 operation modes                   |
| 2.  | AUDIO Control Knob           | Adjusts volume of audio warning signals             |
| 3.  | DIM Control Knob             | Adjusts brightness of light keys.                   |
| 4.  | INT (Intensity) Control Knob | Adjusts brightness of symbols on azimuth indicator. |

The information on the indicator is presented as a top view with the aircraft in its center. Emitter symbols are displayed on the indicator as azimuth position relative to the aircraft. For example, if the symbol is at 9 o'clock position, the emitter is to the left of the aircraft. In addition to visual indications, the system produces audio warning signals depending on the operation mode of the detected emitter (search, tracking, and launch). Positions of emitter and launch symbols on the indicator do not necessarily correspond to the actual distance from the hostile emitter to the aircraft.

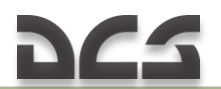

Distance from the emitter symbol to the indicator center corresponds to the emitter signal power. Generally, the closer the symbol is to the indicator center, the closer the emitter is to the aircraft.

Four bars are located on the inner circle of the indicator. Presence of these bars indicates that the indicator operates normally. In addition, the small vertical line at the left end of the 3 o'clock bar should alternate upward and downward. If the RWS is unable to identify emitters, the U symbol appears on the indicator.

The most dangerous emitters are indicated in the middle circle of the indicator. All types of the emitters indicated in the middle circle can employ weapons.

The emitter symbol marked with "diamond" indicates the most threatening weapon system, close to the aircraft.

The list of the available symbols in the simulator includes Table 7.3:

- Ground-to-air radars;
- ➢ Air-to-air radars.

| Symbol | Identification                                                                                              |  |  |
|--------|----------------------------------------------------------------------------------------------------|--|--|
|        | Ground-to-Air Radars                                                                                        |  |  |
| А      | Gepard and ZSU-23-4 Shilka self-propelled antiaircraft guns                                                 |  |  |
| S6     | 2S6 Tunguska self-propelled antiaircraft gun                                                                |  |  |
| 3      | S-125 Neva (SA-3) surface-to-air missile system                                                             |  |  |
| 6      | Kub (SA-6) surface-to-air missile system                                                                    |  |  |
| 8      | Osa (SA-8) surface-to-air missile system                                                                    |  |  |
| 10     | Acquisition radar of S-300 (SA-10) surface-to-air missile system                                            |  |  |
| CS     | Low-altitude acquisition radar (Clam Shell) of S-300 (SA-10) surface-to-air missile system                  |  |  |
| BB     | Acquisition radar (Big Bird) of S-300 (SA-10) surface-to-air missile system                                 |  |  |
| 11     | Acquisition radar of Buk (SA-11/17) self-propelled, medium-range surface-to-air missile systems             |  |  |
| SD     | Search radar (Snow Drift) of Buk (SA-11/17) self-propelled, medium-range surface-<br>to-air missile systems |  |  |
| 13     | Strela-10 (SA-13) surface-to-air missile system                                                             |  |  |
| DE     | Search radar of Sborka mobile reconnaissance and command center (Dog Ear)                                   |  |  |
| 15     | Tor (SA-15) surface-to-air missile system                                                                   |  |  |
| RO     | Roland surface-to-air missile system                                                                        |  |  |
| PA     | Patriot surface-to-air missile system                                                                       |  |  |
| HA     | Hawk surface-to-air missile system                                                                          |  |  |
| S      | Ground-based early warning systems                                                                          |  |  |

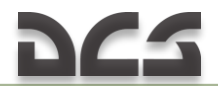

| Air-to-air radars |                                                   |  |
|-------------------|---------------------------------------------------|--|
| E3                | E-3A airborne early warning and control aircraft  |  |
| E2                | E-2C airborne early warning and control aircraft  |  |
| 50                | A-50U airborne early warning and control aircraft |  |
| 21                | MiG-21                                            |  |
| 23                | MiG-23ML                                          |  |
| 25                | MiG-25PD                                          |  |
| 29                | MiG-29, Su-27, and Su-33                          |  |
| 31                | MiG-31                                            |  |
| 30                | Su-30                                             |  |
| 34                | Su-34                                             |  |
| M2                | Mirage 2000-5                                     |  |
| F4                | F-4                                               |  |
| F5                | F-5                                               |  |
| 14                | F-14                                              |  |
| 15                | F-15                                              |  |
| 16                | F-16                                              |  |
| 18                | F/A-18                                            |  |

The symbol has three states:

- Symbol with no circle around indicates that the radar operates in search/acquisition mode. A warning audio signal is heard when a new emitter is detected.
- Symbol with circle around indicates that the radar operates in acquisition/lock-on mode. If the aircraft is tracked by a surface-to-air missile system or fighter radar, the lock-on warning audio signal is generated.
- Symbol with flashing circle indicates that hostile weapon is fired. When the guided weapon is fired, the missile launch warning audio signal is generated.

Bear in mind that the warning system does not differentiate between friendly and hostile missile launches, as well as whether the missile is air or ground launched. For this reason, warnings will be generated for friendly and ground units.

#### Operating Unit Key Functions (Operation modes)

| Operation<br>mode | Description                                                                                                    |
|-------------------|----------------------------------------------------------------------------------------------------|
| MODE              | Reverses display of the azimuth indicator to illustrate a maximum of 16<br>emitter symbols or to restrict the illustration to a maximum of 6 emitter<br>symbols with maximum threat priority.<br><b>Initial state:</b> OPEN – Illustration of a maximum 16 emitter symbols.<br><b>Alternative state:</b> PRIORITY – Restriction to illustration to a maximum of 6<br>emitter symbols.                                                               |
|                   | Lower display field: OPEN – lights up if initial state was selected.                                                                                                    |
|                   | Upper display field:<br>PRIORITY – lights up if alternative state was selected and if no more than 6<br>emitters are present.                                                                                                    |
|                   | PRIORITY – blinks if alternative state was selected and more than 6 emitters<br>are present.<br>Selection between 16 and 6 emitter symbols is made by repeatedly pressing<br>the MODE button.                                                                                                    |
| SEARCH            | Display switchover of Azimuth Indicator for optional nondisplay/display of the<br>emitter symbols of defined radar systems (search and monitoring radars).<br><b>Initial state:</b> Emitter symbols of defined radar systems are not displayed,<br>only fire control radars.<br><b>Alternative state:</b> Emitter symbols of defined radar systems are displayed<br>exclusively (no fire control radars!).<br><b>Lower display field:</b> Not used. |
|                   | state selected.                                                                                                    |
| HANDOFF           | Not used                                                                                                    |
| ALTITUDE          | Not used                                                                                                    |
| Т                 | Separates symbols that cover each other on the azimuth indicator; the symbol<br>with the highest threat priority remains in the right place.<br><b>Initial state:</b> No symbol separation.<br><b>Special state:</b> Symbol separation effective.<br><b>Lower display field:</b> TGT SEP – always lights up.<br><b>Upper display field:</b> TGT SEP – lights up if symbol separation is effective.                                                  |
| SYS TEST          | Triggers system self-test.<br><b>Initial state:</b> RWS operational use.<br><b>Special state:</b> self-test runs, duration about 10 seconds.<br><b>Lower display field:</b> SYS TEST – always lights up.<br><b>Upper display field:</b> ON – lights up in the course of self-test.                                                                                                    |

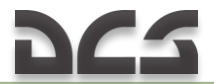

| Operation<br>mode | Description                                                                                                    |
|-------------------|----------------------------------------------------------------------------------------------------|
| UNKNOWN<br>SHIP   | <ul> <li>Reverses display for optional illustration/nonillustration of emitter symbols of unknown weapon systems.</li> <li>Normal state: Unknown emitters are illustrated with symbol U.</li> <li>Alternative state: Unknown emitters are not illustrated.</li> <li>Lower display field: UNKNOWN – always lights up.</li> <li>Upper display field: UNKNOWN – always lights up.</li> <li>Upper display field: UNKNOWN – always lights up.</li> <li>Upper display field: UNKNOWN – always lights up.</li> <li>U – dark if initial state selected.</li> <li>U – lights up if alternate state selected and no unknowns present.</li> <li>U – blinks if alternate state selected and unknowns present.</li> </ul> |
| POWER             | Turns on and off the radar warning system.<br>1 <sup>st</sup> selection state: RWS turned off.<br>2 <sup>nd</sup> selection state: RWS turned on.<br>Lower display field: POWER<br>Upper display field: SYSTEM<br>Note: the lower and upper displays SYSTEM + POWER always light up if radar<br>warning system is turned on and power supply present.<br>A 50-second self-test is performed automatically after turn-on.                                                                                                    |

#### Audio Warning Tones

The RWS generates warning tones in order to warn pilot acoustically.

The loudness of the audio warning tones can be adjusted by means of the AUDIO knob.

There are two types of audio warning signals:

- New emitter sound;
- Missile launch sound.

The new emitter sound consists of two equal tones within 1 second that are used for various emitter classes:

750 Hz – Emitter of ground/air guided weapon systems.
1500 Hz – Search radars and unknowns.
1744 Hz – Aircraft onboard radars.

The missile launch sound consists of seven tones within 1.5 seconds with a frequency of 1000 Hz.

# 8 Normal Procedures

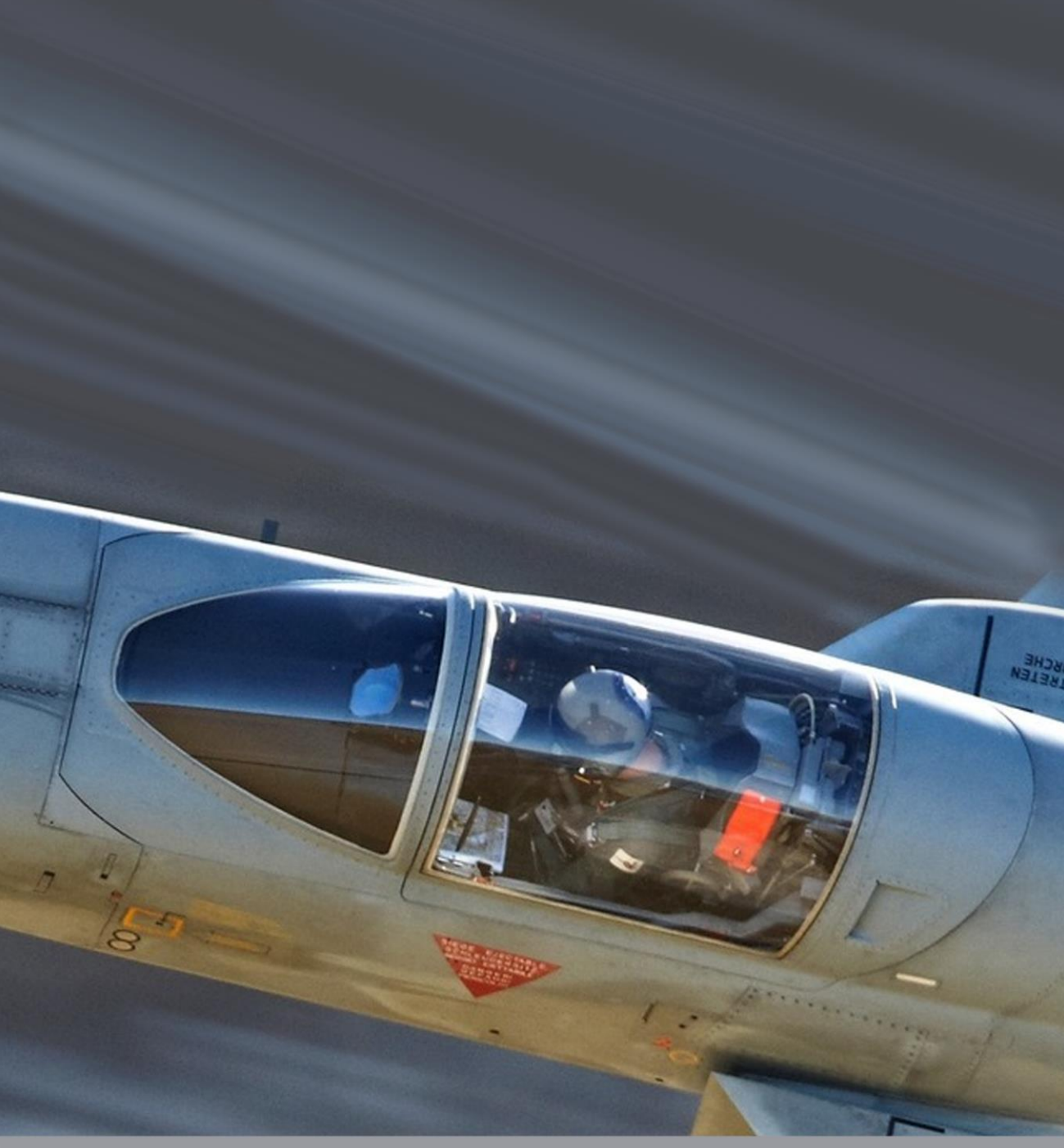

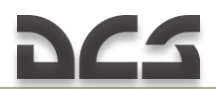

## 8 NORMAL PROCEDURES

Put aircraft in "cold start at the ramp" position for engines start procedure. During cold start all switches are set to required position, i.e. preflight procedures are completely fulfilled.

## 8.1 Engine Start

Engine start requires an external compressed air source. The compressed air spins up the compressor which provides combustion chamber with air to produce a fuel-air mixture. Ignition system may operate either from an external power source or onboard battery.

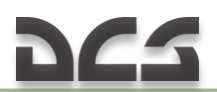

#### Before Start

 Set battery switch to upper position – BATT (mouse button or

|RCtrl + RShift + B|).

 Set left and right generator switches to top position – L GEN, R GEN (right mouse button or left

RCtrl + RShift + H

right |RCtr| + RShift + J|). At the same time L GENERATOR, R GENERATOR light continues to be on.

Note: Each engine generator cuts in during starting at approximately 48 % rpm

 Set left and right boost pump switches to top position – LEFT, RIGHT (mouse button or left |RCtrl + RShift + Y|; right |RCtrl + RShift + I|).

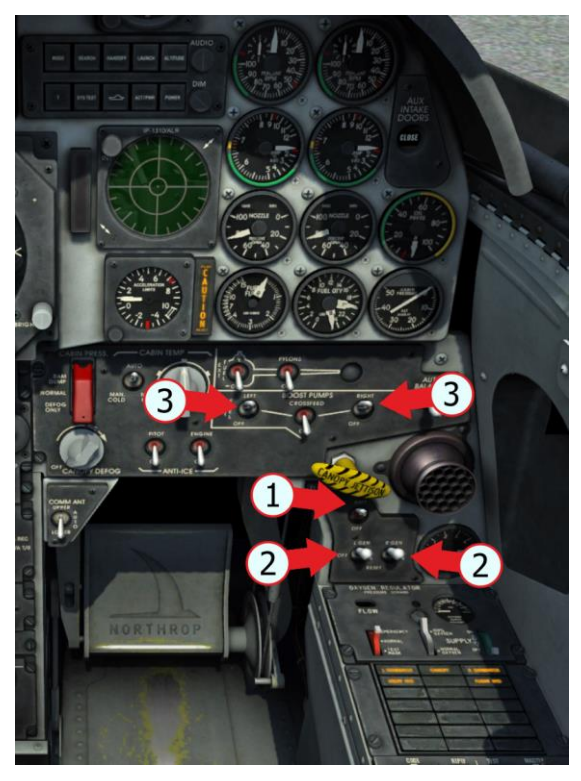

- 4. Connect external power source, if necessary (long wait for start clearance). Switch on radio communication menu |\| Call ground personnel |F8| Request external power |F2| Connect |F1|
- Connect compressed air ground source Switch on radio communication menu |\| Call ground personnel |F8| Request compressed air |F5| Connect |F1|

#### Engine Start Sequence

The left engine is always started first. Starting the right engine requires compressed air either from an external source or from left engine compressor.

#### Left Engine Start

- Give a command to supply air for engine motoring: Switch on radio communication menu |\| Call ground personnel |F8| Request air supply |F5| Supply air |F3|
  - 2. Press left engine **START** button (2) when the speed is 10 % (1) (mouse button or

|LCtr| + LShift + C|).

3. Then set left engine throttle to IDLE position (3) by pressing [RAlt + Home]

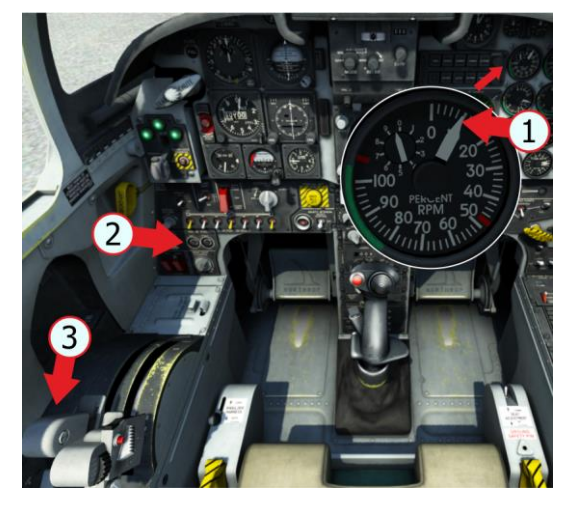

Note. Engine attains IDLE power in about 35 s

Parameters should be as follows: Idle speed 49 to 52 % (1); EGT is not less than 140°C (2); Nozzle position 60 to 79 % (3); Fuel flow rate about 400 pph (4); Oil pressure 5 to 20 psi (5);

*Note: Overheat shall not exceed 845°C.* 

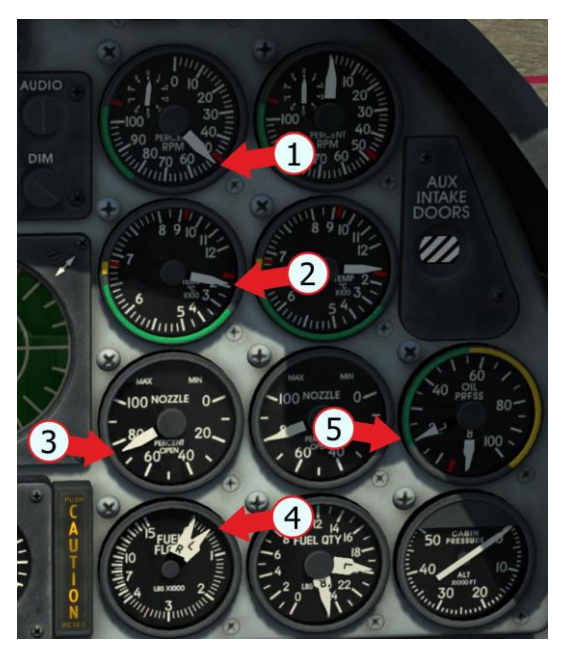

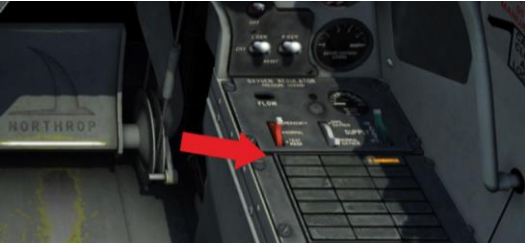

During starting, the L GENERATOR light goes off (generator is on) at 43 % engine rpm.

 Check after engine start: Pressure in utility hydraulic system (UTILITY) is 2800 to 3200 psi (1);

Aux intake door position indicator – BARBER POLE (left aux intake door is open, right aux intake door is closed (2) (view F2)).

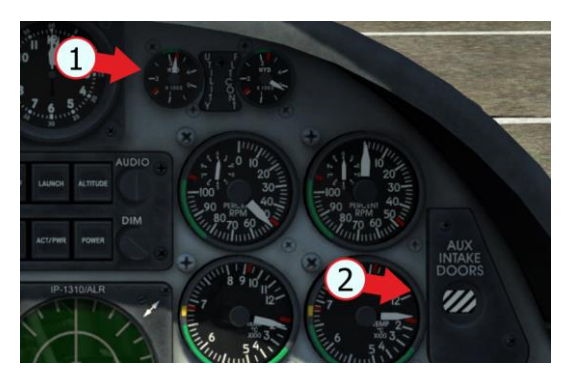

## 265

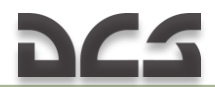

#### Right Engine Start

Right engine start is similar to left engine start when an external compressed air source is used. Ground personnel manually switches external air source to the right engine after the left engine has accelerated to IDLE.

- Give a command to supply air for engine motoring: 1. Switch on radio communication menu |\|; Call ground personnel [F8]; Request air supply [F5]: Supply air |F3|;
- 2. Press right engine **START** button when the speed is 10 % (mouse button or |LCtr| + LShift + V|).
- Then set right engine throttle to **IDLE** position by pressing [RShift + Home] 3.

Note. Engine attains idle power in about 35 s

Parameters shall be as follows:

Idle speed 49 to 52 %: Nozzle position 60 to 79 %: Fuel flow rate about 400 pph; Oil pressure 5 to 20 psi.

Note: Overheat shall not exceed 845°C. During starting, the R GENERATOR light goes off (generator is on) at 43 % engine rpm.

4. Check after engine start:

Aux intake door position indicator – **OPEN** (both aux intake doors are open) 5. The following ground sources have to be switched off after both engines are started. Power (if connected):

```
Switch on radio communication menu |
          Call ground personnel [F8]
           Request power supply |F2|
           Disconnect |F2|
Compressed Air:
           Switch on radio communication menu |\|
```

Call ground personnel [F8] Request compressed air |F2| Disconnect |F2|

#### Crossbleed Start

The right engine can be started with the use of compressed air from the left engine. In this case left engine speed has to be increased almost to the maximum (MIL), therefore chocks shall be placed under the wheels before engine start.

1. Give a command to install the wheel chocks before engine start Switch on radio communication menu |

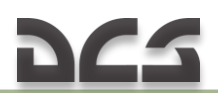

Call ground personnel |F8| Request wheel chocks |F4| Place them |F1|

- Accelerate left engine to 95 % rpm (1) by pressing |RAIt + Num+|.
- 3. Press right engine **START** button (2).
- When right engine is at 10 % rpm (3) set right throttle to IDLE position (4) pressing [RShift + Home].

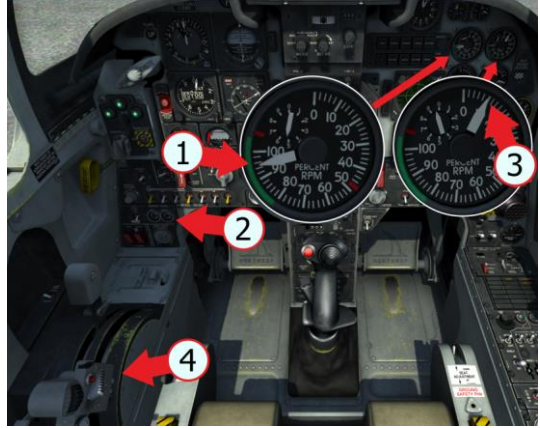

Note. Engine attains idle power in about 35 s

Parameters shall be as follows:

Idle speed 49 to 52 %; Nozzle position 60 to 79 %; Fuel flow rate about 400 pph; Oil pressure 5 to 20 psi.

Note: Overheat shall not exceed 845°C. During starting, the **R GENERATOR** light goes off (generator is on) at 43 % engine rpm.

 After right engine is at idle rpm, retard left engine throttle to **IDLE**. Check:
 Pressure in flight control hydraulic system (FLTCONT) is 2800 to 3200 psi (1)
 Aux intake doors position indicator - **OPEN** (both aux intake doors are open) (2)

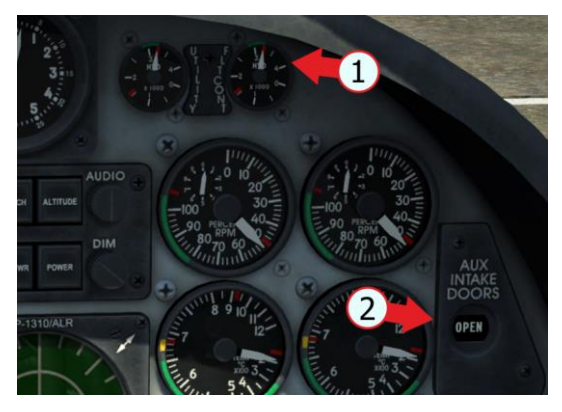

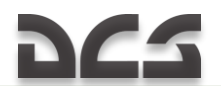

### 8.2 Before taxiing out

Engines are started. Critical aircraft systems need to be checked.

 Radar mode selector to STBY (1) (right mouse button or |0|). Horizon bar shall appear on radarscope (2), radar warming will be initiated.

Warning. Radar operation time on the ground should not exceed 10 minutes due to the possibility of its overheating. If the radar operates on the ground for a long time, set radar mode selector to OFF. Set to STBY just before the takeoff.

(Clockwise rotation |0|; counterclockwise rotation |9|)

- Set speed brake to retraction by pressing the left mouse button or press |LCtrl + B| and check speed brake retraction |F2|, which is evidenced by slight horizontal tail deflection upwards.

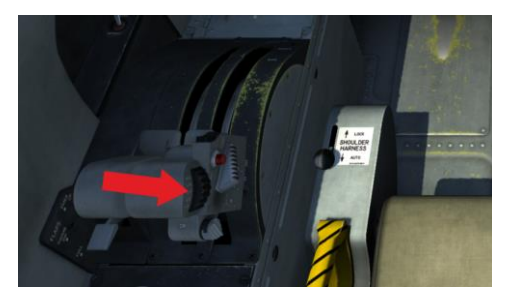

 Set flap thumb switch to AUTO position pressing twice the left mouse button or press |F|. Visually check full flap extension and horizontal tail deflection downwards |F2|

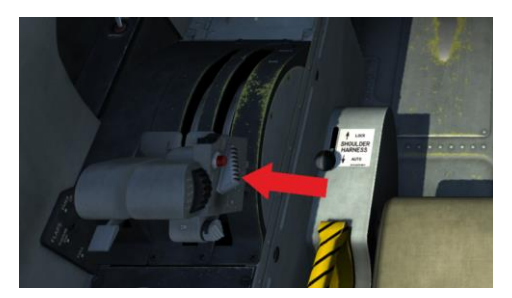

 Switch on pitch and yaw dampers by setting damper switches to PITCH (1) and YAW (2) position pressing the left mouse button or press (PITCH |LAlt + LCtrl + W|; YAW

|LAlt + LCtrl + E|).

- Check operation of pitch damper cutoff device. Press the pitch damper cutoff switch on the control stick (1) (pressing the left mouse button or press [A]), and set the pitch damper switch to OFF position (2). At the moment of switching off, some horizontal tail movement (up-down) can be seen (F2). Upon completion of the check, switch on the pitch damper by placing the pitch damper switch to PITCH.
- Set pitch trim to takeoff position (2) pressing the left mouse button (1) or press |RCtrl + .| depending on take off aircraft configuration: presence/absence of pylons, stores, rockets in launchers, and guns ammo <u>Table 8.1</u>

Note: Trim display is in a hard-to-see place. In order to facilitate the process, switch on aircraft controls position indicator by pressing |RCtrl + Enter| and determine trim position against the maximum pitch trim mark on the trim line (by 10 points)

Warning. The trim not set to takeoff position may result in considerable pitching moment after liftoff which can lead to aircraft crashing, especially with high takeoff weight.

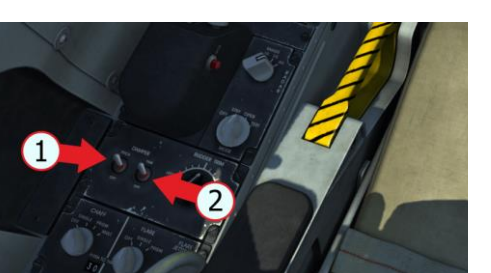

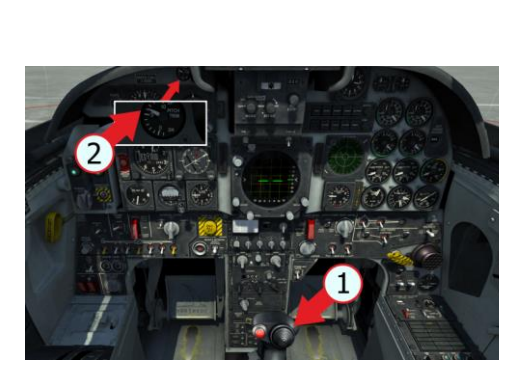

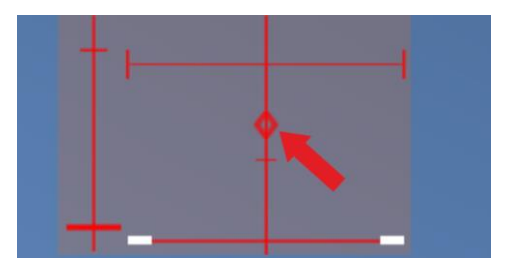

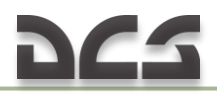

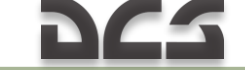

|                                                | Та                                            | ble 8.1 Pitch Trim for Takeoff   |
|------------------------------------------------|-----------------------------------------------|----------------------------------|
| Approximate takeoff<br>configuration           | Aircraft center-of-gravity<br>position, % MAC | Indicated pitch trim<br>position |
| Without gun ammo, without stores               | 18 and more                                   | 6                                |
| Fuel tanks, ammo, missiles                     | 14 to 18                                      | 7                                |
| Fuel tanks, ammo, missiles,<br>bombs, rockets  | 10 to 13                                      | 8                                |
| Gun ammo, missiles, bombs, rockets, containers | 10 and less                                   | 9                                |

7. Altimeter check. Set current pressure (altitude at 0) Set mode control lever (0.5 s) to **PNEU** position – **PNEU** light is on set mode lever (0.5 s) to **ELECT** position – **PNEU** light is off.

Note: When changing modes, altitude values shall not differ more than 75 feet.

 Push pitch trim knob on standby attitude indicator (actuate it). Set pitch to minus 3° on the gyro horizon.

Note: In order to unlock the knob in pulled position, turn it using the mouse wheel. System Check continued

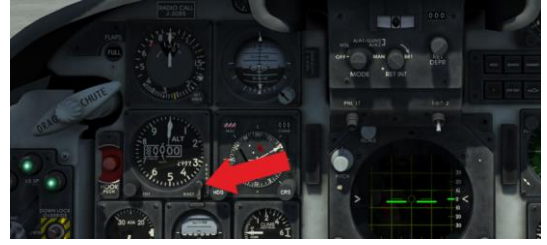

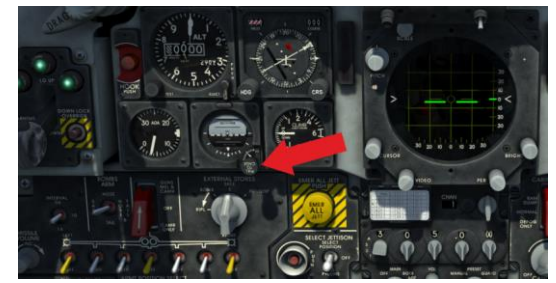

- After system check before taxiing, give command to remove wheel chokes (if placed): Switch on radio communication menu |\|
  - Call ground personnel |F8| Request wheel chocks |F4| Remove wheel chocks |F2|

## 8.3 Taxiing

Make sure that wheel chocks are removed (external view |F2|)

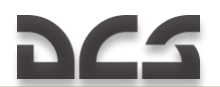

In order to move off from the rest position, advance engine throttle up to 65 - 70 %. Push nosewheel steering button |S| and deflect the pedal to steer the aircraft. Steering direction is kept by nose wheel steering mechanism and can be adjusted by deflecting respective pedal.

Note: Taxiing speed shall be controlled by means of the throttles and main wheel brakes |W| so as to avoid aircraft roll-over during its steering. Engines shall be approximately at 57 % rpm during taxiing.

### 8.4 Before takeoff

 Set nose strut switch to EXTEND (hiked position) (mouse button or |LAlt + LCtrl + Q|). Pitch attitude(AOA) will increase by 3°

Note: With nose strut dehiked, liftoff speed and distance are increased by approximately 20 % and 45 % accordingly.

2. Sight mode selector – as required by mission.

3.

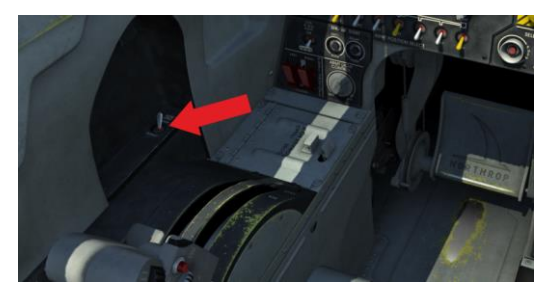

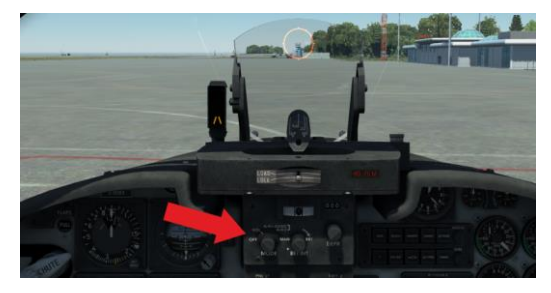

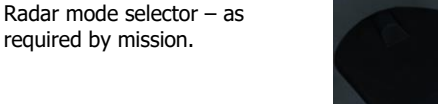

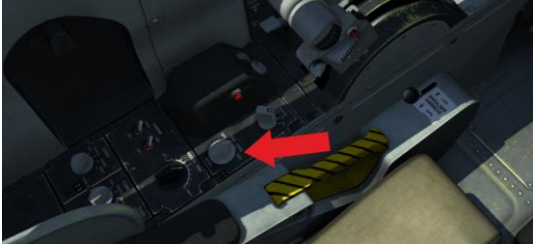

 Check flight and navigation instruments. (pitch – 0, heading – takeoff, altitude – 0)

 PITOT HEAT switch (1) - ON (mouse button or |RCtrl + RShift + F| and, if necessary, ENGINE ANTI-ICE switch (2) - ON (mouse button or |RCtrl + RShift + G|)

NOTE. Enabling engine heat slightly reduces engine thrust. Turn on heating if necessary when the outdoor temperature is below 4°C and humidity is high.

 Close cockpit canopy (1) (mouse button or |LCtrl + C|). Caution light goes off (2).

 Check MASTER CAUTION light (1) and caution lights (2) – must be off.

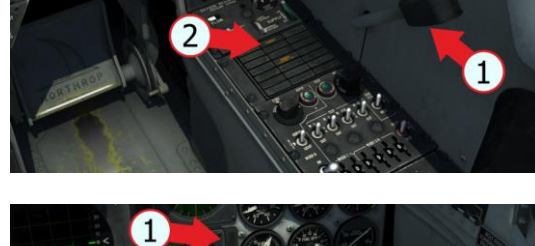

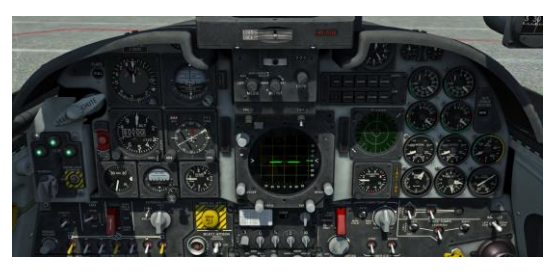

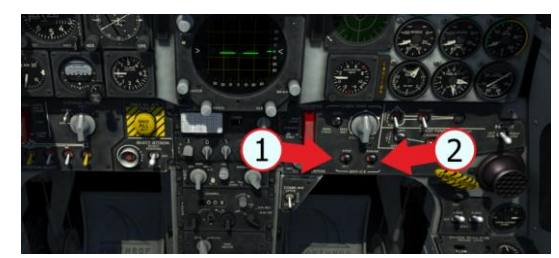

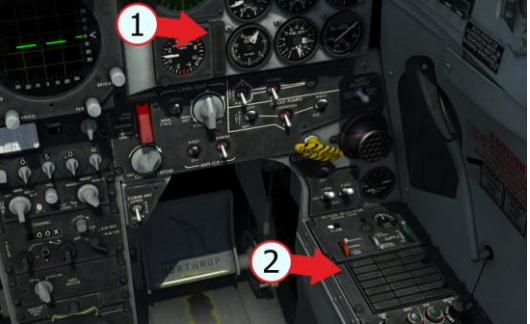

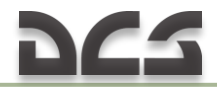

### 8.5 Takeoff

1. Apply main wheel brakes |W|

2. Advance engine throttles to MIL |Num+|. Check parameters (engine rpm 101 ± 2 %; acceleration time (acceleration within 7 seconds, stabilized within 10 seconds), the temperature 665-675 °C; nozzle position of 0-16 %).

3. Release brakes, start takeoff run.

4. Advance throttles to MAX |Num+| (afterburner switches on within approximately 5 seconds)

5. During the first half of the run, keep the direction by steering the nose wheel (using |S| and |X| or |Z|), after 60 KIAS use only rudder (|X| or |Z|) to keep the direction.

6. Approximately 10 KIAS before liftoff speed, smoothly pull the control lever to lift the nose wheel up and set the aircraft to take takeoff attitude. Ideally, the stick should be fully pulled aft at the moment of aircraft lift off.

The <u>Table 8.2</u> below shows correlation between liftoff speeds and takeoff weight, provided control stick is fully pulled aft.

| Takeoff weight,<br>1000 lb                                                 | Stores, ammo                            | Center-of-gravity<br>position, % MAC | Liftoff speed,<br>KIAS |
|----------------------------------------------------------------------------|-----------------------------------------|--------------------------------------|------------------------|
| 15000                                                                      | none                                    | 18 to 17                             | 143 to 145             |
| 15500 to 16000                                                             | Gun ammo, missiles                      | 14 to 13                             | 153 to 155             |
| 17000 to 18000 Central fuel tank,<br>aun ammo, missiles                    |                                         | 12 to 11                             | 164 to 168             |
| 19000 3xFuel tanks 150,<br>gun ammo, missiles                              |                                         | 15 to 14                             | 166 to 168             |
| 19000 to 21000 Bombs, rockets,<br>Central fuel tank,<br>gun ammo, missiles |                                         | 15 to 14                             | 168 to 175             |
| 19000 to 21000 Bombs, rockets,<br>center fuel pods,<br>gun ammo, missiles  |                                         | 15 to 13                             | 168 to 175             |
| 22000                                                                      | 3xFuel tanks 275,<br>gun ammo, missiles | 15 to 13                             | 178 to 180             |

Table 8.2 Takeoff performance

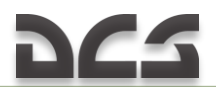

| 23000 and more | Bombs, rockets,    | 15 to 14 | 185 to 190 |
|----------------|--------------------|----------|------------|
|                | gun ammo, missiles |          |            |

Note. If gun ammo is removed, at any given armament configuration the liftoff speed decreases by appr. 10 knots due to center-of-gravity shift forward by 5 % MAC (Mean Aerodynamic Chorde)

7. Upon liftoff ensure positive climb rate is achieved by maintaining angle of attack so that airspeed and altitude keep increasing.

8. Set landing gear lever to up position |G|. Check landing gear position indicator lights are off.

9. Set pitch trim as required.

10. Set flaps position as required.

11. Check indicator to make sure that aux intake doors are closed.

## 8.6 Climb

It is recommended to climb at speed not less than 300 KIAS.

1. Check EXT FUEL transfer switches position (if external tanks installed) or AUTOBALANCE switch.

2. At altitude above 8000 feet check indicated oxygen consumption.

3. Check cockpit pressurization.

4. Set altimeter mode (as required).

#### Autobalance

Balancing is the procedure of leveling remaining fuel between left and right fuel systems. (left engine cell is in front, and right engine tanks are in the fuselage aft section). Right engine fuel system contains approx. 550 pounds (85 gallons) of fuel more than left engine fuel system. The two systems should be balanced as soon after takeoff as possible to prevent aft CG shift, which leads to maneuverability degradation, especially during landing approach.

Auto Balance Switch — **LEFT LOW** after fuel in external tanks is depleted.

Autobalance is started when the remaining fuel is between 4040 – 3500 pounds and is carried out until the fuel is completely depleted.

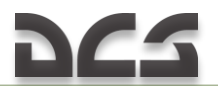

The fuel quantity indicator should be monitored to maintain the two systems within 200 pounds of each other to ensure that CG remains within limits.

#### Manual Balancing

1. CROSSFEED switch – ON (mouse button or |RCtrl + RShift + U|).

2. Switch off fuel boost pump (LEFT or RIGHT) on low fuel side.

3. When indicated fuel level in left and right engine fuel systems is equal, switch on the booster pump which was switched off.

4. CROSSFEED switch – OFF.

## 8.7 Landing

Landing is the most hard and dangerous element of flight. It includes the following elements:

- Pilot actions before landing;
- > Landing approach and pre-landing descent (on a glide slope);
- > Landing and ground run for deceleration.

Successful landing depends on strict observance of all required actions and capability to maintain specified conditions.

Typical mistakes that can be made during landing:

#### Table 8.3 Dangers during landing

| No. | Dangers                                      | Consequences                                                                                                    |
|-----|----------------------------------------------|----------------------------------------------------------------------------------------------------|
| 1.  | Failure to extend flaps                      | Keeping the predetermined speed on descent glide slope<br>without flaps extension can lead to high angles of attack, loss<br>of speed and stalling.     |
| 2.  | Failure to extend LG                         | Landing without LG leads to an accident and aircraft crash                                                                                              |
| 3.  | Failure to follow the glide slope            | Crosswind or carelessness of a pilot at glide slope can lead to<br>miss of a runway resulting in accident and aircraft crash                            |
| 4.  | Exceed of predetermined speed on glide slope | Landing at increased speed can lead to rough landing,<br>repetitive airplane liftoff with consequent crash situation<br>development and aircraft crash. |

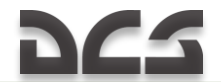

| No. | Dangers                   | Consequences                                                    |
|-----|---------------------------|-----------------------------------------------------------------|
| 5.  | Landing approach at a     | Landing approach at speed less than predetermined speed,        |
|     | speed below predetermined | can lead to stalling on glide slope, landing before a runway or |
|     | one                       | hard landing resulting in aircraft crash.                       |

#### Before Landing

1. When landing not at a takeoff airfield, the airfield pressure should be set on the altimeter.

2. Stop fuel balancing operation (if on) by setting CROSSFEED switch to **OFF** (mouse button or |RCtr| + RShift + U|).

3. Check that hydraulic system pressure is within 2800 to 3200 psi.

4. Decrease flight speed up to 300 KIAS and check engine aux intake door position at altitude less than 3000 ft – OPEN.

#### Landing approach and landing

The typical landing approach is shown in this scheme below. Landing weight is 11700 lb (remaining fuel 1000 lb), without gun ammo.

## 225

#### DIGITAL COMBAT SIMULATOR F-5E

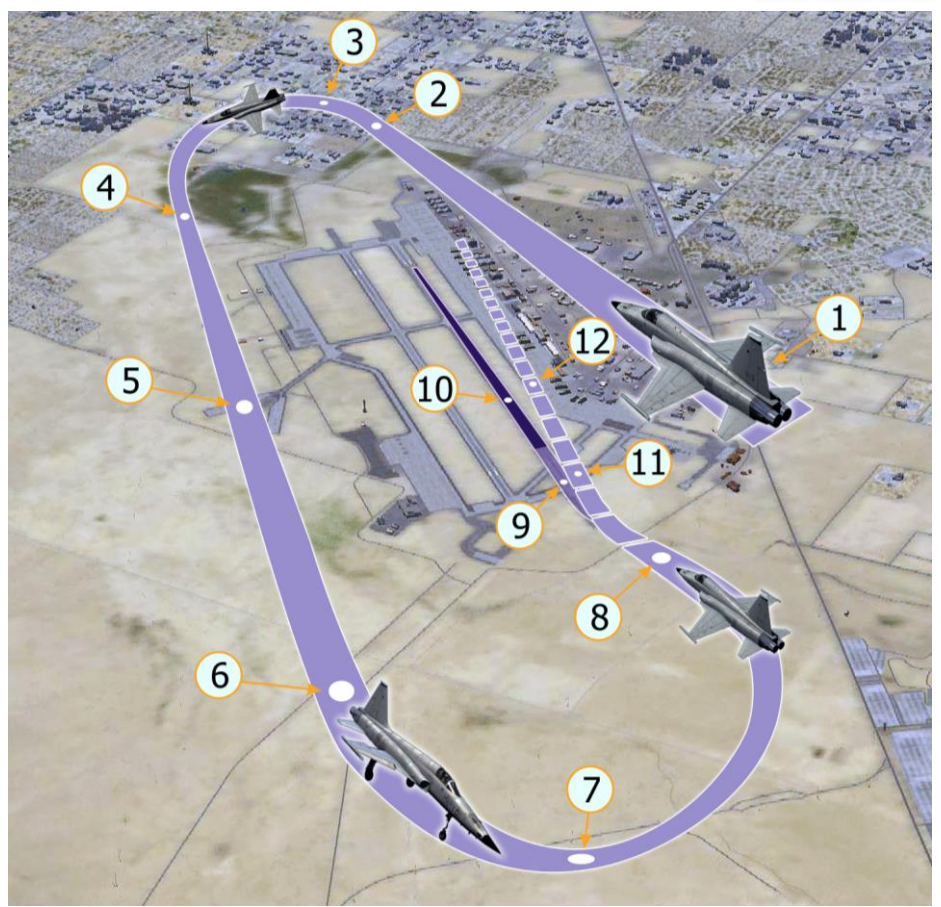

Figure. Landing Pattern

- 1. Set speed to 300 KIAS and get to altitude of 1500 feet 3 miles before runway leading edge. Set a predetermined course corresponding a landing course on the horizontal situation indicator.
- 2. Having flown above a runway with landing course at altitude of 1500 feet, start turning to the reverse landing course at speed of 300 KIAS keeping the altitude of 1500 feet
- 3. Set flap thumb switch on right engine throttle to **AUTO** position (press |F|). At the same time flap lever has to be set to **THUMB SW** position (center position). Set throttles so as to ensure decrease to 260 KIAS.
- 4. Extend gear. Gear lever to LG DOWN position (press |G|)
- 5. Check green lights illumination indicating the landing is on downlock.
- Retard throttles to decelerate to 165 knots and keep the altitude of 1500 feet. Use speed brakes if necessary by setting speed brake switch located on throttle to OUTER position (press |LShift + B|). Control wing flap extension with help of **FULL** indicator and visually.

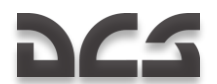

- 7. Carry out turning to the landing course at the altitude of 1500 feet and at 165 KIAS.
- After turning to landing course, begin descent at speed of 1000 feet/min. Decrease engine speed so that the speed is 145 KIAS. At the same time angle-of-attack indicator has to be within 3 o'clock mark and green symbol (circle) on angle-of-attack indicator illuminated.

ATTENTION. Always control the direction to a runway (it's necessary to descend strictly in line with a runway), direction deflection has to be corrected immediately by course correction. Descend to the beginning of a runway.

- 9. When approaching the beginning of a runway, vertical speed decreases to 400 feet/min. At the flare altitude (approximately 20 feet) perform flare by pulling control lever so that the aircraft is above a runway at the altitude of 2 to 3 feet without vertical speed. Smoothly decrease speed to idle and at runway approach, take landing attitude necessary for soft landing on two main wheels at speed of 135 KIAS.
- Smoothly lower the nose wheel, apply drag chute (press |P|). Begin braking procedure depending on runway length left. Antiskid device is not installed in the aircraft and in case of skid, release brakes, align the aircraft and then continue braking.
- 11. If proceeding to go-around, increase the speed to maximum (afterburner). If the speed is more than 160 KIAS stop descending.
- 12. Retract landing gear. Gear lever to upper position (press |G|). If the speed continues to increase, begin climbing.

WARNING! If the remaining fuel level is more than 1000 pounds, add 1 KIAS per each 200 pounds. If the guns are fully loaded, increase the speed by 5 KIAS.

Formula to calculate runway approach speed depending on weight and ammo:

#### Vapproach=145+5(if there is gun ammo)+(fuel remaining -1000)/200

*EXAMPLE. If there are full gun ammo and fuel level of 3000 pounds, increase the speed by 15 KIAS. I.e. Speed before turning to landing course has to be 180 KIAS. Glide path speed has to be 160 KIAS.* 

#### After landing

- 1. Drag Chute Jettison (mouse button or |P|)
- Cockpit Pressurization Switch RAM DUMP (prior to opening canopy) (lift the protective cover |RCtrl + RShift + Q| and switch up |RCtrl + RShift + A|).
- 3. Flap Thumb Switch UP [LShift + F].
- 4. Speed Brake Out (if was in) |LShift + B|.
- 5. Radar Mode Selector OFF [9].
- 6. Optical Sight Mode Selector OFF |`|.
- 7. Pitot Heat and Engine Anti-Ice Switches OFF.

#### Engine shutdown

- 1. Cockpit Pressurization Switch RAM DUMP.
- 2. Canopy Open |LCtrl + C|.

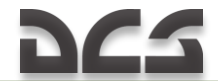

CAUTION. The canopy seals remain inflated if engines are shut down with canopy locked. Attempts to open canopy with seals inflated may result in damage to canopy drive mechanism.

- 3. Cockpit Pressurization Switch NORMAL/CABIN PRESS.
- 4. All Unguarded Switches (except battery, generators, and fuel boost pumps) OFF.
- 5. Throttles OFF.
- 6. Standby Attitude Indicator Caged and Locked.
- 7. Battery Switch OFF. Left |RAIt + End|; right |RShift + End|.

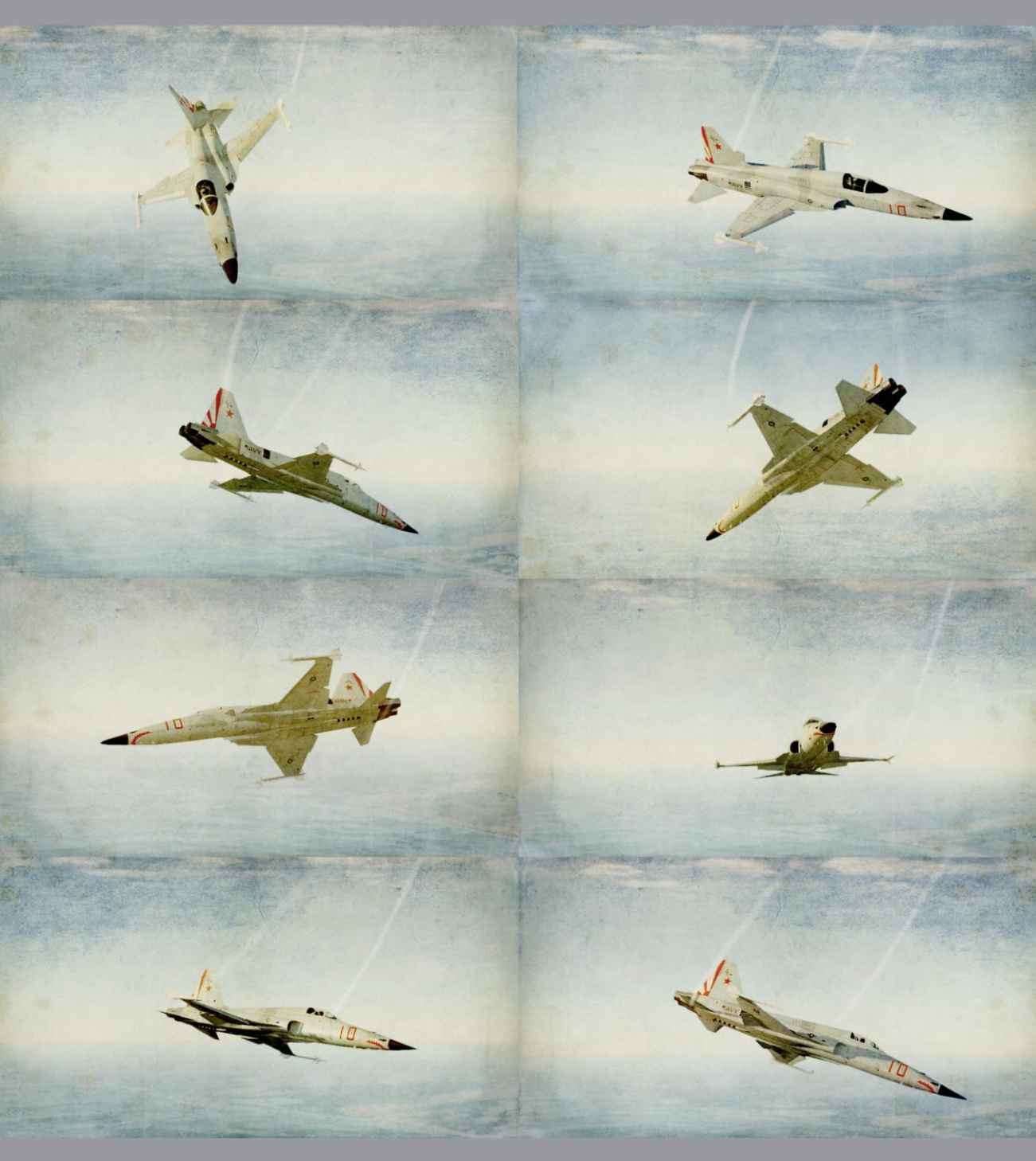

# **9 AIRCRAFT AERODYNAMIC PARTICULARS**

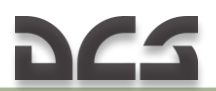

## 9 AIRCRAFT AERODYNAMIC PARTICULARS

Unlike earlier modifications F-5E-3 is equipped with automatic maneuver flaps control system providing optimal wing leading and trailing edge flaps operation depending on airspeed and AOA. This system, as well as improved "Shark Nose" forebody design and increased-area wing leading-edge extensions (LEX), allow pilot to efficiently utilize the aircraft extraordinary maneuvering performance by facilitating its control, improving its stability at high AOA and reducing stall speed.

## 9.1 Maneuverability

F-5E-3 is a high-performance multipurpose tactical fighter with a primary mission of air superiority. It is equipped with wing leading and trailing edge flaps, which provide increased lift and improved maneuvering performance. However, during acceleration flaps are retracted in order to reduce drag and to provide better acceleration.

Pitch and yaw stability augmenting and damping system provides improved characteristics and more fluent control of the airplane.

At the airspeeds above 360 KIAS the airplane is able to reach structural limiting normal load while below 360 KIAS attainable g's are limited by the stall AOA. For the F-5E-3 with shark-nose forebody and increased-area LEX wing stall occurs at approximately 27 28 units AOA and is accompanied by the wing-rock or by the wing-drop depending on flight conditions and configuration.

At lower airspeeds airplane maneuvering performance rapidly degrades so it is recommended not to let the airspeed fall below 300 KIAS while maneuvering. This requirement can be neglected during maximum range gliding, landing approaches and when performing tactical maneuvers which involve flying at low airspeeds/high AOA.

## 9.2 Control effectiveness

#### Pitch

All-moving stabilizer provides satisfactory pitch control of the aircraft above 100 KIAS, at the airspeeds below this level control effectiveness rapidly

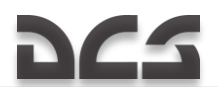

degrades. At high Mach numbers, particularly at 0.9 0.95 for clean aircraft or near limiting Mach numbers for aircraft with stores pitch control sensitivity increases. This may cause g overshoots beyond structural limits and problems with trimming the aircraft.

WARNING! Due to increased pitch sensitivity abrupt aft stick inputs may cause AOA overshoots beyond stall, which may lead to PSG or spin entry.

NOTE. Pitch control effectiveness provides pitch change rate of about 8 degrees per second in case of rapid stick input. However, pitch change rate generated by abrupt stick input is much greater.

Application of speed brakes may cause nose-up or nose-down pitch trim changes, depending on airspeed and altitude.

#### Roll/Yaw

Ailerons provide effective roll control up to approximately 20 units AOA. At Mach numbers of 0.8 0.95 lateral stick input to the spring stop produces high roll rates leading to significant g increase due to roll coupling.

Above 20 units AOA rolling effectiveness of ailerons rapidly degrades due to wing stall as well as to adverse sideslip generated by aileron deflection. The latter can be reduced by proper blend of rudder with ailerons for roll control of the aircraft at AOA greater than 20 units.

Rudder rolling effectiveness remains high throughout the whole flight envelope except for the AOA above stall where roll and yaw hesitations develop. At or near zero g rudder doesn't roll the aircraft while at negative g's rolling direction is opposite to the rudder input.

Application of rudder at high AOA generates additional yaw rate which can couple with roll rate thus producing significant AOA increase. For this reason, aggressive rudder rolls performed with partial or full sustained rudder may cause AOA overshot above stall AOA. When accompanied by a nose-up pitch command aggressive rudder rolls may drive AOA well above stall.

WARNING! Abrupt aft stick input during aggressive or sustained rudder rolls may result in PSG or spin entry.

NOTE. A large rudder roll rate may mask rapidly increasing yaw rate.

#### Roll entry G

Aforementioned increase of AOA due to roll-yaw coupling exhibited in rolling maneuvers results in an increase in load factor. For this reason, roll entry g is

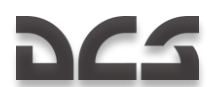

established at which a maximum rate 360-degree rolling maneuver can be initiated without exceeding maximum allowed load factor. For example, an airplane with an empty centerline tank entering a sustained 360-degree roll at the maximum rate (lateral stick to the spring stop) with the load factor of 4.8 will not exceed 6 g unless aft stick is applied. In general roll entry g depends on the aircraft configuration.

Exceeding the aileron spring stop at roll entry g results in significant normal load increase beyond the maximum allowed g limit.

#### High pitch attitude/low airspeed flight

Recovery of the aircraft to the level flight at pitch attitude below 75 degrees and low airspeed doesn't typically require any control inputs. The aircraft tends to pitch toward the horizon at approximately zero g until flying speed is regained. If forward stick is applied during recovery inverted PSG or inverted spin entry is possible.

For the recovery from the pitch attitude exceeding 75 degrees it is recommended to perform coordinated roll to the nearest horizon and then maintain aft stick along with preventing any sideslip until the aircraft pitches below the horizon. When flying speed is regained recovery from the inverted flight can be performed.

If the airspeed falls below 100 KIAS stabilizer effectiveness is no longer sufficient to reduce AOA and to control the aircraft recovery. In this case recovery may occur in different ways with the aircraft typically performing a tailslide maneuver and ending up in inverted flight. For this reason, rolling/yawing motions, sideslip or abrupt lateral/directional control inputs may result in inverted PSG or inverted spin entry.

WARNING! If the airspeed falls below 100 KIAS at pitch attitude greater than 75 degrees controlled recovery will not be possible due to insufficient pitch control effectiveness. Inverted PSG or inverted spin entry is also highly probable.

### 9.3 Stalls/spins

Typically, clean aircraft stalls at approximately 28 units AOA but due to high level of the aircraft's inherent lateral-directional stability and spin-resistance departure from controlled flight at high AOA rarely occurs, especially with maneuver flaps set to AUTO. 1g stalls typically occur after the airspeed drains below certain level during flight with sustained full aft stick.

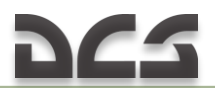

#### Stalls

First indication of the forthcoming stall is the onset of light-intensity buffet occurring at 16 17 units AOA with maneuver flaps set to AUTO and at 13 14 units AOA with flaps up. As AOA increases towards stall buffet gradually becomes more pronounced.

1g stall typically occurs at 27 28 units AOA. With AUTO flaps it is followed by onset of the wing rock while with flaps up 1 g stall results in nose slice accompanied by the wing drop then progressing to the wing rock. If full aft stick is held, the wing rock may become more intense resulting in AOA exceeding 30 units.

Accelerated stalls are usually characterized by nose slice and the wing rock resulting in problems with maintaining g-level and the aircraft being rolled out of turn.

#### Stall recovery

The aircraft typically recovers from stall and returns to a controlled flight soon after relaxing aft stick pressure, so that AOA is reduced below stall thus terminating the wing rock.

#### PSG

In some cases, AOA may significantly increase so that it exceeds typical stall values of 28 30 units. This situation may take place when full aft stick is held near stall thus leading to an intense wing rock accompanied by AOA overshoots due to the roll coupling. AOA may also increase beyond 30 units during sustained rudder rolls with roll entry g exceeding recommended level. Possibility of reaching AOA above stall is further increased if abrupt aft stick is applied during an aggressive rudder roll.

Exceeding 30 units AOA is most probable within the airspeed range between 190 and 250 KIAS. At the airspeed higher than 250 KIAS inherent aerodynamic stability prevents the airplane to reach high AOA while at the airspeed below 190 KIAS control effectiveness is too low to generate sufficient pitch rate.

As 30 units AOA is reached it is highly probable that the airplane enters a Post-Stall Gyration (PSG) – an uncontrolled oscillatory motions about all three axes. Airspeed during the PSG rarely exceeds 110 KIAS. It is important that simply releasing aft stick pressure doesn't result in immediate reduction of

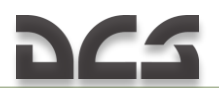

AOA and recovery to controlled flight. Recovery from the PSG requires slight forward stick pressure with rudder and ailerons neutral. The airplane typically recovers as soon as airspeed reaches 130 KIAS.

Delayed or improper recovery procedure (such as abrupt rudder inputs) may result in the PSG transitioning to a spin. Excessive forward stick pressure during the PSG recovery may result in an inverted spin entry.

#### Spins

As it was mentioned above, if a PSG recovery is delayed yaw rate may increase and the airplane may enter a spin. At the first moments the spin is usually oscillatory but then it may develop into a flat spin.

Oscillatory spin is characterized by significant pitching, yawing and rolling oscillatory motions with the average pitch attitude being 30 degrees below the horizon. In the flat spin pitch attitude is normally slightly above or on the horizon with rolling and yawing motions being less intense.

Altitude loss is approximately 1700 to 2500 feet per turn in the oscillatory spin and 1500 feet per turn in the flat spin.

Recovery from the oscillatory spin is possible but is highly unlikely from the flat spin.

Recommended spin recovery procedure:

- Determine direction of the spin;
- Apply full forward stick and full pro-spin lateral stick (exceed the spring stop if necessary) press and hold |L|;
- > Apply full opposite rudder;
- Switch maneuver flaps to AUTO press |F|;
- > Neutralize controls as the airplane stops rotating;
- The airplane recovers to controlled flight as the airspeed reaches 130 knots.

# **10 COMBAT EMPLOYMENT**

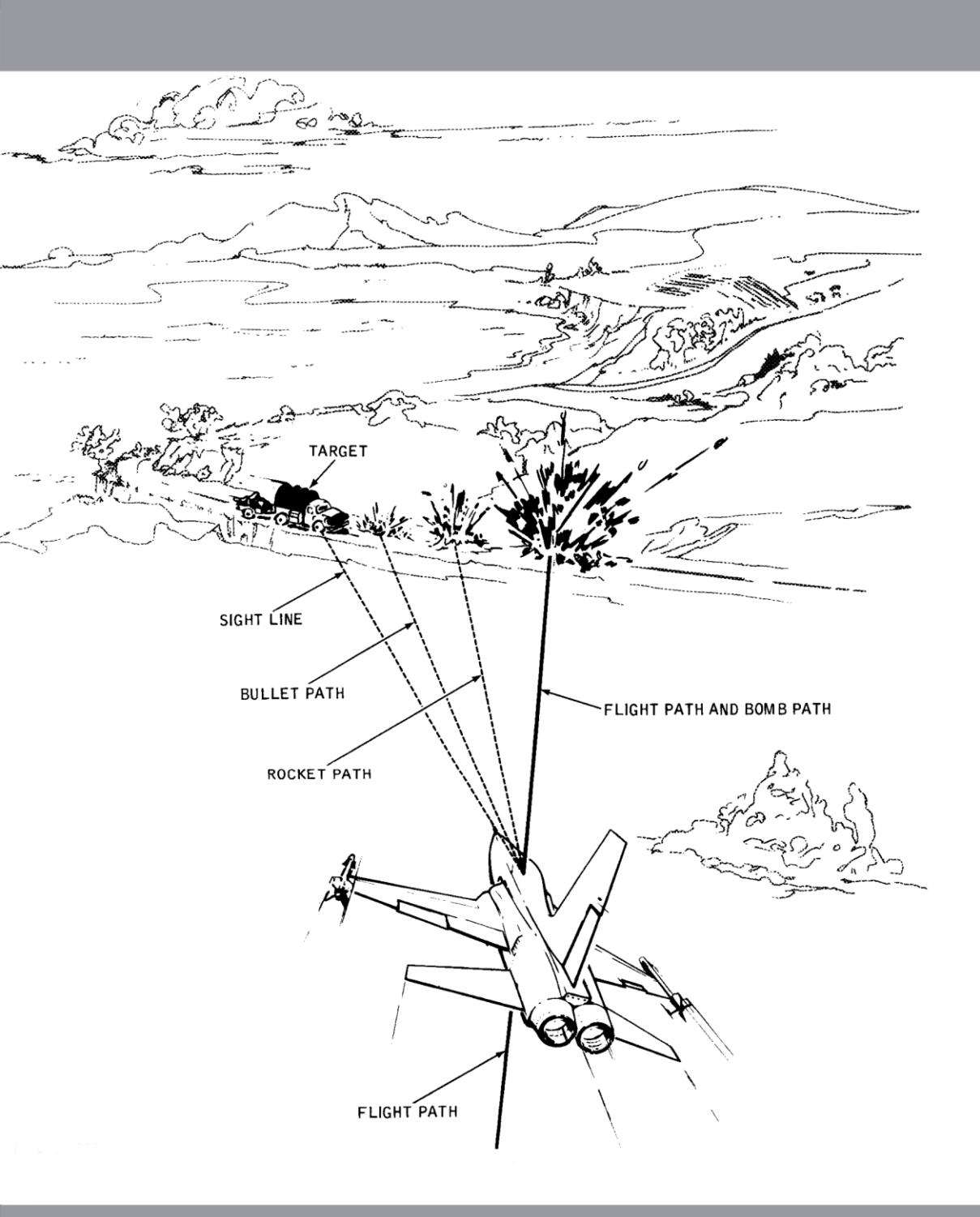

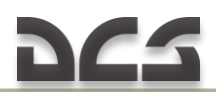

## **10 COMBAT EMPLOYMENT**

### 10.1 Air-to-air combat employment

#### JOINT OPERATION OF RADAR AND SIGHT SYSTEM DURING AIR-TO-AIR COMBAT

#### MSL Mode

Target search:

- Set radar mode selector to OPER position (1) (right mouse button or |0|).
- Set the RANGE selector to 40 (2) (right mouse button or |-|).
- Set GUNS/MISSILE and CAMERA switch to top position (3) (right mouse button or |LCtrl + LShift + G|).
- 4. Turn on position selector switches of wingtip launchers with AIM-9 missiles on armament control panel (4) (mouse button or |LCtrl + LShift + 1| - left wingtip; |LCtrl + LShift + 7| - right wingtip.)

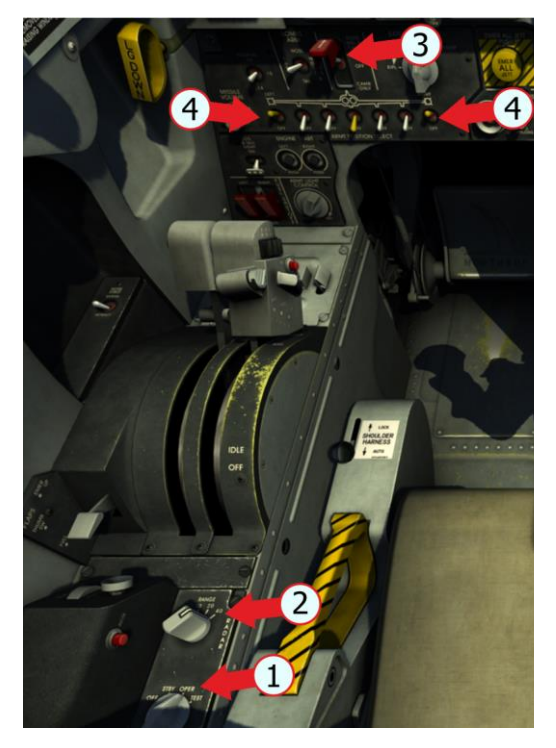

5. Select MSL mode |1|.

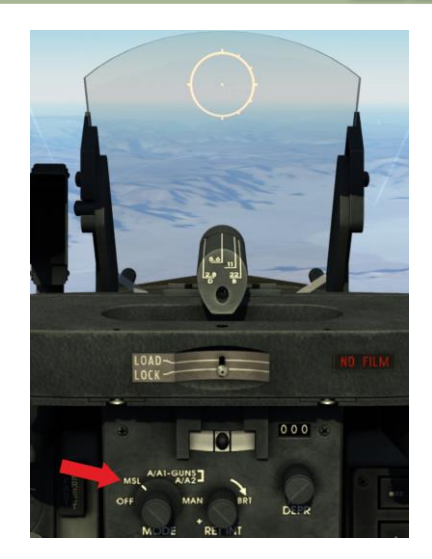

 Use ELEV lever to watch upper and lower hemisphere
 [RShift + ]] – Radar dish up;
 [RShift + [] – Radar dish down.

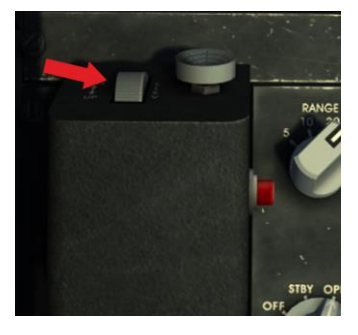

 Target symbol appears on radarscope after target acquisition, continue approach to target up to 20-mile range.

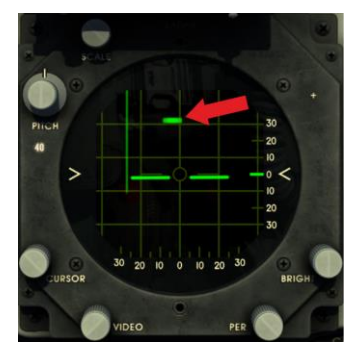

8. Set RANGE selector to 20 |-|.

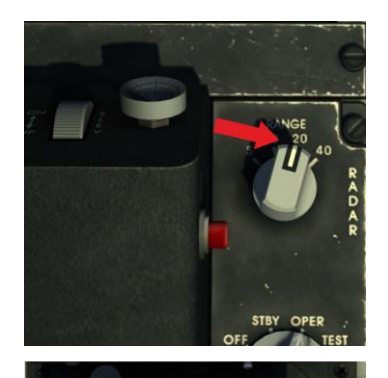

 Target acquisition symbol appears, continue approach to target up to 10-mile range.

Target lock-on and tracking:

1. When 10-mile range is reached, align acquisition symbol with target using TDC button (1)  $(|;| - up, |_r| - left, |_{\cdot}| - down, |/| - right)$ , and push ACQ button (2) [Enter] to lock on the target, at the same time radar display scale is automatically changed to 10 miles.

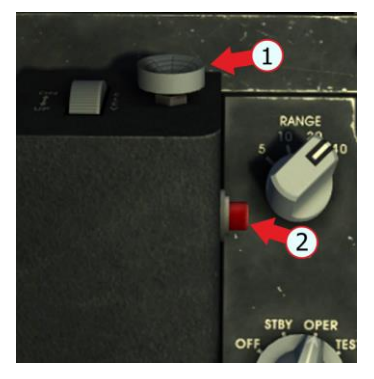

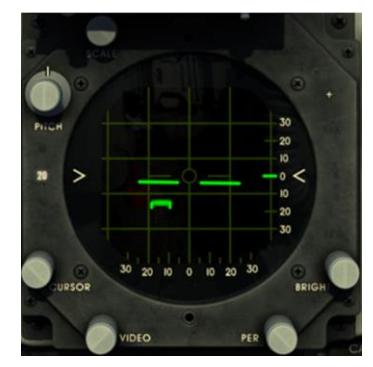

PE

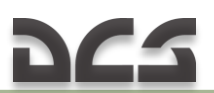

2. After the target is locked on, the following is shown on the radar indicator:

LK ON light (1);

Aim symbol (2);

Radar beam is shifted to the left to facilitate the use of targeting information;

Range gate on target (3);

Sight pipper shows radar antenna position.

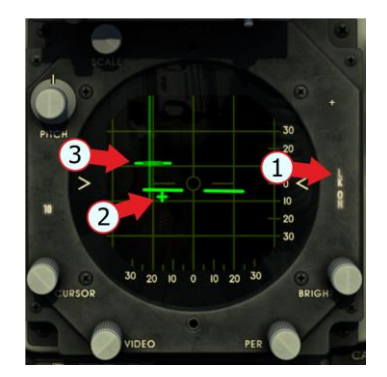

3. Maneuver the aircraft to align radarscope center circle with the aim symbol and continue approach keeping aim symbol inside center circle.

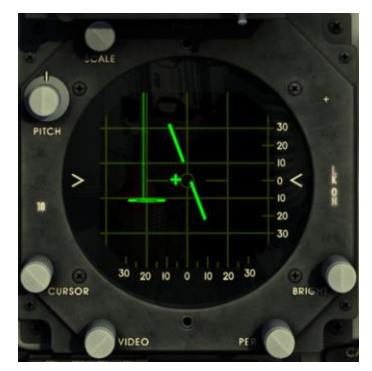

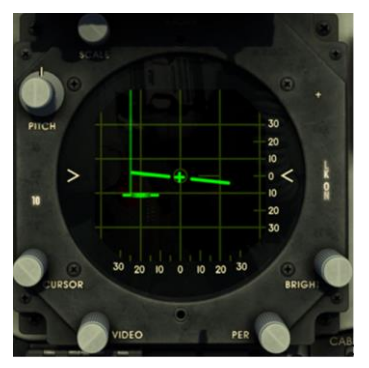

Target attack:

1. IN RANGE light comes on and the targeting information is displayed on optical sight when aircraft reaches launch range.

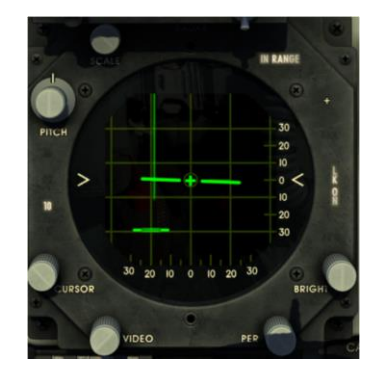
Continue target approach until seeker lock-on audio tone is heard. Press and hold MISSILE UNCAGE switch |RShift + M| after seeker lock-on to facilitate maneuvering to advantageous attack position.

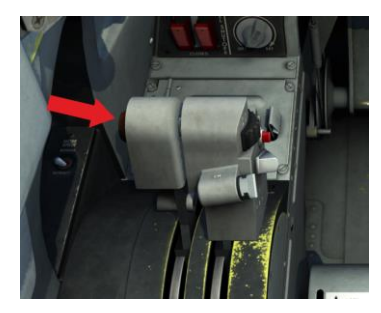

3. After attack position is taken, push BOMB-ROCKET button to initiate launch |RAlt + Space|.

In MSL mode, the radar stores target parameters for 1.75 s after target lock-on is lost. The radar continues to track the target if it appears within 1.75 s.

If target does not appear, radar initiates search phase.

Radar antenna returns to the position held during previous search phase. Acquisition symbol appears in last target position before lock-on was lost.

Perform target acquisition and lock-on once again.

If it is necessary to break lock-on, push ACQ button [Enter]

Radar initiates target acquisition; Acquisition symbol reappears at the last range and azimuth position before lock-on was broken.

In order to go back to target search phase, push DOGFIGHT/RESUME SEARCH switch on the aircraft control stick |R|. Radar antenna will initiate target search.

Dogfight Missile(DM)Mode

Target search:

# 225

- 1. Set radar mode selector to OPER position |0|.
- 2. Set RANGE selector to 20 |-|.
- Set GUNS/MISSILE and CAMERA switch to top position |LCtrl + LShift + G|.
- Turn on position selector switches of wingtip launchers with AIM-9 missiles on armament control panel |LCtrl + LShift + 1| - left wingtip; |LCtrl + LShift + 7| right wingtip.

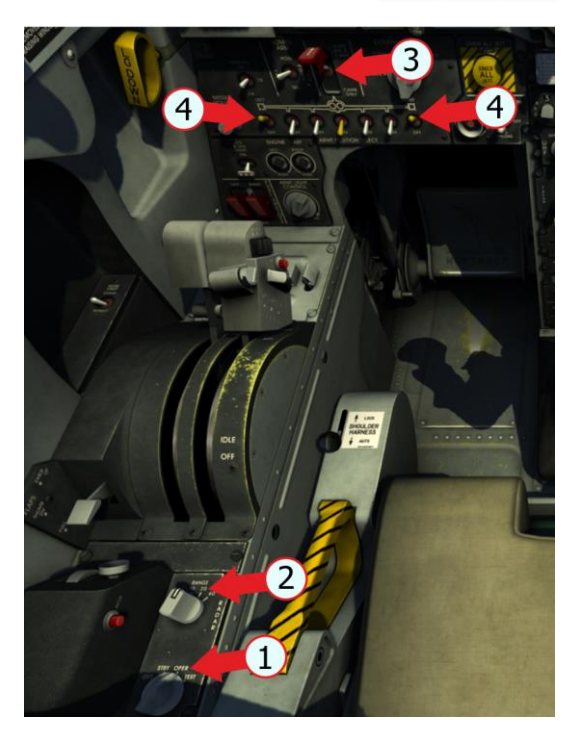

 Turn on optical sight in any of the modes for display sight reticle |1|.

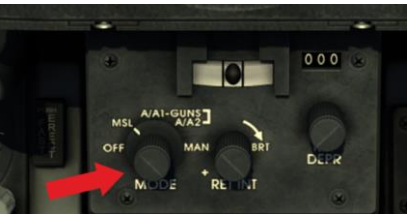

6. After target symbol appears on radarscope, maneuver the aircraft to align target to  $0^{\circ}$  azimuth and elevation and continue approach to target up to 10-mile range.

If the target and fighter are at the same altitude, a banked turn is sufficient to place the target symbol along the Central vertical line of the radar indicator. It will correspond to  $0^{\circ}$  in azimuth (1). Maintaining flight altitude equal to the height of the target will correspond to  $0^{\circ}$  in elevation (2).

#### DIGITAL COMBAT SIMULATOR F-5E

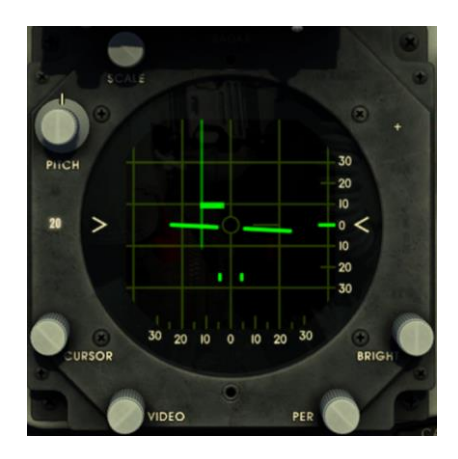

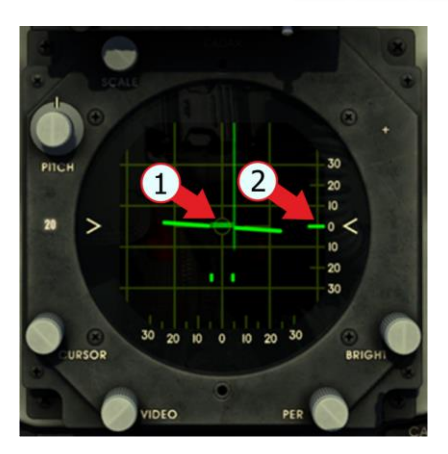

 Continue to approach the target up to 30,000 feet (4,9 miles), maneuver the aircraft to keep the target symbol at zero azimuth and to maintain level flight. Target symbol will move down as range decreases.

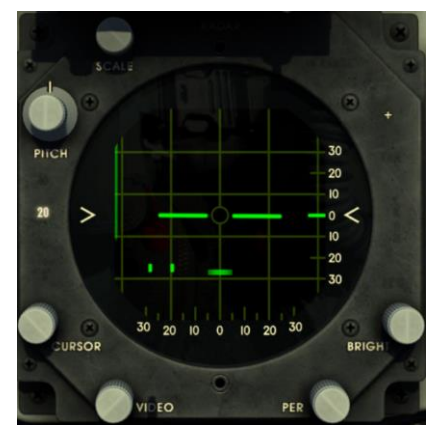

8. Upon reaching the target range 30,000 ft select DM mode with a quick tap of the Dogfight/Resume Search switch in forward position [5].

If the target is above (below), maneuver to achieve target position corresponding to the azimuth 0, and continue approach to the range of 30,000 feet (4.9 nautical miles). Target symbol will move down as range decreases.

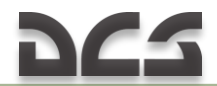

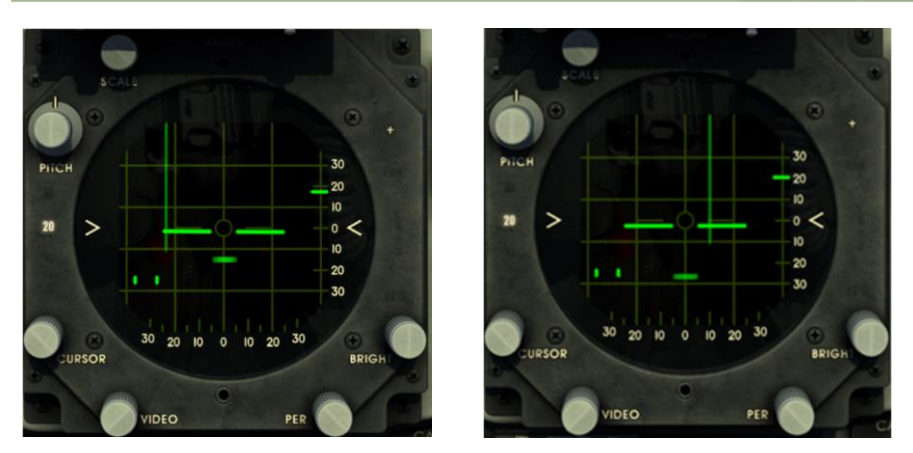

Upon reaching distance of 30,000 feet, start to climb (descend) with an angle equal to the antenna elevation angle, thereby achieve target position 0 in elevation (altitude).

Select DM mode with a quick tap of the Dogfight/Resume Search switch in forward position [5].

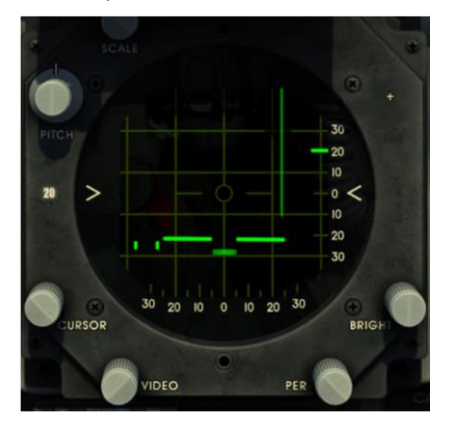

Target lock-on and tracking:

1. After DM mode is selected, target lockon and tracking is started automatically, at the same time radarscope scale changes to 10-mile range. Continue approach to the target up to 30,000 ft range.

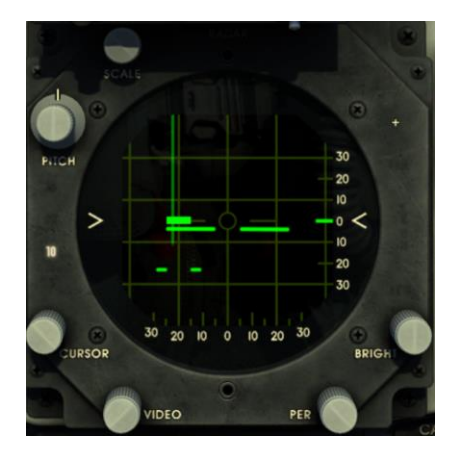

2. If target is between 500 and 30 000 ft range, radar locks on to target automatically.

#### After target is locked on:

LK ON light comes on. Aim symbol appears on the radar display. Targeting information is shown on reticle.

3. Maneuver the aircraft to align radarscope center circle with aim symbol and continue approach to the target.

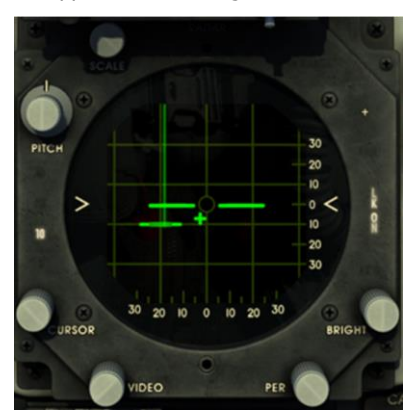

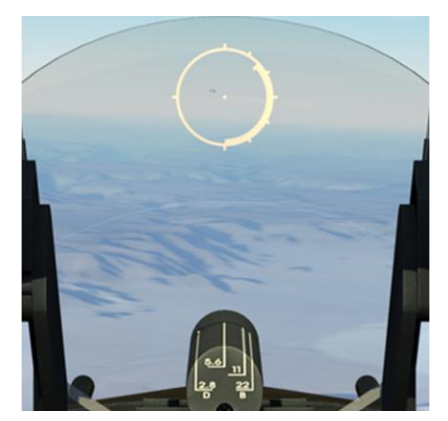

#### Target attack:

- 1. After visual contact with target, maneuver the aircraft to align reticle pipper with target.
- 2. IN RANGE light comes on (1) and in-range marker is displayed (2) on optical sight when aircraft reaches launch range.

### DIGITAL COMBAT SIMULATOR F-5E

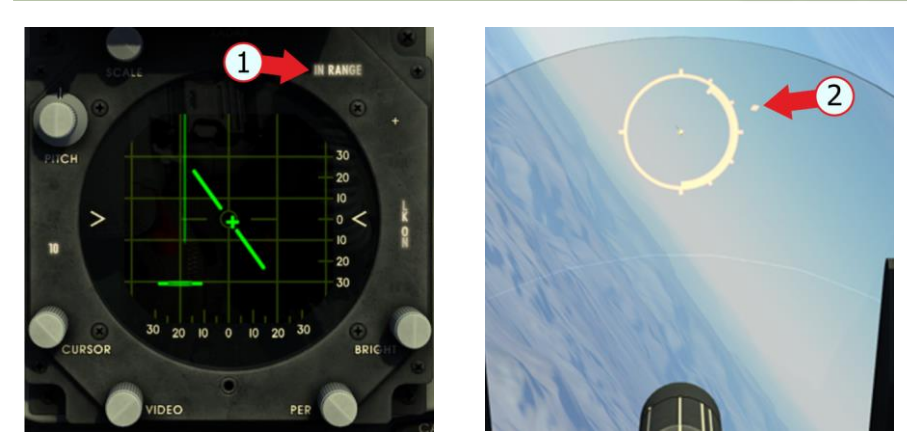

 Continue the target approach until seeker lock-on audio tone is heard. Push and hold MISSILE UNCAGE switch |RShift + M| after seeker lock-on to facilitate maneuvering to advantageous attack position. After the position is taken, push BOMB-ROCKET button to initiate launch |RAlt + Space|.

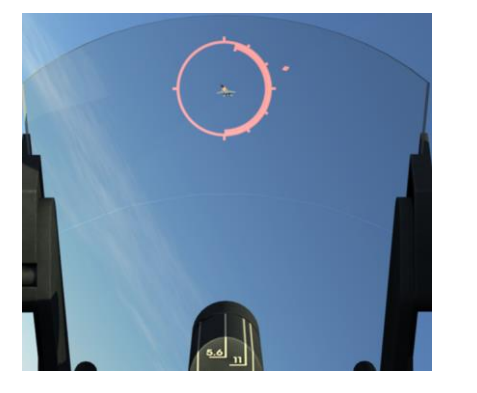

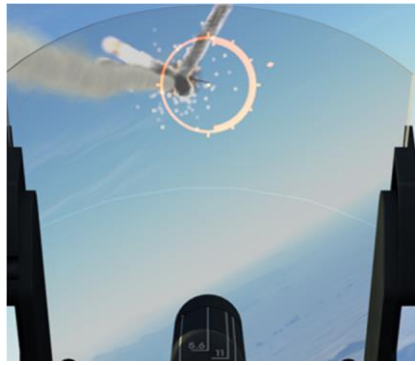

WARNING: When launching a missile, the excess-G marker shall not be displayed on the optical sight.

#### Dogfight Gun(DG) Mode

Target search:

- 1. Set radar mode selector to OPER position (1) |0|.
- 2. Set RANGE selector to 20 (2)
- Set GUNS/MISSILE and CAMERA switch to top position
  (3) |LCtrl + LShift + G|.

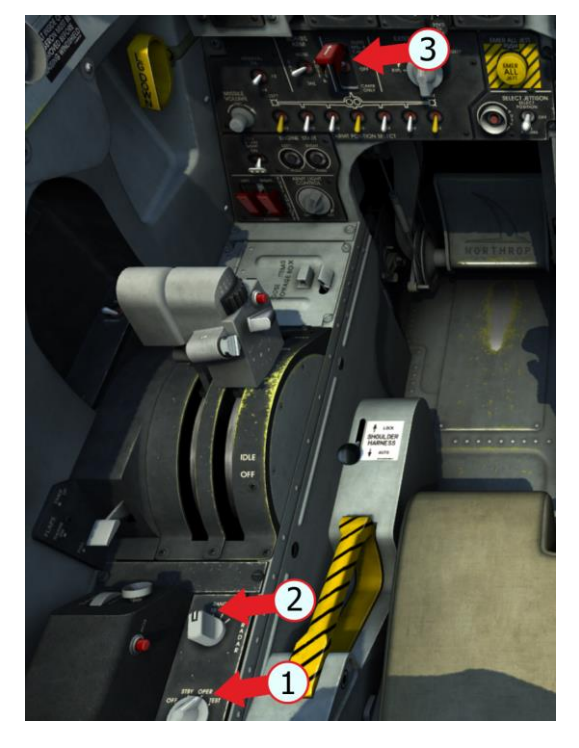

 Turn on optical sight in any of the modes for display sight reticle |1|.

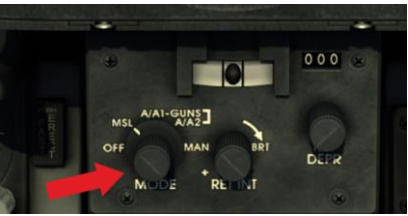

5. After target symbol appears on radarscope, maneuver the aircraft to center target on 0° azimuth and slightly below ARL. Continue approach to the target up to 5-mile range.

If the target and fighter are at the same altitude, a banked turn is sufficient to place the target symbol along the Central vertical line of the radar indicator. It will correspond to  $0^{\circ}$  in azimuth. Maintaining flight altitude equal to the height of the target will correspond to  $0^{\circ}$  in elevation.

Continue to approach the target up to 5,600 feet, maneuver the aircraft to keep the target symbol at zero azimuth and to maintain level flight. With decreasing range target symbol will move down.

# DIGITAL COMBAT SIMULATOR F-5E

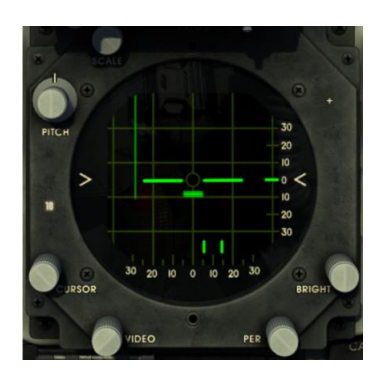

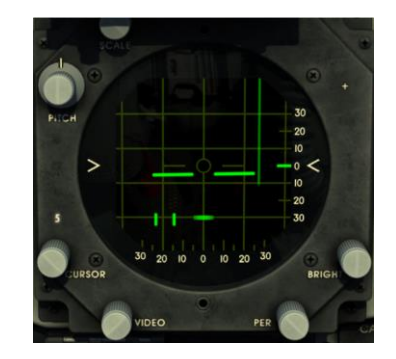

After visual target detection select DG mode with a quick tap of the Dogfight/Resume Search switch in aft position [6].

If the target is above (below), maneuver to achieve target position corresponding to the azimuth  $0^{\circ}$ , and continue approach to the range of 5,600 feet. After a visual target detection select DG mode and maneuver to put the target into radar cone of detection.

Target lock-on and tracking:

 After DG mode is selected, target lock-on and tracking is started automatically, at the same time radarscope scale changes to 5-mile range. Continue approach to the target up to 5,600 ft range.

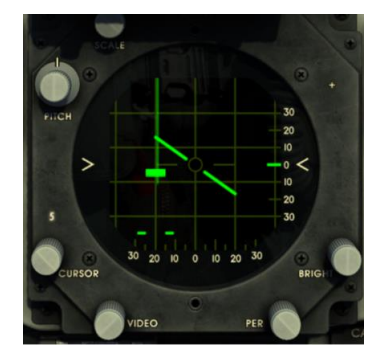

2. If target is between 500 and 5600 ft range, radar locks on to target automatically.

After target is locked on:

LK ON light comes on; Targeting information is shown on reticle.

# DIGITAL COMBAT SIMULATOR F-5E

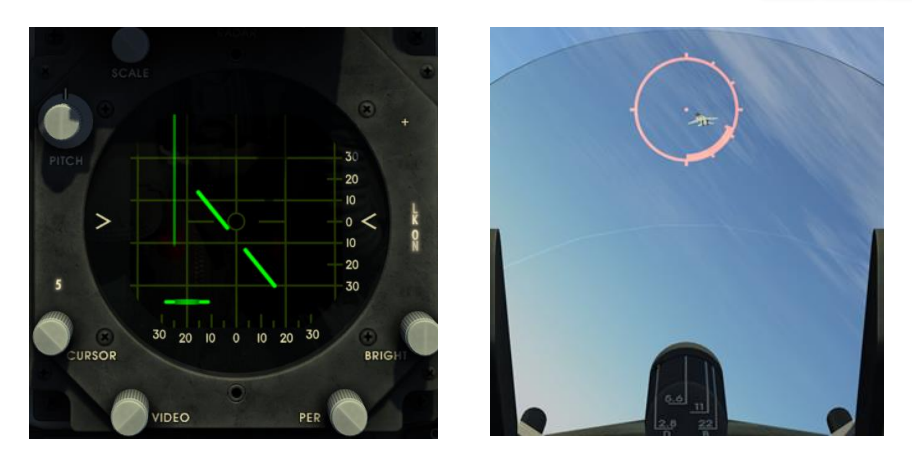

#### Target attack:

1. The task is to project target and pipper motion to a point of intersection and to fire approximately one projectile time-of-flight before intersection would occur. IN RANGE light comes on and in-range marker is displayed on optical sight when aircraft reaches launch range of 2700 ft. Trigger - Squeeze (Second Detent) [Space].

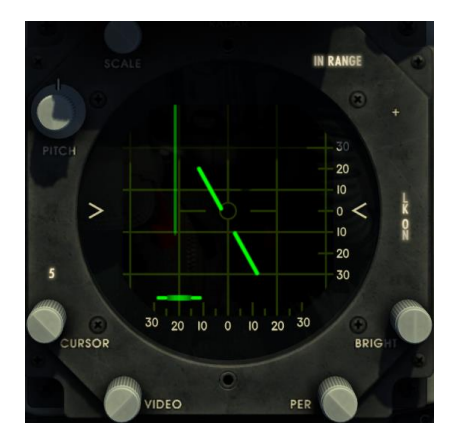

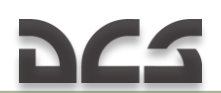

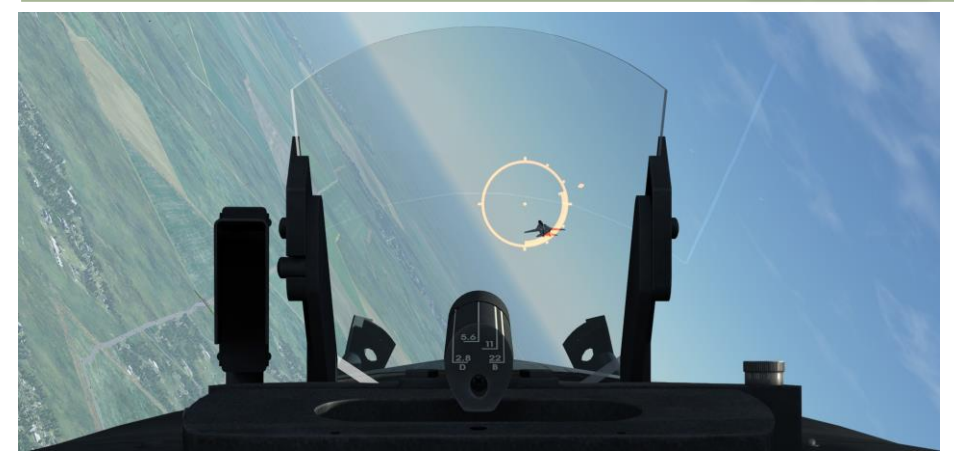

GUN A/A1 and A/A2 GUNS MODES

#### A/A1 GUNS MODE

- A / A1 GUNS mode is same as Dogfight Guns (DG) mode.
- 1. The mode is selected by setting the switch to A/A1 position on the AN/ASG–31 control panel |2|.

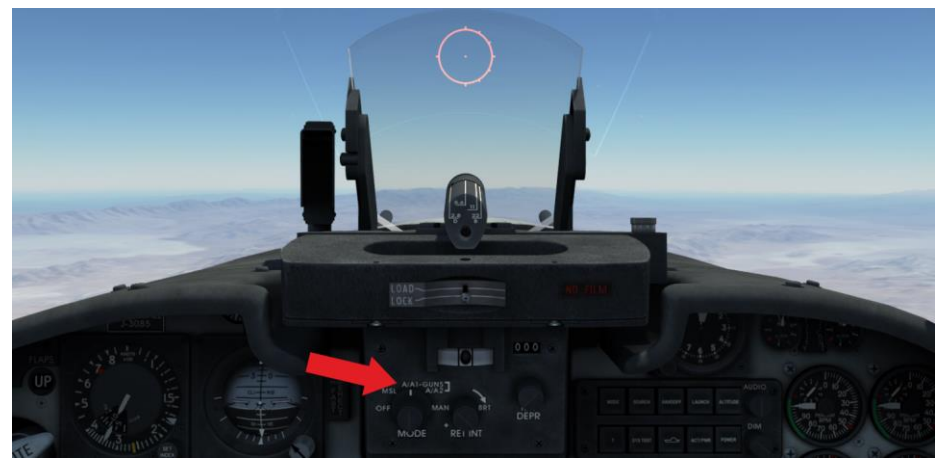

2. Push ACQ button to lock on to the target [Enter], at the same time radarscope scale changes to 5-mile range.

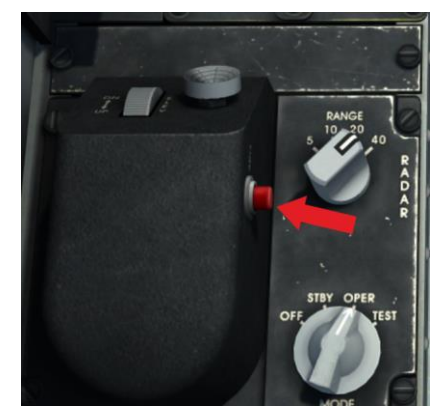

# A/A2 GUNS mode

Target search:

- 1. Set radar mode selector to OPER position |0|.
- 2. Set RANGE selector to 20 (2) |-|.
- Set GUNS/MISSILE and CAMERA switch to top position |LCtrl + LShift + G|.

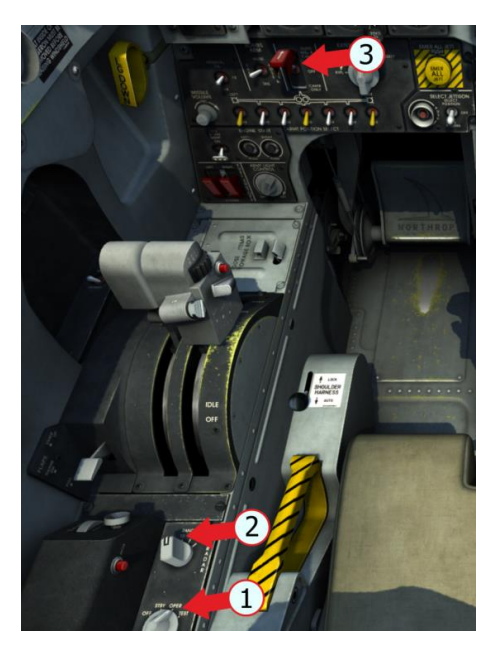

# 265

 After target symbol appears on radarscope, maneuver the aircraft to center target on 0° azimuth and slightly below ARL. Continue approach to the target up to 5-mile range.

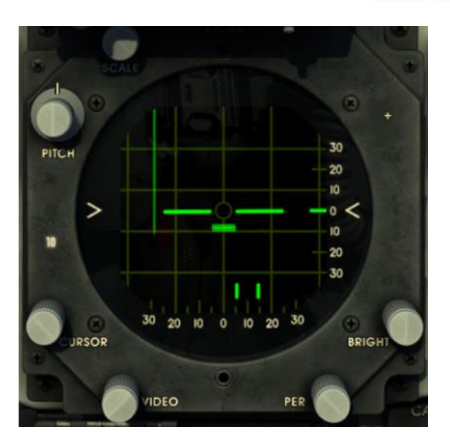

265

 Set selector to A/A2 position on AN/ASG-31 control panel |3|.

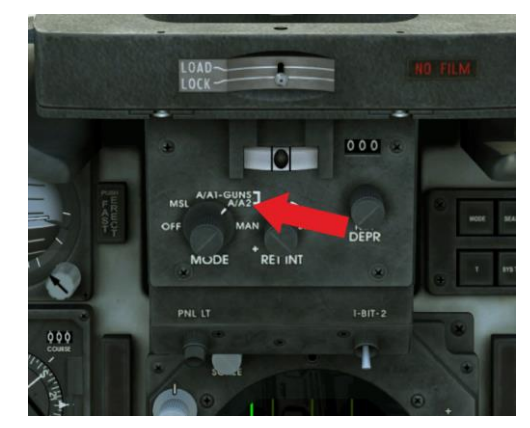

#### Target lock-on and tracking:

1. Push ACQ button |Enter| to acquire and lock on to target, at the same time radarscope scale changes to 5-mile range.

# DIGITAL COMBAT SIMULATOR F-5E

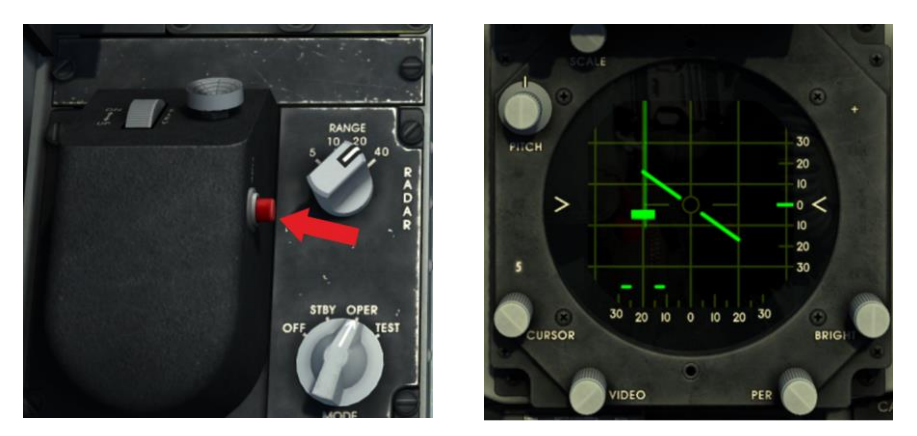

2. If target is between 500 and 5600 ft range, radar locks on to target automatically.

After the target is locked on:

LK ON light comes on; Targeting information is shown on reticle.

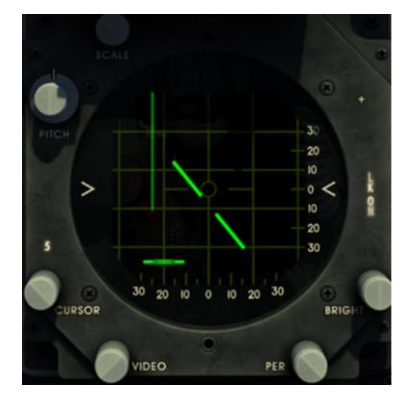

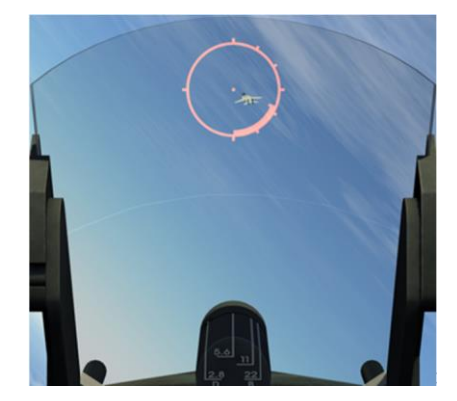

Target attack:

 After visual contact with target, maneuver the aircraft to align reticle pipper with target. Keep sight reticle pipper over target by maneuvering the aircraft.

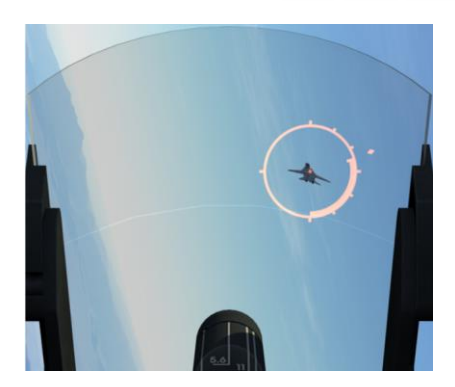

2. IN RANGE light comes on and in-range marker is displayed on optical sight when aircraft reaches launch range of 2700 ft. Trigger - Squeeze (Second Detent) |Space|.

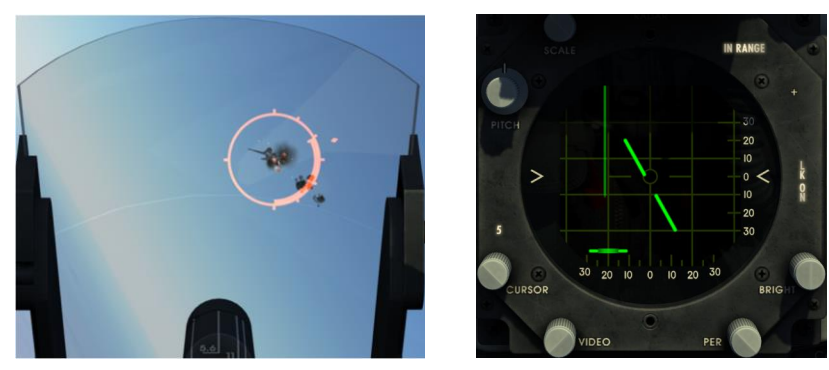

In DM, DG and GUN modes, the radar stores target parameters for 1.75 s in after target lock-on is lost. The radar continues to track the target if it appears within 1.75 s. If the target does not appear, the radar initiates search phase. The radar needs to be locked on to the target once again.

If it is necessary to break the lock-on, momentarily press the DOGFIGHT/RESUME SEARCH switch to the forward position in DM mode [5] or to the aft position in DG mode [6] or momentarily press the ACQ button [Enter].

Momentarily press the ACQ button in GUN mode |Enter|.

Range gate resumes slewing from rejected target to lock on to the first target that is at least 450 feet or further in range.

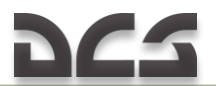

If the target is locked on in MSL and GUN modes, transition to DM and DG modes does not break target lock-on.

Press DOGFIGHT/RESUME SEARCH Switch on the aircraft control stick to reinitiate target search |R|.

Pressing and holding the ACQ switch causes the range gate to return and stow at minimum range.

#### OPTICAL SIGHT OPERATION DURING AIR-TO-AIR COMBAT

#### AIM-9P Missile Employment

Target search and acquisition:

- 1. Acquire target visually.
- 2. Select MSL mode on the sight control panel [0].

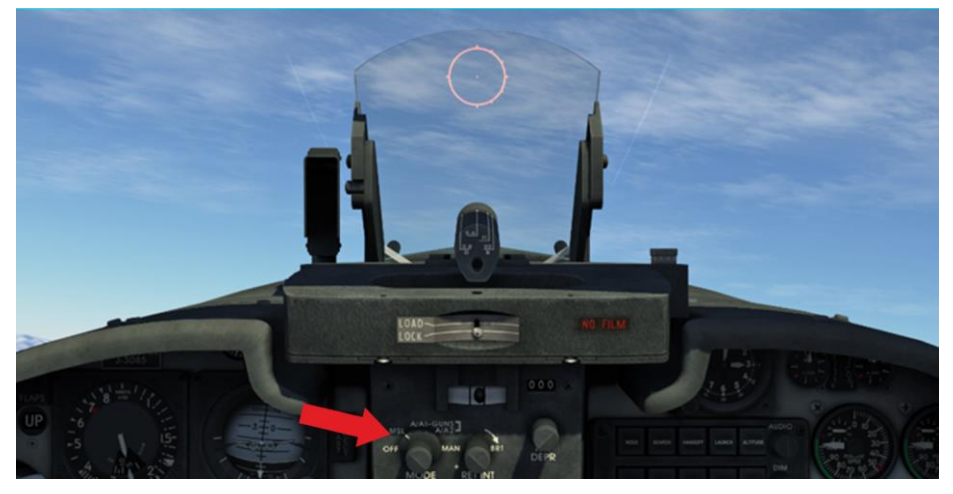

3. Set GUNS/MISSILE and CAMERA switch to top position (1) |LCtr| + LShift + G|. Turn on position selector switches of wingtip launchers with AIM-9 missiles (2) on armament control panel (|LCtr| + LShift + 1| – left wingtip; |LCtr| + LShift + 7| – right wingtip).

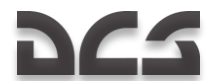

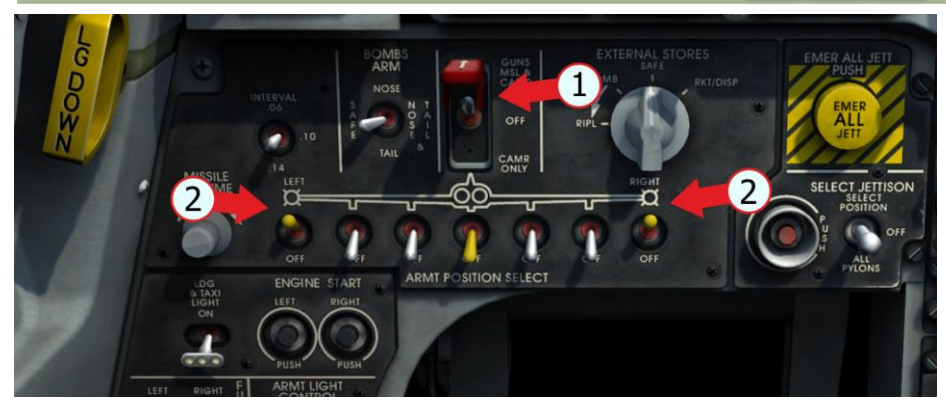

### Target lock-on and tracking:

1. Maneuver the aircraft to take attack position at target range of 5000 to 7000 ft and align reticle pipper with target.

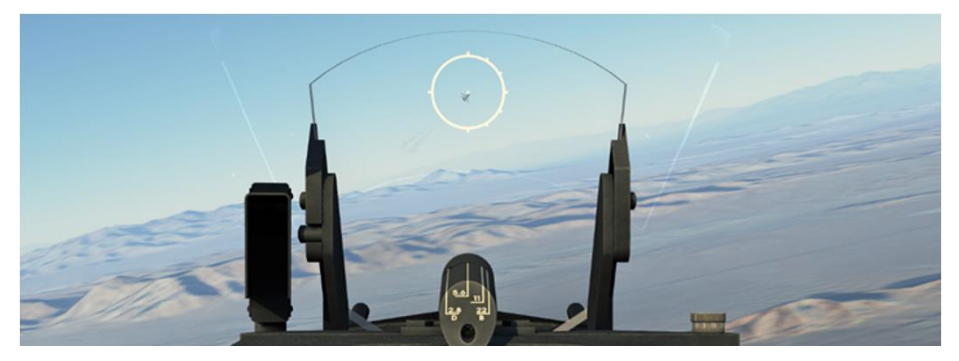

 Keep reticle pipper positioned over target and continue target approach until seeker locks on to target. Press and hold MISSILE UNCAGE switch after seeker lock-on to facilitate maneuvering to advantageous attack position [RShift + M].

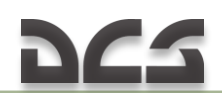

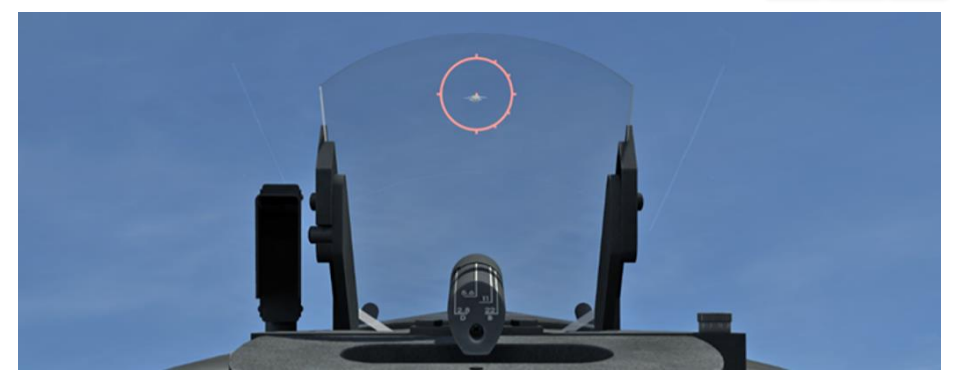

#### Target attack:

- 1. Push bomb-rocket button after attack position is achieved [RAlt + Space].
- Launch range is to be determined by comparison of visible target size with reticle diameter <u>Figure 7.12</u>

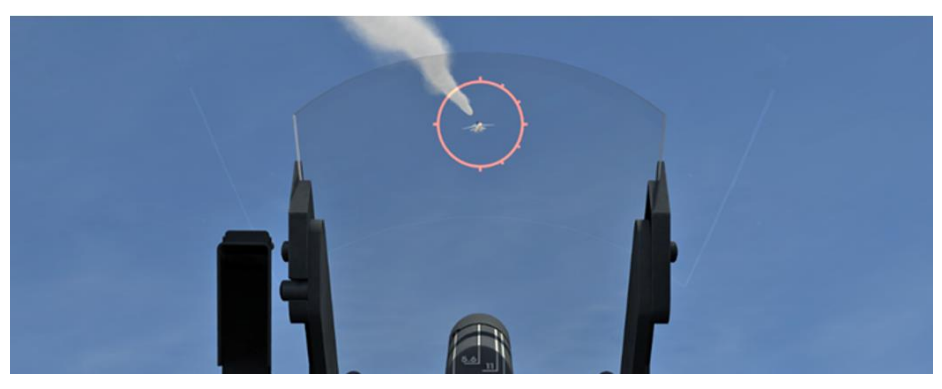

#### SCOPE SIGHT OPERATION DURING AIR-TO-AIR COMBAT WITH M-39A3 GUNS

#### A/A1GUNS Mode Employment

Target search and acquisition:

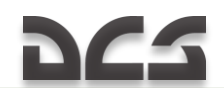

- 1. Acquire target visually.
- 2. Set GUNS/MISSILE and CAMERA switch to top position |LCtrl + LShift + G|.

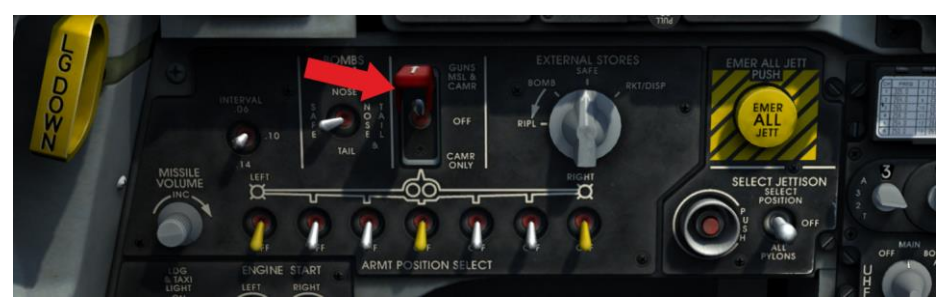

3. Set sight mode selector to A/A1 position |2|.

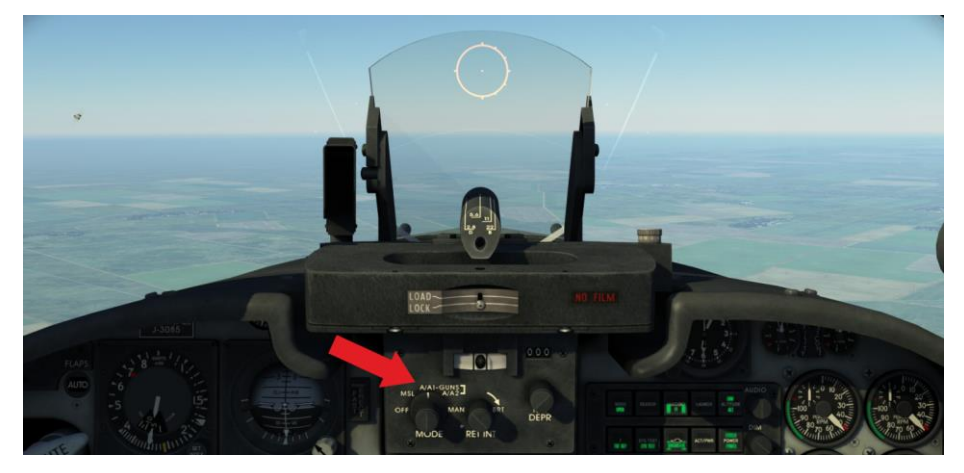

#### Target attack:

- 1. Maneuver the aircraft to attack position at 1500 ft target range, 90 kt approach speed.
- 2. The task is to project target and pipper motion to a point of intersection and to fire approximately one projectile time-of-flight before intersection would occur.

# 265

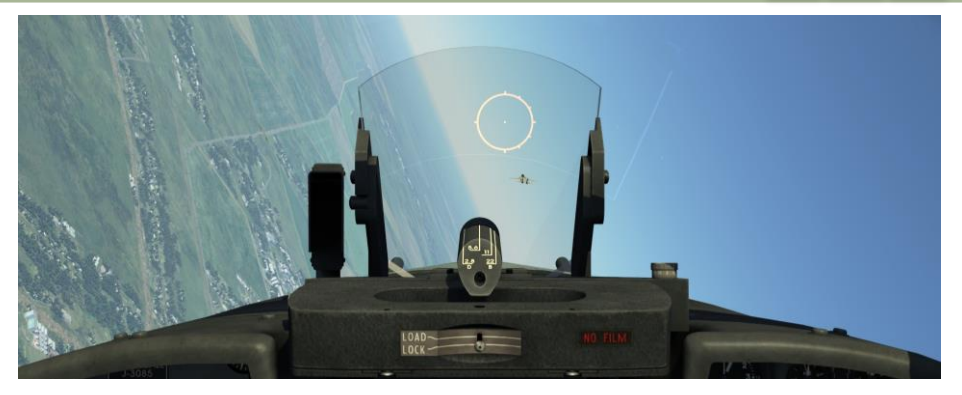

- 3. Fire at 1500 ft range |Space|.
- 4. Firing range and distance to the target are determined by comparing visible target size with reticle diameter Figure 7.12

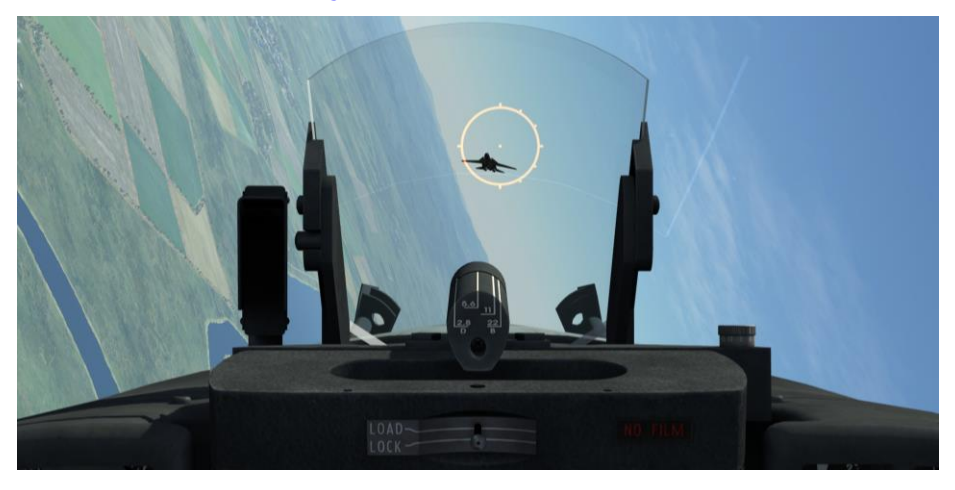

#### A/A2GUNS mode employment

Target search and acquisition:

- 1. Acquire target visually
- 2. Set GUNS/MISSILE and CAMERA switch to top position |LCtrl + LShift + G|.

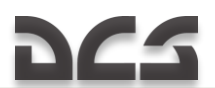

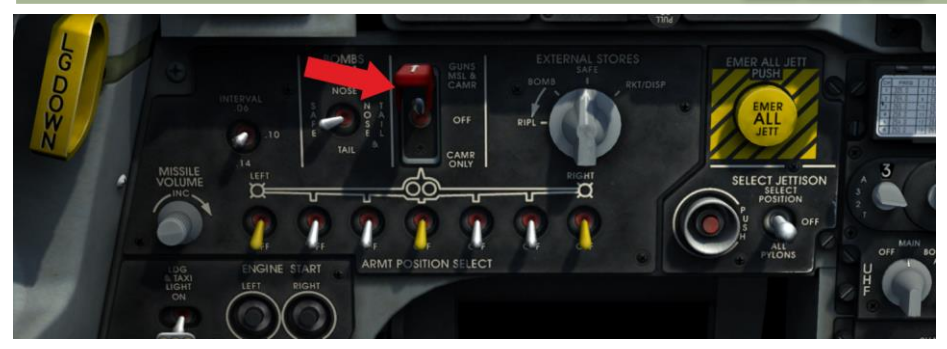

3. Set sight mode selector to A/A2 position [3].

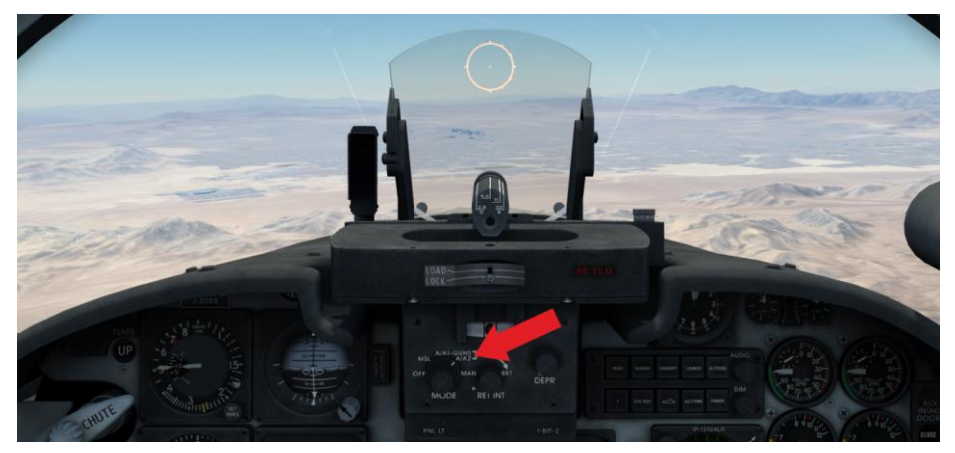

#### Target attack:

1. Maneuver the aircraft to attack position at 1500 ft target range, 90 kt approach speed. Perform target approach and maneuver the aircraft to align reticle pipper with target, keep reticle pipper over target by equalizing angular velocities.

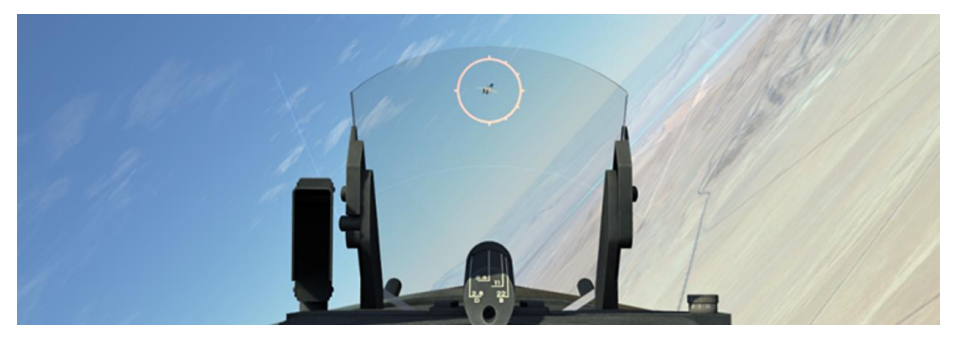

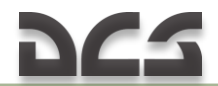

Fire at 1500 ft range |Space|.
Firing range and distance to the target are determined by comparing visible target size with reticle diameter <u>Figure 7.12</u>

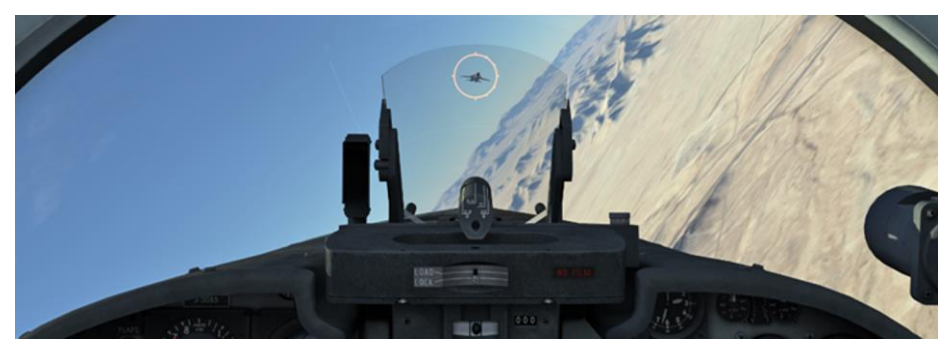

WARNING: When the trigger is fully squeezed to the second detent, firing is carried out in 0,25 s. Take this into account when firing.

# 10.2 Air-to-ground Combat Employment

#### MK-82,83,84 and M117 Bomb Dropping

- 1. Set sight mode selector to MAN position on AN/ASG-31 control panel (1) |4|.
- Use RETICLE DEPRESSION knob (2) to select reticle depression required for bombs and based on employment conditions <u>Table 10.1</u>.
- |RCtrl + ]| increase angle of the reticle;
- |RCtrl + [| decrease angle of the reticle.

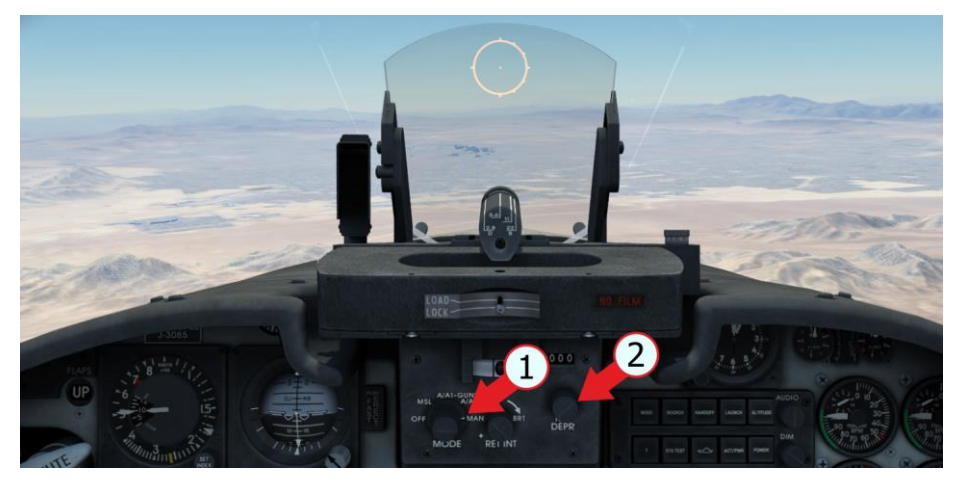

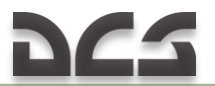

- 3. Set EXTERNAL STORES switch to BOMB position (1) (cyclical switching |LCtrl + LShift + ]| or |LCtrl + LShift + []).
- 4. Set Bombs Arm switch as required by fuze configuration in bomb (2) (|LCtrl + LShift + E| or |Lctrl + LShift + F|).
- 5. Select pylons with bombs on armament control panel (3).
- |LCtrl + LShift + 2| left outboard pylon;
- |LCtrl + LShift + 3| left inboard pylon;
- |LCtrl + LShift + 6| right outboard pylon;
- |LCtr| + LShift + 5| right inboard pylon.

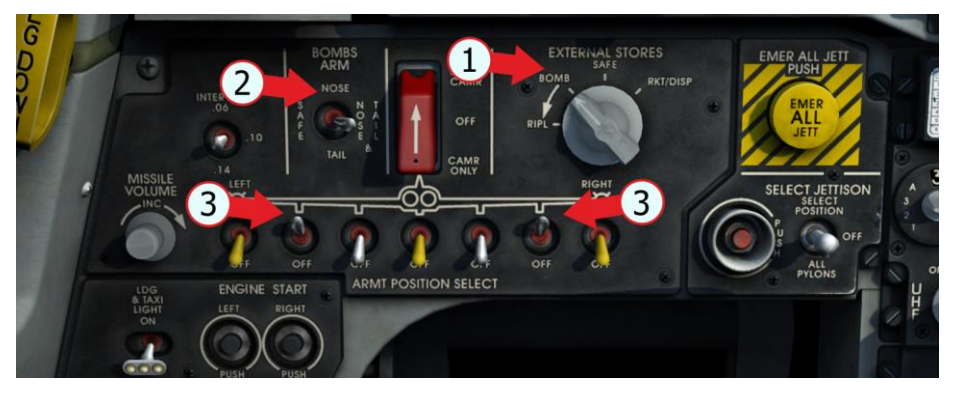

6. Approach target at specified speed and altitude <u>Table 10.1</u>. Maneuver so as to position target at specified line-of-sight angle. As soon as target is at specified line-of-sight angle, initiate diving.

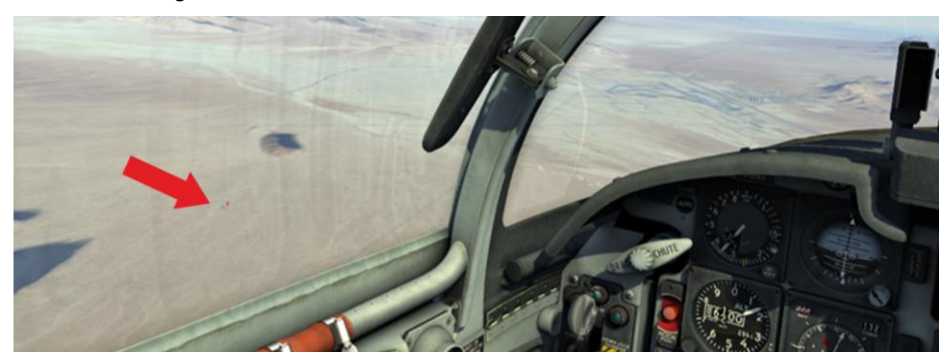

7. Dive so as to locate sight pipper below target.

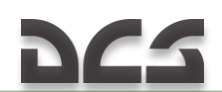

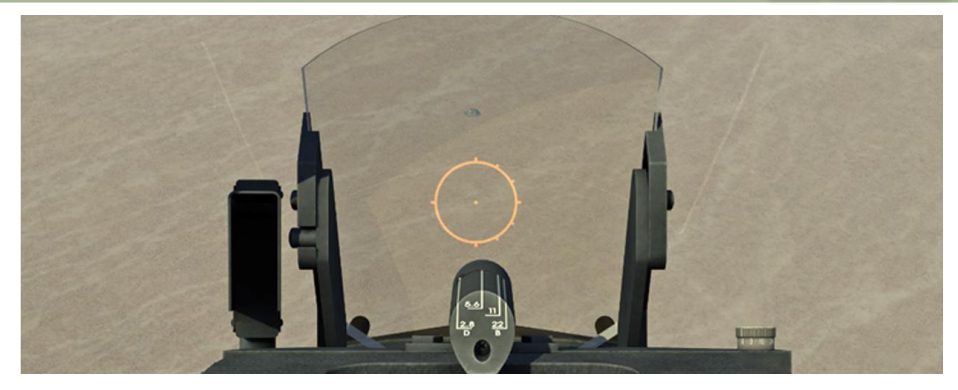

 As the aircraft descends, move sight pipper to the center of target upon approaching the altitude and speed specified for a given dive bombing condition. When specified altitude is reached, press BOMB-ROCKET button |RAlt + Space| and perform 4-G pullout which has to be done in 2 seconds.

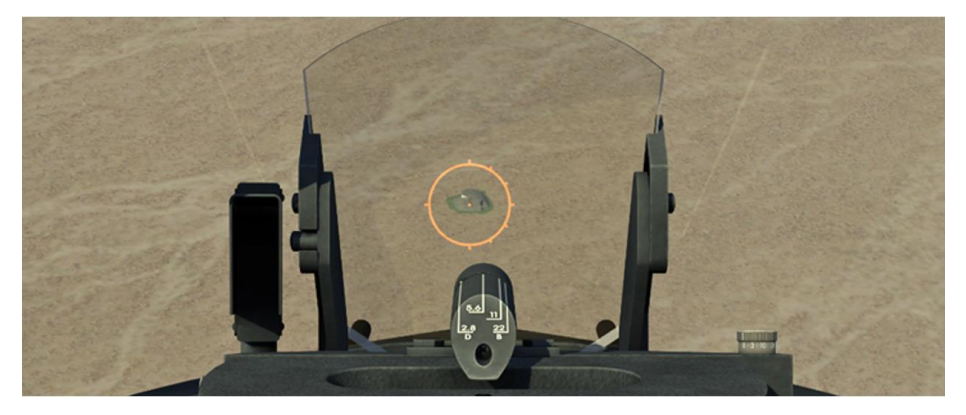

Table 10.1 Dive bombing

| Parameter                      | Dive angles, degrees |            |
|--------------------------------|----------------------|------------|
|                                | 20                   | 30         |
| Dive initiation altitude, feet | 5000                 | 6000       |
| Dive initiation speed, knots   | 350                  | 350        |
| Release altitude, feet         | 1500                 | 2000       |
| Release speed, knots           | 380 to 400           | 440 to 450 |
| Reticle depression, mils       | 80                   | 79         |

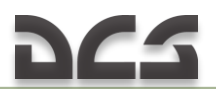

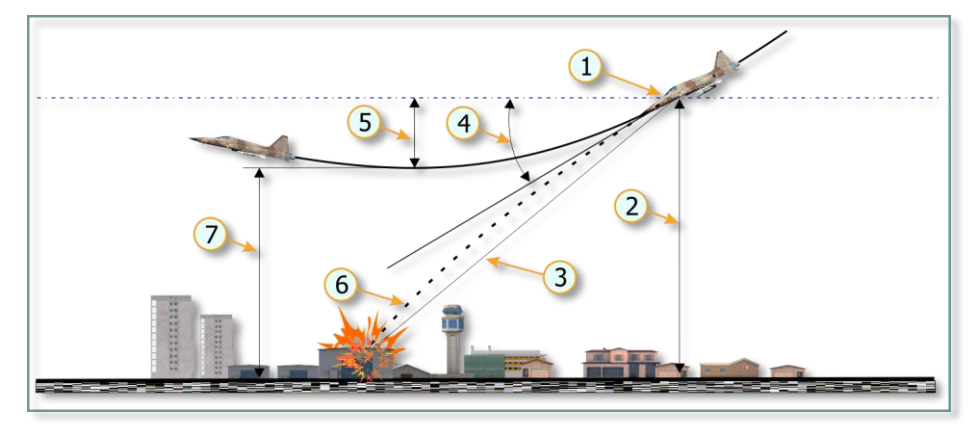

Figure 10.1 Dive bombing

- 1. BOMB RELEASE -START PULLOUT
- 2. RELEASE ALTITUDE ABOVE TARGET
- 3. SIGHT LINE
- 4. DIVE ANGLE

- 5. ALTITUDE LOST
- 6. BOMB TRAJECTORY
- 7. MINIMUM ALTITUDE AGL

*NOTE:* Bomb release interval can be adjusted. For this purpose, set the EXTERNAL STORES switch to RIPL position (1) (cyclical switching |LCtr| + LShift + ]| u |LCtr| + LShift + []). Set INTERVAL switch (2) to an appropriate position (cyclical switching up - |LCtr| + LShift + Q|; down - |LCtr| + LShift + A|.

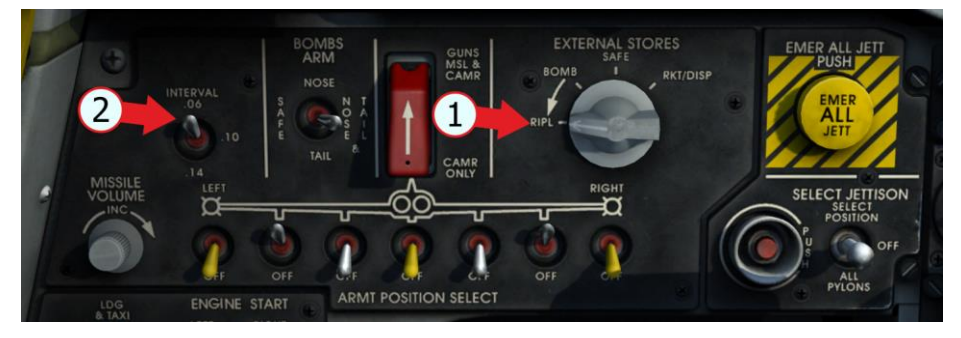

Perform roll-in and aiming in a regular manner, when the specified release altitude is reached press the BOMB-ROCKET button |RAlt + Space| and hold it during the specified time interval at the same time keeping the specified dive angle.

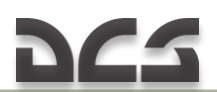

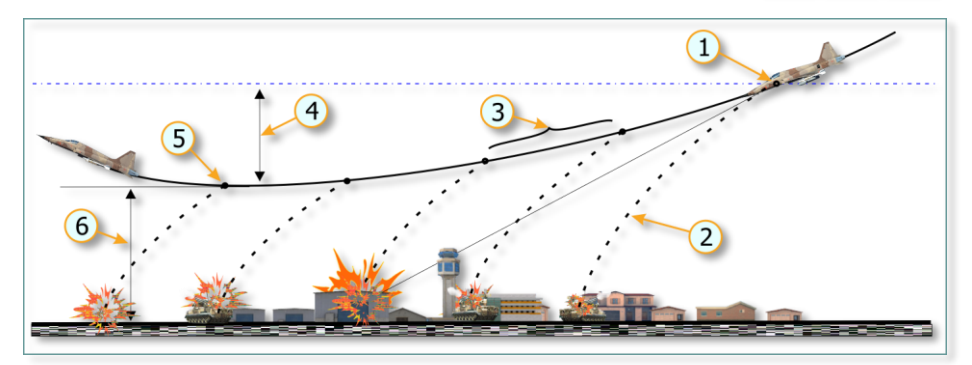

Figure 10.2 Ripple release bombing

- 1. FIRST BOMB RELEASE
- 2. BOMB TRAJECTORY
- 3. BOMB RELEASE INTERVAL
- 4. ALTITUDE LOST
- 5. LAST BOMB RELEASE
- 6. MINIMUM ALTITUDE AGL

#### Rocket Attack

- 1. Set rocket firing mode, single or ripple, before flight (Adjust controls Category Ground Adjusment). Selection for single or ripple must be made before starting engines.
- 2. Set sight mode selector to MAN position (1) on AN/ASG-31 control panel [4].
- Use RETICLE DEPRESSION knob (2) to select reticle depression required for rockets based on employment conditions <u>Table 10.2</u>
- |RCtrl + ]| increase angle of the reticle;

|RCtrl + [| – decrease angle of the reticle.

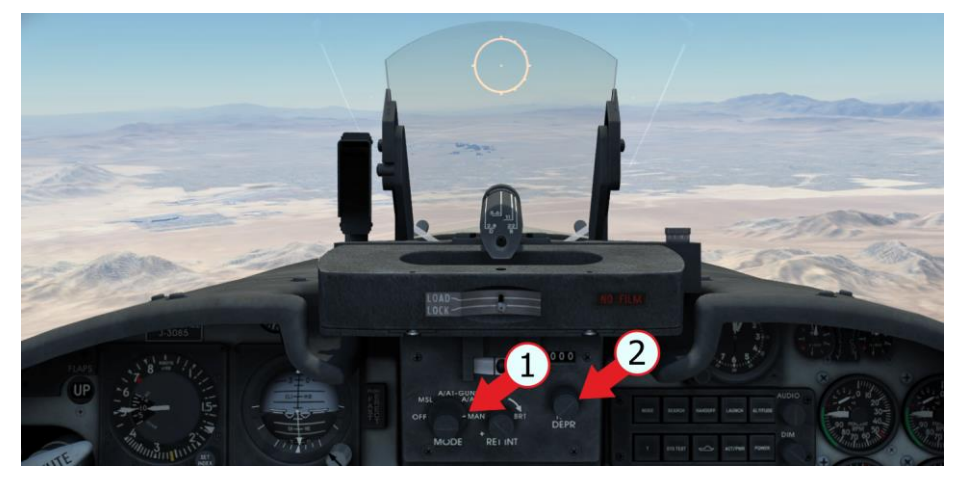

4. Set EXTERNAL STORES switch to RKT/DISP position (1).

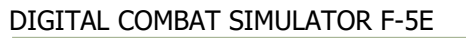

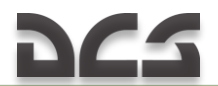

5. Select pylons with LAU–68/A or LAU–60 on the armament control panel (2).

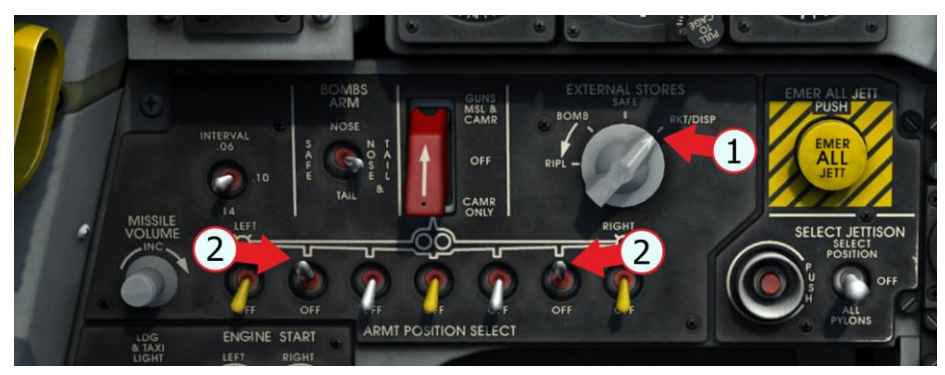

 Approach target at specified speed and altitude <u>Table 10.2</u>. Maneuver so as to position target at specified line-of-sight angle. As soon as target is at specified line-of-sight angle, initiate diving.

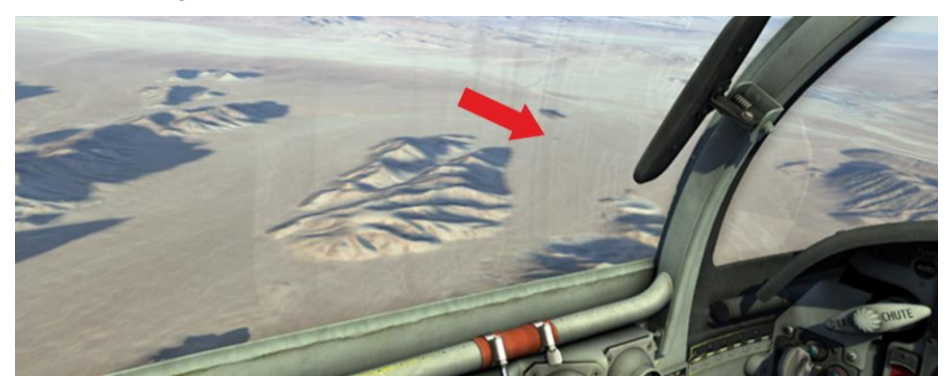

7. Start diving so as to locate sight pipper below target.

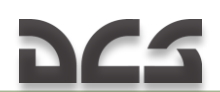

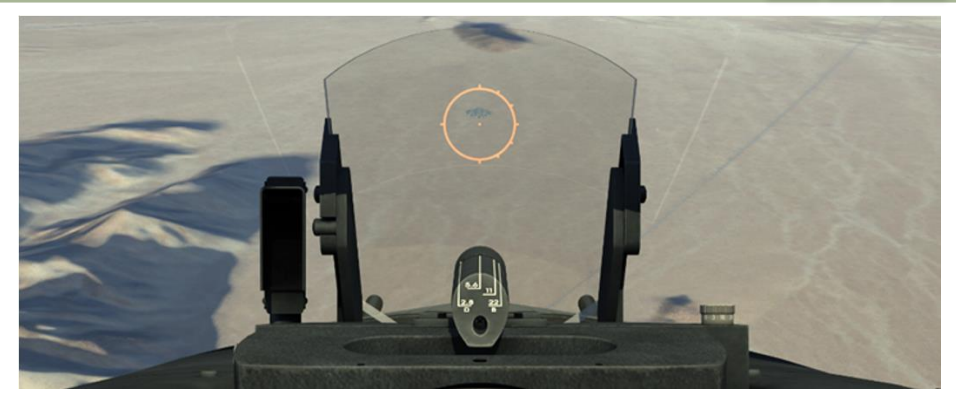

 Align sight pipper with target and keep it over target. When specified altitude is reached, press BOMB-ROCKET button |RAlt + Space| and perform 4-G pullout which has to be done in 2 seconds.

| Parameter                      | Dive angles, degrees |       |
|--------------------------------|----------------------|-------|
|                                | 20                   | 30    |
| Dive initiation altitude, feet | 5000                 | 6000  |
| Dive initiation speed, knots   | 350 to 370           | 350   |
| Rocket firing altitude, feet   | 1500                 | 2000  |
| Rocket firing speed, knots     | 400                  | 400   |
| Reticle depression, mils       | 14/34                | 10/30 |

#### Table 10.2 Air-to-Ground Rocket Attack HYDRA/FFAR

#### Gun Attack

- 1. Set sight mode selector to MAN position (1) on AN/ASG-31 control panel [4].
- 2. Use RETICLE DEPRESSION knob (2) to select reticle depression as required by gun employment conditions (Table 10.3)
- |RCtrl + ]| increase angle of the reticle;
- $|\mathbf{R}\mathbf{Ctrl} + [| \text{decrease angle of the reticle.}|$

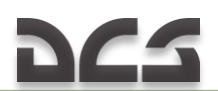

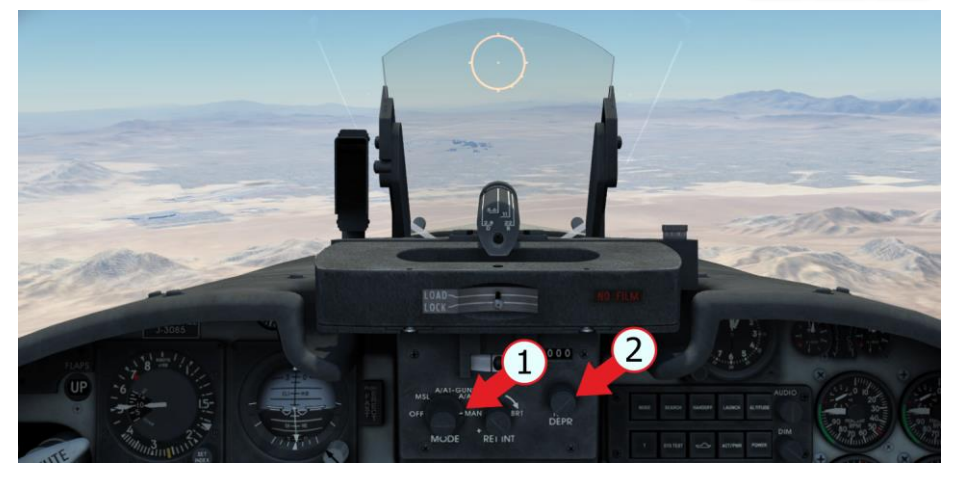

3. Set GUNS/MISSILE and CAMERA switch to top position |LCtrl + LShift + G|.

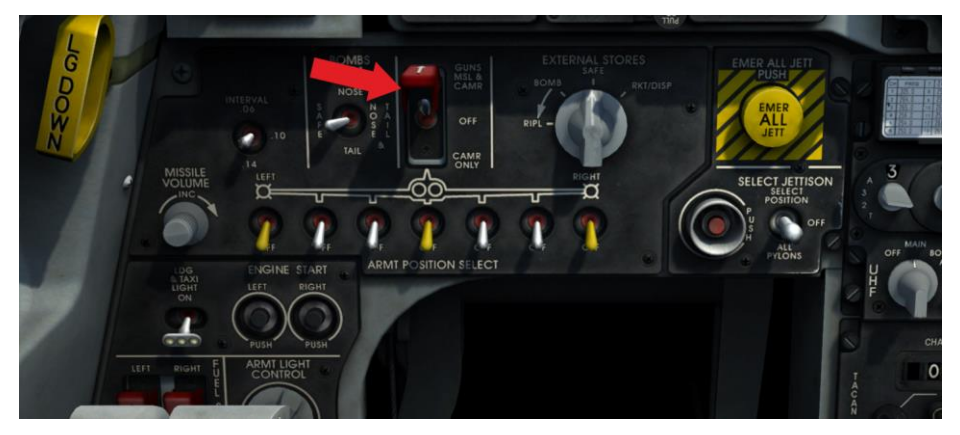

 Approach target at specified speed and altitude (<u>Table 10.3</u>). Maneuver so as to position target at specified line-of-sight angle. As soon as target is at specified line-of-sight angle, initiate diving.

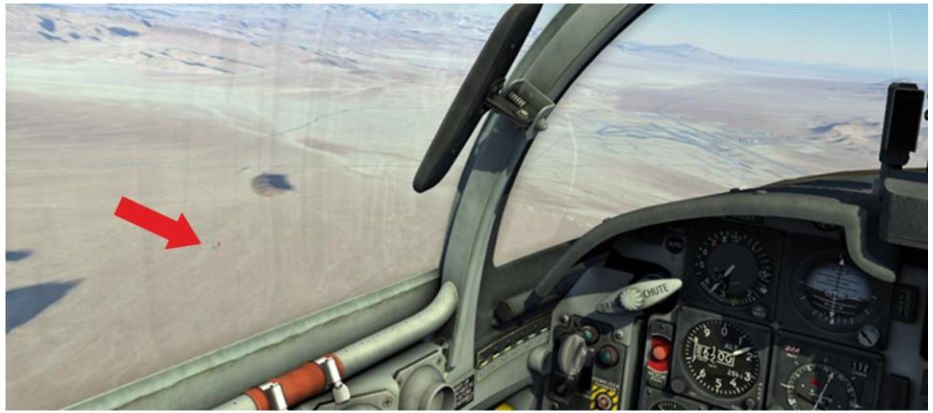

- 5.
- 6.
- Start diving so as to locate sight pipper below target. Align sight pipper with target and keep it over target. When specified altitude is reached, squeeze TRIGGER |Space| and perform 4-G pullout which 7. has to be done in 2 seconds.

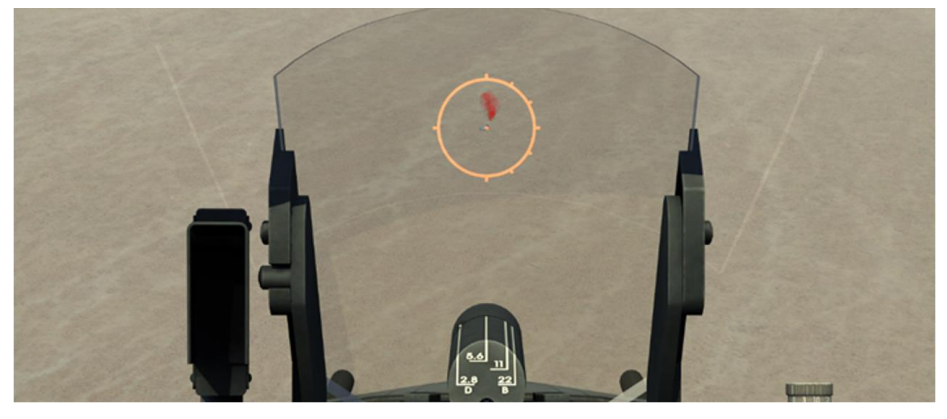

#### Table 10.3 Air-to-Ground Gun Attack

| Parameter                            | Dive angles, degrees |            |
|--------------------------------------|----------------------|------------|
|                                      | 20                   | 30         |
| Dive initiation altitude, feet       | 5000                 | 6000       |
| Dive initiation speed, knots         | 350 to 370           | 350 to 370 |
| Firing altitude, feet                | 2000                 | 3000       |
| Speed at the moment of firing, knots | 400                  | 400        |
| Reticle depression, mil              | 12                   | 8          |

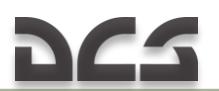

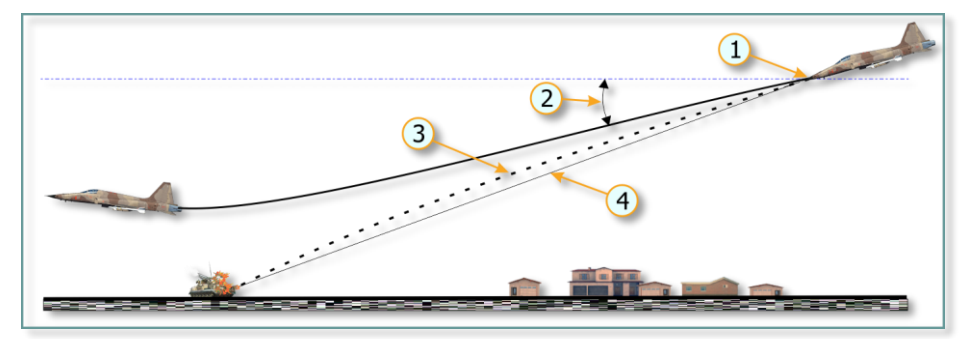

Figure 10.3 Air-to-ground gun attack

- 1. OPEN FIRE
- 2. DIVE ANGLE

- 3. BULLET TRAJECTORY
- 4. SIGHT LINE

#### Flare Drop

- 1. Set sight mode selector to MAN position |4| on AN/ASG-31 control panel.
- 2. Set EXTERNAL STORES switch to RKT/DISP position (cyclical switching clockwise |LCtrl + LShift + ]|, cyclical switching counterclockwise |LCtrl + LShift + []).
- Select pylons with SUU–25 dispensers on armament control panel |LCtrl + LShift + 2| – left outboard pylon; |LCtrl + LShift + 6| – right outboard pylon.
- 4. Perform horizontal target approach at speed of 300–400 knots and at altitude not less than 1000 ft.
- 5. Push BOMB-ROCKET button |RAlt + Space|. Two flares are released every time the button is pressed.

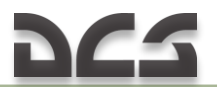

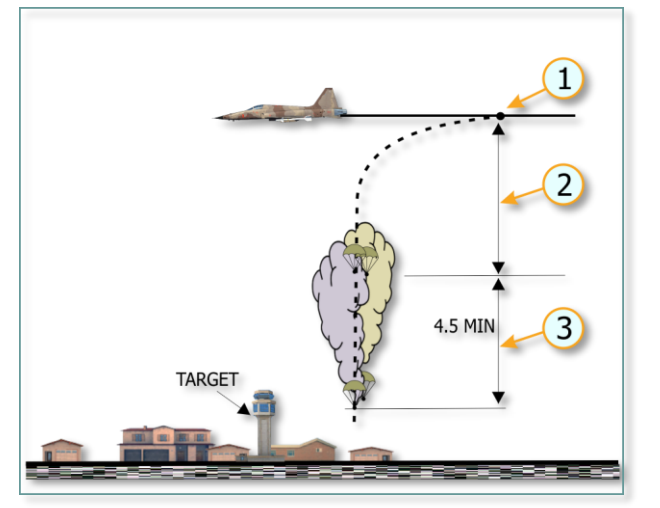

- 1. RELEASE
- 2. FREE FALL (DELAY TIME)
- 3. CHUTE OPEN & IGNITION.

Figure 10.4 Flare drop profile

#### Laser-guided bomb delivery using a JTAC

Laser designation is performed by a JTAC (Joint Terminal Attack Controller) on a Stryker ICV (Infantry Carrier Vehicle). Target is marked with the white smoke.

1. After takeoff set the proper frequency on the AN/ARC-164 radio control panel frequency to contact the JTAC.

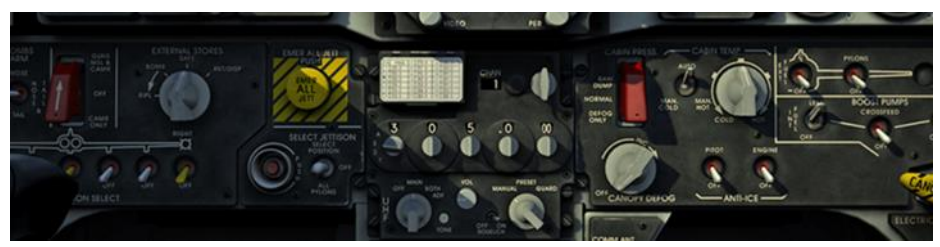

- 2. Reach engagement area at an altitude of 3000 feet and speed of 450 knots.
- 3. Switch microphone to the transmitting mode [RAlt + \]. In the pop up menu, by pressing the F4 button, select JTAC submenu.

UHF Radio AN/ARC – 164 Main F1. Flight... F2. Wingman 2... F3. Wingman 3...

- F4. JTAC Axeman 11...
- F5. ATC...
- F8. Ground Crew...
- F12. Exit
- 4. Select the check-in time in the JTAC submenu.
  - UHF Radio AN/ARC 164
  - 2. Main. JTAC Axeman 11
  - F1. Check in 15 min
  - F2. Check in 30 min
  - F3. Check in 45 min
  - F4. Check in 60 min
  - F11. Previous Menu
  - F12. Exit
- 5. After selecting "Check-in time" you will inform the JTAC of your current position, weapon, and play time.

PLAYER: Axeman 1–1, this is Enfield 1–1, 1 x F-5E-3 GG1610 at 450 I have: GBU-12, 300 x BПУ Play time is 0 + 30 Available for tasking. What do you have for us?

- 6. Wait for a response from the JTAC and confirm that you are ready to receive target information (9- line).
- 7. JTAC (Axeman 11): Enfield 1–1, this is Axeman 1–1. type 2 in effect. Advise when ready for 9 line.
- 8. By pressing the |F1| button, confirm that you are ready to receive target information (9- line).

Axeman 11. JTAC. Ready for 9 – line.

- F1. Ready to copy
- F2. Check out
- F11. Parent Menu
- F12. Exit
- 9. Receive information about target (9-line).
  - JTAC (Axeman 11): line is as follows
    - 1,2,3 N/A
    - [4. Elevation:] 3000 feet MSL
    - [5. Target:] Tank
    - [6. Coordinates:] GG 323360

Note: Coordinates are given in the UTM (Universal Transverse Mercator) system. The first three digits and the sixth correspond to the grid (GG33). The fourth and fifth digits is the horizontal distance from the left lower corner. The fifth and sixth digit define the vertical location. In this case, the target is located in the middle of intersecting runways.

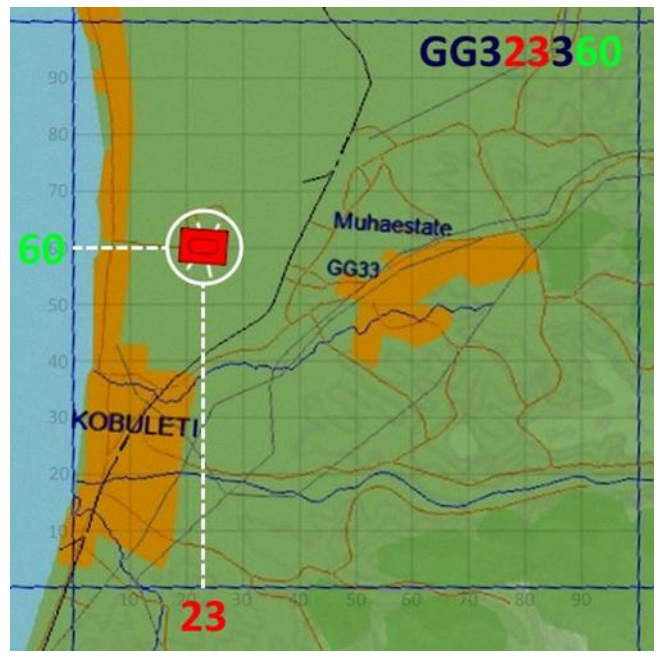

[7.] Marked by WP + Lazer, 1688[8. Friendlies:] west 1000 meters, troops in contact[9.] Egress east

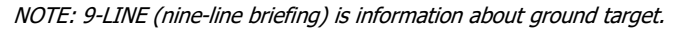

9-LINE contains the following information:

- > Initial Point (IP) coordinates. (not used in game);
- Heading (IP to Target). (not used in game);
- Distance (IP to Target). ((not used in game);
- > Target Elevation (Feet Above Mean Sea Level);
- Target Description;
- Target location (UTM);
- Type Of Mark;
- Location Of Friendlies;
- Egress.

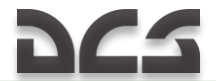

- 10. Once the target information (9-line) has been transferred, the JTAC will ask you if you are ready for remarks and further talk-on details.
  - JTAC (Axeman 11): advise when ready for remarks and further talk-on
  - Use the |RAlt+ \| to bring up the radio menu.
  - Press |F1| to confirm that you are ready.

NOTE: Remarks contain information about weapon to be used and wind direction.

UHF Radio AN/ARC – 164 Axeman 11. JTAC. Ready for remarks F1. Ready to copy remarks F2. Unable to comply F3. Check out

- F11. Parent Menu
- F12. Exit
- 11. JTAC transfers information about weapon to be used.

JTAC (Axeman 11): request GBU-12

- 12. Once remarks has been received, pilot must perform 9-line readback.
  - Use the |RAlt+ \| to bring up the radio menu.
  - Press |F1| to send the 9-line readback.

UHF Radio AN/ARC - 164

Axeman 11. JTAC. 9–line readback

- F1. 9–line readback
- F2. Unable to comply
- F3. Check out
- F11. Parent Menu
- F12. Exit
- 13. After readback, the JTAC will confirm that information is correct.

JTAC (Axeman 11): readback correct

14. After 9-line readback, the JTAC will confirm that information is correct and ask you to report when you reach the ingress Point (IP). Ingress point is a point from which airplane flies to the target with a course given by a JTAC.

#### JTAC (Axeman 11): report IP INBOUND

- 15. Before reaching ingress point prepare equipment to bomb delivery.
  - set the EXTERNAL STORES switch to the BOMB position;
    - by the Bombs Arm switch set the GBU-12 bomb detonators to a required position;
    - on the weapon panel, select one or two GBU-12s, on the inner pylons, by setting the corresponding pylon selection switches to the up position.
- 16. After passing the IP, report to the JTAC.
  - Use the |RAIt+ \| to bring up the radio menu.
    - Press |F1| to report "IP INBOUND".
      - UHF Radio AN/ARC 164
      - Axeman 11. JTAC. Ready for action
      - F1. IP INBOUND
      - F2. Report brief
      - F3. What is my target?
      - F4. Contact
      - F6. Unable to comply
      - F7. Check out
      - F11. Parent Menu

#### F12, Fxit

17. Receive confirmation from the JTAC.

### JTAC (Axeman 11): Enfield 1-1 Continue

18. While flying towards your target, the JTAC will mark the target with a smoke marker and ask that you to confirm that you see the smoke.

JTAC (Axeman 11): mark is on deck?

- 19. Look at the area, where the target should be; observe the smoke and confirm it.
  - Use the |RA|t+ | to bring up the radio menu.
  - Press |F1| to report "Contact the mark". •

UHF Radio AN/ARC - 164 Axeman 11. JTAC. Wait for smoke spot

- F1. Contact the mark
- F2. Report brief
- F3. What is my target?
- F4. Contact
- F6. Unable to comply
- F7. Check out
- F11, Parent Menu
- F12, Fxit
- 20. The JTAC will point where the target is located relative to the smoke.
  - JTAC (Axeman 11): from the mark south 18 meters
- 21. Detect the target visually and give the command to the JTAC to enable laser.
  - Use the |RA|t+ || to bring up the radio menu. •
    - Press |F1| to command "LAZER ON".
      - UHF Radio AN/ARC 164 Axeman 11. JTAC. Wait for lazer
      - F1. LAZER ON
      - F2. Report brief
      - F3. What is my target?
      - F4. Contact
      - F6. Unable to comply
      - F7. Check out
      - F11, Parent Menu
      - F12, Fxit
- 22. Receive confirmation from the JTAC that LAZER is ON.
  - JTAC (Axeman 11): LAZER ON RESPOND
  - JTAC (Axeman 11): LASING
- 23. Report that you are IP inbound.
  - Use the |RA|t+ | to bring up the radio menu.
  - Press |F1| to report "IP INBOUND". • UHF Radio AN/ARC - 164 Axeman 11. IP INBOUND **F1. TN** 

    - F2. Unable to comply
    - F3. What is my target?
    - F4. Contact
    - F6. Unable to comply
    - F7. Check out
    - F11. Parent Menu
    - F12. Exit

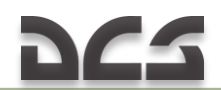

24. Receive permission to attack the target. JTAC (Axeman 11): Enfield 1–1 CLEARED HOT!

Once you receive permission to attack the target, continue closing the distance to the target at 3,000 feet ASL and a speed of 450 knots.

Maneuver the aircraft such that the target is moving between lower part of the gun camera and the barrel of one of the cannons.

As soon as target reaches the nose of the aircraft, press the release button and make a turn away from the target based on the directed egress. Report to the JTAC that you are finished.

If the target was not destroyed, JTAC will report you about it.

JTAC (Axeman 11): Enfield 1–1, target not destroyed. Cleared to re – attack.

Fly to the ingress point (IP) and inform JTAC before re-attacking the target. After that, follow the radio communication procedures as described above.

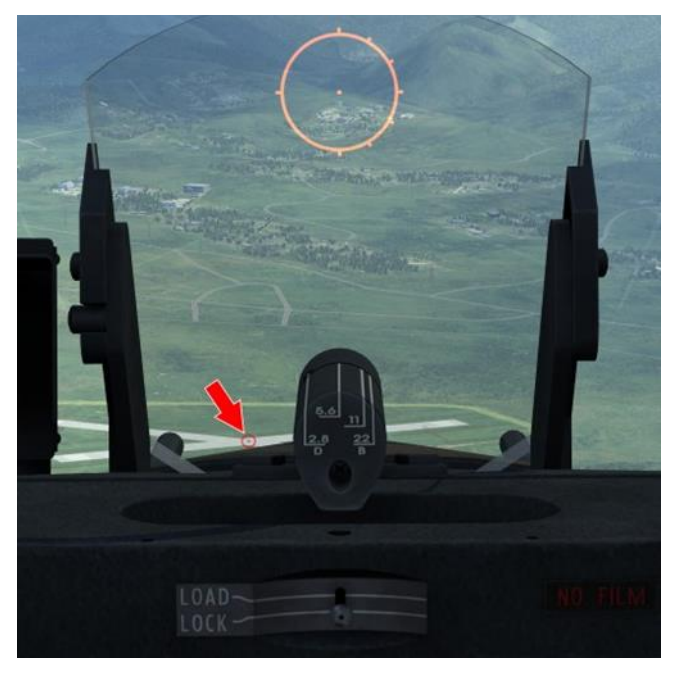

Figure 10.5 Position of the target at the moment when the bombs must be released.
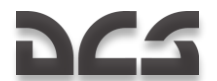

| Altitude above<br>target, feet | ≈Dmin nm/km | ≈Dmax nm/km | IAS |
|--------------------------------|-------------|-------------|-----|
| 3000                           | 2,8/4.5     | 2,8/4.5     | 450 |
| 5000                           | 3/5.5       | 3/5.5       | 400 |
| 10000                          | 3,3/6       | 5/9         | 300 |
| 20000                          | 4/7         | 6,5/12      | 300 |
| 30000                          | 5/9         | 8/15        | 300 |

#### Table 10.4 Deployments parameters for GBU-12

The GBU-12 laser-guided bombs can be deployed at various altitudes and speeds. Bombing can be performed in level flight, in a shallow (or steep) dive, or loft.

Loft bombing is used against targets protected by air defenses.

Arrive at the target area at an altitude of 500 feet and a speed of 400 knots. To increase precision, use the TACAN system. Target radial and distance must be defined in advance.

At distance of 4 miles to the target, begin climbing with a pitch of 30° and Gload of 4 units while in afterburner mode. At an altitude of 2,500 feet, release the bombs, turn away from the target, and return to very low altitudes for egress.

If you do not plan to use the TACAN system for navigation, use reference points for navigation and finding the ingress point. When ingressing, select a reference point at a distance of 4-5 miles to the target. When this specific reference point is reached, perform a climbing maneuver, followed by bomb release.

#### INSTRUMENT MARKINGS (TYPICAL)

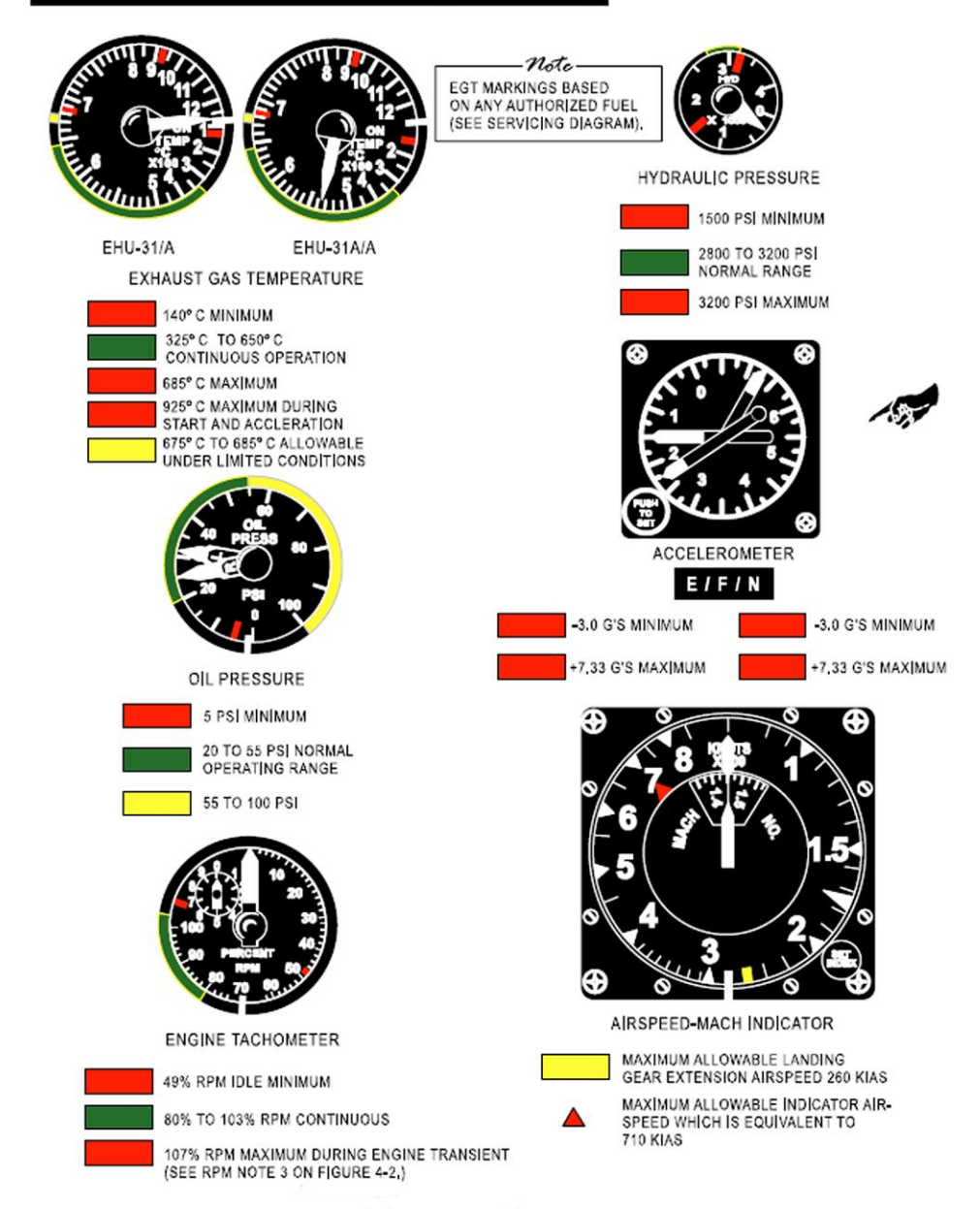

## **11 FLIGHT AND OPERATIONAL LIMITATIONS**

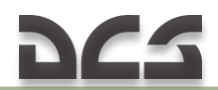

### **11 FLIGHT AND OPERATIONAL LIMITATIONS**

#### Engine performance indicators and limitations

| Engine RPM                 | рини                                                           | IDLE: 49 to 52 %;<br>Continuous mode: 80-103 %;<br>Maximum allowable exceeding of engine<br>RPM: 107 %;<br>MIL (military) 90-103 %;<br>MAX (afterburner) 90-103 %;<br>RPM fluctuations ± 1 % at all modes.                                                                                      |
|----------------------------|----------------------------------------------------------------|----------------------------------------------------------------------------------------------------|
| Exhaust gas<br>temperature | ТЕМР 2<br>хібо 3<br>5 4                                        | Minimum: 140°C;<br>Stable continuous operation: 325 -650°C;<br>Maximum: 685°C;<br>Maximum allowable exceeding of<br>temperature during start up and acceleration:<br>925°C;<br>Allowable temperature range at afterburner<br>operation: 675 - 685°C;<br>Normal temperature fluctuation: ± 7,5°C |
| Engine oil<br>pressure     | 40 00L<br>40 00L<br>97ESS 80-<br>20<br>0 100                   | Minimum: 5 psi;<br>Normal operating range at all power modes:<br>20 - 55 psi;<br>Allowable excessive pressure at MIL and MAX<br>modes: 55 to 100 psi;<br>Normal fluctuations: ± 2 psi;<br>Allowable oil pressure drop to 0 psi while<br>engine is operating: 60 s maximum.                      |
| Engine nozzle<br>position  | MAX MIN<br>100 NOZZLE 0<br>80 PERCENT<br>60 <sup>0PEN</sup> 40 | IDLE: 70 - 80 %;<br>MIL: 0-16 %;<br>MAX: 50-80 %;<br>Normal fluctuations: ± 3 %                                                                                                    |

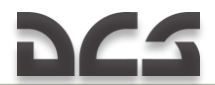

#### Overspeed or Overtemperature

If engine RPM exceeds 103 % or EGT exceeds 675 °C during steady engine operation, retard the throttle until the gauges readings are within, mentioned above, limits.

#### Fuel system limitations

| 1. | Less than 650 pounds<br>of fuel in either<br>system | Avoid steep descending at high engine<br>RPM<br>At high fuel flow rates (more than 6000<br>pph) CROSSFEEDING should be off                             | Can result in<br>engine flameout<br>due to low<br>remaining fuel<br>level<br>Can result in |
|----|-----------------------------------------------------|----------------------------------------------------------------------------------------------------|--------------------------------------------------------------------------------------------|
| Ζ. | (inoperative)                                       | altitudes above 25,000 feet                                                                                                    | engine flameout                                                                            |
| 3. | Sustained 0-G flight                                | Avoid such flight conditions at high engine<br>RPM                                                                                                    | Can result in<br>engine flameout                                                           |
| 4. | Negative-G                                          | A. Allowable time in negative G, sec<br>B. Indicated fuel flow, per engine<br>1000 lb/hr<br>C. Engine oil system limit, sec<br>D. Engine flameout area | Exceeding the<br>operation time<br>limitations can<br>result in engine<br>flameout         |

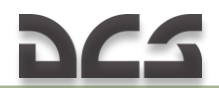

#### Flight Limitations

| 1.  | Maximum taxiing speed<br>with open canopy                                                     | 50 KIAS                                                                                                    | Strength of the canopy<br>hinges in open position                                                                                                    |
|-----|-----------------------------------------------------------------------------------------------|----------------------------------------------------------------------------------------------------|----------------------------------------------------------------------------------------------------|
| 2.  | Maximum Drag chute<br>deployment speed                                                        | 180 KIAS                                                                                                    | Strength of Drag Chute<br>release mechanism.<br>Drag Chute is deployed after<br>nosewheel lowering.                                                                                                    |
| 3.  | Maximum landing gear<br>extension speed                                                       | 260 KIAS                                                                                                    | Strength of landing gear door hinges.                                                                                                    |
| 4.  | Maximum landing light<br>retraction speed                                                     | 300 KIAS                                                                                                    | Retraction force of the light retraction mechanism                                                                                                    |
| 5.  | Maximum nosewheel<br>steering engagement<br>speed                                             | 65 KIAS                                                                                                    | Taxiing safety (possibility of flipping over the airplane)                                                                                                    |
| 6.  | Maximum crosswind<br>component during landing                                                 | 20 KNOTS (10 m/s) with<br>drag chute;<br>35 KNOTS (18 m/s) without<br>drag chute.                                                                                                    | Yaw stability during roll.<br>Possibility of veering off the<br>runway.                                                                                                    |
| 7.  | Recommended descent<br>rates on the glide path<br>before landing                              | Airplane has less than 3700<br>pounds of fuel– 600 feet per<br>minute (400 feet per minute<br>at crosswind);<br>Airplane has more than<br>3700 pounds of fuel– 360<br>feet per minute (300 feet<br>per minute at crosswind) | Main landing gear strength.<br>Decrease in descent rate<br>due to increased weight is<br>conditioned by increased<br>translational speed, required<br>for maintaining specified<br>angle of attack during<br>landing approach. |
| 8.  | Maximum takeoff run<br>groundspeed                                                            | 230 KIAS                                                                                                    | Wheel tires strength.                                                                                                    |
| 9.  | Maximum airspeed<br>without pylons (with<br>missiles on wingtip<br>launchers)                 | 710 KIAS or 2.0 M                                                                                                    | 2.0 M can be achieved<br>during descending                                                                                                    |
| 10. | Maximum G without<br>pylons (with missiles on<br>wingtip launchers)                           | + 7,3<br>- 3                                                                                                    |                                                                                                    |
| 11. | Maximum speed with one<br>centerline external tank                                            | 650 KIAS or 1.4 M                                                                                                    |                                                                                                    |
| 12. | Maximum speed with load<br>on inboard (or outboard)<br>pylons and centerline<br>external tank | 600 KIAS or 1.2 M                                                                                                    |                                                                                                    |
| 13. | Maximum speed with<br>three external tanks (150-<br>gallon tanks on wing<br>pylons)           | 560 KIAS or 1.2 M                                                                                                    |                                                                                                    |

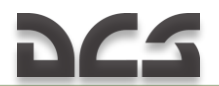

| 14.<br>15. | Maximum speed with wing<br>weapon stores and<br>centerline external tank<br>Maximum G with stores                                                                                                    | 520 KIAS or 0.85 M<br>+6.5<br>-2.0 |  |
|------------|----------------------------------------------------------------------------------------------------|------------------------------------|--|
| 16         | Maximum speed with<br>armament on outboard<br>pylons and external tanks<br>(275 gallons) on inboard<br>pylons.<br>Note: If external tanks are<br>empty, the same<br>limitations are applicable,<br>as those that apply to<br>weapon stores. | 450 KIAS or 0.8 M                  |  |
| 17.        | Maximum G with loaded<br>external weapon stores<br>and inboard external<br>tanks (275 gallons).                                                                                                    | +4<br>-1,5                         |  |

#### Prohibited maneuvers

- > Inverted spins.
- Exceeding 28 units AOA, read on corresponding gauge, during maneuvering.
- Exceeding 20 units AOA with centerline store installed or with asymmetrically installed stores (regardless of flap position)
- > Multiple barrel rolls
- > Exceeding negative 2 G with speed brake extended.
- 360-degree full deflection aileron rolls at load factors greater than 5 g without pylon stores or 1 g with pylon stores.
- Abrupt full deflection of rudder with empty 275-gallon centerline external tank
- Abrupt full deflection of rudder with empty 150-gallon centerline external tank at airspeeds above 400 KIAS
- Sharp full deflection of rudder or full roll stick input with outboard external load

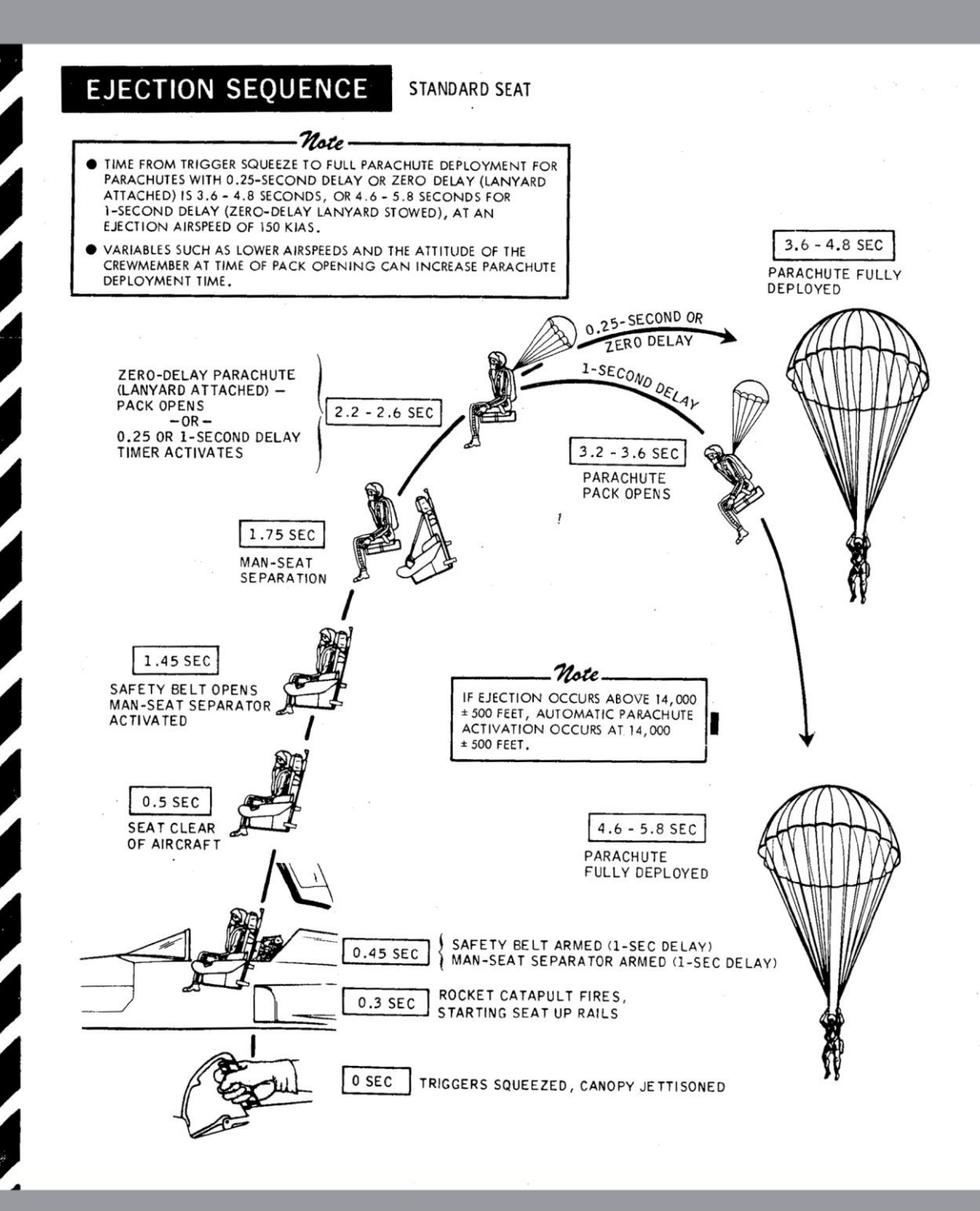

## **12 EMERGENCY PROCEDURES**

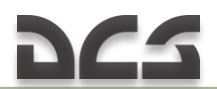

### 12 EMERGENCY PROCEDURES

#### CADC / Pitot-Static System Malfunction

Illumination of the **AIR DATA COMPUTER** caution light indicates a failure of the CADC due to its malfunction or as a result of erroneous data inputs from the faulty pitot-static system.

Required actions:

- Check that pitot heating is ON (switch it on, if it was switched off);
- Pitch damper switch OFF (pitch may become excessively sensitive at high airspeed with pitch damper on);
- AAU-34 Altimeter in PNEU mode;
- Flap Lever FULL (for approach and landing);

CAUTION. Use of auto or fixed flap setting with unreliable CADC output may result in unexpected changes in flap position and possible flap overspeed.

Engine Aux Door Circuit Breakers - Pull (if desired). Pull left and right ac engine aux door circuit breakers to preclude the possibility of door cycling and unexpected loss of thrust.

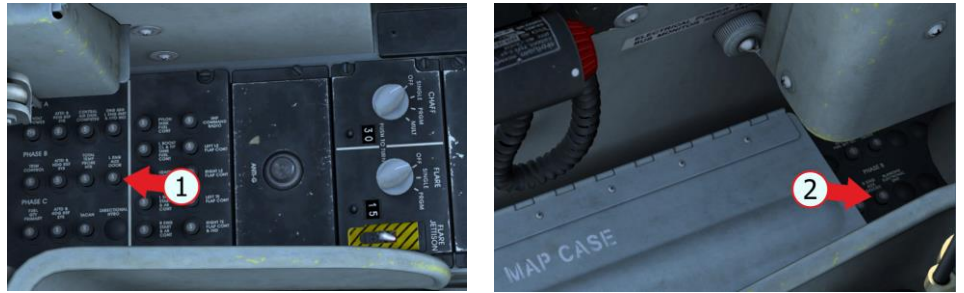

Incorrect readings of angle-of-attack and air speed are possible while landing (in the case of pitot-static system failure).

In case of pitot-static system malfunction the following gauges and systems are inoperative:

Altimeter; Airspeed indicator;

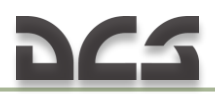

Optical Sight System; Stability Augmenter System; Flaps Audible Warning; Landing Gear Warning

#### Flaps AUTO mode failure

Illumination of the **AOA/FLAPS** annunciator indicates the failure in the AOA electronic unit. In this case, flaps remain in the position, they were at the time of failure (if AUTO mode was enabled).

Required actions:

- Use manual control of Flaps;
- Flap lever should be in the UP position during flight and in the FULL position for landing

Inoperative:

Automatic flaps operation (AUTO)

#### Engine fire

Illumination of the left or right engine FIRE warning light indicates fire in the corresponding engine compartment.

Required actions:

- > Engine throttle, corresponding to affected engine– OFF;
- Cut off fuel supply by closing the fuel shutoff valve left engine (1) or right engine (2);

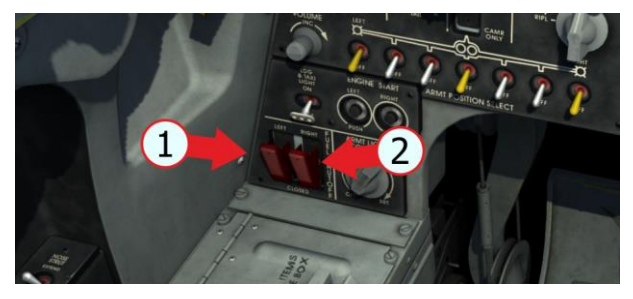

- > Flight and landing are performed with one working engine.
- ➢ If fire is confirmed EJECT

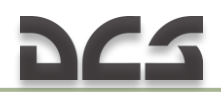

#### Single-Engine Takeoff

In case of single-engine takeoff:

- Use afterburner during takeoff;
- Jettison stores;
- Use pedals to maintain direction;
- To lift up the nose gear, aft the control stick at approximately 5 KIAS before single-engine takeoff speed <u>Table 8.2</u>, if runway permits, liftoff can be made at 210 KIAS (not more, due to landing gear tires limitations);
- Single operating engine ensures minimum climb rate of 300 ft/min with extended flaps and landing gear (at full afterburner; with full fuel tanks, without stores).

| Gear | Flaps     | Climb Rate, KIAS |
|------|-----------|------------------|
| Down | AUTO      | 210              |
| Up   | AUTO      | 230              |
| Up   | Retracted | 290              |

#### Table 12.1 Recommended Single-Engine Climb Rate

#### In-Flight Engine Failure

Perform the following actions in case of in-flight engine flameout and if the airstart is not possible:

- Increase RPM of operating engine to maintain safe airspeed;
- Jettison stores, if necessary;
- Retract landing gear (if extended);
- Retract speed brake (if extended);
- Failed engine throttle OFF;
- Use fuel autobalancing (to use fuel from the failed engine fuel system and to maintain airplane balance within the acceptable limits).

The following equipment is inoperative in case of left engine failure:

Airbrakes; Normal landing gear extension; Nosewheel steering; Pitch and yaw damper;

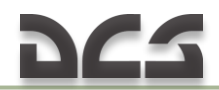

Gun gas deflector and gun bay purge doors; Normal braking.

#### Single-Engine flight

In case of single-engine filght, directional control is maintained at all speeds by small rudder pedal deflection. The aircraft may not maintain specified altitude with single engine operating, when landing gear and flaps are extended and fuel tanks are full. In this case, descending is required to maintain airspeed.

The minimum safe single-engine flight speed with gear and flaps retracted and external stores jettisoned is 190 KIAS (add 1 KIAS for each 1 °C above the standard ambient temperature conditions).

Minimum single-engine climb rate (gear and flaps retracted, no external stores) is 300 ft/min.

#### Airstart

Airstart can be performed at altitudes below 25,000 feet and at airspeeds, providing optimal engine windmill speed. Airstart at airspeeds below ones, required for windmill, may lead to engine overheat and hung up due to insufficient air supply to the combustor. Airstart at speeds higher than required windmill speeds may result in excessive air supply into the combustor, as a result EGT does not increase and and stable combustion can not be achieved.

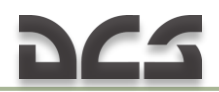

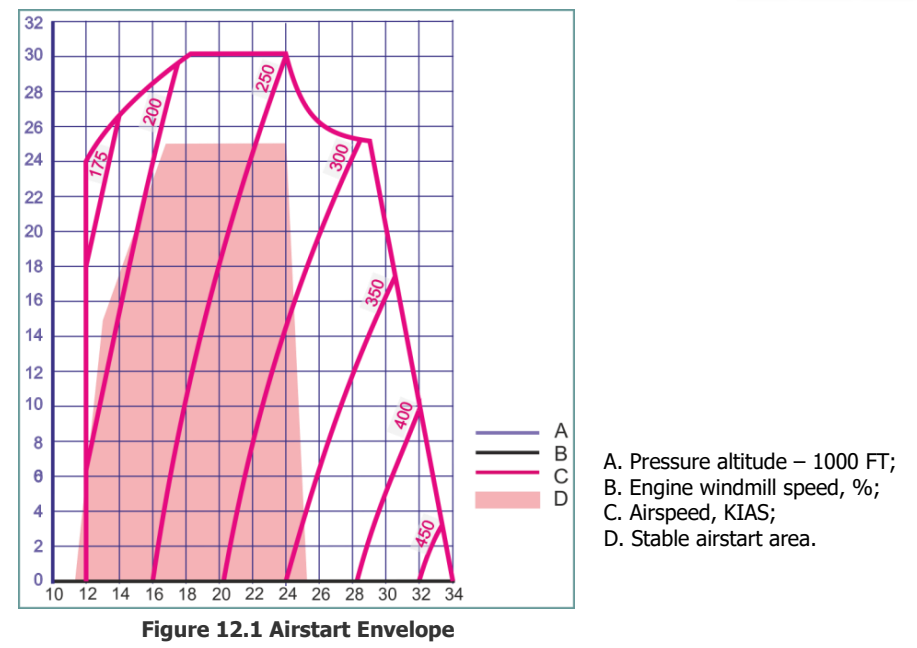

Note: Airspeeds necessary to achieve engine windmill speed, required for successful airstart, are indicated on the diagram.

Engine airstart is performed automatically, when START button is pressed and the engine throttle is advanced from the OFF position to the IDLE position. If the engine throttle is set to a position between IDLE and MIL, the airstart can be performed by setting the engine throttle in the AB (afterburner) mode.

The ignition system operating time is 40 s. If the engine has not reached the idle RPM within 40 s, press START button once again and move the throttle to a position between IDLE and MIL to the AB (afterburner) mode.

Required actions in case of airstart:

- Set the failed engine throttle to OFF;
- Descend below 25,000 ft;
- Set speed from 240 to 250 KIAS;
- Press the engine START button;
- > Set corresponding engine throttle to the IDLE;

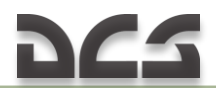

> Observe engine parameters during airstart:

temperatures below 200 °C are not indicated; approximately 25 seconds is required to reach the flight idle speed at a given altitude.

- > Alternate airstart procedure:
- Set the throttle below MIL;
- Descend below 25,000 ft;
- Advance the throttle to MAX (afterburner);
- > Observe engine parameters during airstart:

temperatures below 200°C are not indicated; approximately 10 s is required to reach 100 % RPM and to switch on afterburner.

If both engines flamed out, always try to start the left engine first (utility hydraulic system is powered by the left engine hydraulic pump).

The glide distance with both engines inoperative at 240 KIAS with flight weight of 13,300 lb and flaps retracted is shown on the scheme below:

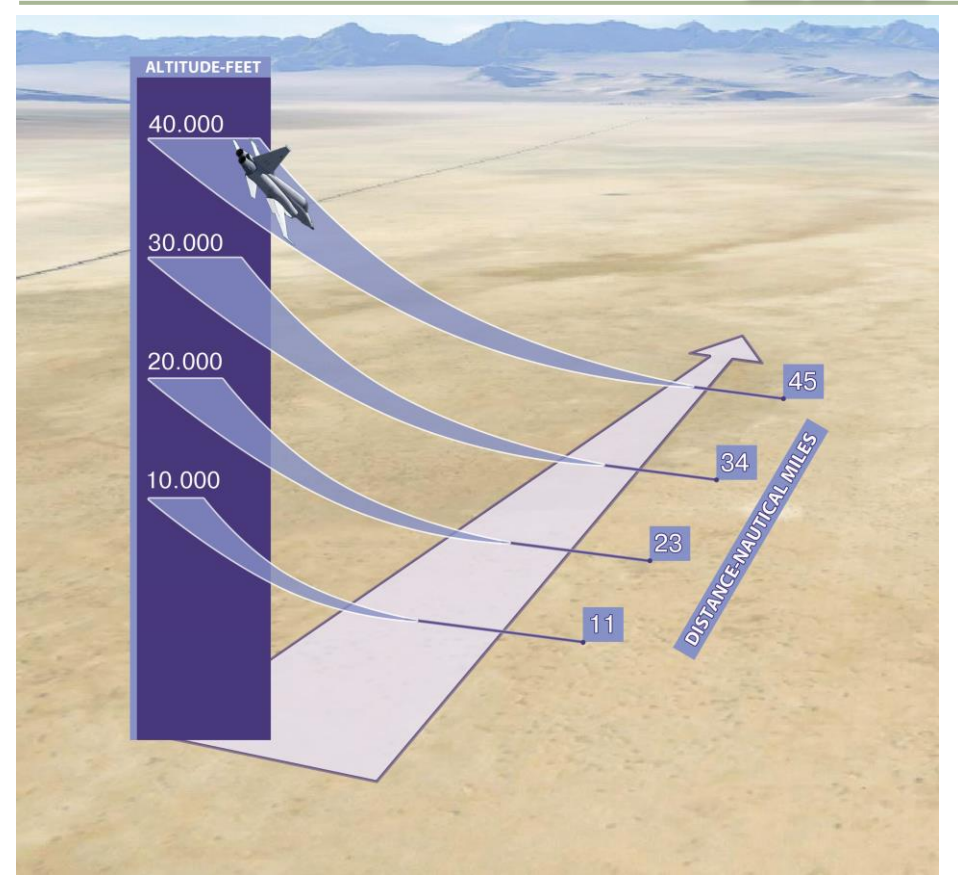

Figure 12.2 Glide Distance at 240 KIAS with Both Engines Inoperative

#### Single-Engine Approach and Landing

- Jettison stores and use afterburner if necessary, to maintain required landing speed;
- > Extend gear and flaps on final approach;
- Approach, descend and land at speeds of about 10 KIAS above normal speeds, required for a given landing weight;
- Maintain angle-of-attack of 14 units on final approach;
- > Use Drag chute during landing roll, if necessary.

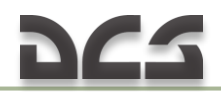

#### No-Flap Approach and Landing

- Approach, descend and land at speeds of 10 KIAS above the normal speeds required for a given landing weight;
- > Maintain angle-of-attack of 16.4 units on final approach.

## Landing Gear Retraction Failure after Takeoff/Missed approach

The red warning light on the landing gear lever remains on after the lever has been moved to LG UP position. First, make sure that both engines RPM are above 96 %, when flying below 9,500 feet and at less than 220 KIAS.

- Maintain airspeed below 260 KIAS (yellow mark on the speed indicator);
- Set nose strut switch to RETRACT (dehike);
- Set landing gear lever to LG UP then LG DOWN;
- Set throttle to MIL;
- ➢ If the warning light on the landing gear lever remains on − set the landing gear lever to LG DOWN and prepare for landing;
- > If the warning light is off continue mission.

#### Landing Gear Alternate Extension

If the landing gear fails to extend normally:

- Set airspeed below 260 KIAS;
- > Set the landing gear lever to LG DOWN (extended position);
- Pull the gear alternate release handle out (клавиша..) (unlocks landing gear locks and door locks);
- Stow alternate release handle back to fully in position (клавиша..);
- > Check gear indicators, all three green lights should be on.

Landing gear extension time is approximately 35 s. If possible, create a positive-G and rock the wings to ensure reliable locking of landing gear locks in the extended position.

Note. It is still possible to land if the nose gear fails to extend. During landing run, smoothly lower the aircraft nose on the runway and release drag chute.

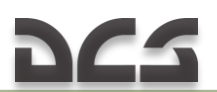

#### Engine stall

In case of engine stall (hang-up, EGT increase), proceed as follows:

- > Decrease engine RPM until engine recovers from stall;
- > Advance throttle slowly and increase airspeed;
- > If engine does not recover, shut down the engine;
- > Perform airstart.

#### Cockpit smoke

If there is smoke in the cockpit (as a result of combat damage, fire), it is necessary to:

- > Switch on the oxygen 100 % (1);
- Descend below 25,000 feet;
- > Switch on the emergency oxygen supply EMERGENCY (2);
- Cockpit Pressurization Switch RAM DUMP (3);
- > After smoke clears Cockpit Pressurization Switch DEFOG ONLY (4);
- At speeds of less than 300 KIAS jettison the canopy (if smoke is still present) (5)

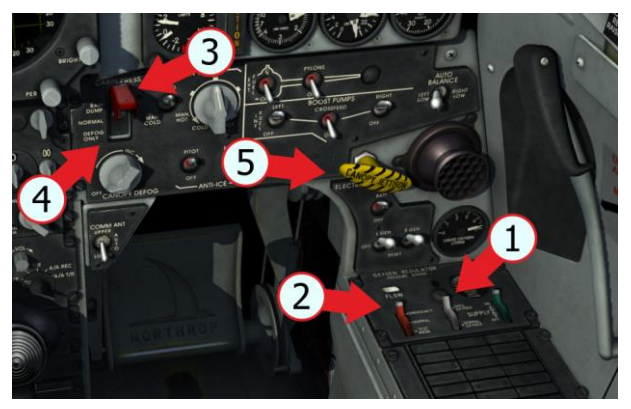

#### Nozzle Failure

The nozzle position indicator arrow does not response to changes in RPM.

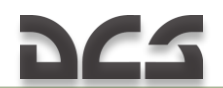

If a failure occurs in closed range – don't allow EGT increase above the temperature marked with the red sector on the indicator (possible engine overheating and turbine destruction, resulting in a fire).

If a failure occurs in opened range, it's possible for engine to run between IDLE and MIL. Engine thrust will be decreased significantly. See single-engine flight instructions.

#### Loss of canopy

Don't exceed the speed of 300 KIAS, when canopy hinged portion is jettisoned or destroyed.

When the flight speed limit is exceeded, the air flow can switch off the circuit breakers on the back panels, leading to a loss of associated electrical equipment operation. (It is impossible to switch on the circuit breakers on the back panels during the flight).

#### Electrical system failure

In order to save the electrical battery charge, use only the equipment, which is necessary to perform the flight and landing.

- Lower the flight altitude to less than 25,000 ft;
- Check that the electrical battery is on BATT;
- Reboot the generator (L GEN/R GEN) RESET;
- Set the generator switch to the upper position (L GEN/R GEN);
- > Land at the nearest airfield, if possible.

Note: Descending below 25,000 feet ensures that fuel system is functioning in case of boost pump failure due to voltage drop in the electrical system.

#### Inoperative equipment with electrical system failure:

Flight instruments. Except for airspeed indicator (always on) and altimeter (is operating in STBY mode during 9 minutes after electrical system failure);
Engine instruments;
Airbrake;
Flaps;
Landing gear lever warning light;
Nosewheel steering;
Fuel system boost pump;
Ignition system;
Jettison system;

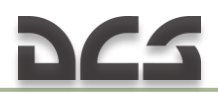

Anti-icing system; External fuel system; Stability augmenter system; Roll and pitch trim; Arresting hook; Seat height adjustment.

#### Hydraulic Systems Failure

The following three hydraulic systems malfunctions may be encountered: pressure drop to less than 1500 psi; pressure increase to more than 3200 psi and hydraulic fluid overtemperature. Respective caution light comes on in case of pressure drop or overheat. Overheat is determined when the caution light is on and hydraulic pressure indicator shows normal pressure.

When both hydraulic systems fail, flight control becomes impossible. Eject from the aircraft.

If flight control hydraulic system fails, the control is still possible, because both utility and flight control hydraulic systems provide hydraulic power to the control surfaces.

Inoperative equipment with hydraulic systems failure:

Normal landing gear extension; Nosewheel steering; Main wheel brake (smoothness, due to pressure increase in brakes); Airbrakes; Roll and pitch dampers.

If the pressure is high (determined only by the instrument) and the temperature is high, retard the throttle until the pressure is back to normal (less than 3200 psi) or until caution light goes off (if the pressure is normal, the temperature is normal too). Failure to retard the throttle of the affected engine may result in destruction of hydraulic line and failure of hydraulic system.

#### Airframe Gearbox Failure

A gearbox failure is indicated by simultaneous illumination of the generator and hydraulic caution lights for the same engine.

If Gearbox Fails:

➤ Throttle (affected engine) — OFF (if vibration exists).

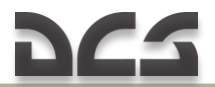

Gearbox failure to shift is indicated when either generator caution light comes on when accelerating thru the 68 % to 72 % shift range.

If Gearbox Fails to Shift:

- > Throttle Reduce RPM (to range that sustains generator operation).
- > Generator Switch RESET, Then L GEN/R GEN, if necessary.
- Throttle Maintain RPM (in range sustaining generator operation until starting final approach, then use as necessary to effect a safe landing).

## **13 SUPPLEMENTS**

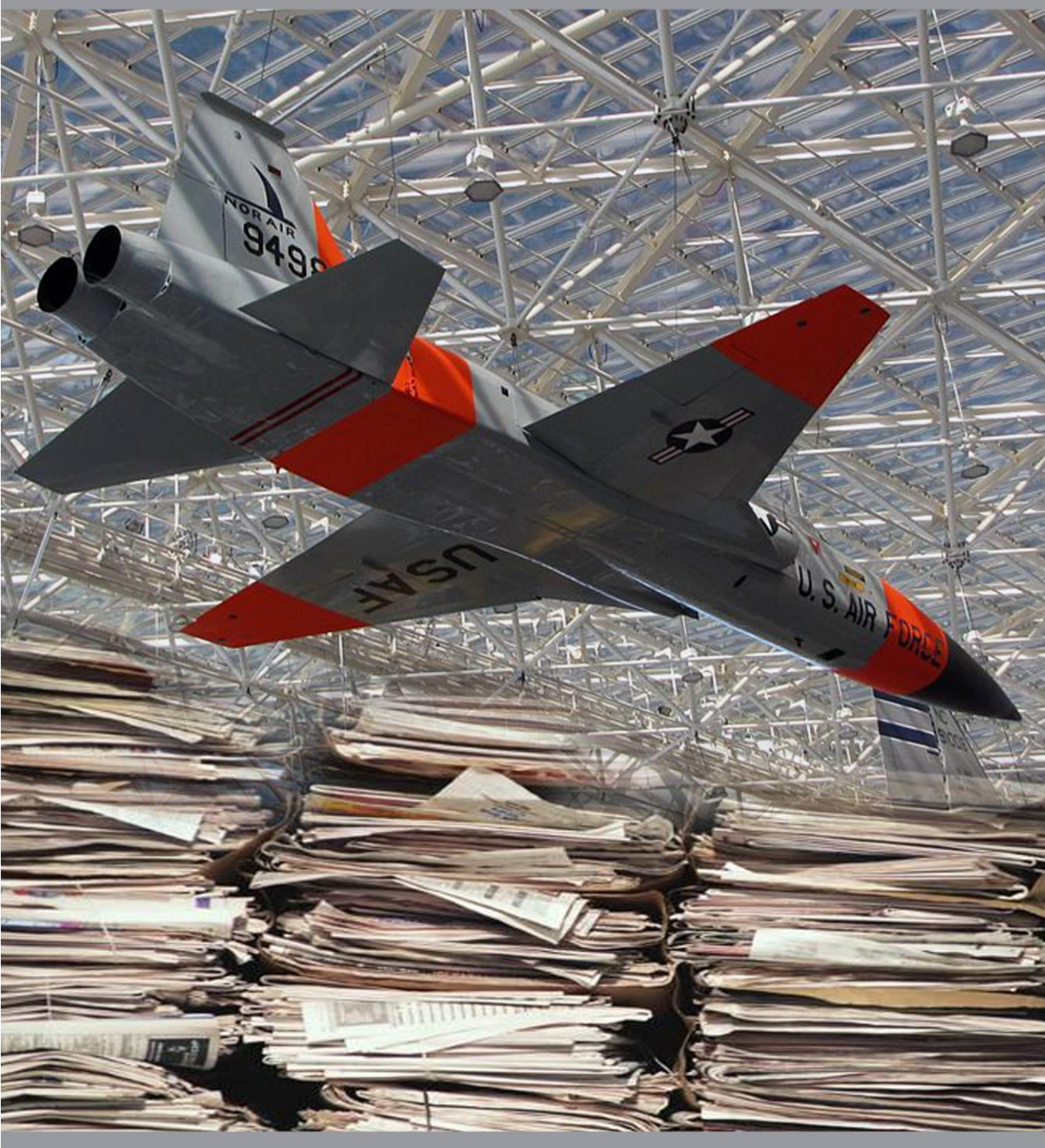

### **13 SUPPLEMENTS**

#### Engine Fuel Control System

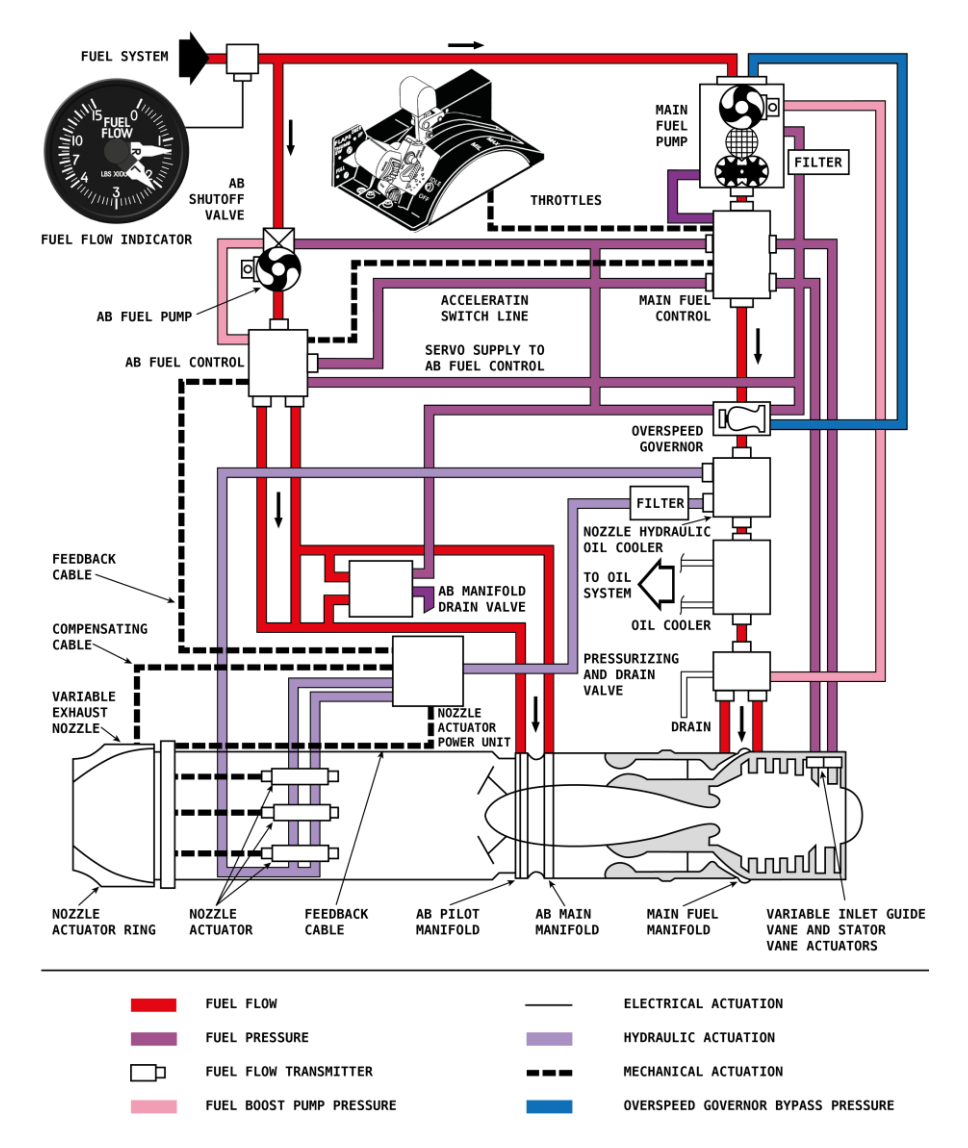

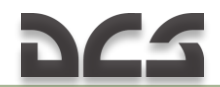

#### Fuel System

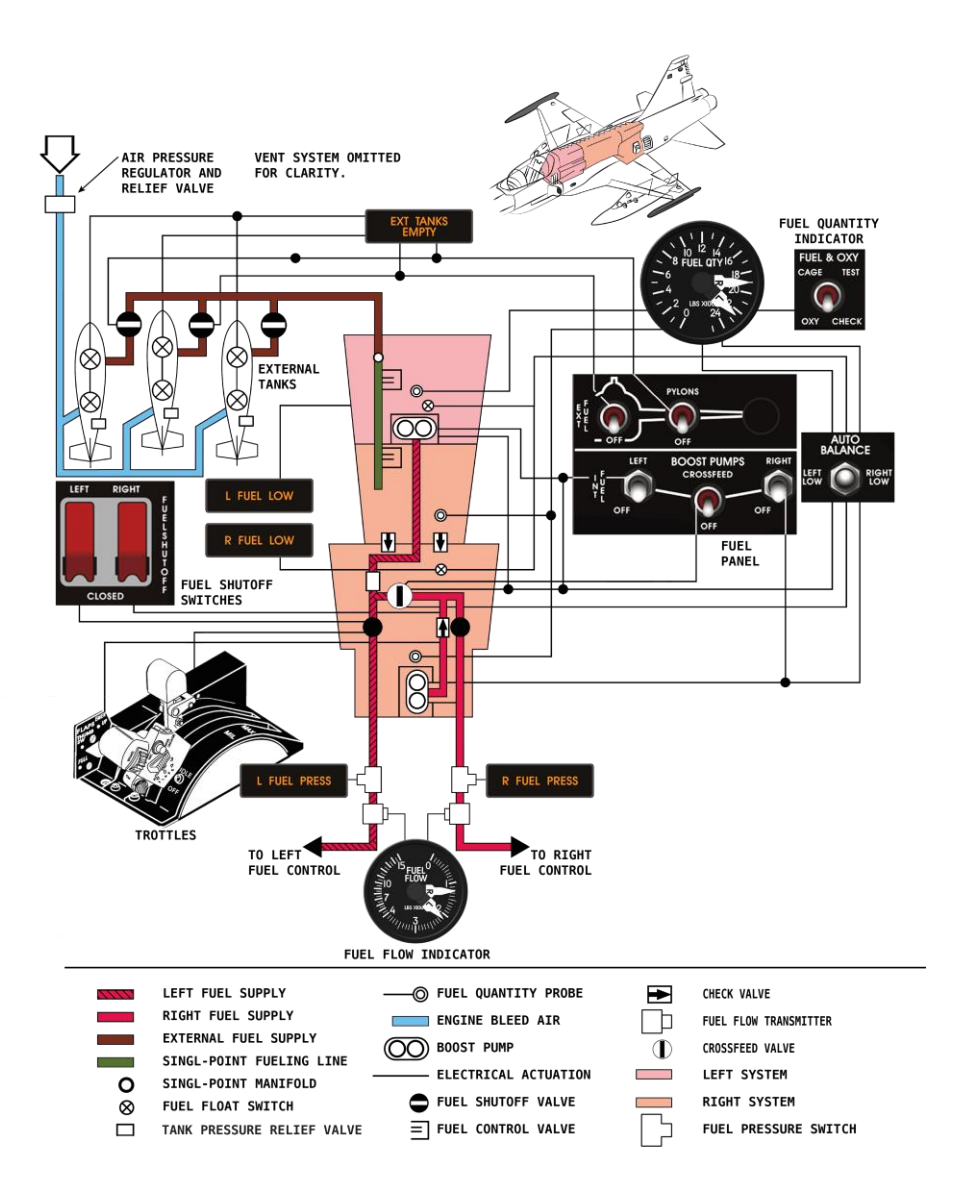

#### Electrical System

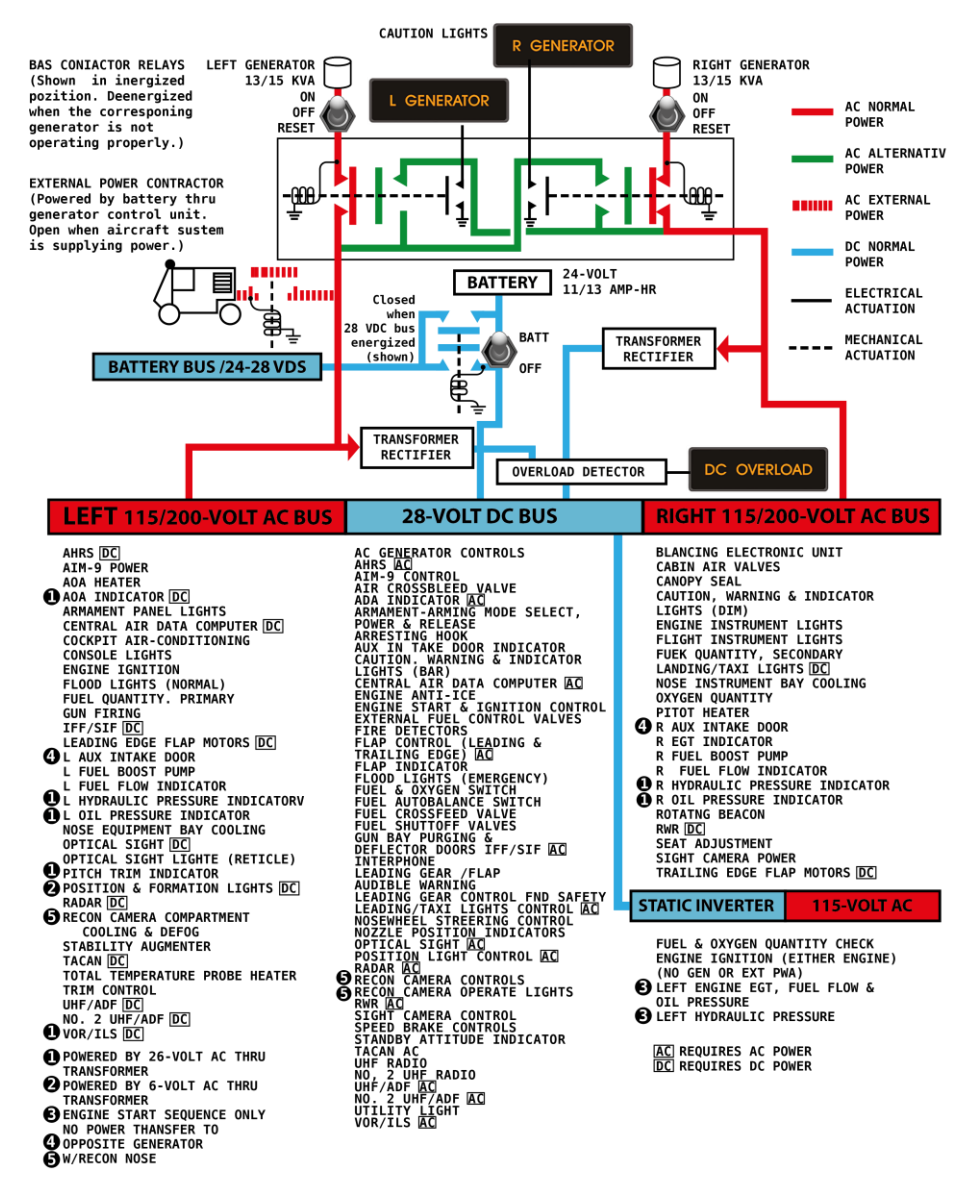

#### Hydraulic Systems

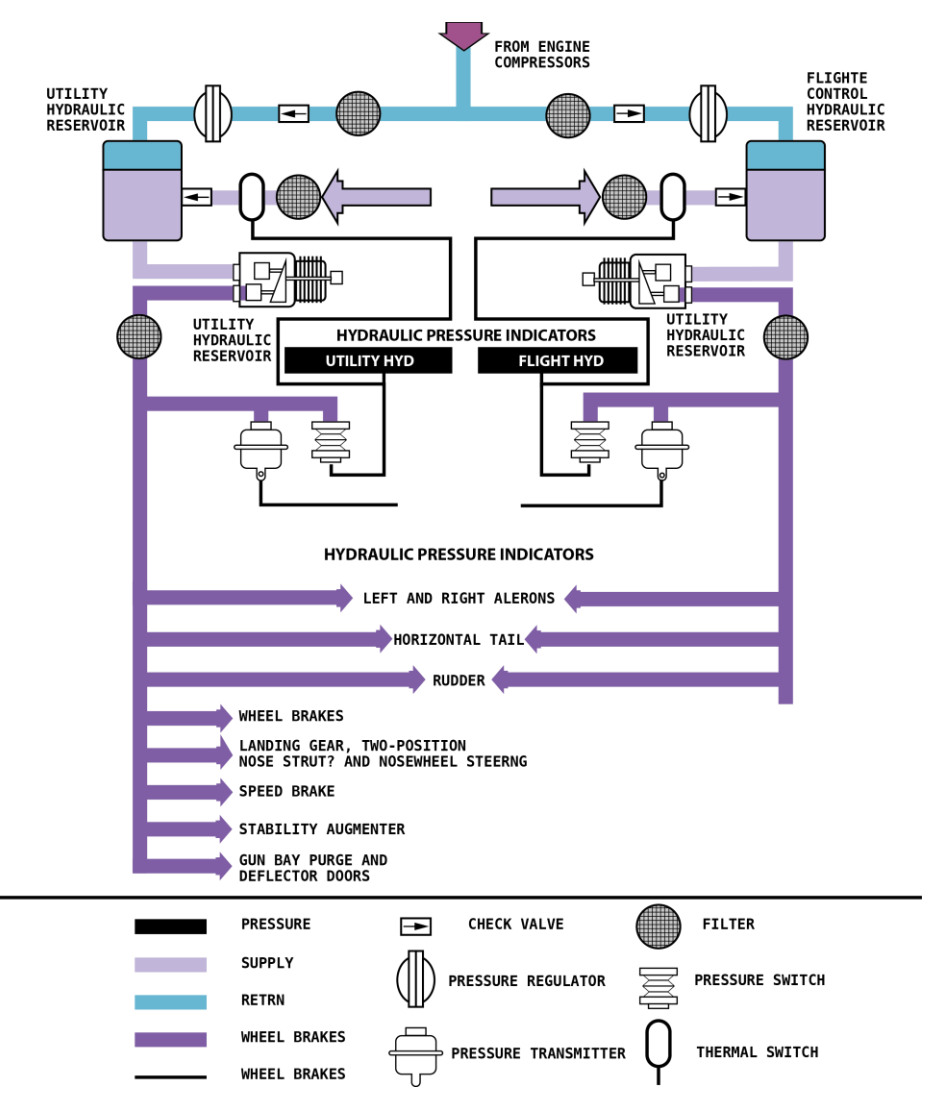

#### Environmental Control System

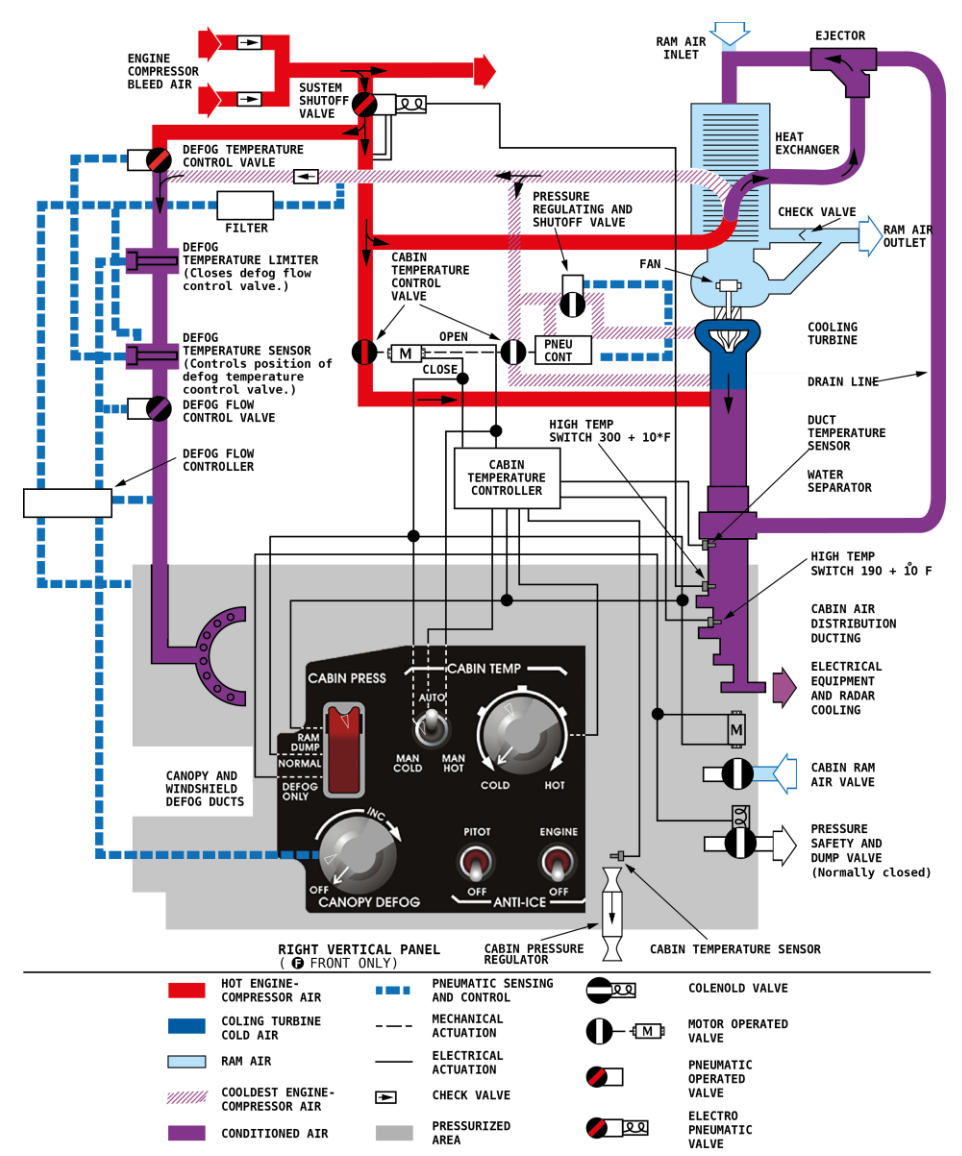

## 14 KEY COMMANDS

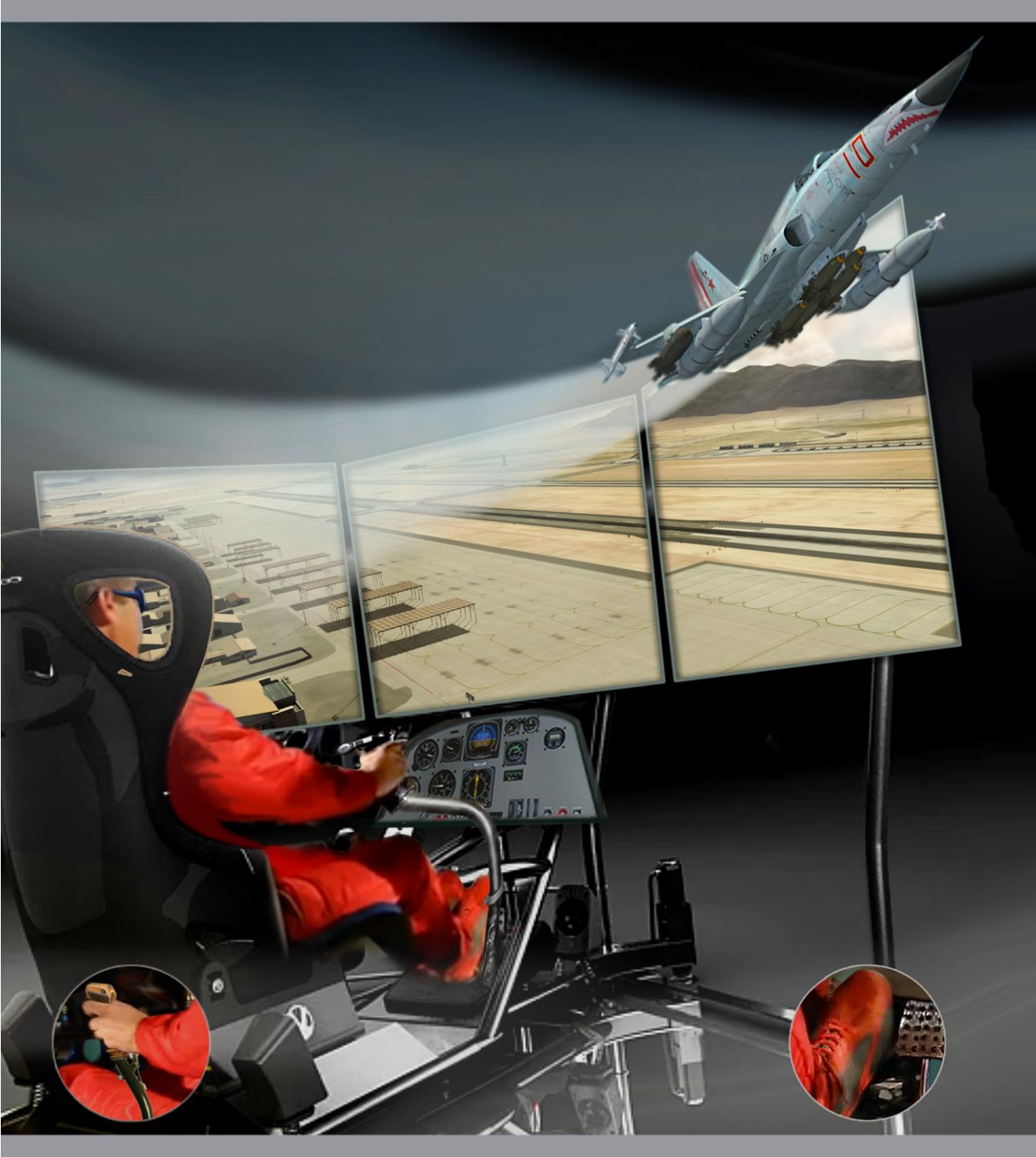

## 14 KEY COMMANDS

| General                                                 |                      |  |
|---------------------------------------------------------|----------------------|--|
| Multiplayer chat - mode All                             | Tab                  |  |
| Multiplayer chat - mode Allies                          | Tab + LCtrl          |  |
| Chat read/write All                                     | Tab + LShift         |  |
| Chat show/hide                                          | Y + LCtrl + LShift   |  |
| End mission                                             | Esc                  |  |
| Pause                                                   | Pause                |  |
| Time accelerate                                         | Z + LCtrl            |  |
| Time decelerate                                         | Z + LAlt             |  |
| Time normal                                             | Z + LShift           |  |
| Score window                                            | 1                    |  |
| Info bar view toggle                                    | Y + LCtrl            |  |
| Get new plane - respawn                                 | Tab + RCtrl + RShift |  |
| Jump into selected aircraft                             | J + RAlt             |  |
| Screenshot                                              | SysRQ                |  |
| Frame rate counter - Service info                       | Pause + RCtrl        |  |
| Info bar coordinate units toggle                        | Y + LAlt             |  |
| Clickable mouse cockpit mode On/Off                     | C + LAlt             |  |
| Sound On/Off                                            | S + LCtrl            |  |
| Rearming and Refueling Window                           | ' + LAlt             |  |
| View briefing on/off                                    | B + LAlt             |  |
| Show controls indicator                                 | Enter + RCtrl        |  |
| Show pilot body                                         | P + RShift           |  |
| Flight Control                                          | •                    |  |
| Aircraft Pitch Down                                     | Up                   |  |
| Aircraft Pitch Up                                       | Down                 |  |
| Aircraft Bank Left                                      | Left                 |  |
| Aircraft Bank Right                                     | Right                |  |
| Aircraft Rudder Left                                    | Z                    |  |
| Aircraft Rudder Right                                   | X                    |  |
| Cheat                                                   |                      |  |
| Auto Start                                              | Home + LWin          |  |
| Auto Stop                                               | End + LWin           |  |
| Recorder On                                             | R + LCtrl + LShift   |  |
| Recorder Off                                            | R + LAlt + LShift    |  |
| Ground Adjustment                                       | ·                    |  |
| Change LAU-3/-60 Firing Rate -                          |                      |  |
| Single/Ripple(17.2ms)/Ripple(60ms)                      | 1 + RShift + RAlt    |  |
| Change LAU-68 Firing Rate - Single/Ripple(60ms)         | 2 + RShift + RAlt    |  |
| Change Chaff Burst Count - 1/2/3/4/6/8                  | 3 + RShift + RAlt    |  |
| Change Chaff Salvo Count - 1/2/4/8/C                    | 4 + RShift + RAlt    |  |
| Change Chaff Burst Interval (seconds) - 0.1/0.2/0.3/0.4 | 5 + RShift + RAlt    |  |

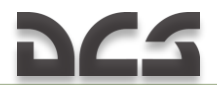

| Change Chaff Salvo Interval (seconds) - 1/2/3/4/5/8/R | 6 + RShift + RAlt   |  |
|-------------------------------------------------------|---------------------|--|
| Change Flare Burst Count - 1/2/4/8/C                  | 7 + RShift + RAlt   |  |
| Change Flare Burst Interval (seconds) - 3/4/6/8/10    | 8 + RShift + RAlt   |  |
| Instrument Panel                                      |                     |  |
| Landing Gear Lever - LG UP/LG DOWN                    | G                   |  |
| Landing Gear Lever - LG UP                            | G + LCtrl           |  |
| Landing Gear Lever - LG DOWN                          | G + LShift          |  |
| Landing Gear Downlock Override Button                 | 0                   |  |
| Landing Gear and Flap Warning Silence Button          | I                   |  |
| Left Landing Gear Lamp - TEST                         | 1 + LAlt            |  |
| Nose Landing Gear Lamp - TEST                         | 2 + LAIt            |  |
| Right Landing Gear Lamp - TEST                        | 3 + LAIt            |  |
| Left Landing Gear Lamp Brightness - CCW/Decrease      | A + RCtrl           |  |
| Left Landing Gear Lamp Brightness - CW/Increase       | Q + RCtrl           |  |
| Nose Landing Gear Lamp Brightness - CCW/Decrease      | S + RCtrl           |  |
| Nose Landing Gear Lamp Brightness - CW/Increase       | W + RClfl           |  |
| Right Landing Gear Lamp Brightness - CCW/Decrease     |                     |  |
| Arresting Heek Button                                 |                     |  |
| Drag Chuto T-Handle - DULL/DUSH                       | П<br>Р              |  |
| Airspeed/Mach Indicator Index Setting Pointer Knoh -  | F                   |  |
| CCW/Decrease                                          | O + I Shift + I Alt |  |
| Airspeed/Mach Indicator Index Setting Pointer Knoh -  |                     |  |
| CW/Increase                                           | W + LShift + LAlt   |  |
| AI Pitch Trim Knob - CCW/Decrease                     | D + LShift + LAlt   |  |
| AI Pitch Trim Knob - CW/Increase                      | E + LShift + LAlt   |  |
| FAST ERECT Button                                     | F + LShift + LAlt   |  |
| Altimeter Zero Setting Knob - CCW/Decrease            | A + LShift + LAlt   |  |
| Altimeter Zero Setting Knob - CW/Increase             | S + LShift + LAlt   |  |
| Altimeter Mode Control Lever - ELECT(rical)           | T + LShift + LAlt   |  |
| Altimeter Mode Control Lever - PNEU(matic)            | Y + LShift + LAlt   |  |
| HSI Heading Set Knob - CCW/Decrease                   | 1 + LShift + LAlt   |  |
| HSI Heading Set Knob - CW/Increase                    | 2 + LShift + LAlt   |  |
| HSI Course Set Knob - CCW/Decrease                    | 3 + LShift + LAlt   |  |
| HSI Course Set Knob - CW/Increase                     | 4 + LShift + LAlt   |  |
| SAI Cage/Pitch Trim Knob - CCW/Decrease               | X + LShift + LAlt   |  |
| SAI Cage/Pitch Trim Knob - CW/Increase                | V + LShift + LAlt   |  |
| SAI Cage/Pitch Trim Knob - PULL                       | C + LShift + LAIt   |  |
| Accelerometer Reset Button                            | A + RAIt            |  |
| Clock Elapsed Time Knob - PUSH/RELEASE                | I + RAIt            |  |
| Clock Winding and Setting Knob - PULL/RELEASE         | C + RAIt            |  |
| Clock Winding and Setting Knob - CCW                  | K + KAIL            |  |
| Clock winding and Setting Knob - Cw                   |                     |  |
|                                                       | / + KAIL            |  |
| Instrument Panel, RWR                                 |                     |  |
| RWR Indicator Control MODE Button                     | 6 + RAlt            |  |
| RWR Indicator Control SEARCH Button                   | 7 + RAlt            |  |

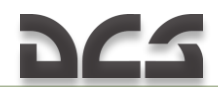

| RWR Indicator Control HANDOFF Button                    | 8 + RAlt           |
|---------------------------------------------------------|--------------------|
| RWR Indicator Control LAUNCH Button                     | 9 + RAlt           |
| RWR Indicator Control ALTITUDE Button                   | 0 + RAlt           |
| RWR Indicator Control T Button                          | Y + RAlt           |
| RWR Indicator Control SYS TEST Button                   | U + RAlt           |
| RWR Indicator Control UNKNOWN SHIP Button               | I + RAlt           |
| RWR Indicator Control ACT/PWR Button                    | O + RAlt           |
| RWR Indicator Control POWER Button                      | P + RAlt           |
| RWR Indicator Control AUDIO Knob - CCW/Decrease         | - + RAlt           |
| RWR Indicator Control AUDIO Knob - CW/Increase          | = + RAlt           |
| RWR Indicator Control DIM Knob - CCW/Decrease           | [ + RAlt           |
| RWR Indicator Control DIM Knob - CW/Increase            | ] + RAlt           |
| RWR Indicator INT Knob - CCW/Decrease                   | , + RAlt           |
| RWR Indicator INT Knob - CW/Increase                    | . + RAlt           |
| Left Panels                                             |                    |
| Nose Strut Switch - EXTEND/RETRACT                      | Q + LCtrl + LAlt   |
| Nose Strut Switch - EXTEND                              |                    |
| Nose Strut Switch - RETRACT                             |                    |
| Yaw Damper Switch - YAW/OFF                             | E + LCtrl + LAlt   |
| Pitch Damper Switch - PITCH/OFF                         | W + LCtrl + LAlt   |
| Rudder Trim Knob - CCW/Left                             | R + LCtrl + LAlt   |
| Rudder Trim Knob - CW/Right                             | T + LCtrl + LAlt   |
| Left Vertical Panel                                     |                    |
| Landing & Taxi Light Switch - ON/OFF                    | Z + LCtrl + LShift |
| Left Engine Start Button                                | C + LCtrl + LShift |
| Right Engine Start Button                               | V + LCtrl + LShift |
| Left Fuel Shutoff Switch Cover - OPEN/CLOSE             | N + LCtrl + LShift |
| Left Fuel Shutoff Switch - LEFT/CLOSED                  | H + LCtrl + LShift |
| Right Fuel Shutoff Switch Cover - OPEN/CLOSE            | M + LCtrl + LShift |
| Right Fuel Shutoff Switch - RIGHT/CLOSED                | J + LCtrl + LShift |
| Armament Panel Lights Knob - CCW/Decrease               | , + LCtrl + LShift |
| Armament Panel Lights Knob - CW/Increase                | . + LCtrl + LShift |
| Missile Volume Knob - CCW/Decrease                      | - + LCtrl + LShift |
| Missile Volume Knob - CW/Increase                       | = + LCtrl + LShift |
| Interval Switch [sec] - Up                              | Q + LCtrl + LShift |
| Interval Switch [sec] - Down                            | A + LCtrl + LShift |
| Armament Position Selector Switch (LEFT WINGTIP) -      |                    |
| ON/OFF                                                  | 1 + LCtrl + LShift |
| Armament Position Selector Switch (LEFT OUTBD) - ON/OFF | 2 + LCtrl + LShift |
| Armament Position Selector Switch (LEFT INBD) - ON/OFF  | 3 + LCtrl + LShift |
| Armament Position Selector Switch (CENTERLINE) - ON/OFF | 4 + LCtrl + LShift |
| Armament Position Selector Switch (RIGHT INBD) - ON/OFF | 5 + LCtrl + LShift |
| Armament Position Selector Switch (RIGHT OUTBD) -       |                    |
| ON/OFF                                                  | 6 + LCtrl + LShift |
| Armament Position Selector Switch (RIGHT WINGTIP) -     |                    |
| ON/OFF                                                  | 7 + LCtrl + LShift |
| Bombs Arm Switch - CW                                   | E + LCtrl + LShift |

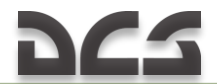

| Barries Arma Cruitale CON                          |                           |  |
|----------------------------------------------------|---------------------------|--|
| Bombs Arm Switch - CCW                             | W + LCtrl + LSnift        |  |
| Guns, Missile and Camera Switch Cover - OPEN/CLOSE |                           |  |
| Guns, Missile and Camera Switch - Up               | G + LCtrl + LSnitt        |  |
| Guns, Missile and Camera Switch - Down             | B + LCtrl + LSnitt        |  |
| External Stores Selector - CW                      | J + LCtrl + LShift        |  |
| External Stores Selector - CCW                     | [ + LCtrl + LShift        |  |
| Emergency All Jettison Button Cover - OPEN         | 9 + LCtrl + LShift        |  |
| Emergency All Jettison Button                      | 0 + LCtrl + LShift        |  |
| Select Jettison Button                             | D + LCtrl + LShift        |  |
| Select Jettison Switch - Up                        | S + LCtrl + LShift        |  |
| Select Jettison Switch - Down                      | F + LCtrl + LShift        |  |
| Landing Gear Alternate Release Handle - PULL/STOW  | 8 + LCtrl + LShift        |  |
| Pedestal Panels                                    |                           |  |
| Nav Mode Selector Switch - DF/TACAN                | N + LAIt                  |  |
| Rudder Pedal Adjust T-Handle - PULL/STOW           | P + LCtrl + LShift + LAlt |  |
| Right Panels, Lighting Control                     | Panel                     |  |
| Warning Lights Test Switch - TEST/OFF              | / + RCtrl + RAlt          |  |
| Warning Lights Brightness Switch - BRT/OFF         | E + RCtrl + RAlt          |  |
| Warning Lights Brightness Switch - DIM/OFF         | D + RCtrl + RAlt          |  |
| Exterior Lights Nav Knob - CCW/Decrease            | K + RCtrl + RAlt          |  |
| Exterior Lights Nav Knob - CW/Increase             | I + RCtrl + RAlt          |  |
| Exterior Lights Formation Knob - CCW/Decrease      | L + RCtrl + RAlt          |  |
| Exterior Lights Formation Knob - CW/Increase       | O + RCtrl + RAlt          |  |
| Exterior Lights Beacon Switch - ON/OFF             | P + RCtrl + RAlt          |  |
| Flood Lights Knob - CCW/Decrease                   | F + RCtrl + RAlt          |  |
| Flood Lights Knob - CW/Increase                    | R + RCtrl + RAlt          |  |
| Flight Instruments Lights Knob - CCW/Decrease      | G + RCtrl + RAlt          |  |
| Flight Instruments Lights Knob - CW/Increase       | T + RCtrl + RAlt          |  |
| Engine Instruments Lights Knob - CCW/Decrease      | H + RCtrl + RAlt          |  |
| Engine Instruments Lights Knob - CW/Increase       | Y + RCtrl + RAlt          |  |
| Console Lights Knob - CCW/Decrease                 | J + RCtrl + RAlt          |  |
| Console Lights Knob - CW/Increase                  | U + RCtrl + RAlt          |  |
| Right Panels, Oxygen Control F                     | Panel                     |  |
| Oxygen Supply Lever - ON/OFF                       | P + RCtrl                 |  |
| Oxygen Diluter Lever - Down/Decrease               | L + RCtrl                 |  |
| Oxygen Diluter Lever - Up/Increase                 | O + RCtrl                 |  |
| Oxygen Emergency Lever - Up                        | U + RCtrl                 |  |
| Oxygen Emergency Lever - Down                      | J + RCtrl                 |  |
| Right Vertical Panel                               |                           |  |
| Battery Switch - BATT/OFF                          | B + RCtrl + RShift        |  |
| Left Generator Switch - Up                         | H + RCtrl + RShift        |  |
| Left Generator Switch - Down                       | N + RCtrl + RShift        |  |
| Right Generator Switch - Up                        | J + RCtrl + RShift        |  |
| Right Generator Switch - Down                      | M + RCtrl + RShift        |  |
| Canopy Jettison T-Handle - PULL/PUSH               | K + RCtrl + RShift        |  |
| Ext Fuel CI Switch - ON/OFF                        | R + RCtrl + RShift        |  |

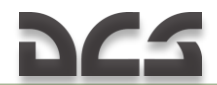

| Ext Fuel Pylons Switch - ON/OFF                      | T + RCtrl + RShift |  |
|------------------------------------------------------|--------------------|--|
| Left Boost Pump Switch - ON/OFF                      | Y + RCtrl + RShift |  |
| Crossfeed Switch - OPEN/CLOSED                       | U + RCtrl + RShift |  |
| Right Boost Pump Switch - ON/OFF                     | I + RCtrl + RShift |  |
| Autobalance Switch - LEFT/NEUT                       | [ + RCtrl + RShift |  |
| Autobalance Switch - RIGHT/NEUT                      | ] + RCtrl + RShift |  |
| Pitot Anti-Ice Switch - PITOT/OFF                    | F + RCtrl + RShift |  |
| Engine Anti-Ice Switch - ENGINE/OFF                  | G + RCtrl + RShift |  |
| Cabin Temperature Switch - CW                        | E + RCtrl + RShift |  |
| Cabin Temperature Switch - CCW                       | W + RCtrl + RShift |  |
| Cabin Temperature Knob - CCW/Decrease                | S + RCtrl + RShift |  |
| Cabin Temperature Knob - CW/Increase                 | D + RCtrl + RShift |  |
| Canopy Defog Knob - CCW/Decrease                     | X + RCtrl + RShift |  |
| Canopy Defog Knob - CW/Increase                      | C + RCtrl + RShift |  |
| Cabin Pressure Switch Cover - OPEN/CLOSE             | Q + RCtrl + RShift |  |
| Cabin Pressure Switch - Up                           | A + RCtrl + RShift |  |
| Cabin Pressure Switch - Down                         | Z + RCtrl + RShift |  |
| Cockpit Air Inlet - Left                             | , + RCtrl + RShift |  |
| Cockpit Air Inlet - Right                            | / + RCtrl + RShift |  |
| Cockpit Air Inlet - Down                             | . + RCtrl + RShift |  |
| Cockpit Air Inlet - Up                               | ; + RCtrl + RShift |  |
| Fuel & Oxygen Switch - GAGE TEST/OFF                 | 0 + RCtrl + RShift |  |
| Fuel & Oxygen Switch - QTY CHECK/OFF                 | L + RCtrl + RShift |  |
| Compass Switch - Up                                  | Y + RCtrl          |  |
| Compass Switch - Down                                | H + RCtrl          |  |
| Stick                                                |                    |  |
| Pitch Damper Cutoff Switch                           | А                  |  |
| Nosewheel Steering Button                            | S                  |  |
| Weapon Release Button                                | Space + RAlt       |  |
| Gun Trigger - FIRST DETENT                           | T                  |  |
| Gun Trigger - SECOND DETENT (Press to shoot)         | Space              |  |
| Dogfight/Resume Search Switch - FORWARD (DM)         | 5                  |  |
| Dogfight/Resume Search Switch - CENTER-PRESS (RESUME |                    |  |
| SEARCH)                                              | R                  |  |
| Dogfight/Resume Search Switch - AFT (DG)             | 6                  |  |
| Stick, Flight Control                                |                    |  |
| Aileron Limiter (Hold to turn off)                   | L                  |  |
| Elevator Trimmer Switch - PUSH(DESCEND)              | ; + RCtrl          |  |
| Elevator Trimmer Switch - PULL(CLIMB)                | . + RCtrl          |  |
| Aileron Trimmer Switch - LEFT WING DOWN              | , + RCtrl          |  |
| Aileron Trimmer Switch - RIGHT WING DOWN             | / + RCtrl          |  |
| Systems                                              |                    |  |
| Wheel Brake - ON/OFF                                 | W                  |  |
| Wheel Brake Left - ON/OFF                            | W + LCtrl          |  |
| Wheel Brake Right - ON/OFF                           | W + LAlt           |  |
| Canopy - OPEN/CLOSE                                  | C + LCtrl          |  |

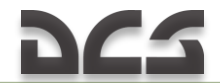

| Eject (3 times)                                 | E + LCtrl         |  |
|-------------------------------------------------|-------------------|--|
| Throttle Quadrant                               |                   |  |
| Throttle (Left) - IDLE                          | Home + RAlt       |  |
| Throttle (Left) - OFF                           | End + RAlt        |  |
| Throttle (Right) - IDLE                         | Home + RShift     |  |
| Throttle (Right) - OFF                          | End + RShift      |  |
| Speed Brake Switch - Cycle                      | В                 |  |
| Speed Brake Switch - OUT                        | B + LShift        |  |
| Speed Brake Switch - IN                         | B + LCtrl         |  |
| Flap Lever - EMER UP                            | D + LShift        |  |
| Flap Lever - THUMB SW                           | D                 |  |
| Flap Lever - FULL                               | D + LCtrl         |  |
| Flap Switch - UP                                | F + LShift        |  |
| Flap Switch - FIXED                             | F + LCtrl         |  |
| Flap Switch - AUTO                              | F                 |  |
| Flare-Chaff Button                              | Q                 |  |
| Missile Uncage Switch                           | M + RShift        |  |
| Throttle Quadrant, AN/ASG-31                    | Sight             |  |
| AN/ASG-31 Sight Cage Switch                     | C + LShift        |  |
| Throttle Quadrant, Flight Con                   | trol              |  |
| Throttle Smoothly (Both) - Increase             | Num+              |  |
| Throttle Smoothly (Both) - Decrease             | Num-              |  |
| Throttle Smoothly (Left) - Increase             | Num+ + RAlt       |  |
| Throttle Smoothly (Left) - Decrease             | Num- + RAlt       |  |
| Throttle Smoothly (Right) - Increase            | Num+ + RShift     |  |
| Throttle Smoothly (Right) - Decrease            | Num- + RShift     |  |
| Throttle Step (Both) - Increase                 | PageUp            |  |
| Throttle Step (Both) - Decrease                 | PageDown          |  |
| Throttle Step (Left) - Increase                 | PageUp + RAlt     |  |
| Throttle Step (Left) - Decrease                 | PageDown + RAlt   |  |
| Throttle Step (Right) - Increase                | PageUp + RShift   |  |
| Throttle Step (Right) - Decrease                | PageDown + RShift |  |
| UHF Radio ARC-164 Control Panel, Ped            | lestal Panels     |  |
| UHF Radio Preset Chanel Selector - Decrease     | P + LCtrl         |  |
| UHF Radio Preset Chanel Selector - Increase     | P + LShift        |  |
| UHF Radio 100Mhz Selector Switch - CW/Increase  | 1 + LShift        |  |
| UHF Radio 100Mhz Selector Switch - CCW/Decrease | 1 + LCtrl         |  |
| UHF Radio 10Mhz Selector - Decrease             | 2 + LCtrl         |  |
| UHF Radio 10Mhz Selector - Increase             | 2 + LShift        |  |
| UHF Radio 1Mhz Selector - Decrease              | 3 + LCtrl         |  |
| UHF Radio 1Mhz Selector - Increase              | 3 + LShift        |  |
| UHF Radio 0.1Mhz Selector - Decrease            | 4 + LCtrl         |  |
| UHF Radio 0.1Mhz Selector - Increase            | 4 + LShift        |  |
| UHF Radio 0.025Mhz Selector - Decrease          | 5 + LCtrl         |  |
| UHF Radio 0.025Mhz Selector - Increase          | 5 + LShift        |  |
| UHF Radio Volume Knob - CCW/Decrease            | V + LCtrl         |  |

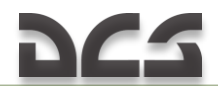

| UHF Radio Volume Knob - CW/Increase                     | V + LShift |  |
|---------------------------------------------------------|------------|--|
| UHF Radio Function Selector Switch - CW                 | 6 + LShift |  |
| UHF Radio Function Selector Switch - CCW                | 6 + LCtrl  |  |
| UHF Radio Frequency Mode Selector Switch - CW           | 7 + LShift |  |
| UHF Radio Frequency Mode Selector Switch - CCW          | 7 + LCtrl  |  |
| UHF Radio T-Tone Button                                 | T + LShift |  |
| UHF Radio Squelch Switch - ON/OFF                       | S + LShift |  |
| UHF Radio Antenna Selector Switch - Up                  | A + LShift |  |
| UHF Radio Antenna Selector Switch - Down                | A + LCtrl  |  |
| UHF Radio ARC-164 Control Panel, Throttle Quadrant      |            |  |
| UHF Radio Microphone Button                             | \ + RAlt   |  |
| AN/APO-159 Radar Control Panel                          |            |  |
| AN/APO-159 Radar Scale Knob - CW/Increase               | U + RShift |  |
| AN/APO-159 Radar Scale Knob - CCW/Decrease              | Y + RShift |  |
| AN/APO-159 Radar Bright Knob - CW/Increase              | J + RShift |  |
| AN/APQ-159 Radar Bright Knob - CCW/Decrease             | H + RShift |  |
| AN/APQ-159 Radar Persistence Knob - CW/Increase         | N + RShift |  |
| AN/APQ-159 Radar Persistence Knob - CCW/Decrease        | B + RShift |  |
| AN/APQ-159 Radar Video Knob - CW/Increase               | V + RShift |  |
| AN/APQ-159 Radar Video Knob - CCW/Decrease              | C + RShift |  |
| AN/APQ-159 Radar Cursor Knob - CW/Increase              | F + RShift |  |
| AN/APQ-159 Radar Cursor Knob - CCW/Decrease             | D + RShift |  |
| AN/APQ-159 Radar Pitch Knob - CW/Up                     | T + RShift |  |
| AN/APQ-159 Radar Pitch Knob - CCW/Down                  | R + RShift |  |
| AN/APQ-159 Radar Elevation Antenna Tilt Control - CW/Up | ] + RShift |  |
| AN/APQ-159 Radar Elevation Antenna Tilt Control -       |            |  |
| CCW/Down                                                | [ + RShift |  |
| AN/APQ-159 Radar TDC Button - Up                        | ;          |  |
| AN/APQ-159 Radar TDC Button - Down                      |            |  |
| AN/APQ-159 Radar TDC Button - Left                      | ,          |  |
| AN/APQ-159 Radar TDC Button - Right                     | /          |  |
| AN/APQ-159 Radar Range Selector - CW/Increase           | =          |  |
| AN/APQ-159 Radar Range Selector - CCW/Decrease          | -          |  |
| AN/APQ-159 Radar Mode Selector - CW                     | 0          |  |
| AN/APQ-159 Radar Mode Selector - CCW                    | 9          |  |
| AN/APQ-159 Radar ACQ Button                             | Enter      |  |
| AN/ASG-31 Sight                                         |            |  |
| AN/ASG-31 Sight Mode Selector - OFF                     | `          |  |
| AN/ASG-31 Sight Mode Selector - MSL                     | 1          |  |
| AN/ASG-31 Sight Mode Selector - A/A1 GUNS               | 2          |  |
| AN/ASG-31 Sight Mode Selector - A/A2 GUNS               | 3          |  |
| AN/ASG-31 Sight Mode Selector - MAN                     | 4          |  |
| AN/ASG-31 Sight Reticle Intensity Knob - CCW/Decrease   | - + RCtrl  |  |
| AN/ASG-31 Sight Reticle Intensity Knob - CW/Increase    | = + RCtrl  |  |
| AN/ASG-31 Sight Reticle Depression Knob - CCW/Decrease  | [ + RCtrl  |  |
| AN/ASG-31 Sight Reticle Depression Knob - CW/Increase   | ] + RCtrl  |  |

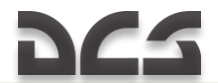

| AN/ASG-31 Sight Panel Light Button - ON/OFF      | I + RCtrl         |
|--------------------------------------------------|-------------------|
| AN/ASG-31 Sight BIT Switch - Up                  | T + RCtrl         |
| AN/ASG-31 Sight BIT Switch - Down                | G + RCtrl         |
| AN/ASG-31 Sight, Sight Camera                    |                   |
| Sight Camera FPS Select Switch - 24/48           | ; + RShift + RAlt |
| Sight Camera Lens f-Stop Selector - CCW/Decrease | , + RShift + RAlt |
| Sight Camera Lens f-Stop Selector - CW/Increase  | . + RShift + RAlt |
| Sight Camera Overrun Selector - Right/Decrease   | ] + RShift + RAlt |
| Sight Camera Overrun Selector - Left/Increase    | [ + RShift + RAlt |
| Sight Camera Run (Test) Switch                   | / + RShift + RAlt |
| ARN-118 TACAN Control Panel, Pedestal Panels     |                   |
| TACAN Mode Selector Switch - CW                  | Q + LShift        |
| TACAN Mode Selector Switch - CCW                 | Q + LCtrl         |
| TACAN Volume - Decrease                          | N + LCtrl         |
| TACAN Volume - Increase                          | N + LShift        |
| TACAN Channel Ones - Decrease                    | 8 + LCtrl         |
| TACAN Channel Ones - Increase                    | 8 + LShift        |
| TACAN Channel Tens - Decrease                    | 9 + LCtrl         |
| TACAN Channel Tens - Increase                    | 9 + LShift        |
| TACAN Mode X/Y Switch                            | Y + LShift        |
| TACAN Test Button                                | T + LCtrl         |

# 15 DEVELOPERS

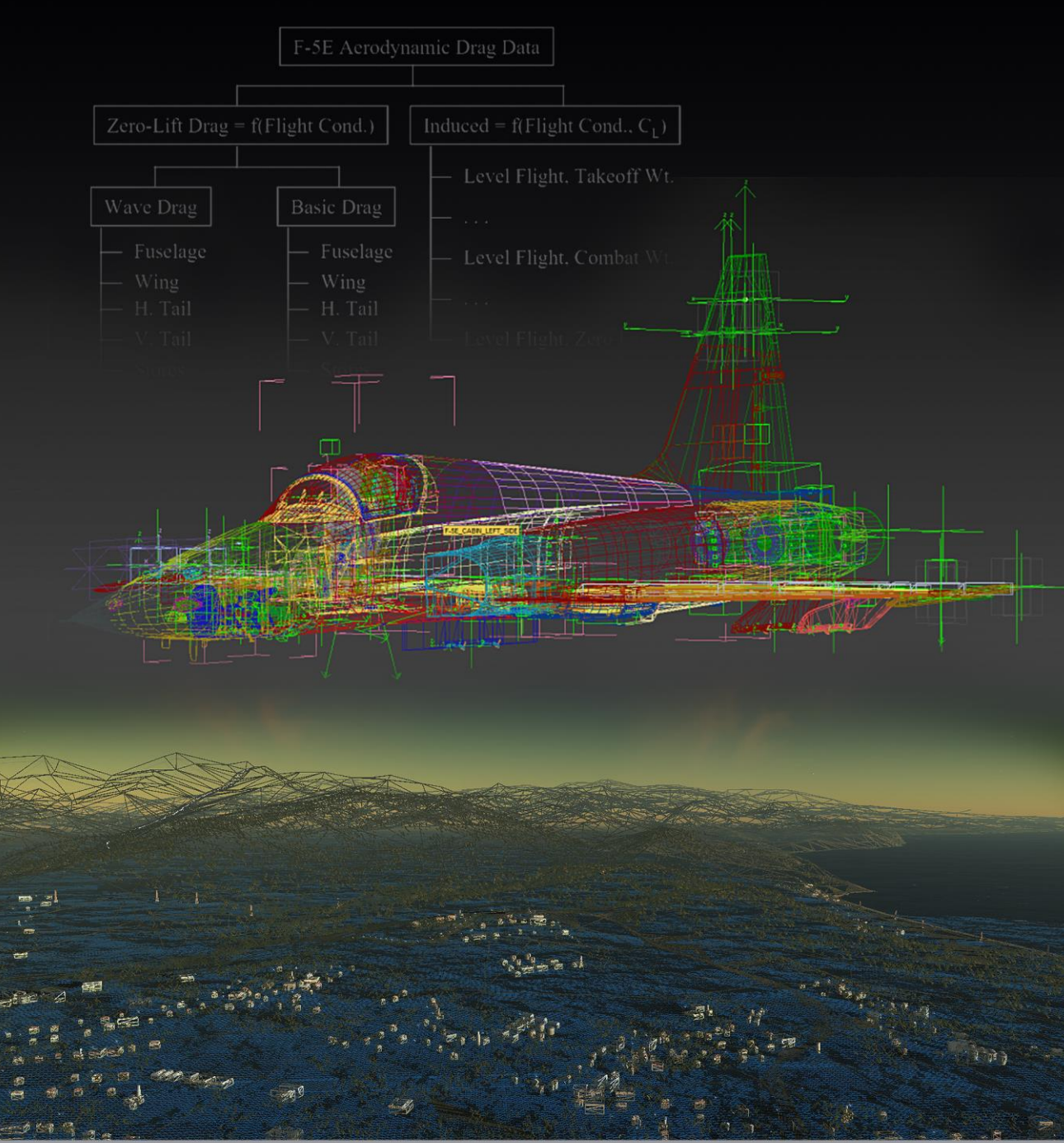

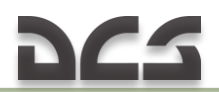

### **15 DEVELOPERS**

#### Management

Alexander "PilotMi8" Podvoyskiy Александр "Foxhound\_vva"

Alexander Pidchenko

General manager Project manager, games and technical documentation, alpha testing. Weapons systems and combat employment manager, alpha testing.

Systems of aircraft, avionics, effects, damage

#### Programmers

Vladimir "cofcorpse" Timoshenko Alexander "Alan Parker" Nikolay Volodin Alexey "Alex Wolf" Alexander Mishkovich

Nikolay T Konstantin "btd" Kuznetsov

#### Designers

Pavel "DGambo" Sidorov Vladislav "STAVR" Kuprin Uriy Starov Alexander "Skylark" Drannikov Igor Piskunov

#### Video

Aleksey "x-stounds" Fedorov

#### Training

Vyacheslav "SL PAK" Paketny

#### Quality Assurance

Valery "USSR\_Rik" Khomenok Ivan "Frogfoot" Makarov Alexander "BillyCrusher" Bilievskiy

#### Science Support

Sergey "Vladimirovich"

Lead designer Cockpit designer Aircraft designer GUI graphic 2D designer

Lead programmer

Engine, engine systems

Aircraft performance coordination

Sound developer, music composer

Flight dynamics

Flight dynamics

model

Production of videos

Training missions

Lead-tester Testing Testing

Modeling methodology
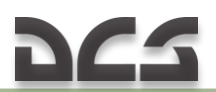

## Localization

Alexey "Mode" Chistyakov Vitaliy "Zulu" Marchuk Julia "Umka" Marchuk

## Special Thanks

Vitaly "LazzySeal" Kachan Eugeniya Kachan Ben Gavares Localization Manager English translation English translation

Editing the English version of the manual Editing the English version of the manual Editing the English version of the manual.

## Tester Staff

Anthony "Blaze" Echavarria Christopher "Mustang" Wood Daniel "EtherealN" Agorander Danny "Stuka" Vanvelthoven Darrell "AlphaOneSix" Swoap Dmitry "Laivynas" Koshelev Dmitry "Simfreak" Stupnikov Edin "Kuky" Kulelija Erich "ViperVJG73" Schwarz Evan "Headspace" Hanau Gareth "Maverick" Moore Gavin "159th\_Viper" Torr George "GGTharos" Lianeris Jeff "Grimes" Szorc John "Speed" Tatarchuk Jurgen "lion737" Dorn Kairat "Kairat" Jaksbaev

Matt "mdosio" Dosio Matthias "Groove" Techmanski Norm "SiThSpAwN" Loewen Peter "Weta43" McAllister Phil "Druid " Phillips Philippe "Phil06" Affergan Raul "Furia" Ortiz de Urbina Roberto "Vibora" Seoane Penas Scott "BIGNEWY" Newnham Sergey "eekz" Gorecky Steve "joyride" Tuttle Vadim "Wadim" Ishuk Valery "=FV=BlackDragon" Manacian Victor "vic702" Kravchuk Werner "derelor" Siedenburg William "SkateZilla" Belmont Zachary "Luckybob9" Sesar